# CheX iOS、iPadOS クライアント Ver3.59.5 操作説明書

# 目次

| ◎操作説明                         | 1  |
|-------------------------------|----|
| 1. ログイン画面                     | 1  |
| 1.1. ログインする                   | 1  |
| 1.2. プロジェクト追加画面               | 3  |
| 1.2.1. プロジェクトを追加する            | 3  |
| 1.2.2. 登録済みプロジェクトの編集(並び替え/削除) | 3  |
| 1.3. お知らせ一覧画面                 | 5  |
| 1.3.1. お知らせ一覧画面を表示する          | 5  |
| 1.3.2. お知らせの詳細内容を確認する         | 6  |
| 2. ファイル/フォルダー覧画面              | 7  |
| 2.1. フォルダを追加する/フォルダ名を変更する     | 9  |
| 2.2. ファイル名変更/取得済みファイルの削除      | 10 |
| 2.3. ファイルを取得/取得のキャンセルをする      | 11 |
| 2.4. 複数選択モード                  | 12 |
| 2.4.1. 複数選択操作をする              | 12 |
| 2.4.2. ファイルをコピーする             | 13 |
| 2.5. 検索モード                    | 14 |
| 2.5.1. ファイル/フォルダを検索する         | 14 |
| 2.6. 未送信/ダウンロード画面             | 15 |
| 2.6.1. 未送信を送信する(登録したメモを共有する)  | 15 |
| 2.6.2. 未送信を削除する               | 15 |
| 2.6.3. ファイル取得をキャンセルする         | 16 |
| 2.6.4. ファイルの取得を停止/再開する        | 16 |
| 2.7. 設定画面                     | 17 |
| 2.7.1. スタンプ取得・削除              | 20 |
| 2.7.2. 自作スタンプ管理               | 21 |
| 2.8. タブ画面                     | 23 |
| 2.8.1. タブを表示する                | 23 |
| 2.8.2. タブを削除する                | 23 |
| 2.8.3. タブの順番を入れ替える            | 23 |
| 2.9. 地図画面                     | 24 |
| 2.9.1. 地図の設定を変更する             | 25 |
| 2.9.2. ピンを追加する                | 26 |
| 2.9.3. ピンを編集する                | 27 |
| 2.9.4. ファイルリンクを追加/編集/削除する     | 28 |
| 2.10.アルバム一覧画面                 | 30 |
| 2.10.1. アルバムを追加/編集/削除する       | 31 |
| 2.10.2. 絞り込みモードに切り替える         | 33 |
| 2.10.3. 複数選択モード               | 33 |
| 2.10.4.並び替え変更モード              | 36 |
| 2.10.5. 写真取込ボタン               | 37 |
| 2.10.6. 写真情報編集画面表示ボタン         | 38 |

|    | 2.10.7. 写真レコード                      | 39 |
|----|-------------------------------------|----|
|    | 2.10.8. アルバムに撮影した写真を登録する            | 42 |
|    | 2.10.9. 削除した写真を復元する                 | 43 |
|    | 2.11. その他画面                         | 44 |
|    | 2.12. 外部ファイル一覧画面                    | 45 |
|    | 2.12.1. 外部ファイルをアップロードする             | 45 |
|    | 2.12.2. 外部ファイルを削除する                 | 46 |
|    | 2.13. しおり一覧画面                       | 47 |
|    | 2.13.1. ファイルにしおりを登録する               | 47 |
|    | 2.13.2. フォルダにしおりを登録する               | 47 |
|    | 2.13.3. しおりを操作(備考登録/削除)する           | 48 |
|    | 2.14. スナップショット一覧画面                  | 49 |
|    | 2.14.1. スナップショットフォルダ名を変更する          | 49 |
|    | 2.14.2. マージファイルを確認する                | 50 |
|    | 2.14.3. マージファイルをアップロードする            | 51 |
|    | 2.15. QR コード読み取り画面                  | 52 |
|    | 2.16. ユーザ情報画面                       | 53 |
| 3. | ファイル閲覧画面                            | 54 |
|    | 3.1. メモツールバーについて                    | 56 |
|    | 3.2. 複数選択モード                        | 58 |
|    | 3.2.1. 複数のメモを操作(コピー/移動/削除)する        | 58 |
|    | 3.3. 手書きメモモード                       | 59 |
|    | 3.3.1. 手書きメモを操作する                   | 59 |
|    | 3.3.2 メモ機能で色を選択する                   | 60 |
|    | 3.4. ピンモード                          | 63 |
|    | 3.4.1 ピンを操作する                       | 63 |
|    | 3.4.2. ピンに撮影した写真を登録する               | 65 |
|    | 3.4.3. ピン情報を編集する                    | 66 |
|    | 3.4.4. ピンにカメラロールから写真を登録する           | 67 |
|    | 3.4.5. ピン内写真を操作する                   | 68 |
|    | 3.4.6. その他情報を表示する                   | 70 |
|    | 3.4.7. ピンにカノマックス風量計を連携する            | 71 |
|    | 3.4.8. ピンに RICOH THETA で撮影した写真を登録する | 72 |
|    | 3.4.9. RICOH THETA 写真の操作            | 77 |
|    | 3.4.10. 動画について                      | 79 |
|    | 3.5. テキストメモモード                      | 83 |
|    | 3.5.1. テキストメモを追加する                  | 83 |
|    | 3.5.2. テキストメモを変更/削除する               | 84 |
|    | 3.6. 直張写真モード                        | 85 |
|    | 3.6.1. 直張写真を操作する                    | 85 |
|    | 3.6.2. 直張写真枠に写真を登録する                | 86 |
|    | 3.6.3. 直張写真枠にカメラロールから写真を登録する        | 87 |
|    | 3.6.4. 直張写真を操作する                    | 88 |
|    | 3.7. 黒板写真撮影画面                       | 89 |
|    | 3.7.1. 黒板テンプレートを取得する                | 89 |
|    |                                     |    |

| 3.7.2. 黒板写真を撮影する                |    |
|---------------------------------|----|
| 3.7.3 黒板を履歴登録する                 | 91 |
| 3.7.4. 黒板をお気に入り登録する             |    |
| 3.7.5. 黒板一覧を編集モードにする            |    |
| 3.7.6. 黒板情報を変更する                |    |
| 3.7.7. 黒板を操作する                  |    |
| 3.8. ピン内写真・直張り写真の全画面表示画面        |    |
| 3.9. 写真編集画面                     |    |
| 3.9.1. 写真を編集する                  |    |
| 3.9.2. 写真に黒板を追加する               |    |
| 3.9.3. 写真の黒板を編集する               |    |
| 3.10. スタンプモード                   |    |
| 3.10.1. スタンプを操作する               |    |
| 3.10.2. スタンプを回転する               |    |
| 3.11. チェックリストピン                 |    |
| 3.11.1. チェックリストピンを操作する          |    |
| 3.11.2. チェック結果を設定する             |    |
| 3.11.3. チェック項目に写真を追加する          |    |
| 3.11.4 チェックリストピン内写真一覧           |    |
| 3.12. その他情報                     |    |
| 3.13. 計測モード                     |    |
| 3.13.1. 基準線登録                   |    |
| 3.13.2. 長さ/面積計測                 |    |
| 3.14. 測定モード                     |    |
| 3.15. ツールバーについて                 |    |
| 3.16. その他画面                     |    |
| 3.17. メモ絞込み画面                   |    |
| 3.18. メール送信画面                   |    |
| 3.18.1. メーリングリストを作成する           |    |
| 3.18.2. メールテンプレート編集画面           |    |
| 3.18.3. 共有メールテンプレート編集画面         |    |
| 3.18.4. メールディープリンク機能            |    |
| 3.19. チャット送信画面                  |    |
| 3.19.1 送信先一覧画面                  |    |
| 3.20. スナップショット作成画面              |    |
| 3.20.1. スナップショットを作成する           |    |
| 3.21. 通り芯画面                     |    |
| 3.22. ページ一覧画面                   |    |
| 3.23. ピン/チェックリストピン一覧画面          |    |
| ◎特記事項                           |    |
| 1. メモ機能の権限について                  |    |
| 2. 複数選択/コピー/ペースト/写真編集時の制限事項について |    |
| 3. Undo/Redo 非対象操作について          |    |
| 4. 自作スタンプ作成時の公開範囲について           |    |
| 5. メールテンプレート編集時の公開範囲と権限について     |    |

| 6. スナップショット作成時の公開範囲について |  |
|-------------------------|--|
| 7. iPhone 版 CheX について   |  |
| 8. マルチタスクについて           |  |
| 9. RICOH THETA について     |  |
| 10. チャット連携対応製品について      |  |
| 11. オフラインログイン機能について     |  |

# Ver 3.59.5 変更点

| 変更点                                          | 対象項目番号 | 対象ページ |
|----------------------------------------------|--------|-------|
| チャット送信時のテキストメッセージ最大入力可能文字数を direct のみ変更しました。 | 3.19   | P124  |

# ◎操作説明

- 1. ログイン画面
- 1.1. ログインする
  - 【通常】

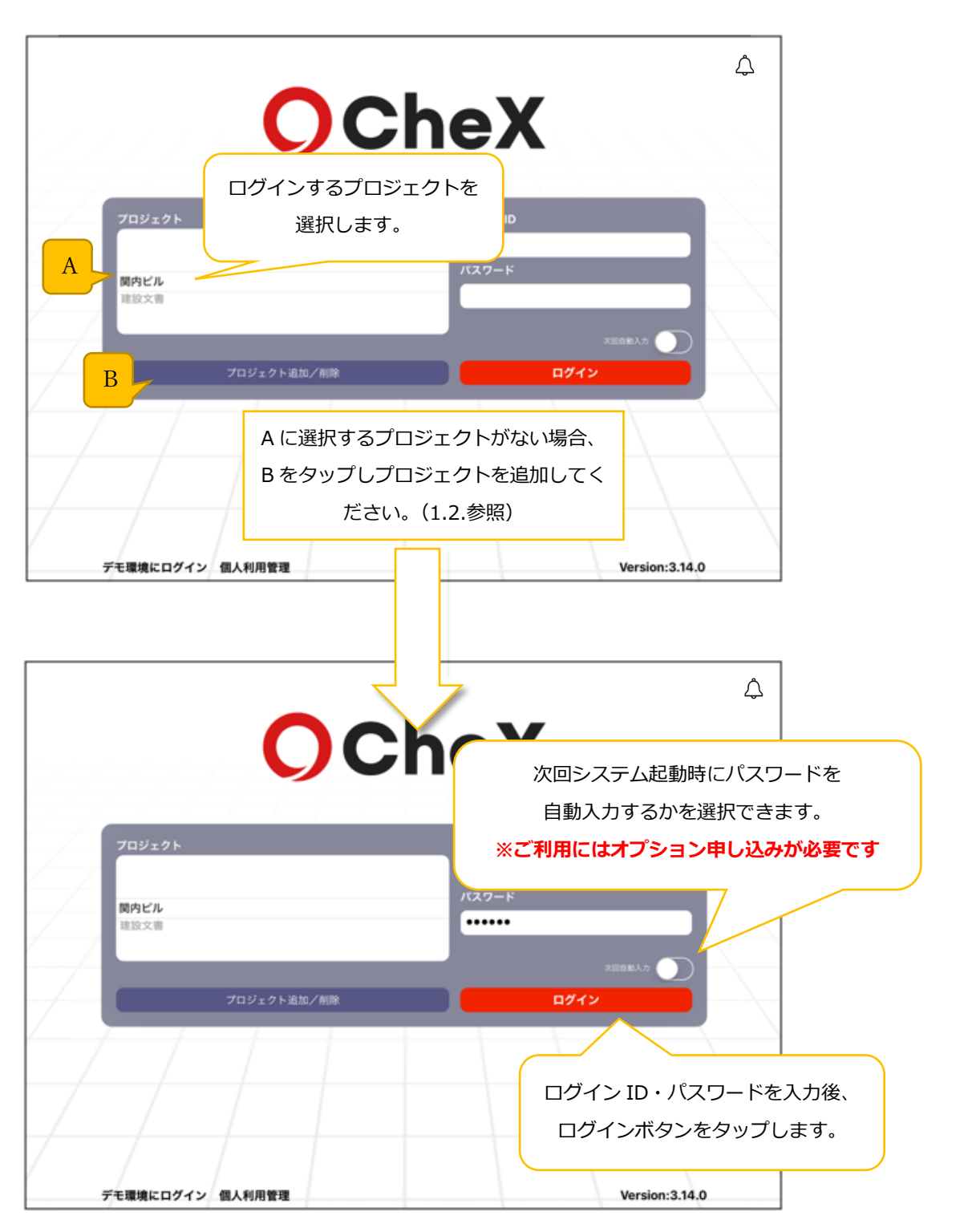

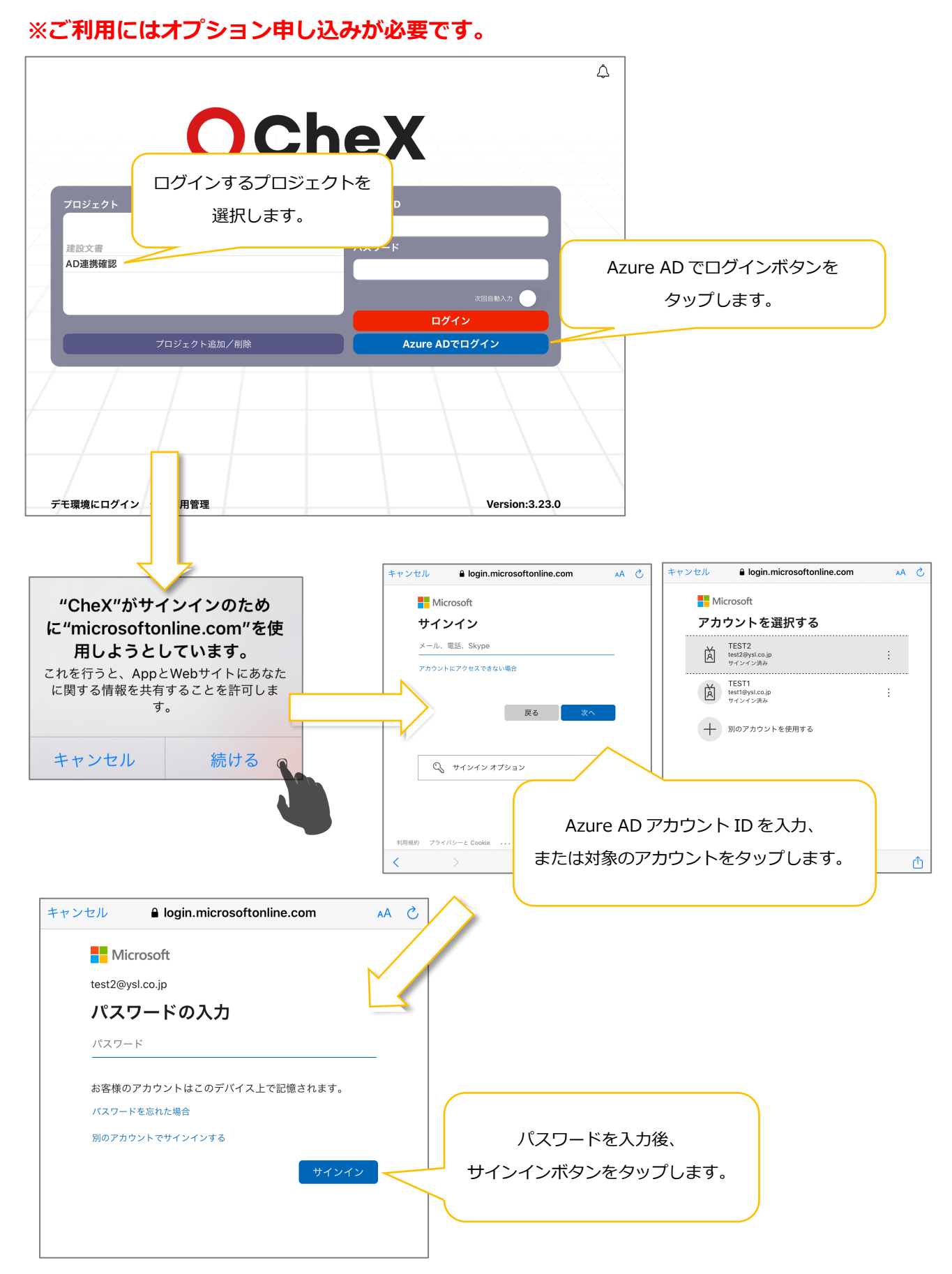

# 【Azure Active Directory (以下、AAD と略) 認証】

# 1.2. プロジェクト追加画面

# 1.2.1. プロジェクトを追加する

# 【通常】

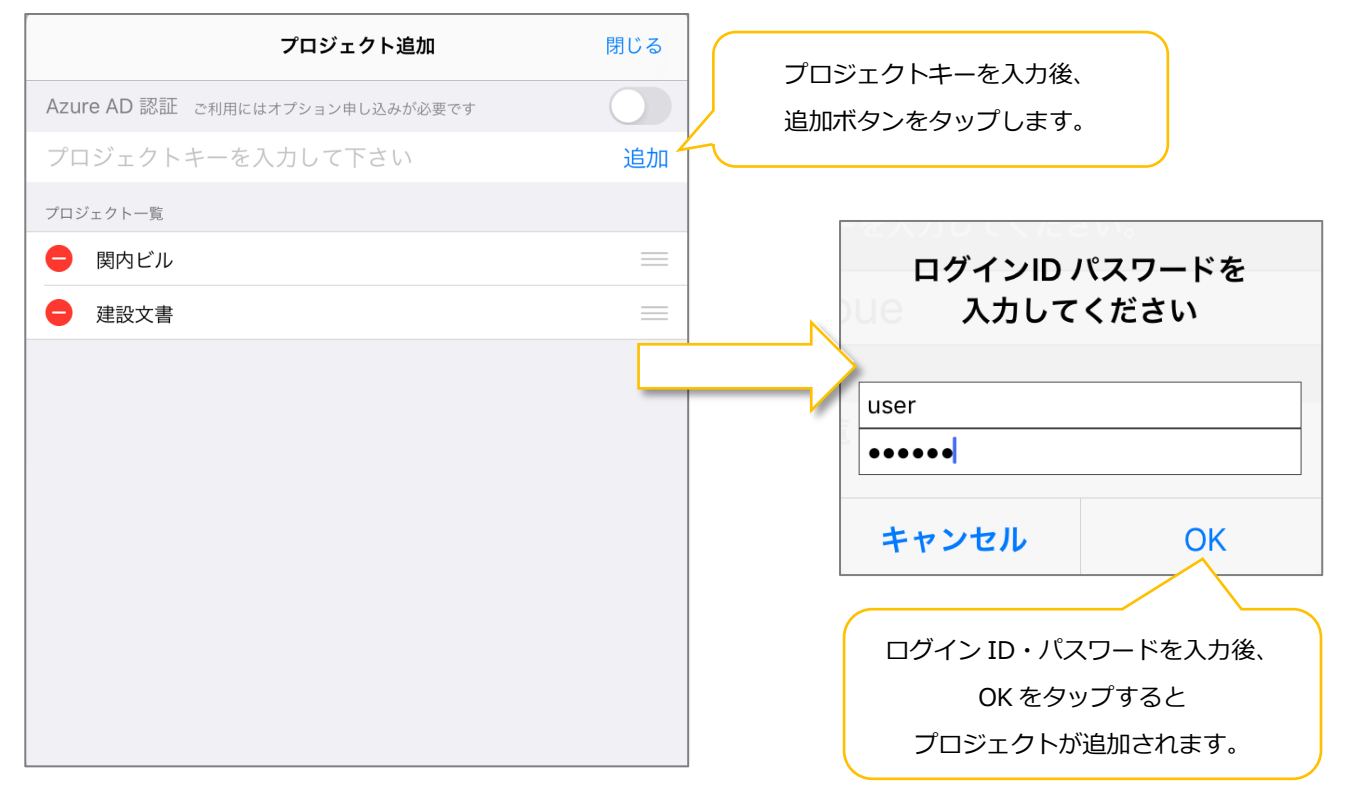

# 1.2.2. 登録済みプロジェクトの編集(並び替え/削除)

|   | プロジェクト追加                        | 閉じる        | トエニフロノプオスマレズ                    |
|---|---------------------------------|------------|---------------------------------|
|   | Azure AD 認証 ご利用にはオプション申し込みが必要です | $\bigcirc$ | エトに入りイノッることし                    |
|   | プロジェクトキーを入力して下さい                | 追          | 追加消のクロシェクトの<br>表示順序を変更することができます |
|   | プロジェクト一覧                        | K          |                                 |
|   | ● 関内ビル                          | =          |                                 |
| ( |                                 | 出版         | タップするとプロジェクトを                   |
|   | タップすると A – –                    | 即际         | 端末内から削除します。                     |
|   | A が表示されます。                      |            |                                 |
| C |                                 |            |                                 |
|   |                                 |            |                                 |
|   |                                 |            |                                 |
|   |                                 |            |                                 |
|   |                                 |            |                                 |
|   |                                 |            |                                 |
|   |                                 |            |                                 |
|   |                                 |            |                                 |
|   |                                 |            |                                 |
|   |                                 |            |                                 |
|   |                                 |            |                                 |

# 【AAD 認証】

# ※ご利用にはオプション申し込みが必要です。

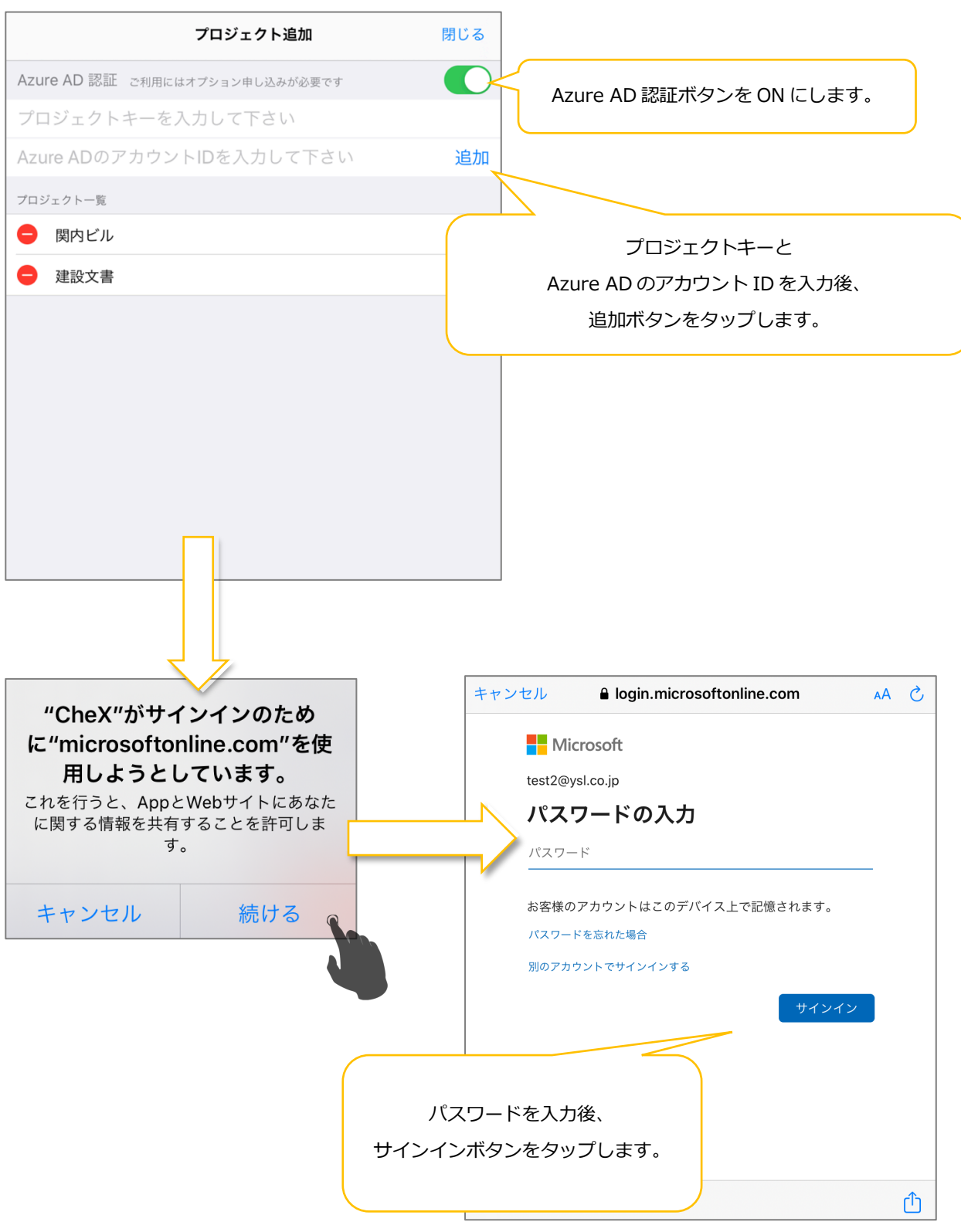

# 1.3. お知らせ一覧画面

# 1.3.1. お知らせ一覧画面を表示する

| C                               | Che                                           | A         4           A         A           A         A |
|---------------------------------|-----------------------------------------------|---------------------------------------------------------|
|                                 |                                               | お知らせ一覧画面が開きます                                           |
| プロジェクト<br>建設文書                  | ログインII<br>yamada<br>バスワート                     |                                                         |
| プロジェクト追加                        | 加/削除                                          | 次回自動入力<br>ログイン                                          |
| デモ環境にログイン 個人利用管理                |                                               | Version:3.18.0                                          |
| 2020-07-06 12:45 新機             | <b>お知らせ</b><br>能追加のお知らせ [iOS Ver3.17.0 / PC \ | 閉じる<br>Ver2.31.0 リリース]                                  |
| 2020-06-10 12:45                | 要] サーバメンテナンスに伴うサービス                           | 「停止のお知らせ                                                |
| Jリース情報、サーバメンテナンス<br>が一覧で表示されます。 | ス情報等                                          |                                                         |
|                                 |                                               |                                                         |
| デモ環境にログイン 個人利用管理                |                                               | Version:3.18.0                                          |

A. お知らせボタンの表示

 通常表示
 ( ① ):最新のお知らせ情報を取得済みの状態

 未取得表示
 ( ② ):未取得のお知らせ情報が存在する状態

# 1.3.2. お知らせの詳細内容を確認する

|                          |                  |                                  |                 | Â         |
|--------------------------|------------------|----------------------------------|-----------------|-----------|
|                          |                  | お知らせ                             | 閉じる             | 22        |
|                          | 2020-07-06 12:45 | 新機能追加のお知らせ [iOS Ver3.17.0 / PC \ | /er2.31.0 リリース] |           |
|                          | 2020-06-10 12:45 | 【重要】サーバメンテナンスに伴うサービス             | <u>、停止のお知らせ</u> |           |
|                          |                  |                                  |                 |           |
| 70                       |                  | t                                | ※知らせ一覧のタイトル     | レ (リンク) を |
|                          |                  |                                  | タップするとブラウザ      | が立ち上がり    |
| 建設                       |                  |                                  | 関連サイトが開き        | きます。      |
|                          |                  |                                  |                 |           |
| デモ環                      | 境にログイン 個人利用      | 管理                               | Version:3.18    | .0        |
|                          |                  |                                  |                 |           |
| <b>O</b> Cho             | eX 🛛 🐘           | 请報   注目機能   導入実績   インストー         | -ル サポート お問い合わせ  | English   |
| NEWS                     |                  |                                  |                 |           |
| ホーム > ニュース一覧 <b>&gt;</b> | サーバメンテナンスに伴う     | サービス停止のお知らせ                      |                 |           |
| お知らせ <u>2020</u>         | 0/03/28          |                                  |                 |           |
| サーバメンテ                   | ナンスに伴うサ          | ービス停止のお知らせ                       |                 |           |
| お客様各位                    |                  |                                  |                 |           |
| 平素は格別のご高配                | を賜り厚く御礼を申し       | 上げます。                            |                 |           |
| CheX定期エンハン               | スリリースのため、下言      | 3日程にてCheXのご利用ができなくなりま            | す。              |           |

2. ファイル/フォルダー覧画面

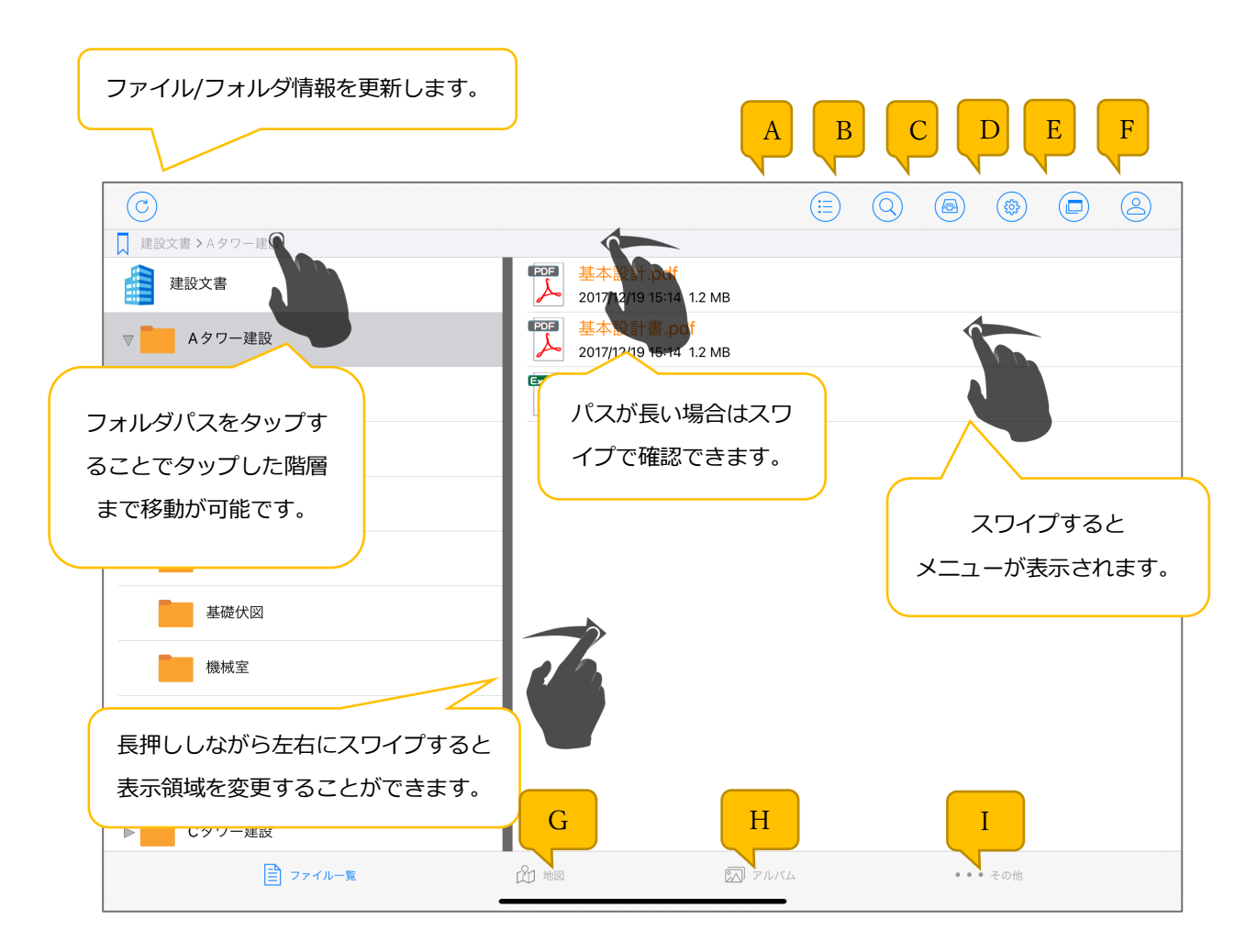

- A. 複数選択モード(2.4.参照)に切り替える。
- B. 検索モード(2.5.参照)に切り替える。
- C. 未送信/ダウンロード画面(2.6.参照)を表示する。
- D. 設定画面(2.7.参照)を表示する。
- E. タブ画面(2.8.参照)を表示する。
- F. ユーザ情報画面(2.16.参照)する。
- G. <u>地図画面(2.9.参照)を表示する。(※)</u> ※ご利用にはオプション申し込みが必要です。
- H. アルバム一覧画面(2.10.参照)を表示する。
- I. その他画面(2.11.参照)を表示する。

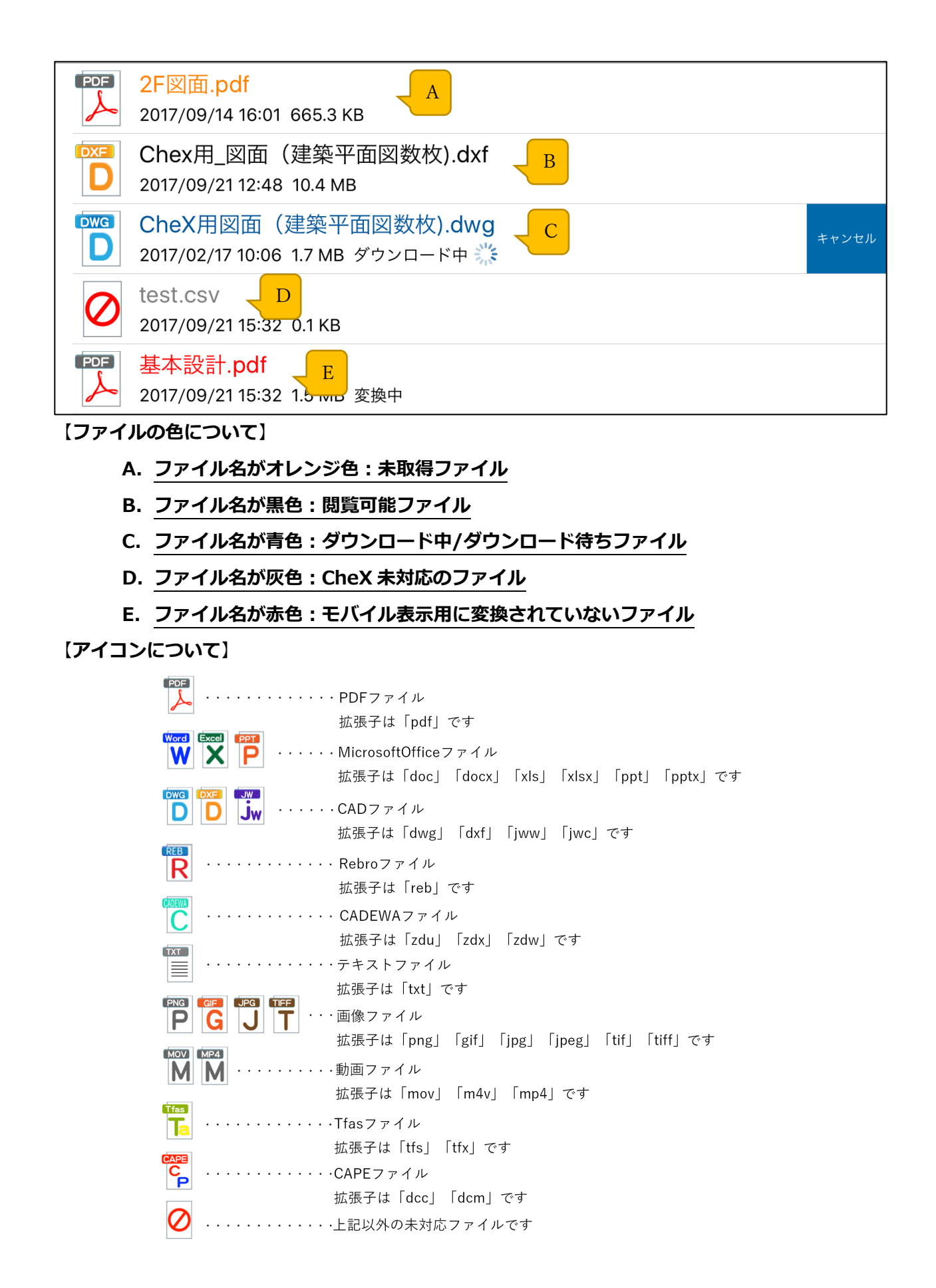

# 2.1. フォルダを追加する/フォルダ名を変更する

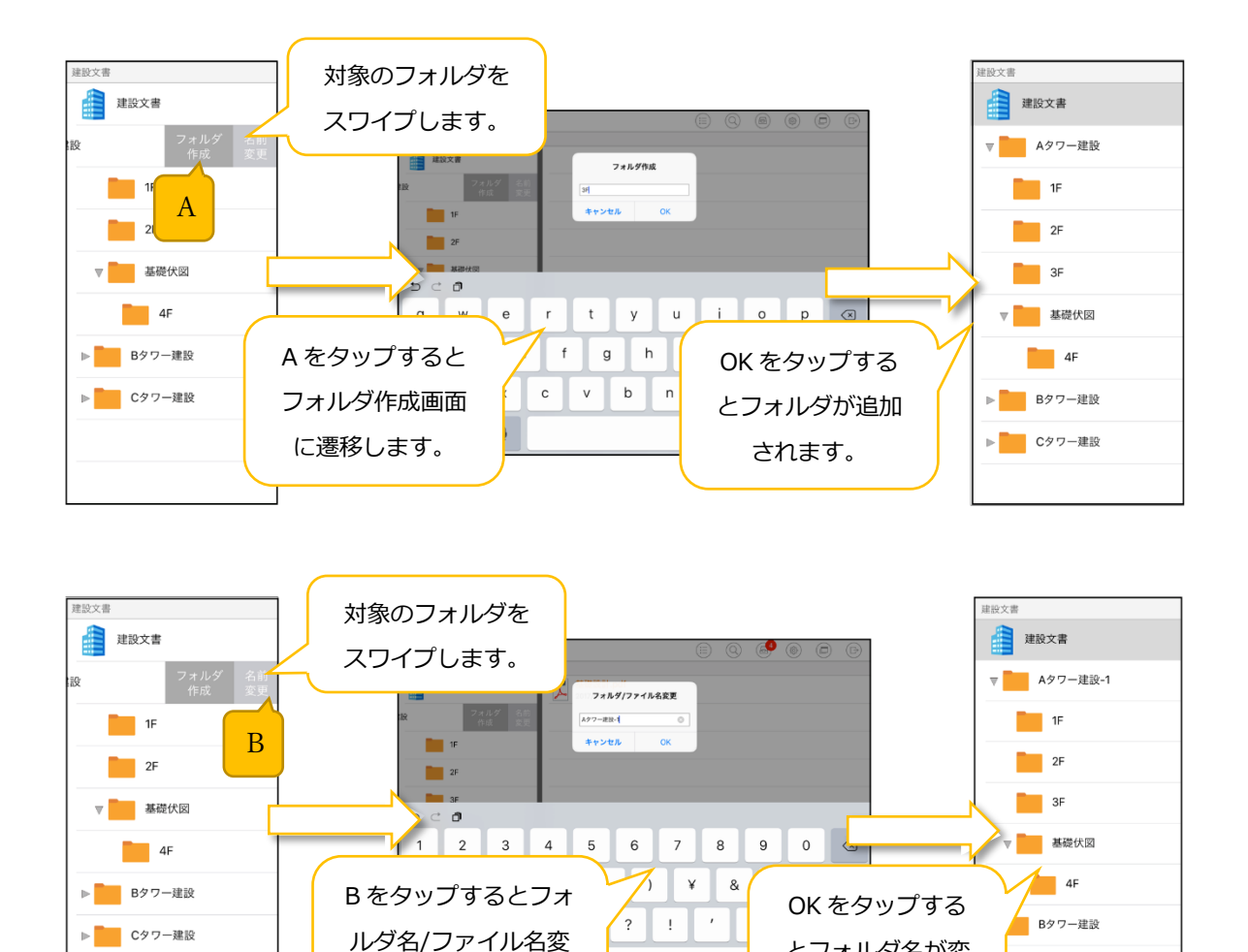

更画面に遷移します。

とフォルダ名が変

更されます。

Cタワー建設

# 2.2. ファイル名変更/取得済みファイルの削除

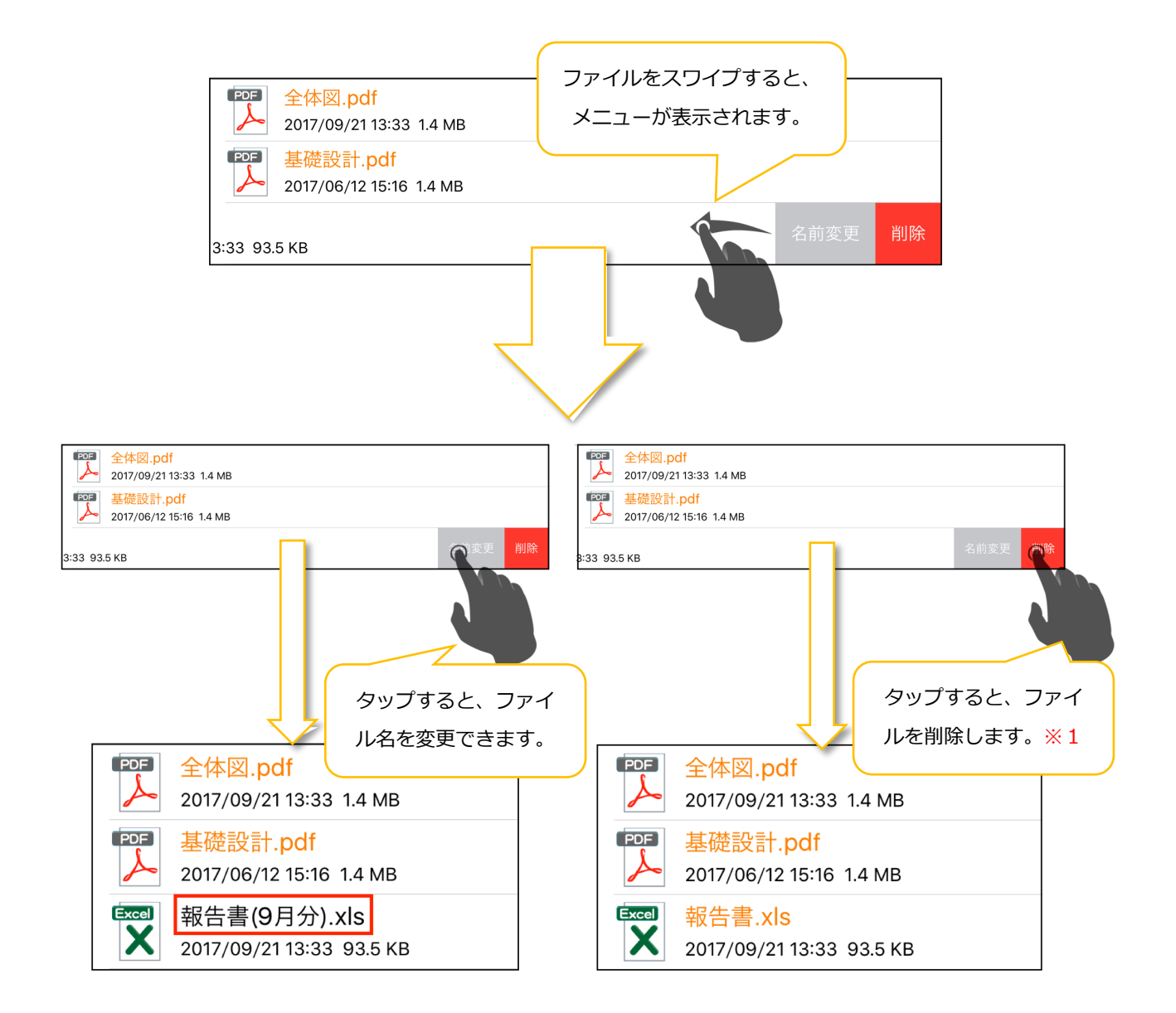

#### ※1 削除したファイルの未送信メモ情報は削除されません。

# 2.3. ファイルを取得/取得のキャンセルをする

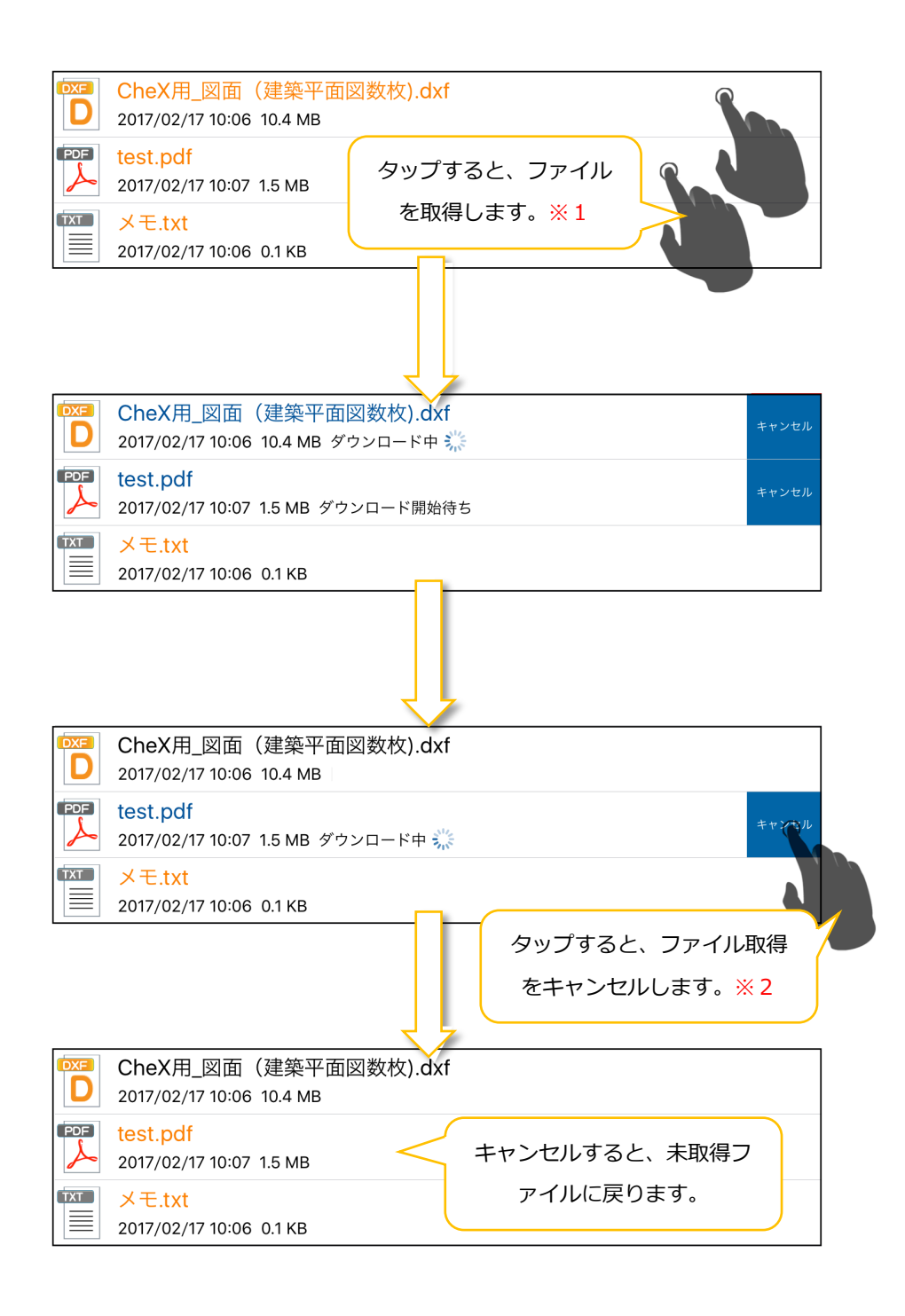

- ※1 ファイルの取得は複数選択画面(2.4.1.参照)で一括して行うことも可能です。
- ※2 ファイル取得のキャンセルは、未送信/ダウンロード画面(2.6.3.参照)でも可能です。

#### 2.4. 複数選択モード

### 2.4.1. 複数選択操作をする

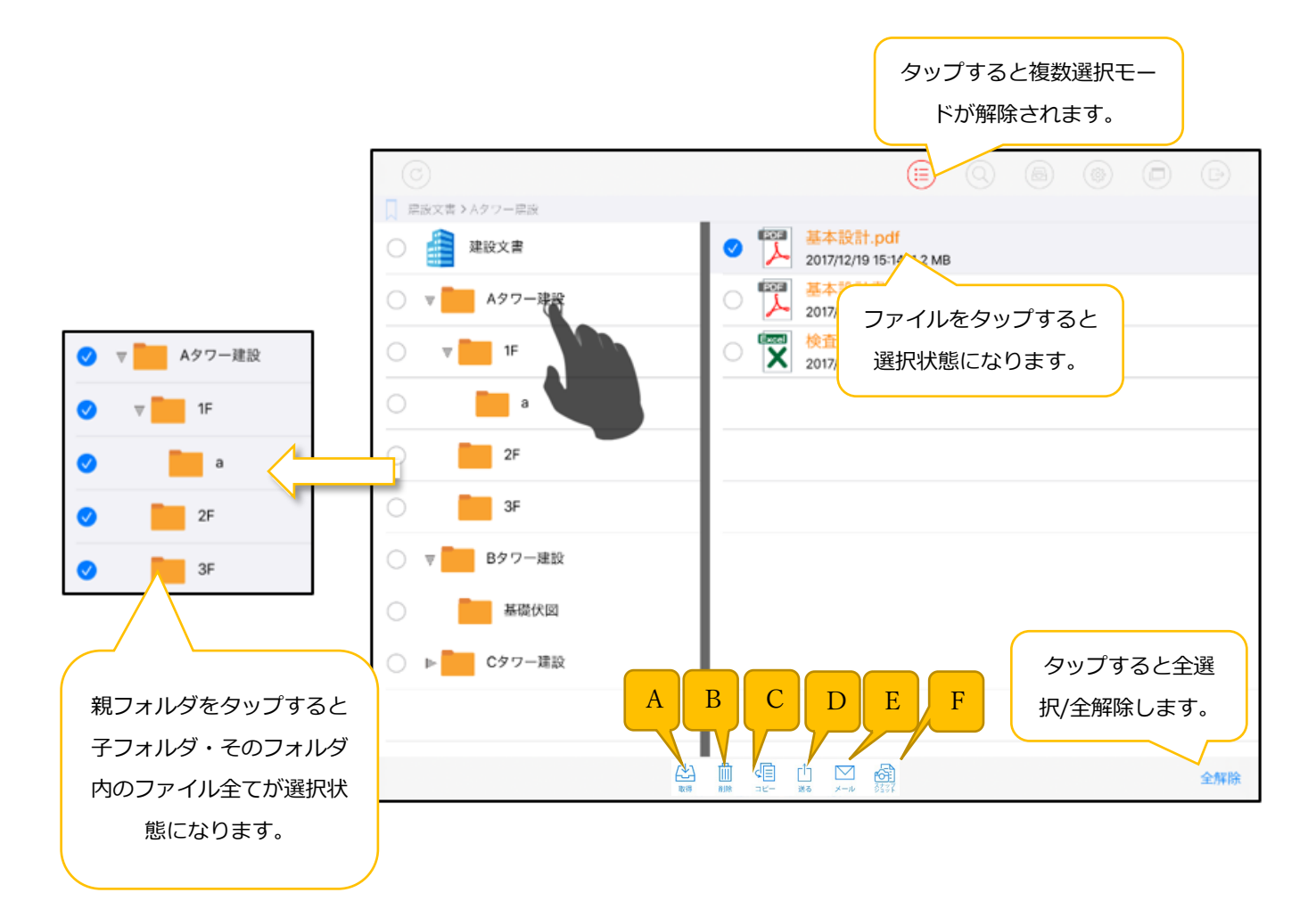

- A. 選択したファイルを取得します。
- B. 選択したファイルを削除します。
- C. 選択したファイルを別のフォルダにコピーします。(2.4.2.参照)
- D. 選択したファイルを他のアプリへ送ります。(※)
   ※ご利用にはオプション申し込みが必要です。
- E. 選択したファイルの情報のメール作成画面を開きます。
- F. スナップショット作成画面(3.18.参照)を開きます。

# 2.4.2. ファイルをコピーする

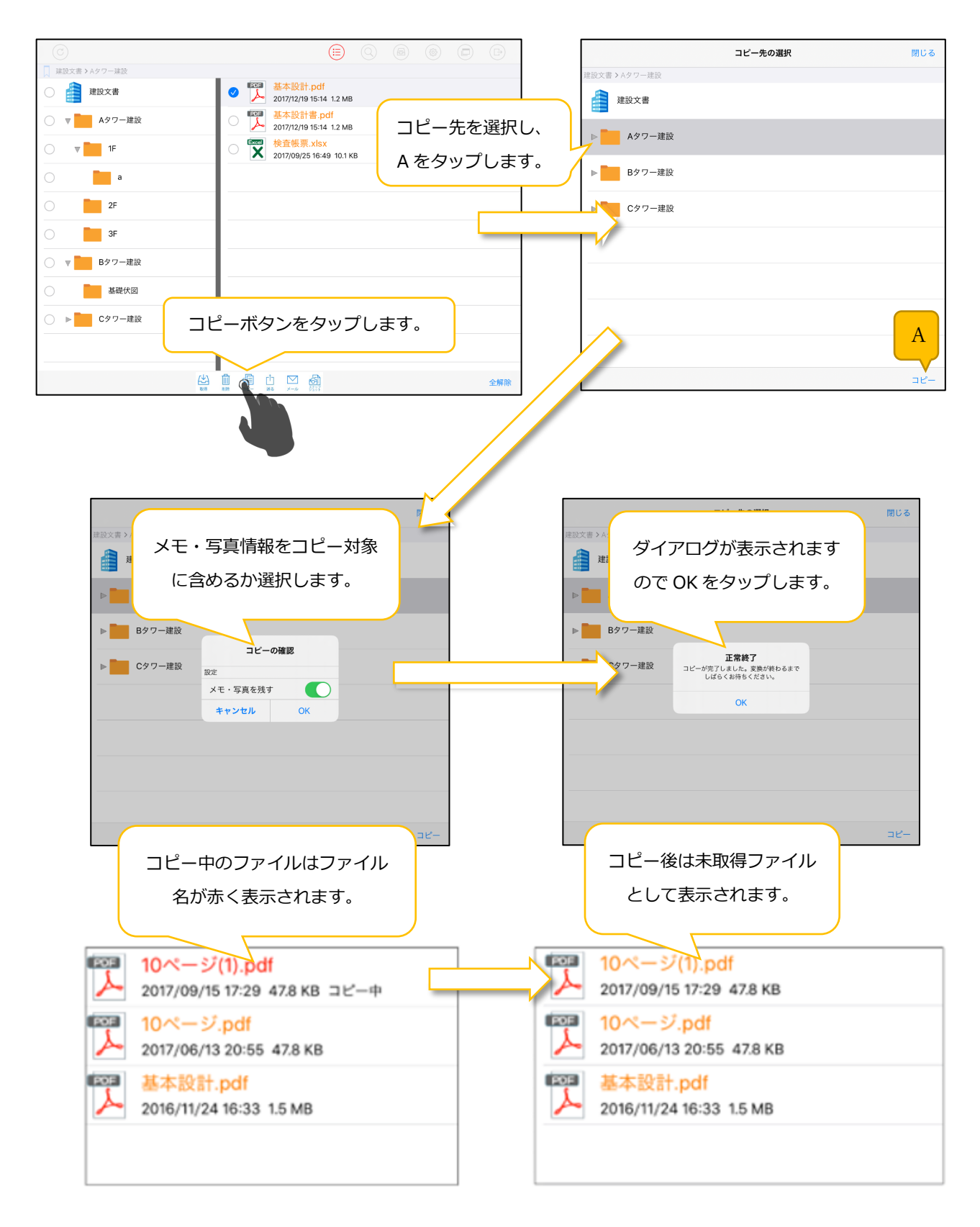

# 2.5. 検索モード

# 2.5.1. ファイル/フォルダを検索する

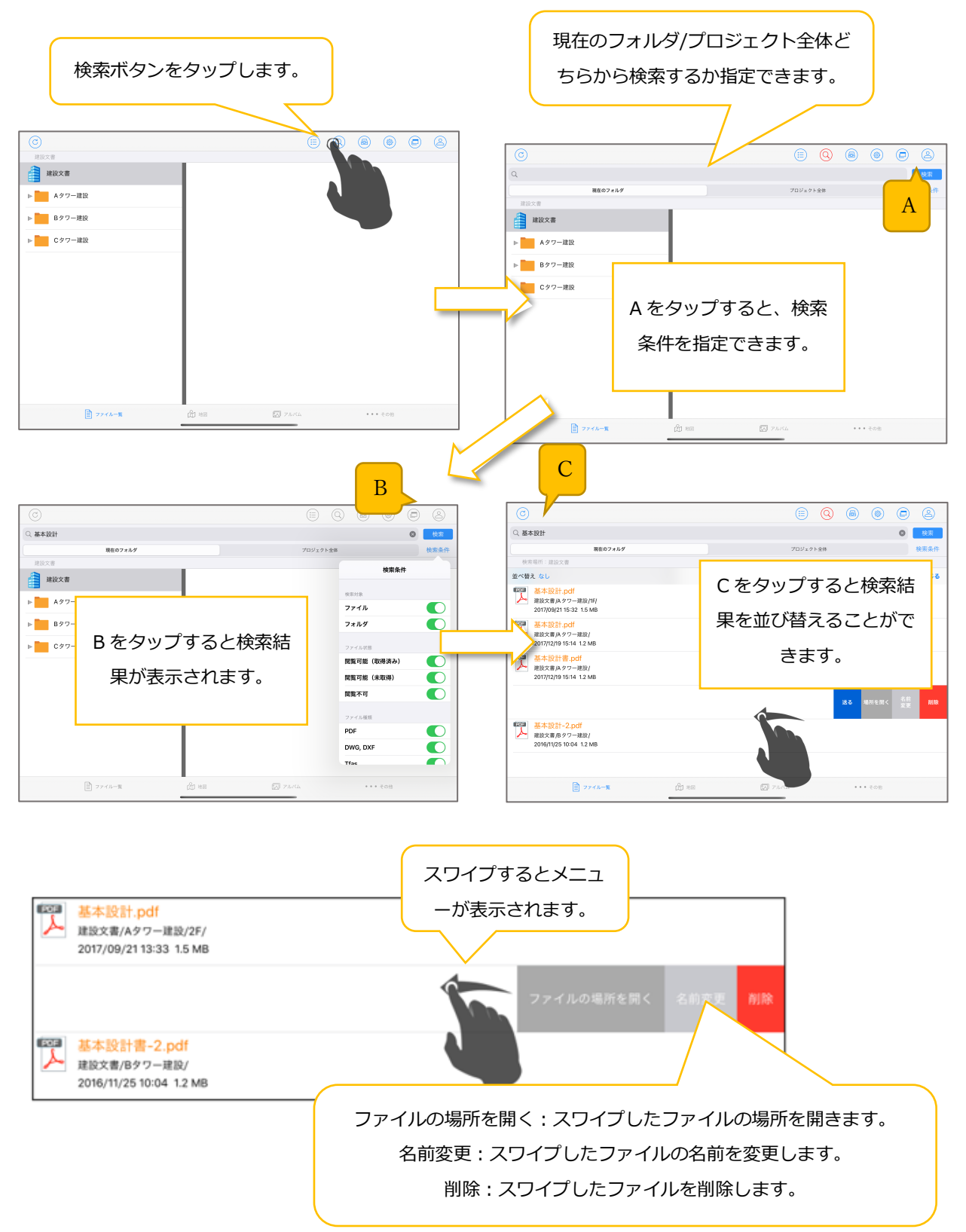

# 2.6. 未送信/ダウンロード画面

# 2.6.1. 未送信を送信する(登録したメモを共有する)

未送信情報を送信することで、他ユーザおよび PC 版 CheX と情報を共有することができます。

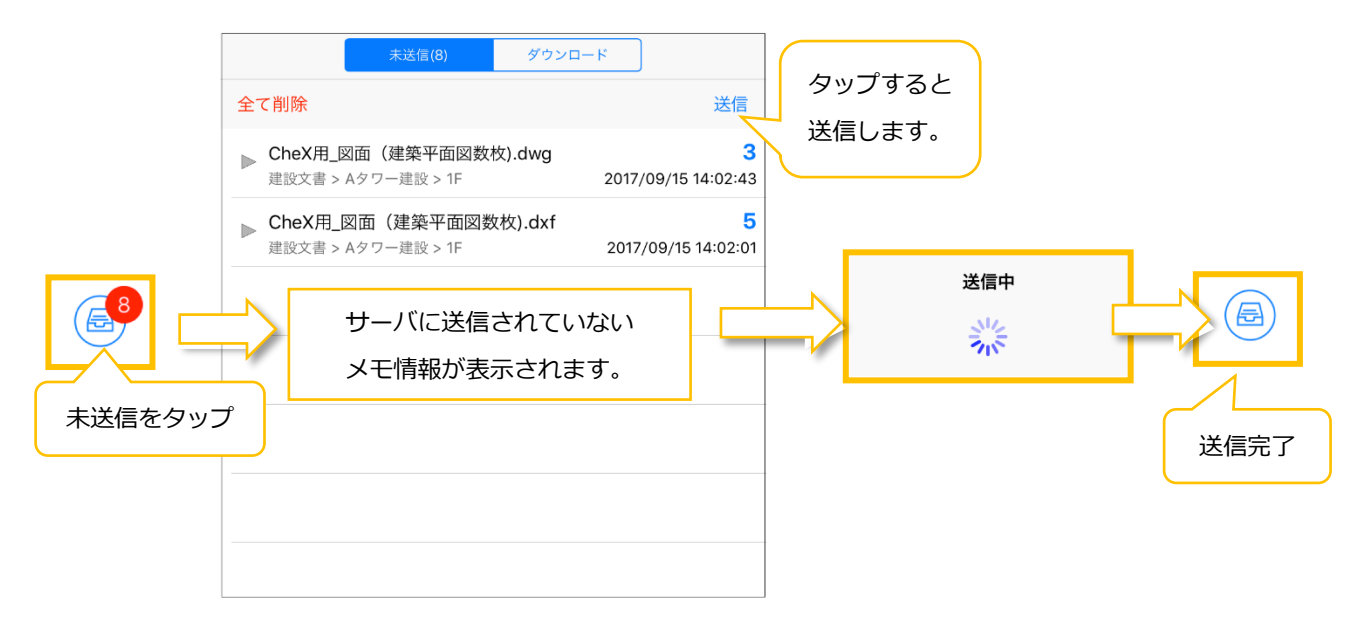

# 2.6.2. 未送信を削除する

ファイル・ページ・メモの種類(ピン内の写真はピンに含まれます。)毎に削除が可能です。

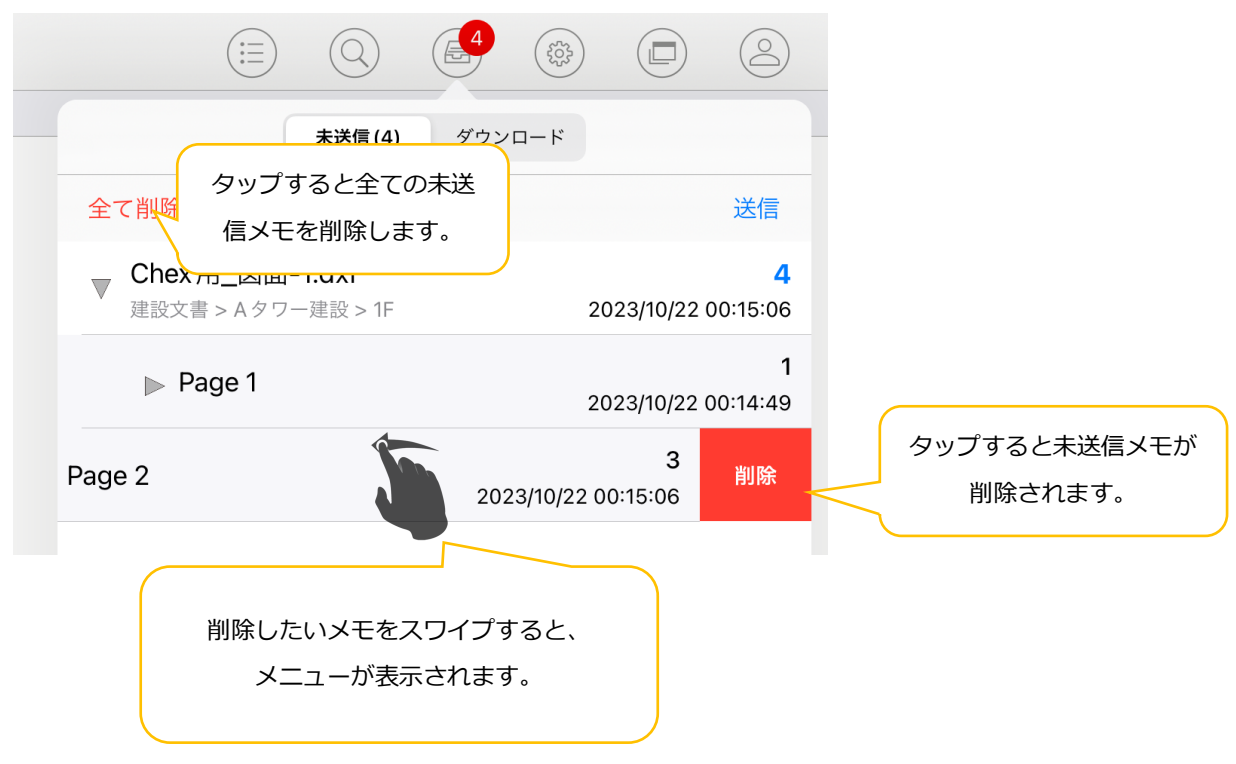

# 2.6.3. ファイル取得をキャンセルする

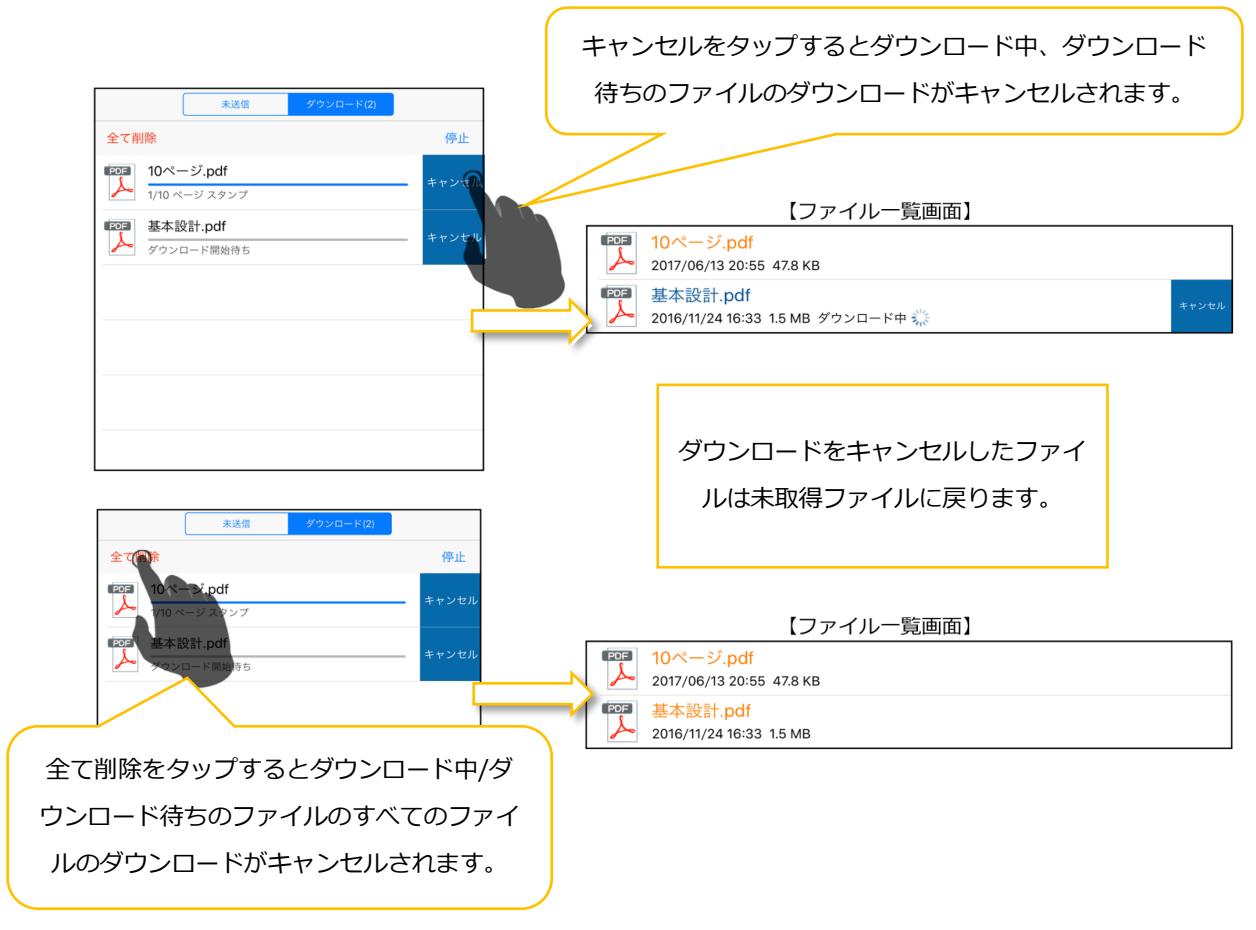

# 2.6.4. ファイルの取得を停止/再開する

| 未送信(4) ダウンロード(2)                                                        | 未送信(4) ダウンロード(2)                                                                                                    |
|-------------------------------------------------------------------------|----------------------------------------------------------------------------------------------------|
| 全て削除                                                                    | 全て削除                                                                                                    |
| CheX用_図面(建築平面図数枚).dxf         キャンセル           2/14 ページメイン         キャンセル | CheX用_図面(建築平面図数枚).dxf         キャンセル           ダウンロード開始待ち         キャンセル                                                                                                    |
| です。         test.pdf         キャンセル           ダウンロード開始待ち         チャンセル   | Image: Point in the standard in the standard in the s |
|                                                                         |                                                                                                    |
| 停止をタップすると、ダウン                                                           | 再開をタップすると、ダウン                                                                                                    |
| ロードが一時停止されます。                                                           | ロードが再開されます。                                                                                                    |
|                                                                         |                                                                                                    |

### 2.7. 設定画面

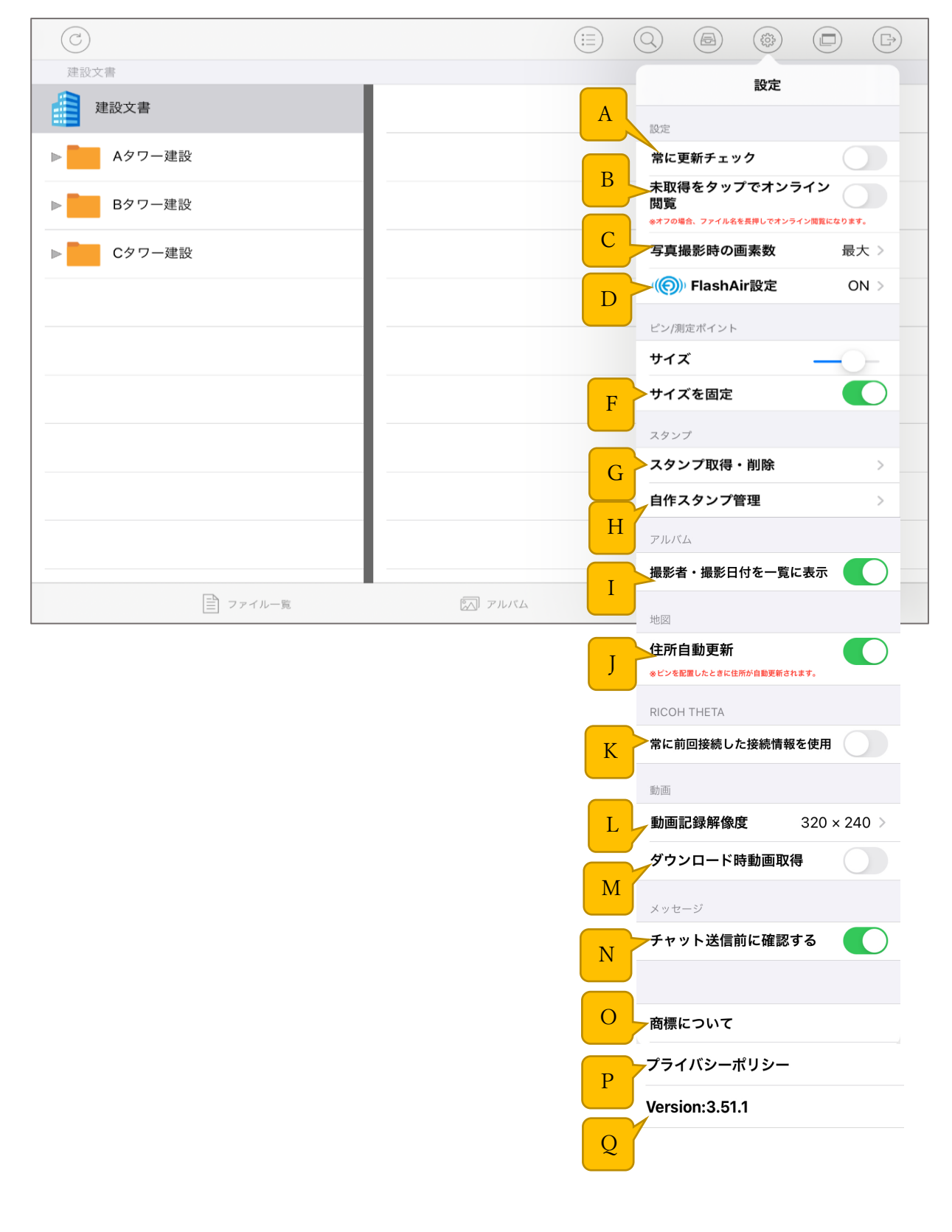

#### A. 常に更新チェック

「オン」の場合、ファイル表示時/ページ移動時にメモ、ピンなどのデータ更新を 常に通信して取得するようになります。

#### B. 未取得をタップでオンライン閲覧

「ファイル/フォルダー覧画面」で未取得ファイル(文字がオレンジ色)のオンライン 閲覧方法を選択します。

「オン」の場合ファイル名をタップで、「オフ」の場合ファイル名を長押しでオンライン閲覧します。

#### C. 写真撮影時の画素数

写真撮影時の画素数を120万・300万・500万・最大から設定します。

※「最大」の時の画素数は、端末のスペックによって異なります。

#### D. FlashAir

FlashAir 機器に Wi-Fi 接続した状態で ON にすると、FlashAir の接続先として登録されます。

E. ピン/測定ポイントサイズ

ピン/測定ポイントサイズの大きさを変更します。

F. ピン/測定ポイントサイズを固定

ファイル表示の拡大/縮小にピン/測定ポイントのサイズを連動させるか選択します。

「オン」で非連動、「オフ」で連動になります。

G. スタンプ取得・削除

「スタンプ取得・削除画面」に移動します。(2.7.1.参照)

H. 自作スタンプ管理

「自作スタンプ管理画面」に移動します。(2.7.2.参照)

I. 撮影者・撮影日時を一覧に表示

アルバムの写真レコードに撮影者と撮影日を表示させます。

J. 住所自動更新

地図上のピンが移動したときに住所を自動的に変更するかを選択します。

K. 常に前回接続した接続情報を使用

「オン」の場合は RICOH THETA と接続した前回情報を使用し、自動的に接続します。

#### L. 動画撮影時の解像度

動画撮影時の解像度を 320×240・640×480・1280×720 から設定します。

#### M. 動画ダウンロード時の取得

ファイルダウンロード時に動画を取得する/しないを選択します

「オン」でファイルダウンロード時に動画を取得します。

「オフ」でファイルダウンロード時に動画を取得しません。

#### N. チャット送信時の送信前に確認

チャット送信時に送信確認が表示されます

「オン」で送信をタップ後に送信確認が表示されます

「オフ」で送信をタップ後、そのまま送信されます

# 0. 商標について

自動的にブラウザを開き弊社の商標についてを表示します。

P. プライバシーポリシー

自動的にブラウザを開き弊社のプライバシーポリシーを表示します。

Q. アプリバージョン

ログインしている CheX のアプリバージョンを表示します。

# 2.7.1. スタンプ取得・削除

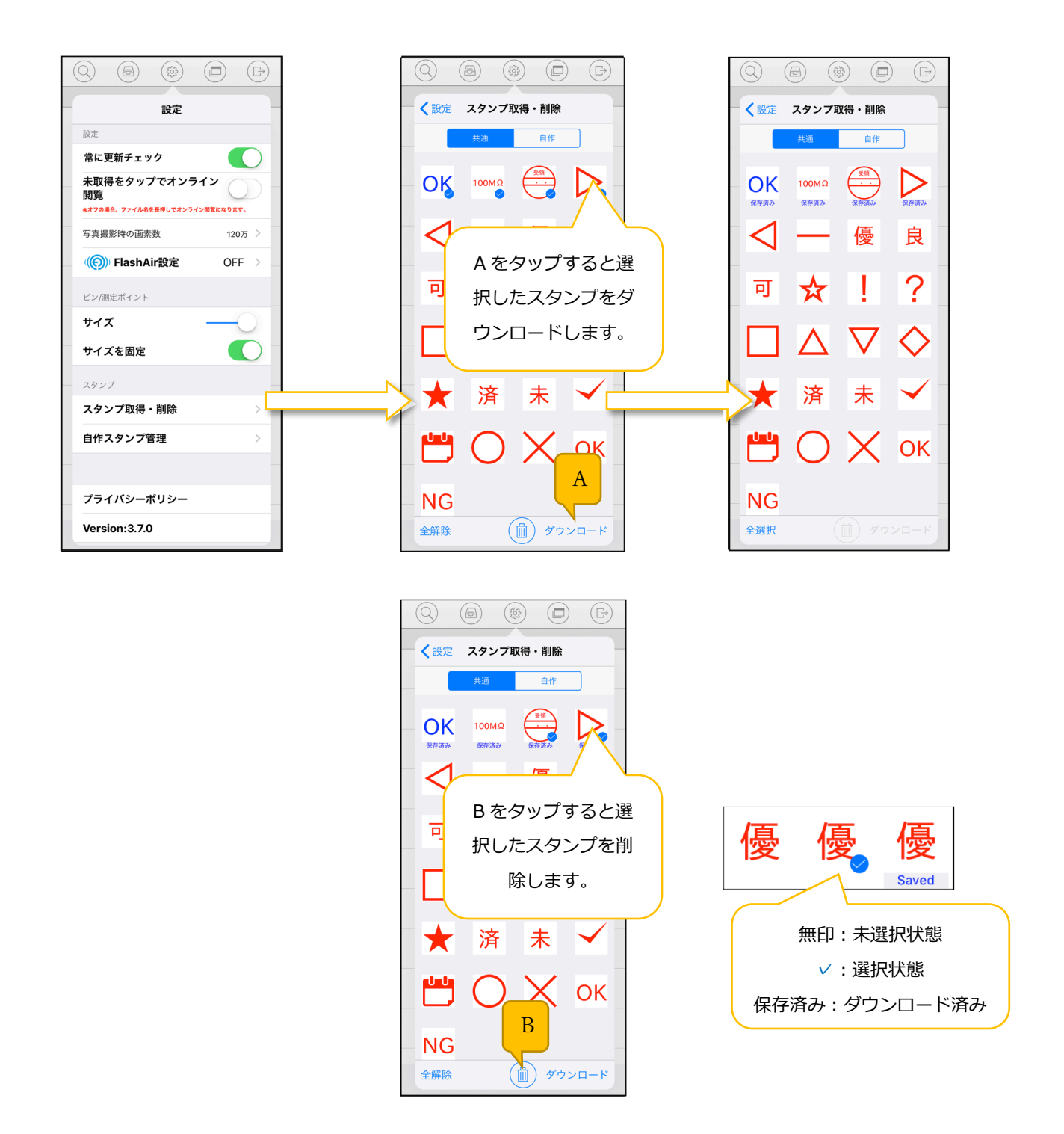

# 2.7.2. 自作スタンプ管理

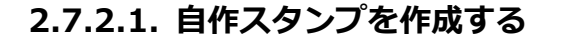

画面下部のメニューから「種類/

色/枠/書式」を設定します。

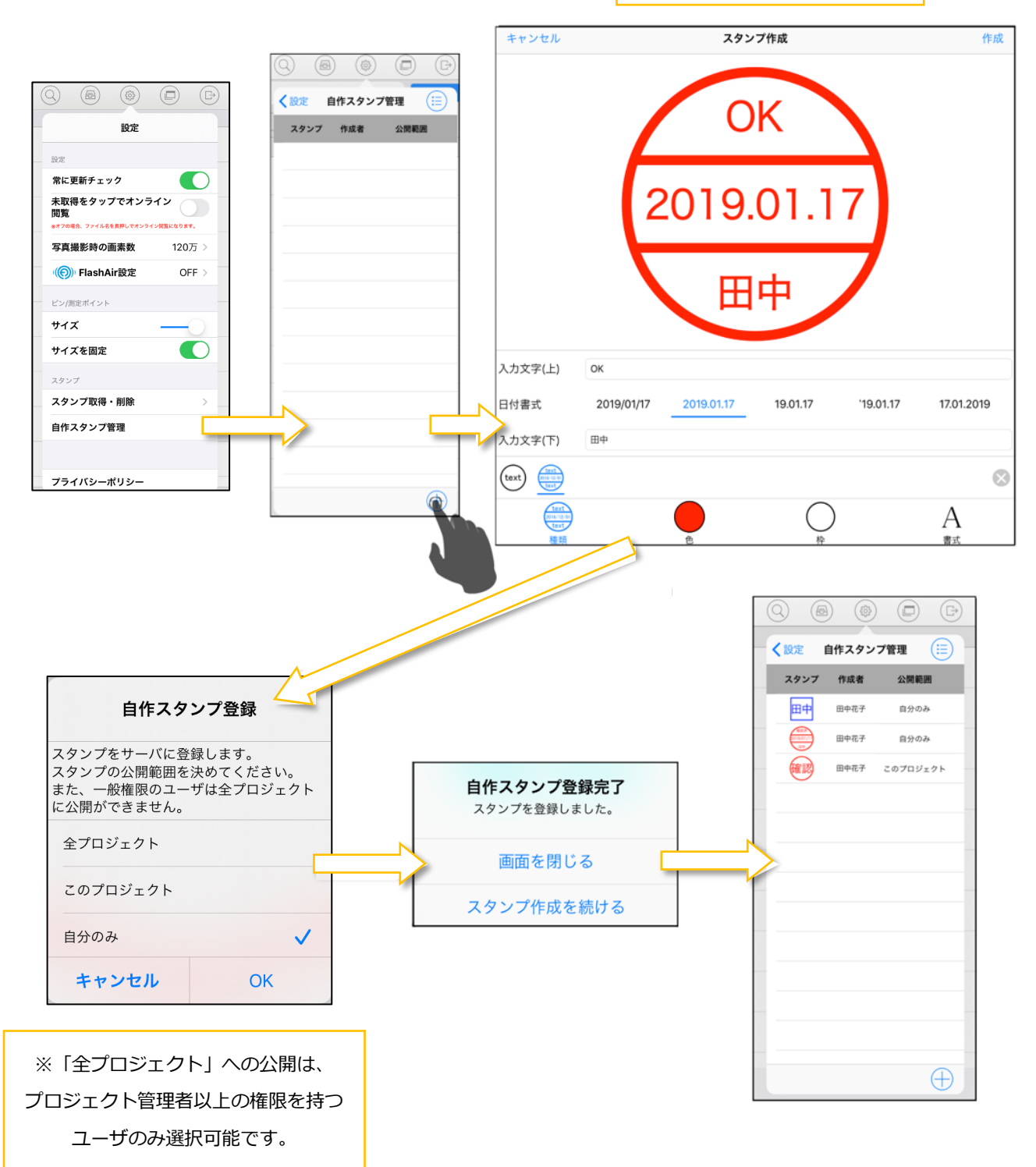

# 2.7.2.2. 自作スタンプを管理する

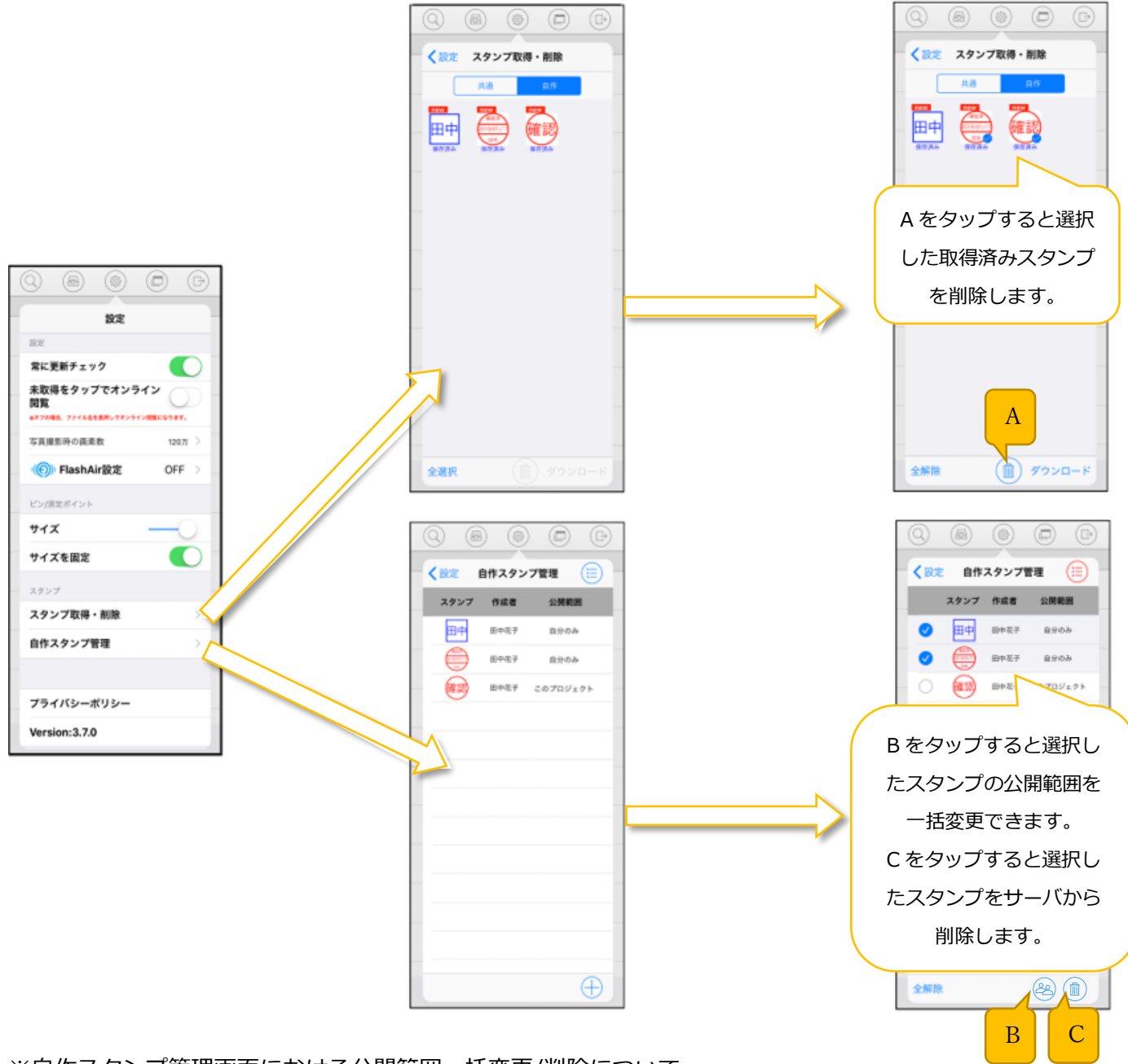

※自作スタンプ管理画面における公開範囲一括変更/削除について

・プロジェクト管理者、システム管理者は他の人が作成した自作スタンプを公開範囲一括変更/削除する ことが可能です。

・一般ユーザは自分が作成した自作スタンプのみ公開範囲一括変更/削除することが可能です。

- 2.8. タブ画面
- 2.8.1. タブを表示する

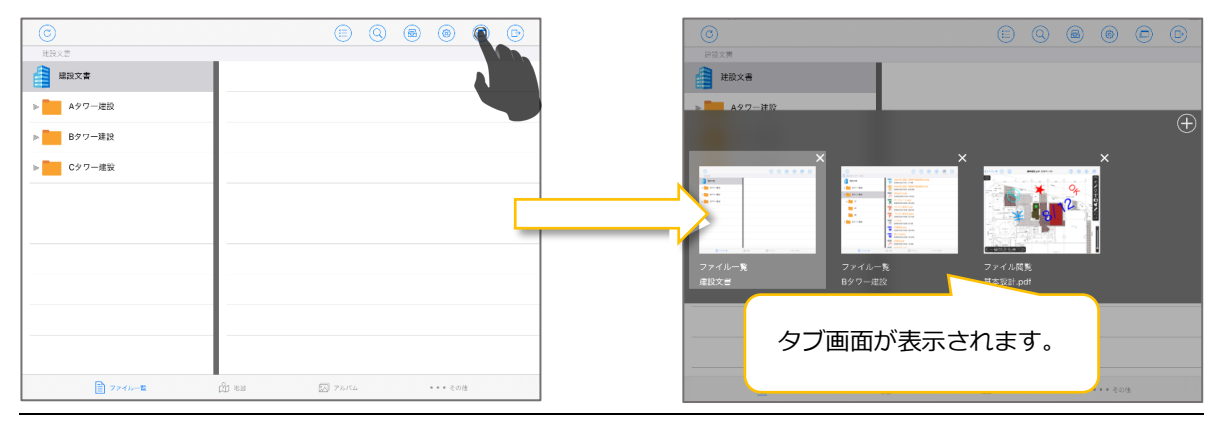

2.8.2. タブを削除する

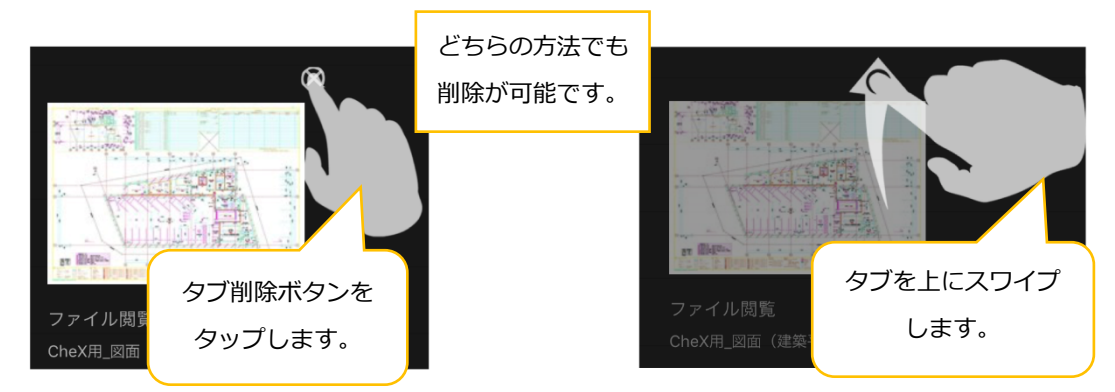

2.8.3. タブの順番を入れ替える

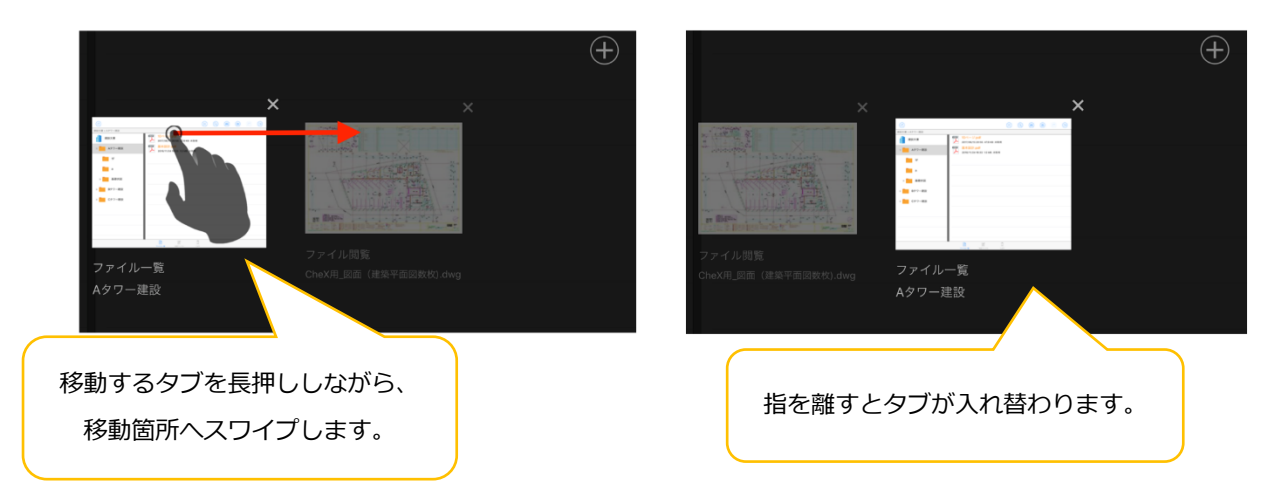

#### 2.9. 地図画面

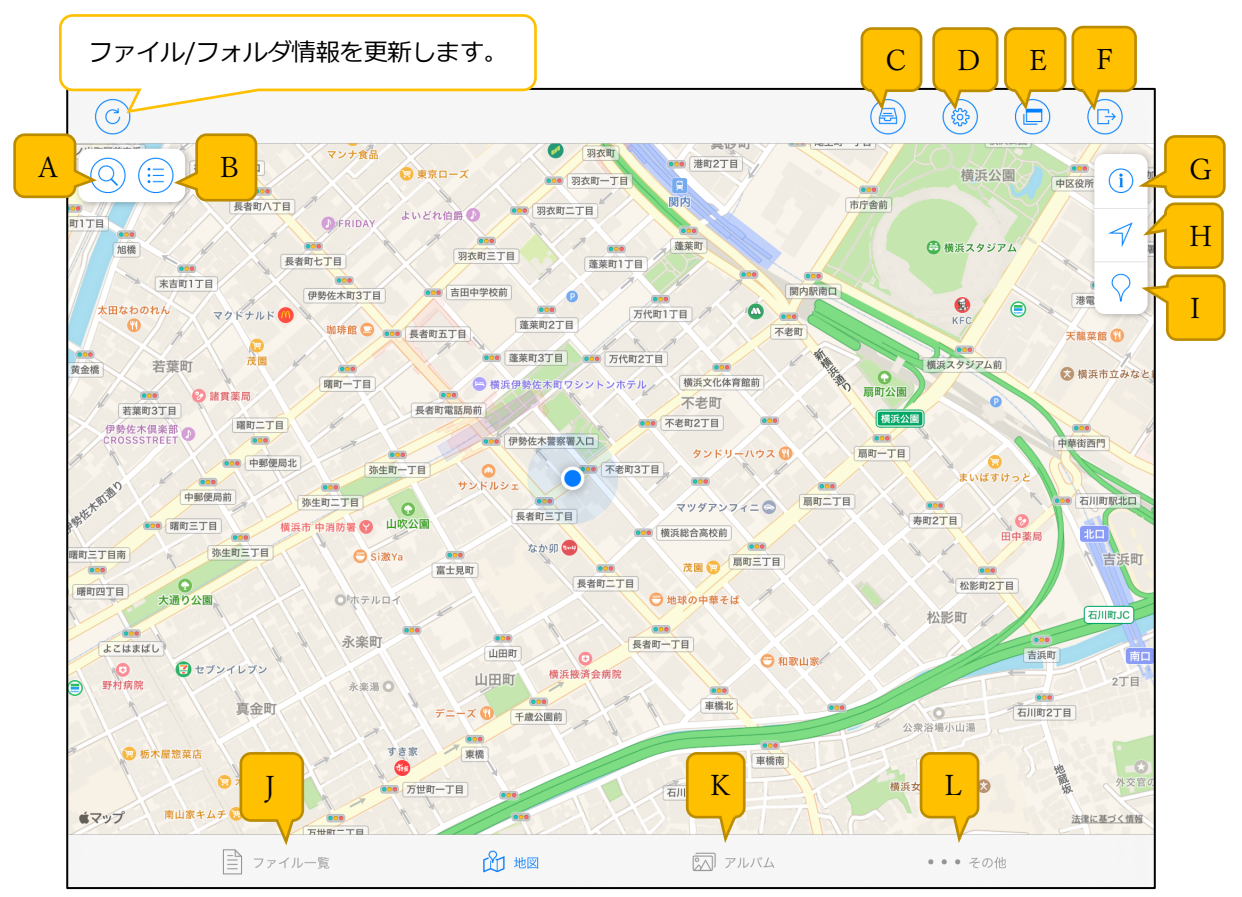

- A. 場所または住所検索タブを表示する。
- B. ピン一覧タブを表示する。
- C. 未送信/ダウンロード画面(2.6.参照)を表示する。
- D. 設定画面(2.7.参照)を表示する。

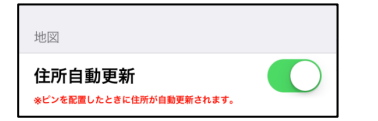

ON の場合・・・ピンを配置したときに住所が自動更新されます。 OFF の場合・・・ピンを配置したときに住所が自動更新されません。 ※地図機能オプション付与時に設定メニューに表示されます。

- E. タブ画面(2.8.参照)を表示する。
- F. ログアウトする。
- G. 地図の設定画面(2.9.1.参照)を表示する。
- H. 地図上の表示を現在地に移動する。
- I. ピンモード(2.9.2.参照)に切り替わる。
- J. ファイル一覧画面(2.参照)を表示する。
- K. アルバム一覧画面(2.10.参照)を表示する。
- L. その他画面(2.11.参照)を表示する。

### 2.9.1. 地図の設定を変更する

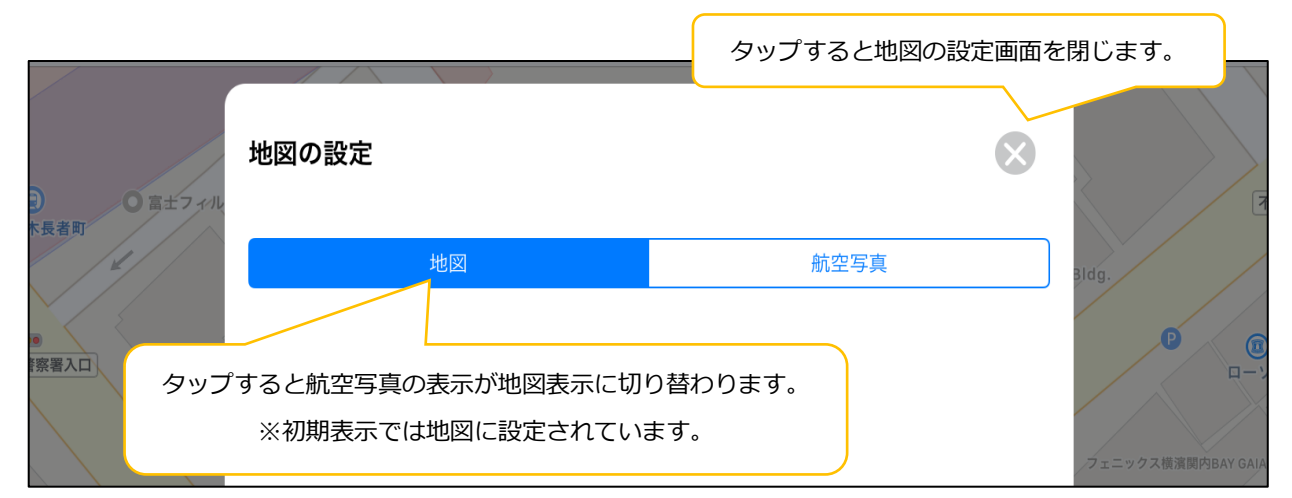

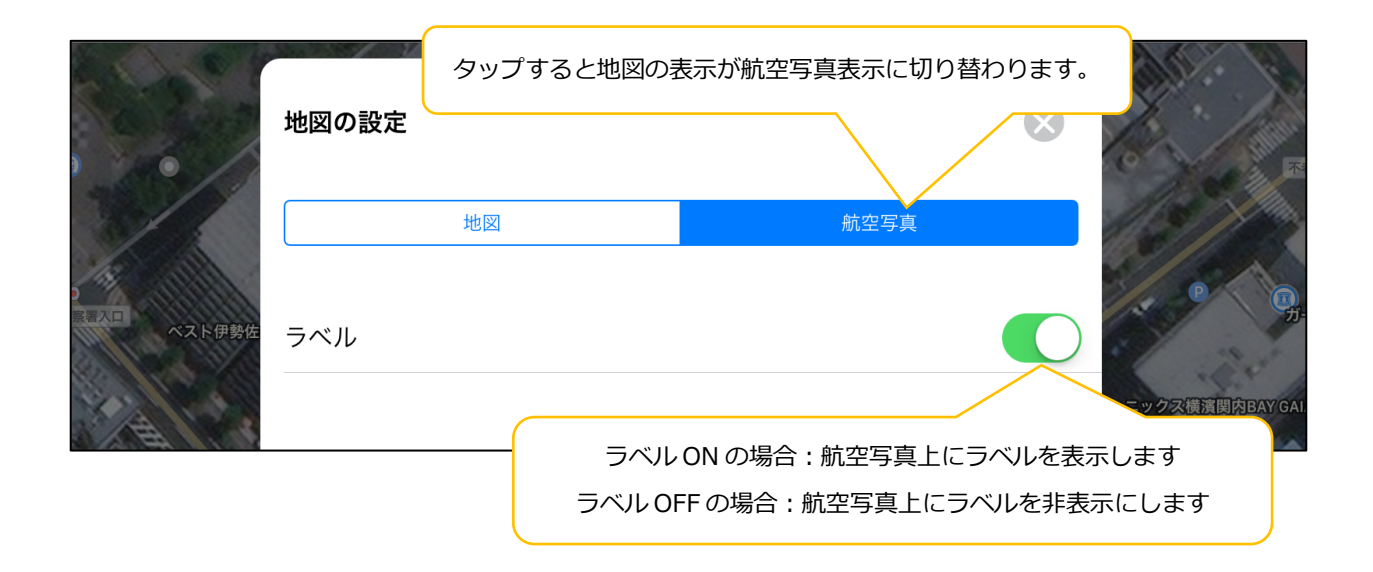

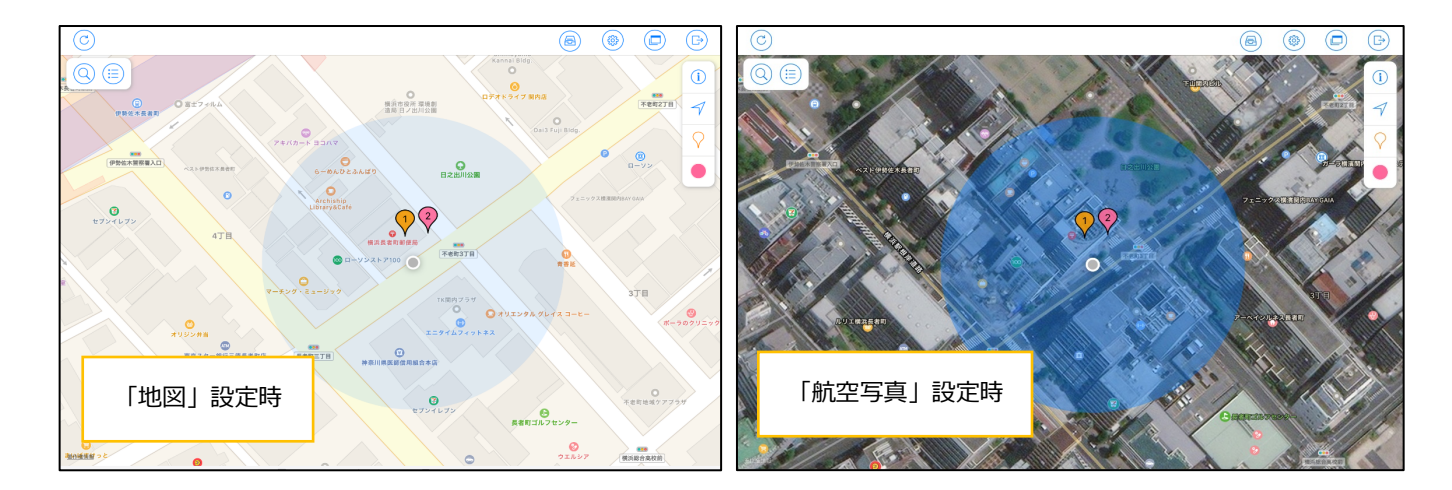

# 2.9.2. ピンを追加する

ピンの追加はピンモードからのみ行えます。ピンの移動・編集・削除は通常モードでも行えます。

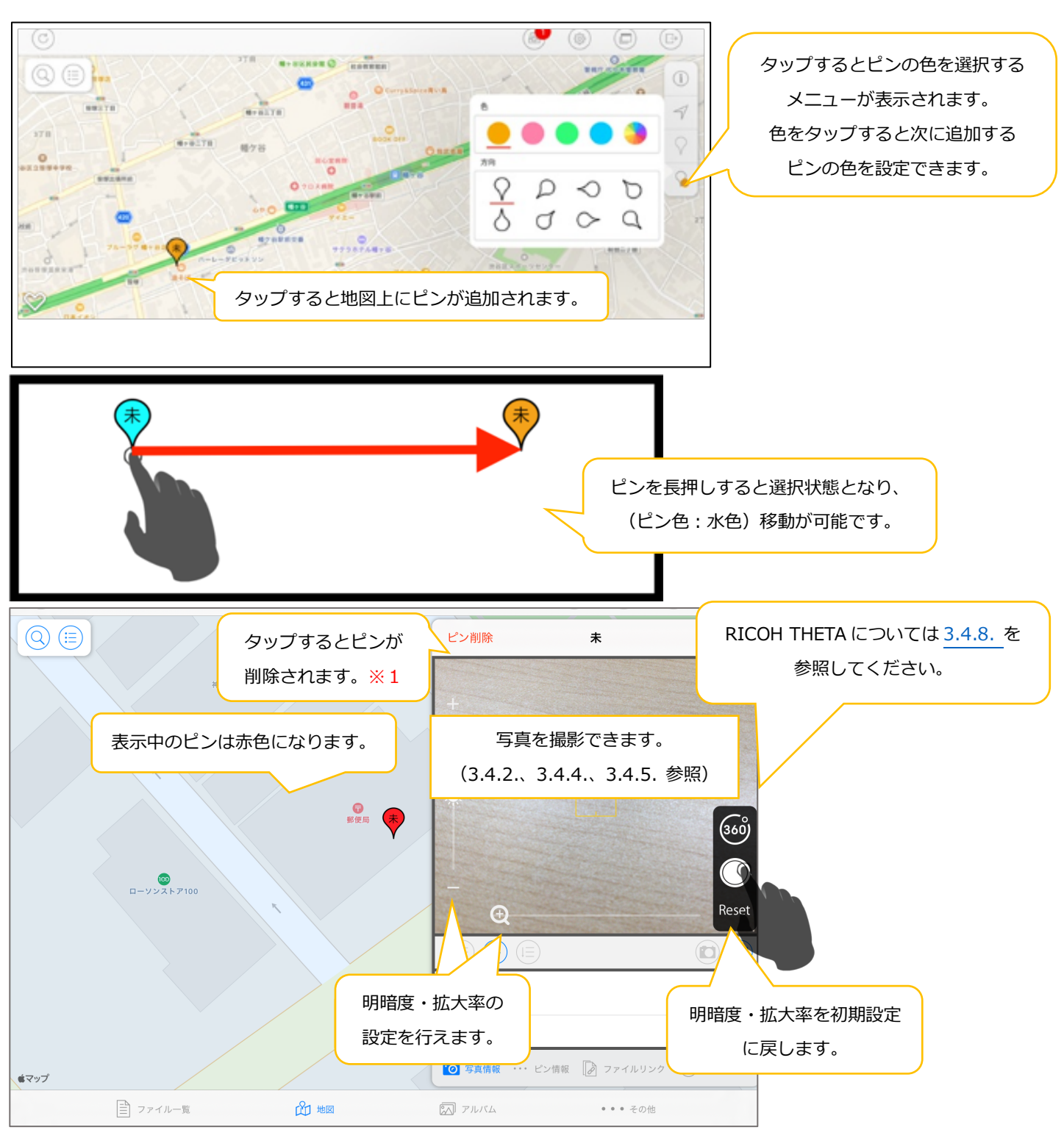

※1 ピン内に写真が登録されているピンの削除はできません。

# 2.9.3. ピンを編集する

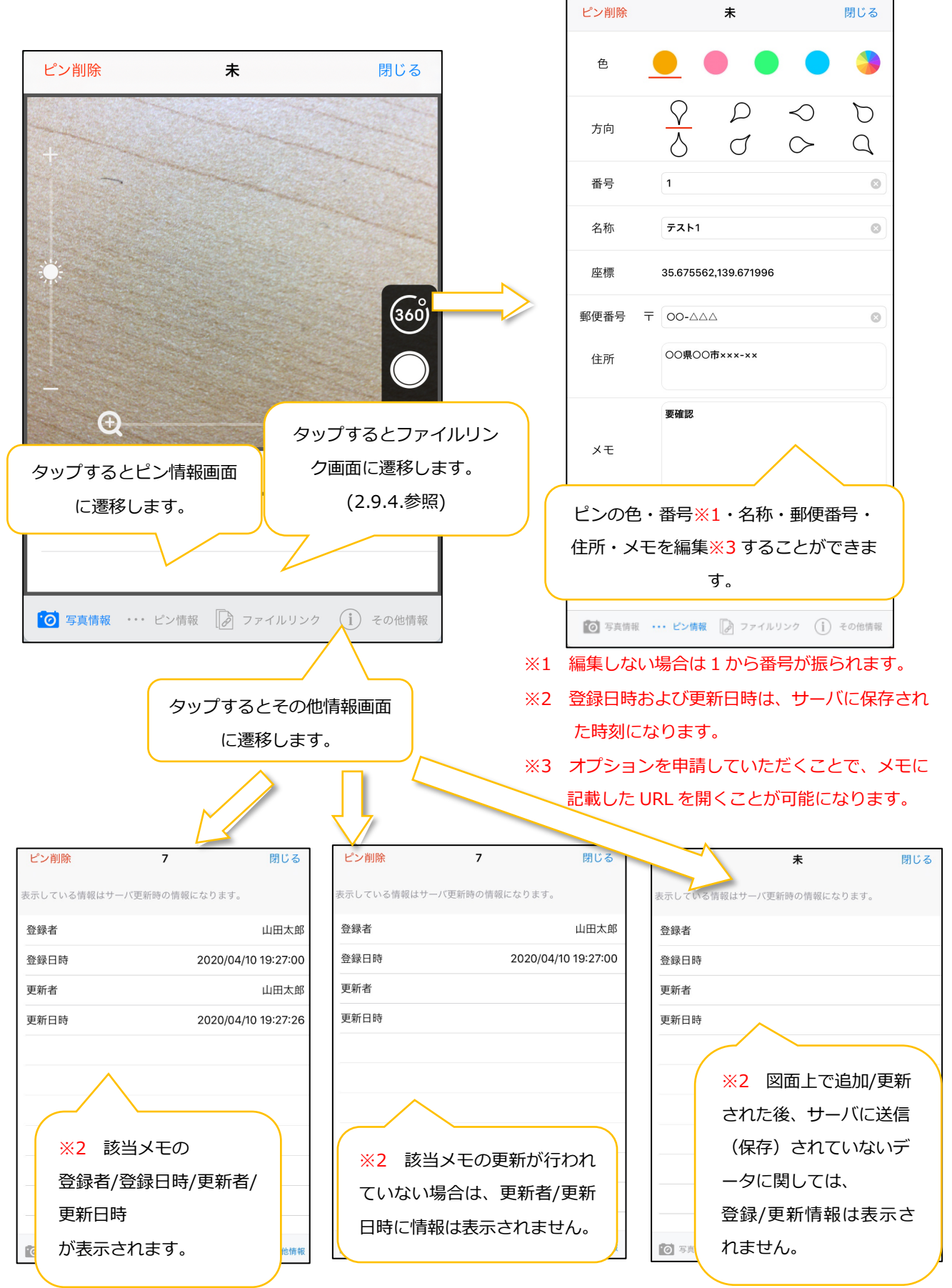

# 2.9.4. ファイルリンクを追加/編集/削除する

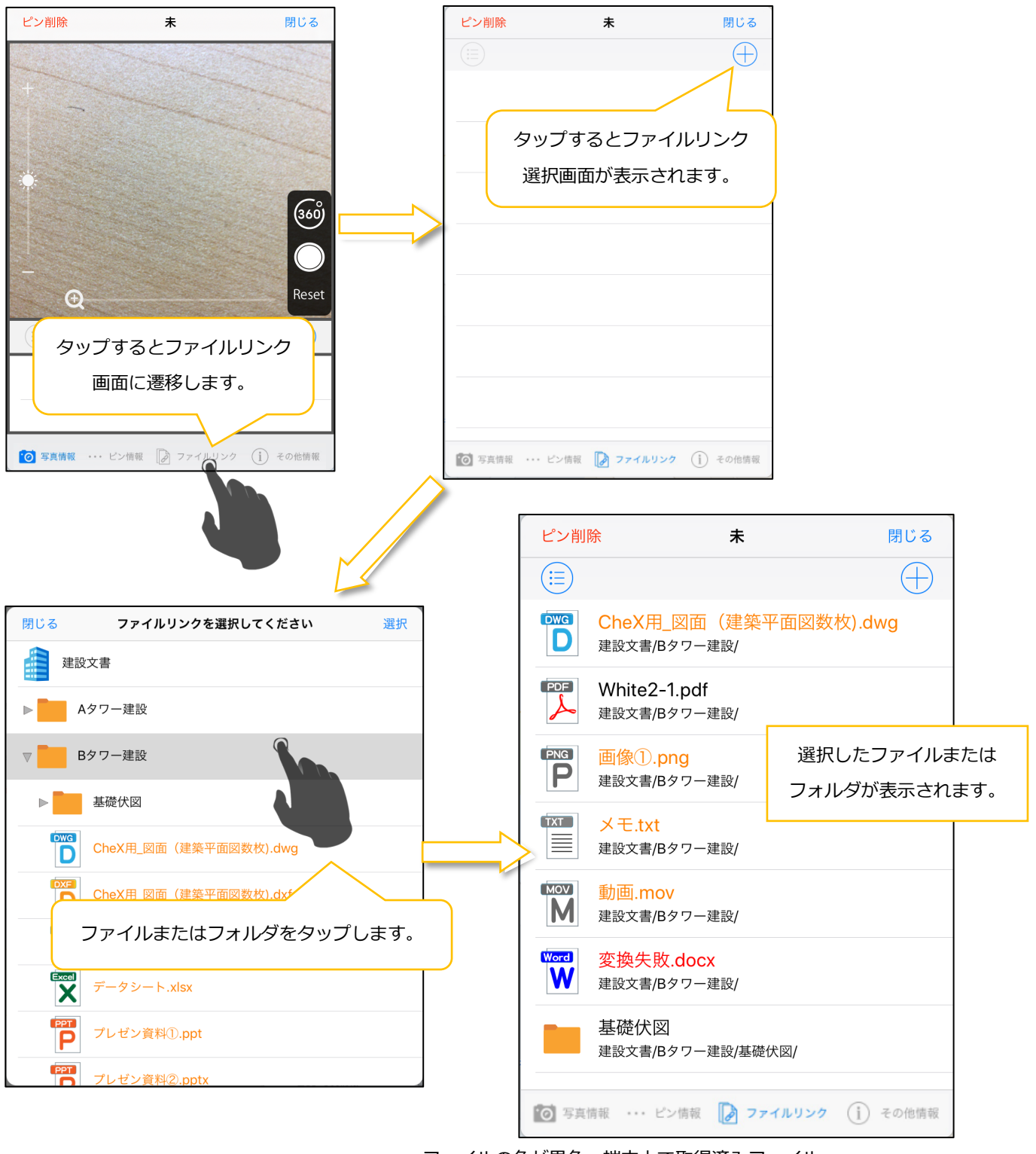

ファイルの色が黒色:端末上で取得済みファイル

ファイルの色が橙色:端末上で未取得ファイル

ファイルの色が青色:端末に取得中ファイル

ファイルの色が赤色:モバイル表示用に変換されていないファイル

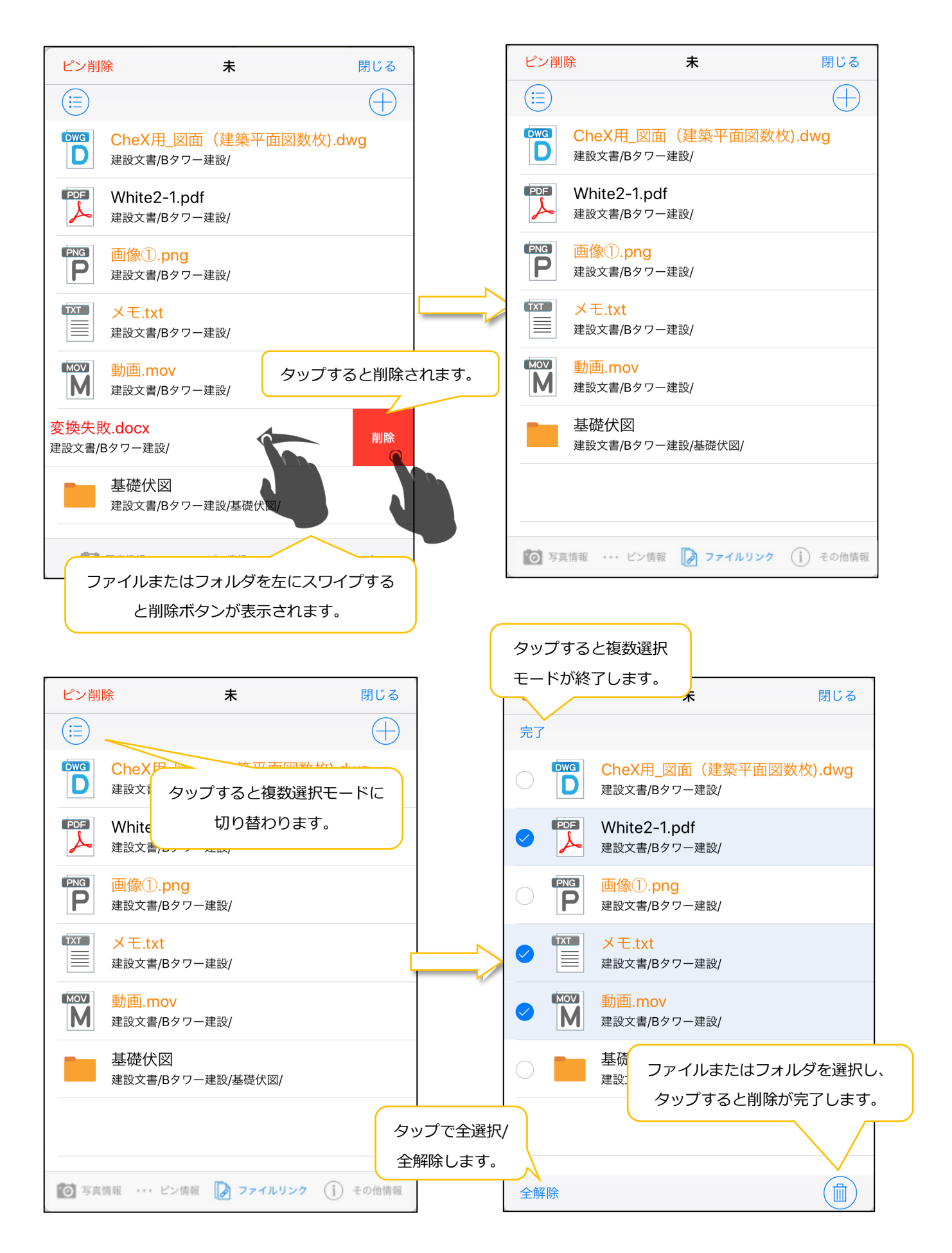

#### 2.10.アルバム一覧画面

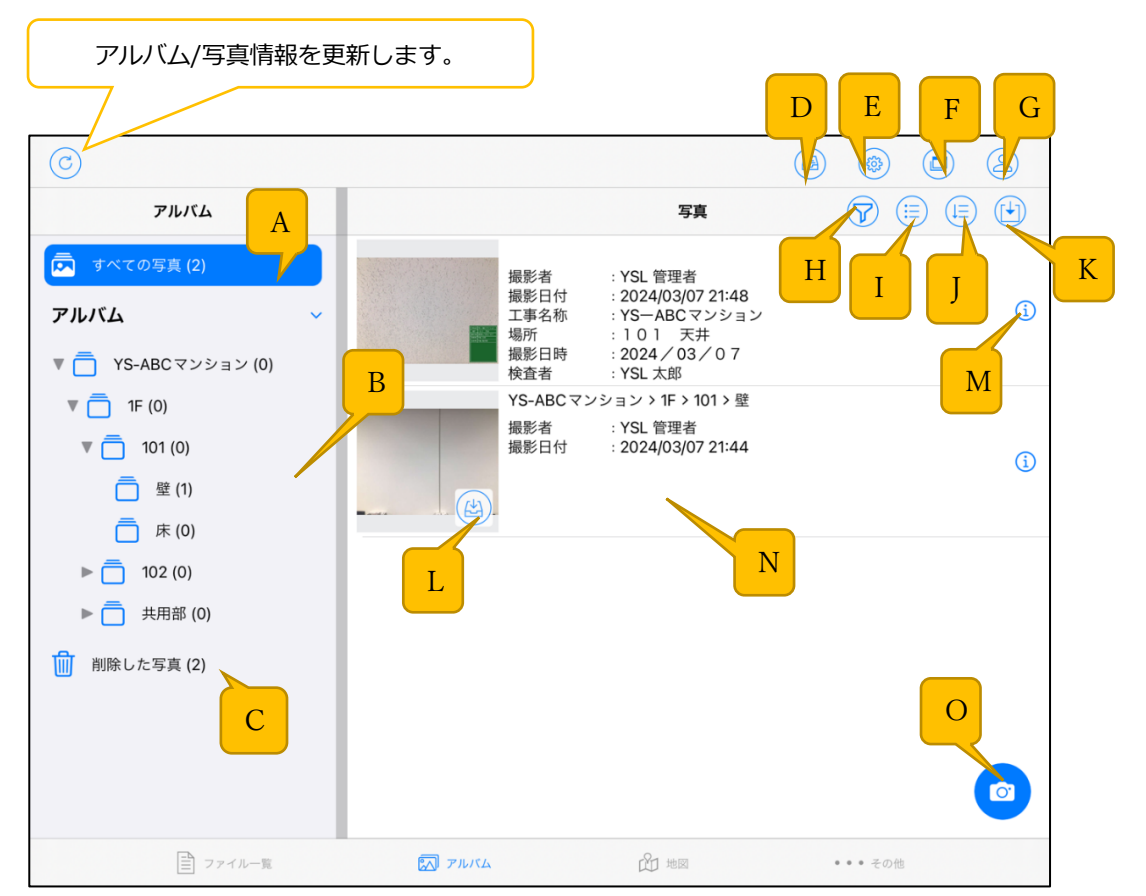

- A. 選択で N.写真レコードに「すべての写真」を表示する。
- B. 選択で N.写真レコードに「ユーザが追加したアルバムに紐づく写真」を表示する(2.10.1 参照)。
- C. 選択で N.写真レコードに「削除した写真」を表示する。
- D. 未送信/ダウンロード画面(2.6.参照)を表示する。
- E. 設定画面(2.7.参照)を表示する。
- F. タブ画面(2.8.参照)を表示する。
- G. <u>ログアウトする。</u>
- H. 絞り込みモード(2.10.2.参照)に切り替える。
- I. 複数選択モード(2.10.3.参照)に切り替える。
- J. 並び替え変更モード(2.10.4.参照)に切り替える。
- K. 写真取込ボタン(2.10.5 参照)。
- L. <u>取得ボタン</u> タップで原本写真をダウンロードします。
- M. 写真情報編集画面表示ボタン(2.10.6 参照)。
- N. 写真レコード(2.10.7 参照)。
- 0. 写真撮影モード切り替えボタン(2.10.8 参照)。

# 2.10.1. アルバムを追加/編集/削除する

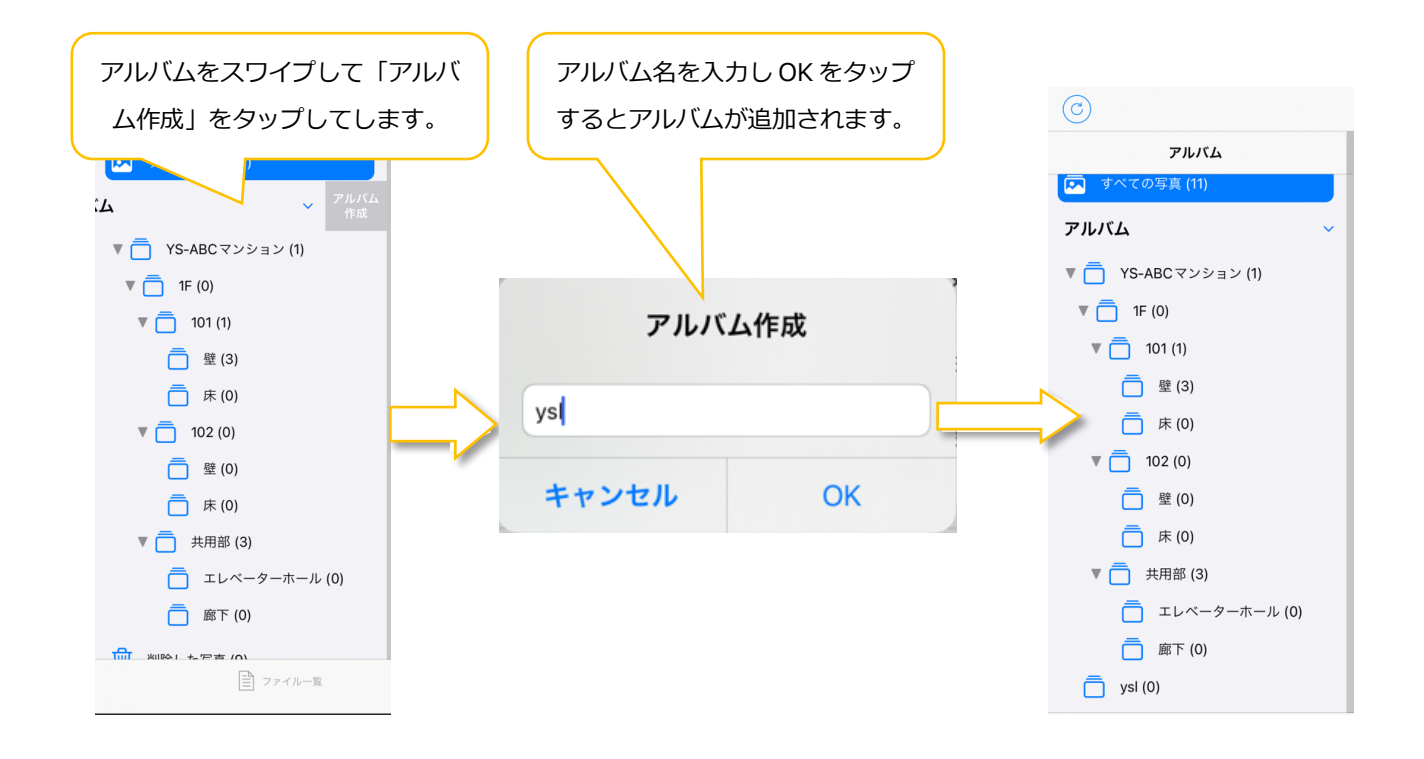
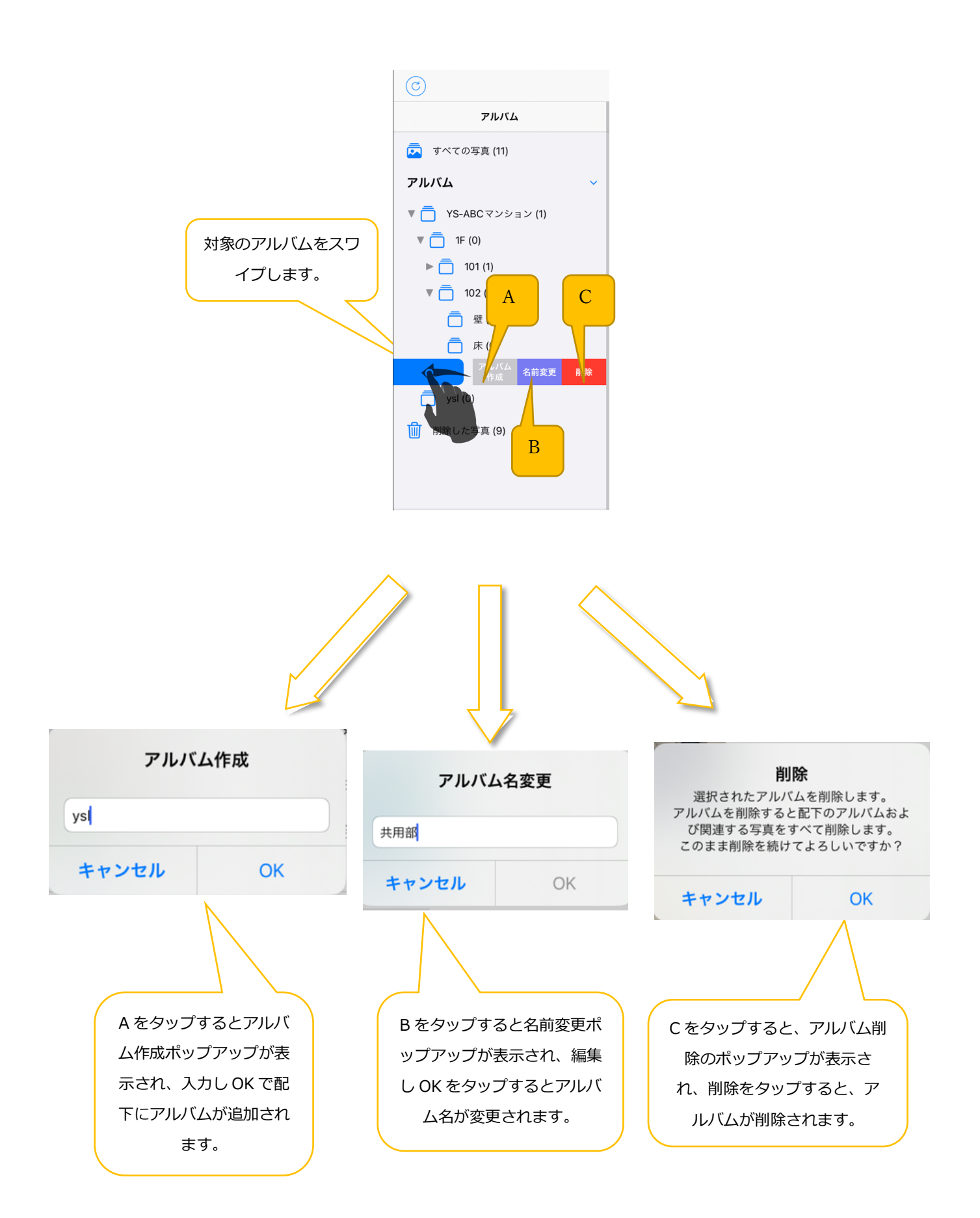

# 2.10.2. 絞り込みモードに切り替える

| アルバム       写真の放り込み         アルバム       写真の放り込み         Window       Sign (a)         Fill (a)       Figure (a)         Window       Sign (b)       Sign (b)         Figure (a)       Figure (a)       Sign (b)       Sign (b)       Sign                                                                                                    | 示されます。<br>と、アルバムに紐づ<br>Dみ表示されます。 |
|----------------------------------------------------------------------------------------------------|----------------------------------|
| <ul> <li>マ オペモの写具 (42)</li> <li>アルバム</li> <li>「 YS-ABCマンション (0)</li> <li>○ 1F (0)</li> <li>○ 101 (3)</li> <li>○ 101 (3)</li> <li>○ 102 (0)</li> <li>○ 102 (0)</li> <li></li></ul>                          | と、アルバムに紐づ<br>Dみ表示されます。           |
| アルバム       -       -       -       2024/06<br>理影日時::2024/06<br>換査者::YSL管理<br>立会者::YSL管理<br>立会者::YSL管理<br>SPARCマンション > 1F       アルバムに紐づかない写真のみ表示       ON (こする c<br>かない写真 c         ・       101 (3)       -       -       -       -       -       -       -       かない写真 c         102 (0)       -       -       -       -       -       -       -       -       -       -       -       -       -       -       -       -       -       -       -       -       -       -       -       -       -       -       -       -       -       -       -       -       -       -       -       -       -       -       -       -       -       -       -       -       -       -       -       -       -       -       -       -       -       -       -       -       -       -       -       -       -       -       -       -       -       -       -       -       -       -       -       -       -       -       -       -       -       -       -       -       -       -       -       -       -       -       -       -       -       -       -                                                                                                    | と、アルバムに紐づ<br>Dみ表示されます。           |
| <ul> <li>→ YS-ABCマンション(0)</li> <li>→ 1F(0)</li> <li>→ 101(3)</li> <li>→ 102(0)</li> <li>→ 102(0)</li> <li< td=""><td>と、アルバムに紐づ<br/>かみ表示されます。</td></li<></ul> | と、アルバムに紐づ<br>かみ表示されます。           |
| <ul> <li>□ 1F (0)</li> <li>□ 101 (3)</li> <li>□ 102 (0)</li> <li>□ 102 (0)</li> <li>□ 102 (</li></ul>                          | のみ表示されます。                        |
| <ul> <li>□ 101 (3)</li> <li>□ 102 (0)</li> <li>□ 102 (0)</li> <li>□ 102</li></ul>                           | りの衣示されま 9。<br>                   |
|                                                                                                    |                                  |
|                                                                                                    |                                  |
| 黒板あり/なしの絞り込みを行えます<br>ション>1F<br>撮影者 全解除<br>提影者 全解除<br>提影者 全解除<br>コンント = 2024/05 ♀ YSL 管理者                                                                                                    |                                  |
| 世代1000000000000000000000000000000000000                                                                                                    | 込みを行えます。                         |
|                                                                                                    |                                  |
|                                                                                                    |                                  |
| □ エレベーターボール (9) 場所 : 101<br>撮影日時 : 2024 /                                                                                                    |                                  |
| □ 廊下 (13)  -  -  -  -  -  -  -  -  -  -  -  -  -                                                                                                    | <b>炎り込みを行えます。</b>                |
| 2F (0)     版が白     :15L 目引     15L 目引     15L 目引       撮影日     : 2024/03     :2024/03     15L 目引     15L 目引                                                                                                    |                                  |
| 1 削除した写真(6) ほどした写真(6) ほどう 2024 / 検査者 ・ 2024 /                                                                                                    |                                  |
|                                                                                                    | フップすると絞                          |
|                                                                                                    |                                  |
| 10.3. 複数選択モード                                                                                                    | ゅうれます。                           |
| 9月17日(X) \$\$                                                                                                    |                                  |
| 3) (1) (2) (2) (2) (2) (2) (2) (2) (2) (2) (2                                                                                                    |                                  |
| アルバム 全解除 写真 (学)(学)                                                                                                    |                                  |
| <b>サペての写真 (43)</b><br>YS-ABCマンション > 1F > 共用部                                                                                                    |                                  |
| 撮影者 : プロジェクト管理者<br>撮影日 : 2024/03/13 18:56 2024/03/13 18:56 24 2024/03/13 18:56                                                                                                    | プレキオ                             |
|                                                                                                    | JUA 9.                           |
| ─ YS-ABCマンション (0)                                                                                                    |                                  |
| 削除した写真 (5) YS-ABCマンション > 1F > 共用部<br>撮影者 : プロジェクト管理者                                                                                                    |                                  |
| ₩ 2024/03/13 18:56                                                                                                    |                                  |
|                                                                                                    |                                  |
| YS-ABCマンション > 1F > 共用部                                                                                                    |                                  |
| 撮影者 : 一般ユーザ<br>撮影日 : 2024/03/13 18:55                                                                                                    |                                  |
|                                                                                                    |                                  |
|                                                                                                    |                                  |
| A BYC <sup>■</sup> D <sup>■</sup> E F G                                                                                                    |                                  |
|                                                                                                    |                                  |
|                                                                                                    |                                  |
|                                                                                                    |                                  |

# A. 移動/コピーボタン

移動/コピー画面(2.10.3.1 参照)を表示する。

## B. 送るボタン

選択した写真を別の場所(アプリ)に送ります。

# C. 写真削除ボタン

選択した写真を削除します。

#### D. 一括編集ボタン

タップ後に表示される一括編集画面(2.10.3.2 参照)にて、選択した写真のコメント、属性情報を一 括編集します。(写真属性情報の編集は黒板なし写真のみ可能です)

#### E. PDF 出力ボタン

選択中の写真で PDF ファイルを作成し表示します。

F. 取得ボタン

選択中の未取得の写真について原本写真をダウンロードします。

G. 取得データ削除ボタン

取得済みの原本写真のデータの削除をします。

#### 2.10.3.1. 移動/コピー画面

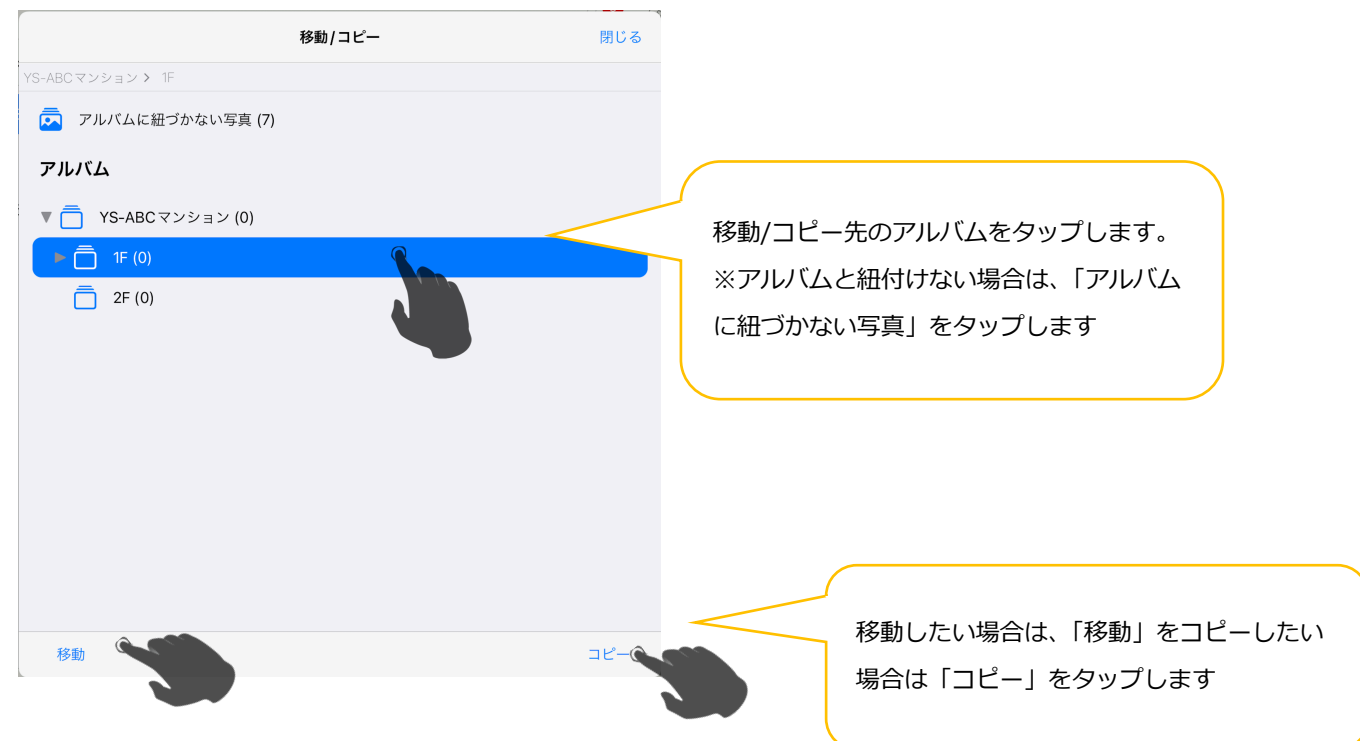

#### 2.10.3.2. 一括編集画面

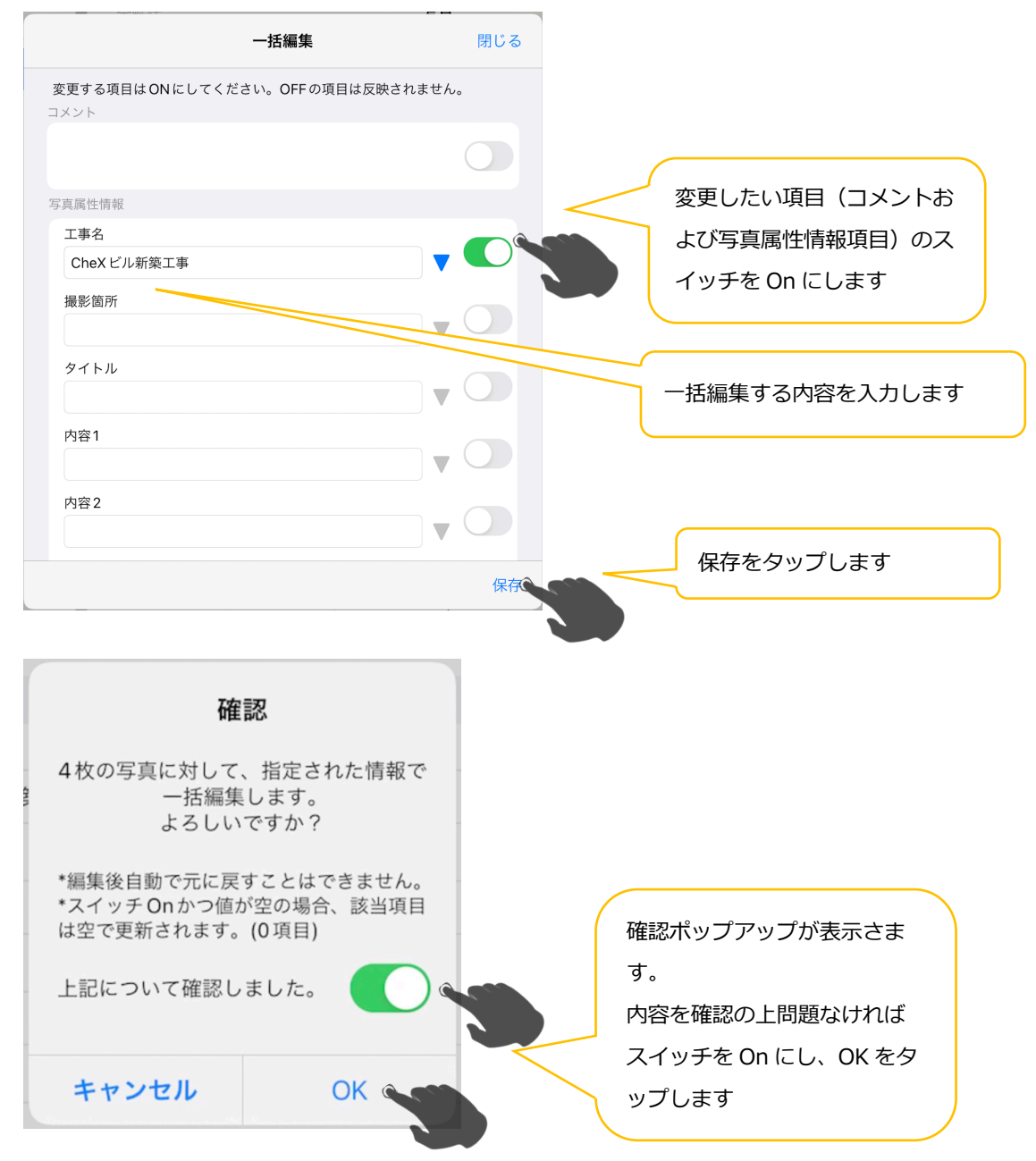

## 2.10.4.並び替え変更モード

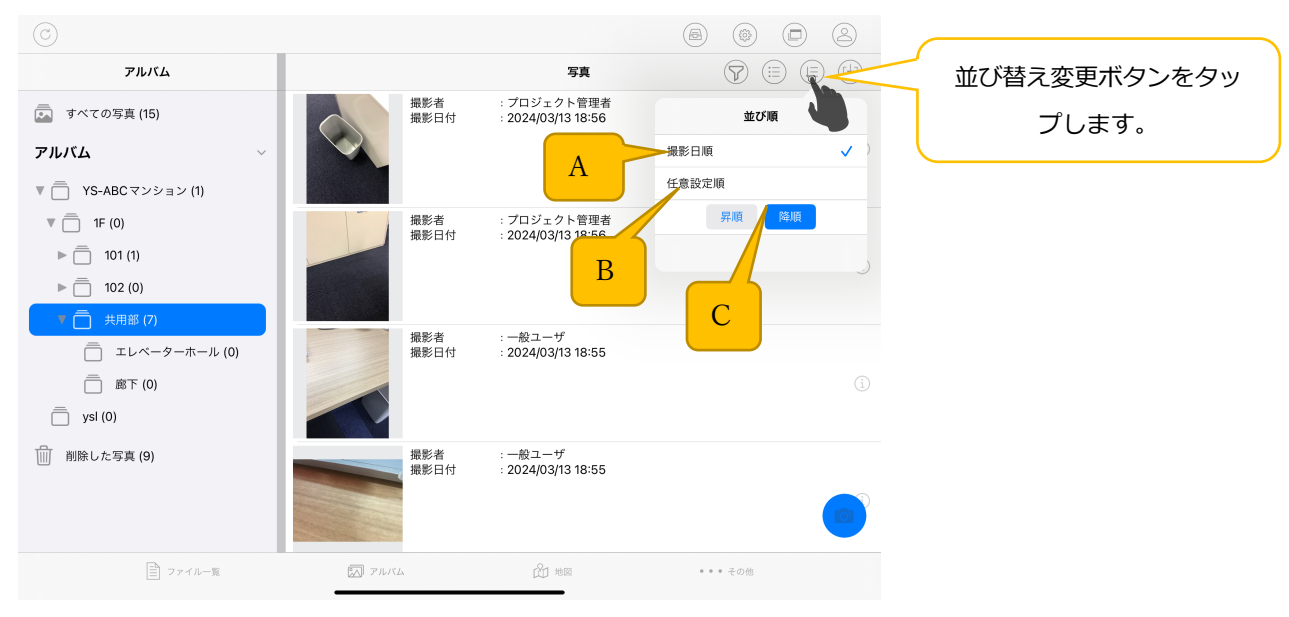

#### A. 撮影日順

撮影日時の順で並び替えます。

B. 任意設定順

アルバム内写真のみ選択可能。ユーザが設定した順で並び替えます。

#### C. 写真の昇順、降順

写真の昇順、降順を設定できます。

任意設定順の場合は、下図の通り任意に並び替えが可能となります

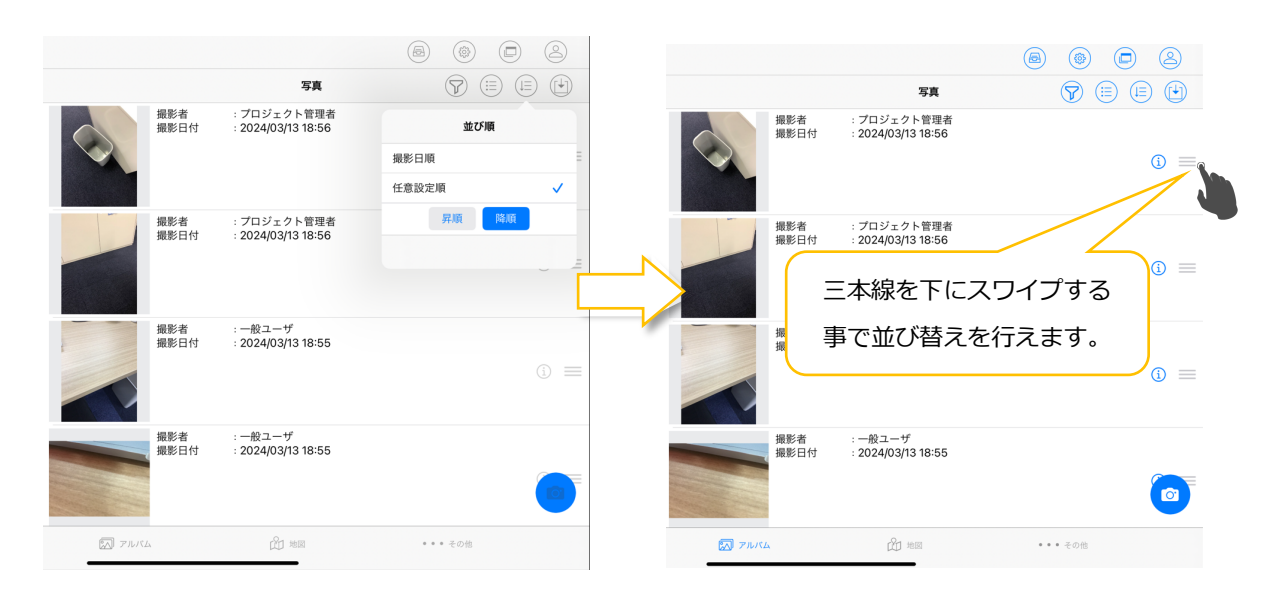

## 2.10.5. 写真取込ボタン

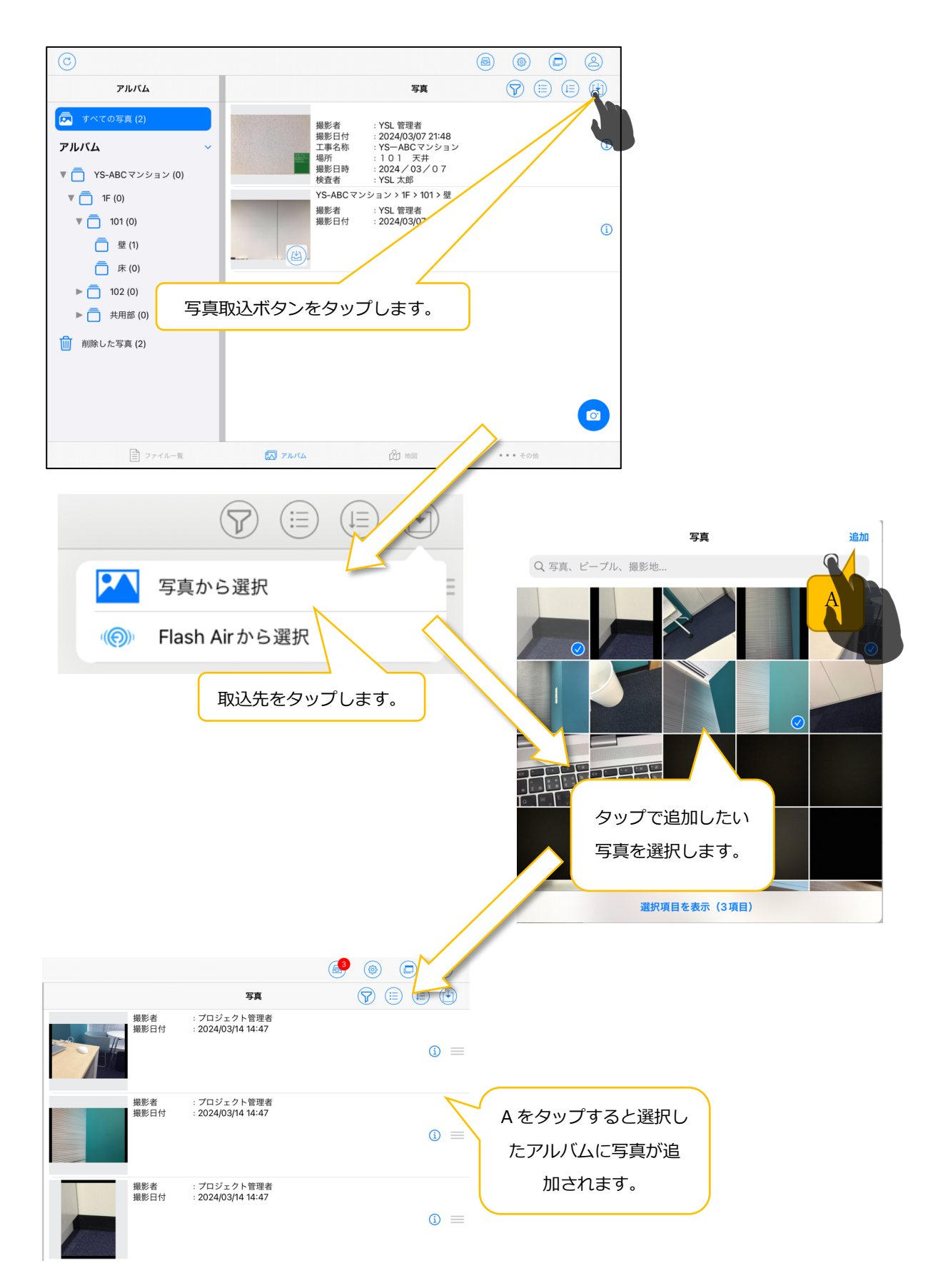

### 2.10.6. 写真情報編集画面表示ボタン

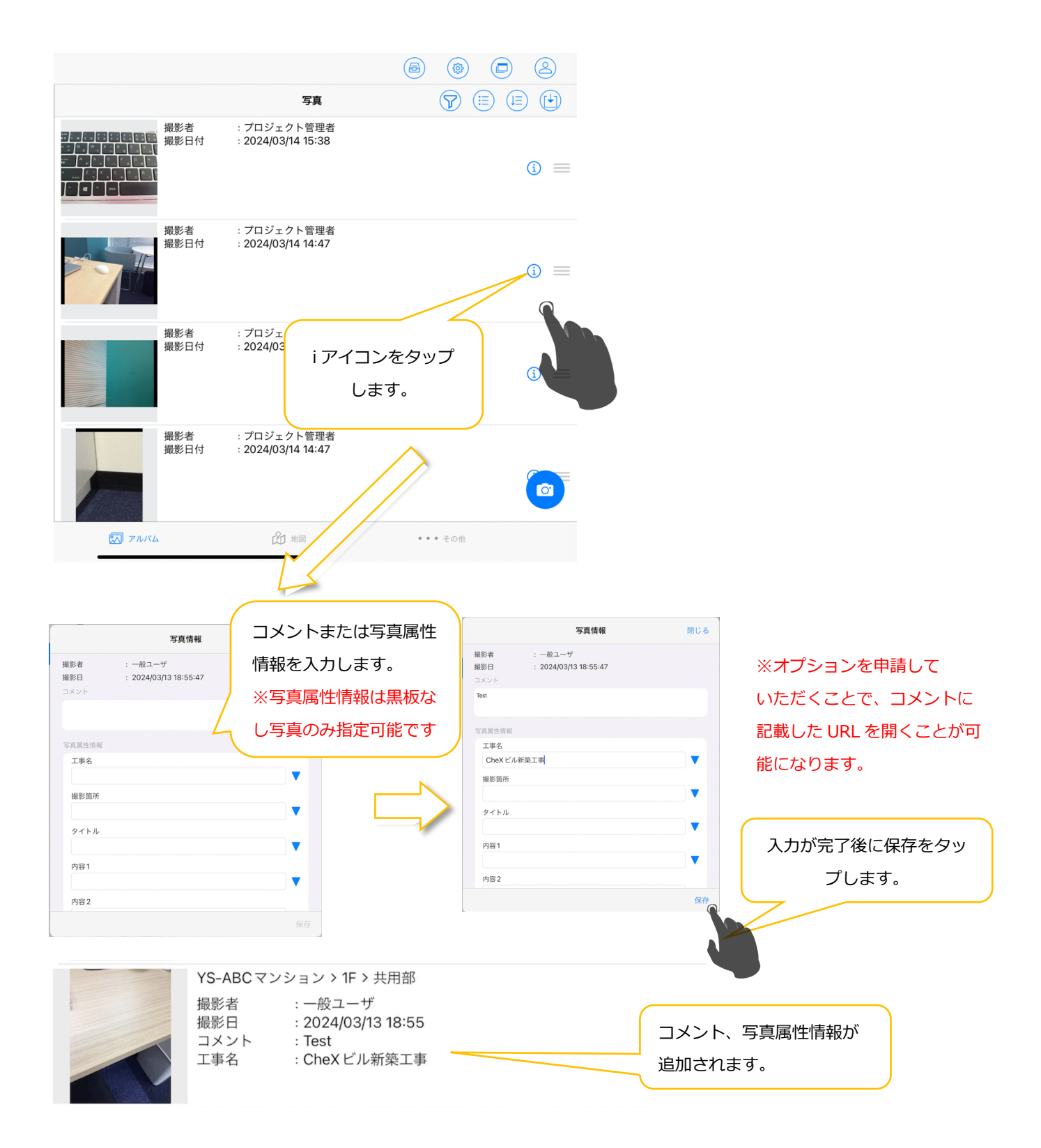

## 2.10.7. 写真レコード

#### 2.10.7.1. 写真拡大表示

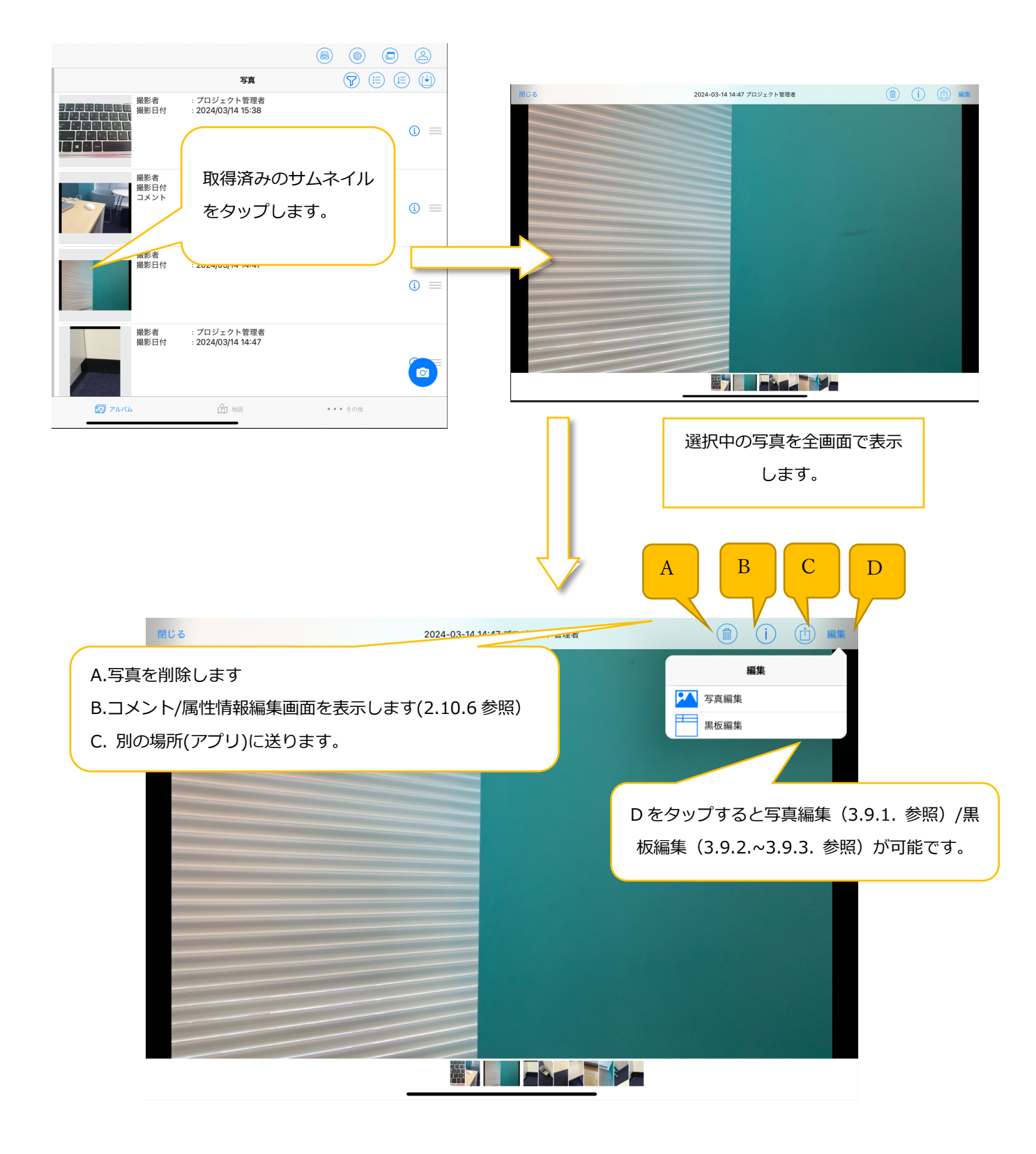

#### 2.10.7.2. 写真削除

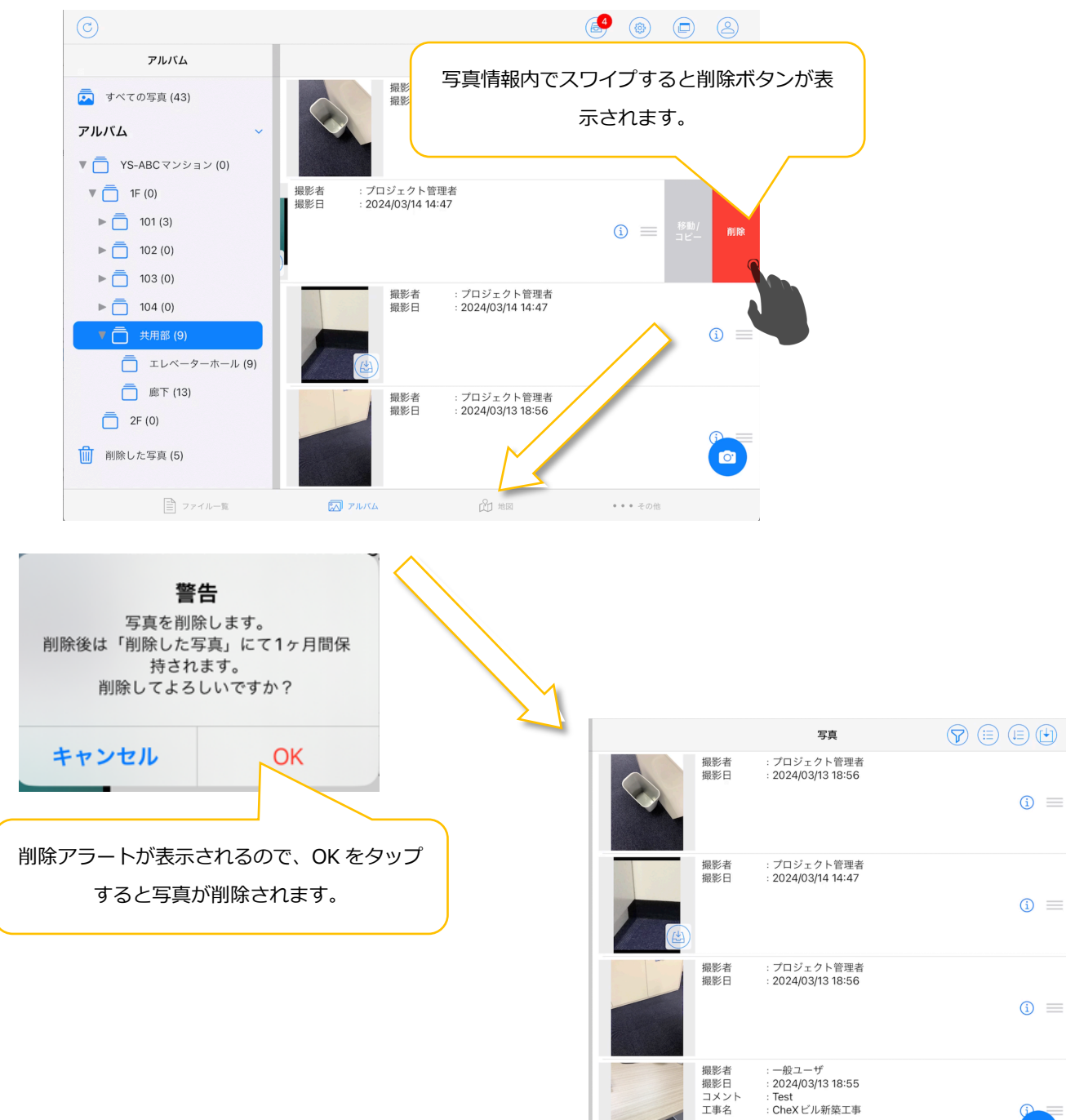

### 2.10.7.3. 写真移動/コピー

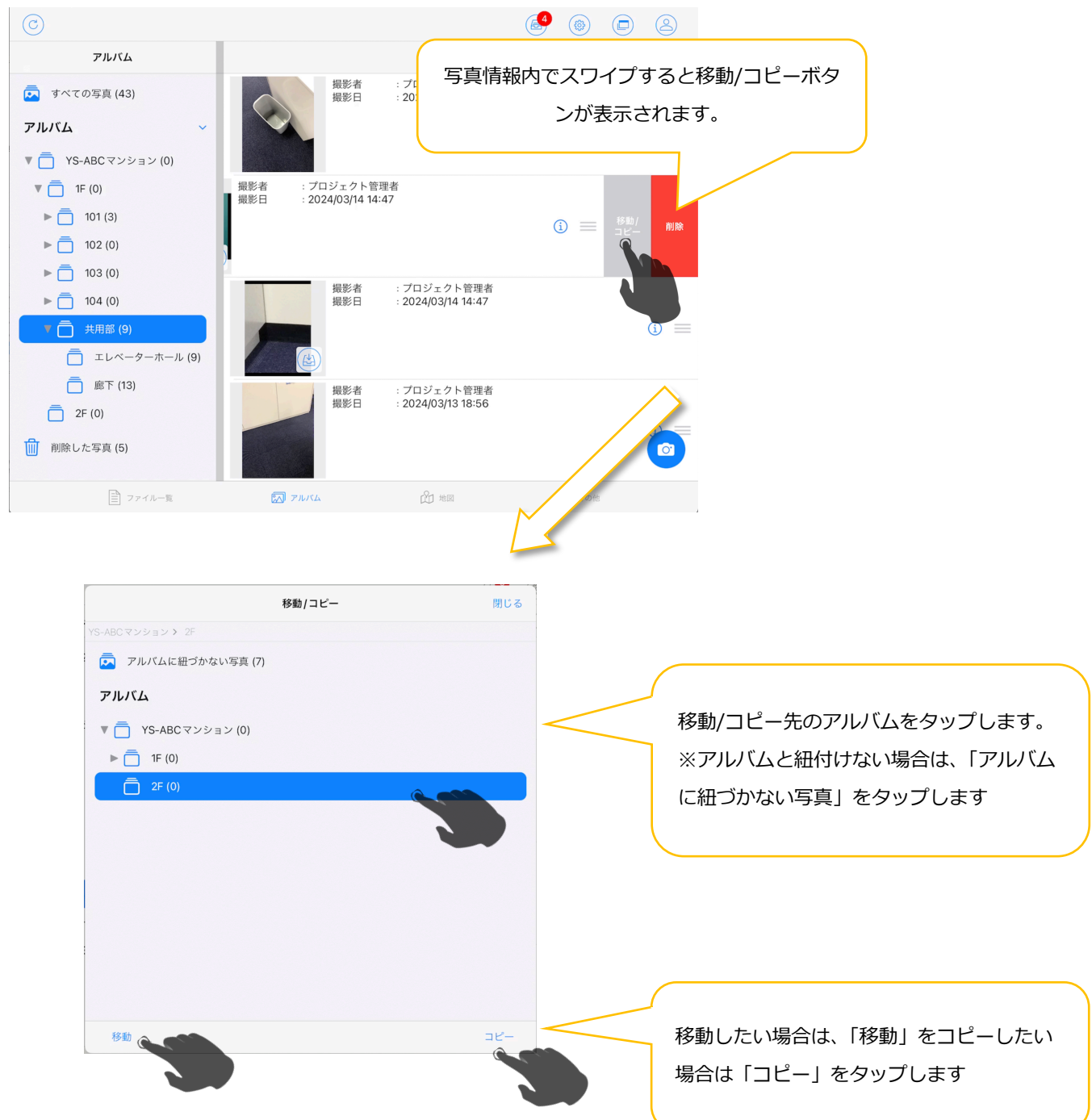

## 2.10.8. アルバムに撮影した写真を登録する

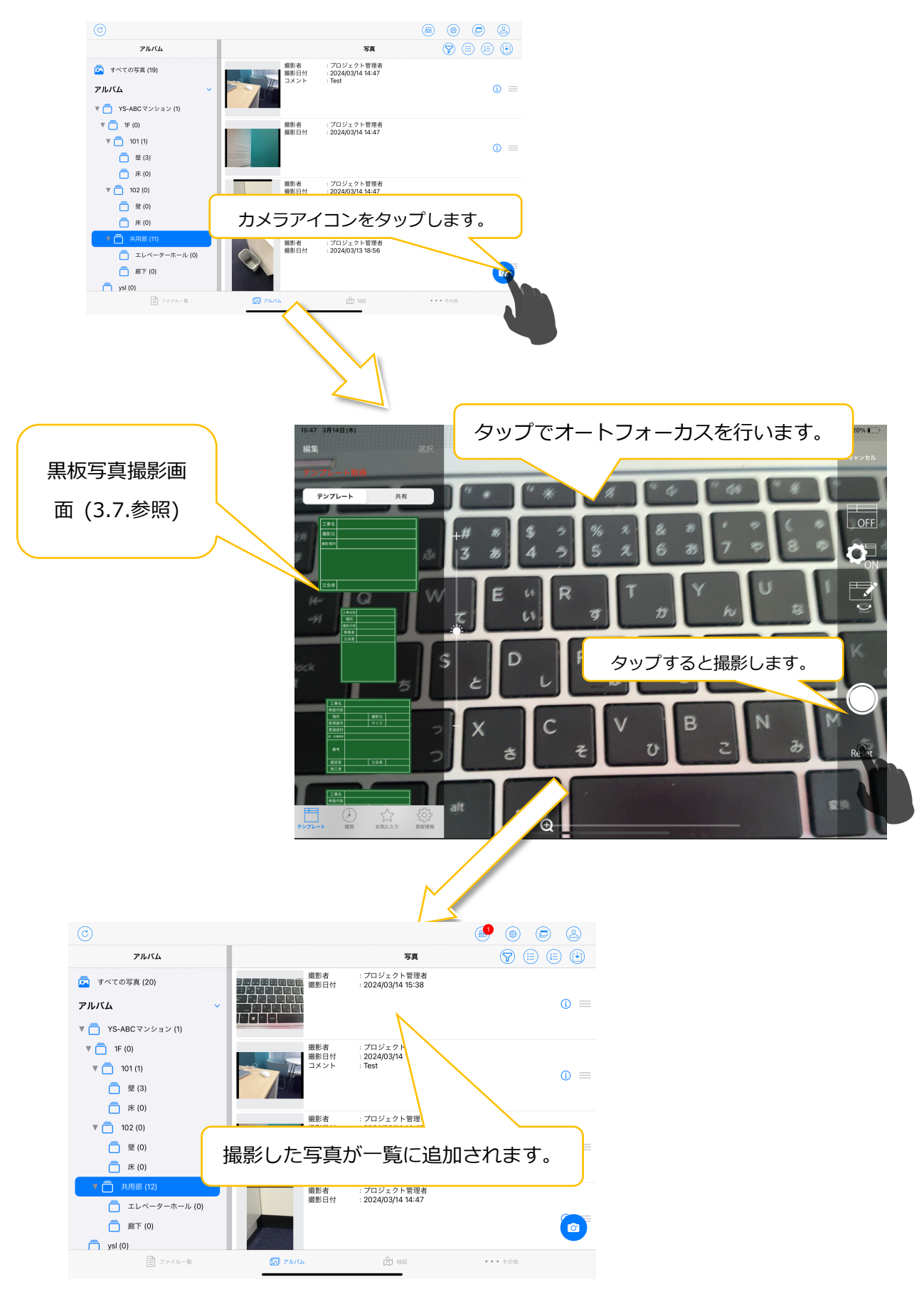

## 2.10.9. 削除した写真を復元する

「削除した写真」選択時の操作となります

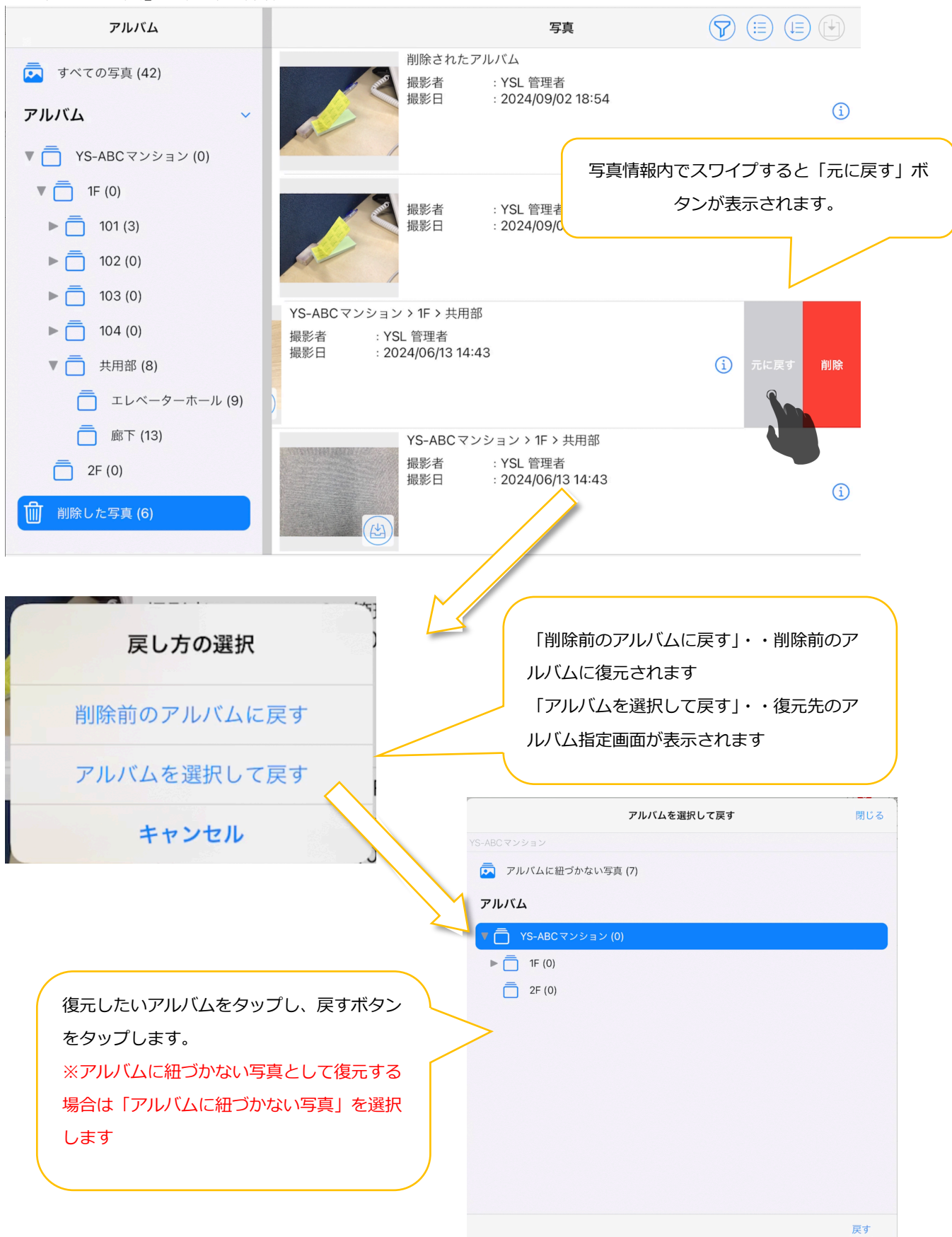

#### 2.11. その他画面

|                        |      |          |         |   | $(\mathbf{F})$ |
|------------------------|------|----------|---------|---|----------------|
| その他                    |      |          |         |   |                |
|                        |      |          |         |   | >              |
|                        |      |          |         |   | >              |
| 🗟 スナップショット 🛛 C         |      |          |         |   | >              |
| ■<br>通見<br>ファイル移動<br>D |      |          |         |   | >              |
|                        |      |          |         |   |                |
|                        |      |          |         |   |                |
|                        |      |          |         |   |                |
|                        |      |          |         |   |                |
|                        |      |          |         |   |                |
|                        |      |          |         |   |                |
|                        |      |          |         |   |                |
|                        |      |          |         |   |                |
| 言 ファイル一覧               | 出 地図 | (気) アルバム | ••• そのf | 也 |                |

- A. 外部ファイル一覧画面(2.12.参照)を表示する。
- B. しおり一覧画面(2.13.参照)を表示する。
- C. スナップショット一覧画面(2.14.参照)を表示する。
- D. QR コード読み取り画面(2.15.参照)を表示する。

#### 2.12. 外部ファイル一覧画面

#### 2.12.1. 外部ファイルをアップロードする

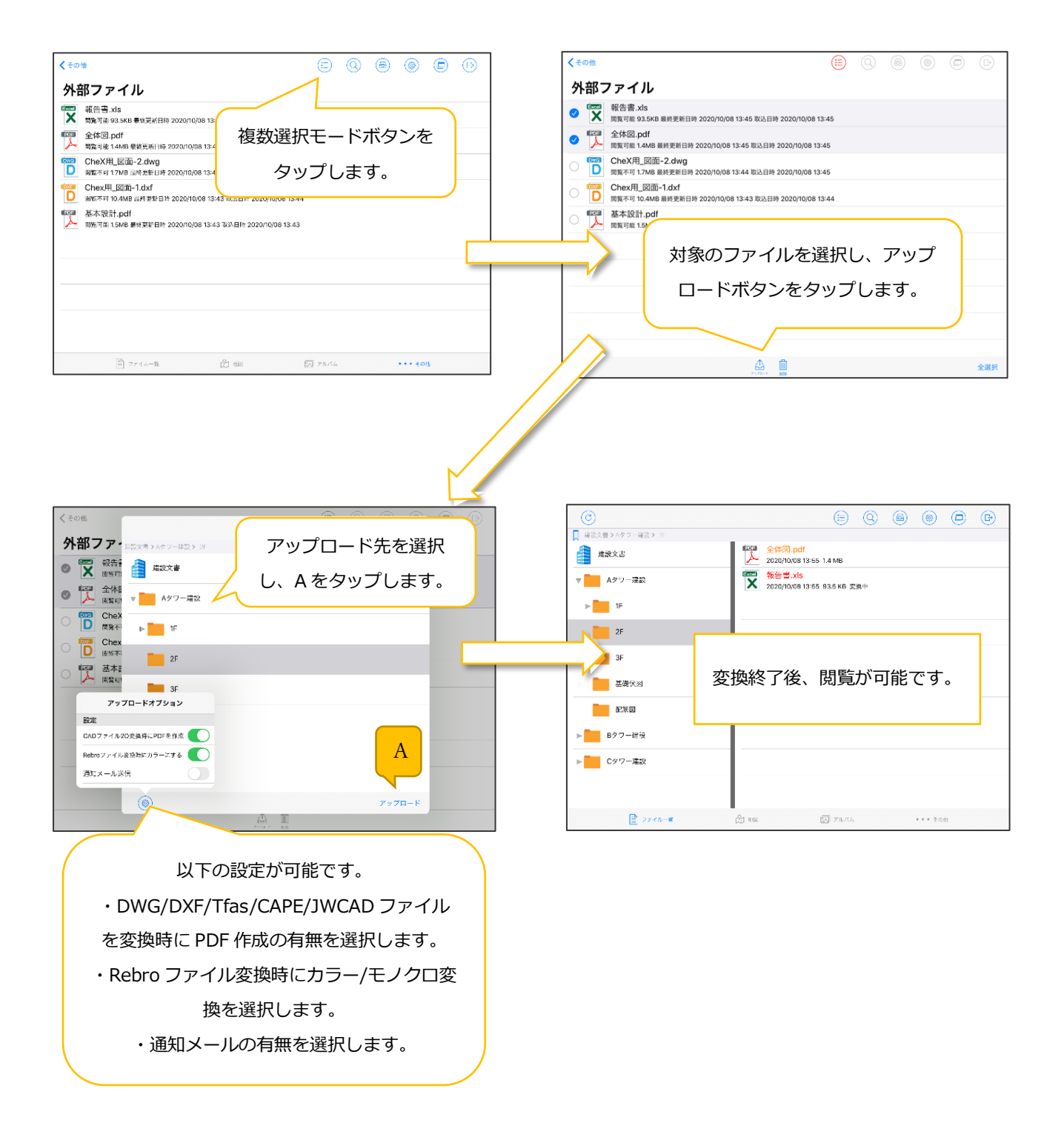

# 2.12.2. 外部ファイルを削除する

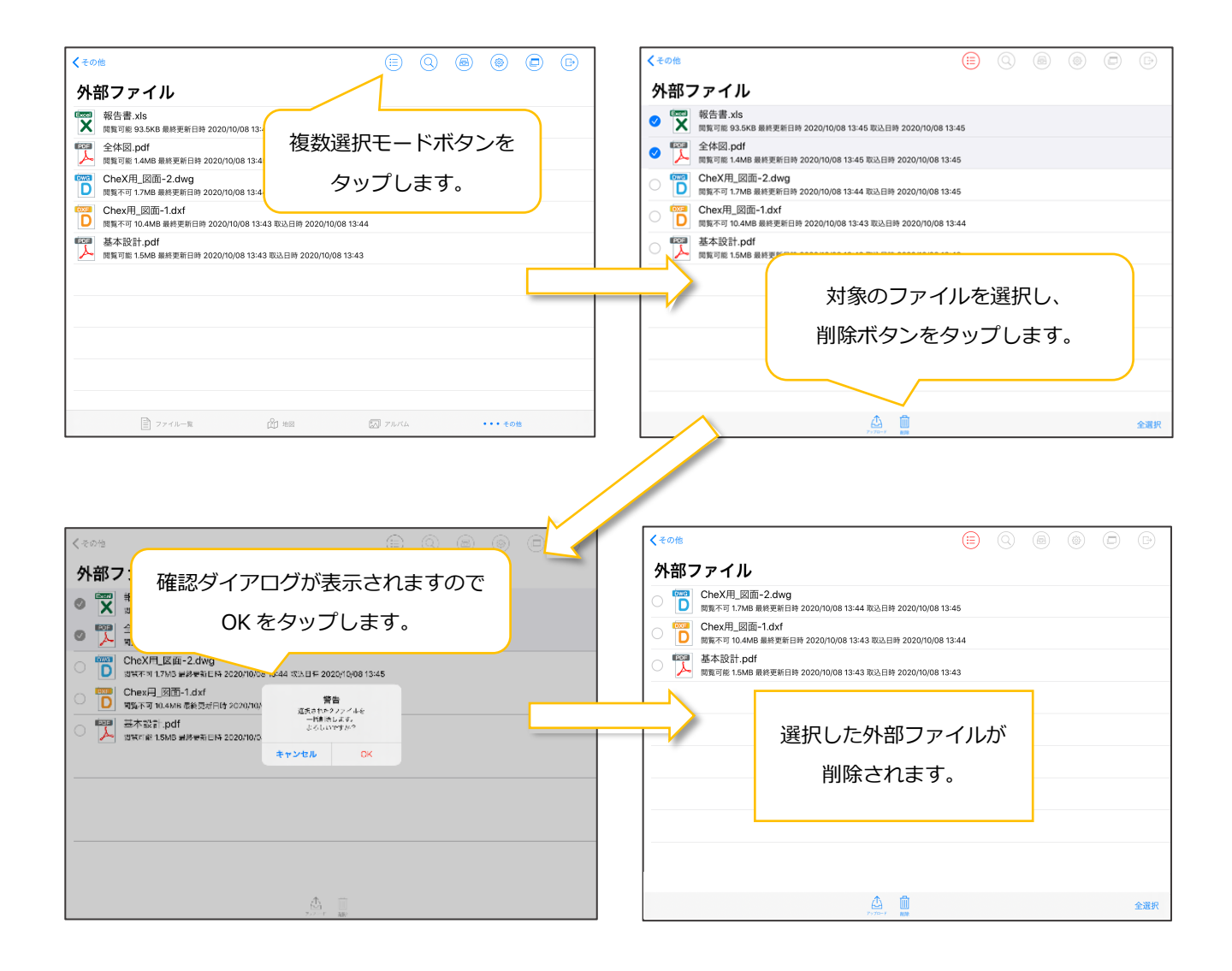

## 2.13. しおり一覧画面

# 2.13.1. ファイルにしおりを登録する

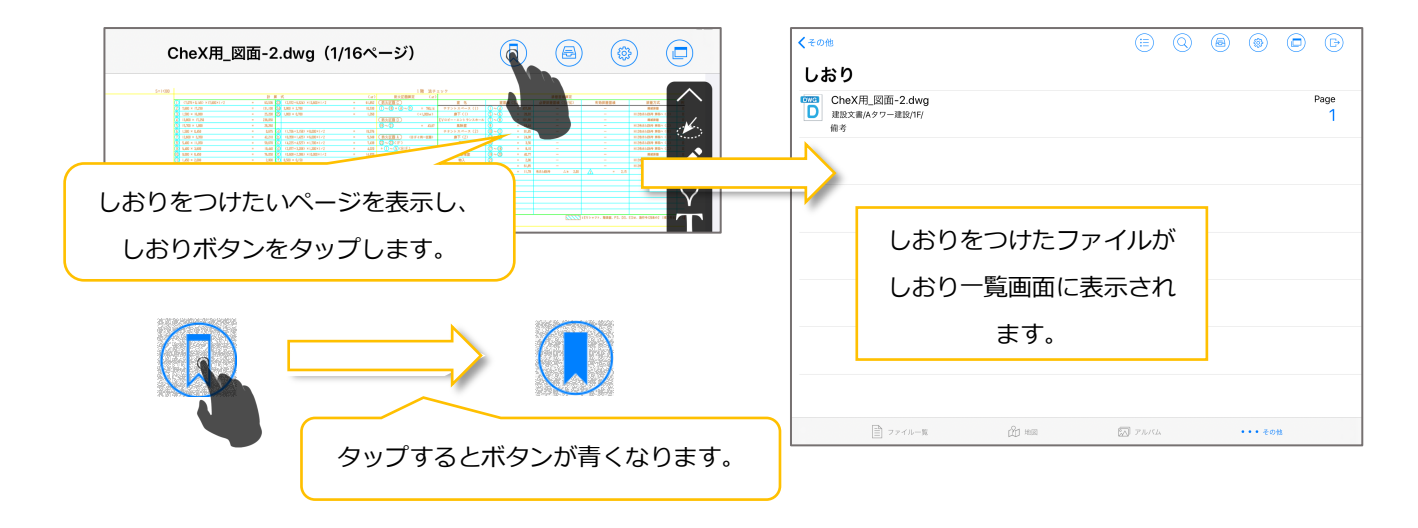

# 2.13.2. フォルダにしおりを登録する

| しおりをつけたいフォルダを選択し、  | <b>∢</b> ₹ø₩ (Ξ) (Q)                                    |           |
|--------------------|---------------------------------------------------------|-----------|
| しおりボタンをタップします。     | しおり                                                     |           |
|                    | CheX用_図面-2.dwg           建設文書(Aタワー建設/1F/<br>備考          | Page<br>1 |
| 建設文書 > Aタワー建設 > 2F | 2F<br>建設文書/Aタワー建設/<br>備考                                | Page<br>– |
| A377-建設            |                                                         |           |
| ▶ <b>■</b> 1F      |                                                         |           |
| 2F                 | しおりをつけたフォルダが                                            |           |
| 3F                 | しおり一覧画面に表示され                                            |           |
| 基礎伏図               | ます。                                                     |           |
| <b>西</b> 己第5 区3    |                                                         |           |
| ▶ <b>B</b> 夕ワー連設   | ファイルー覧 2アイルー覧 21 10 10 10 10 10 10 10 10 10 10 10 10 10 | ・・・ その他   |

#### 2.13.3. しおりを操作(備考登録/削除)する

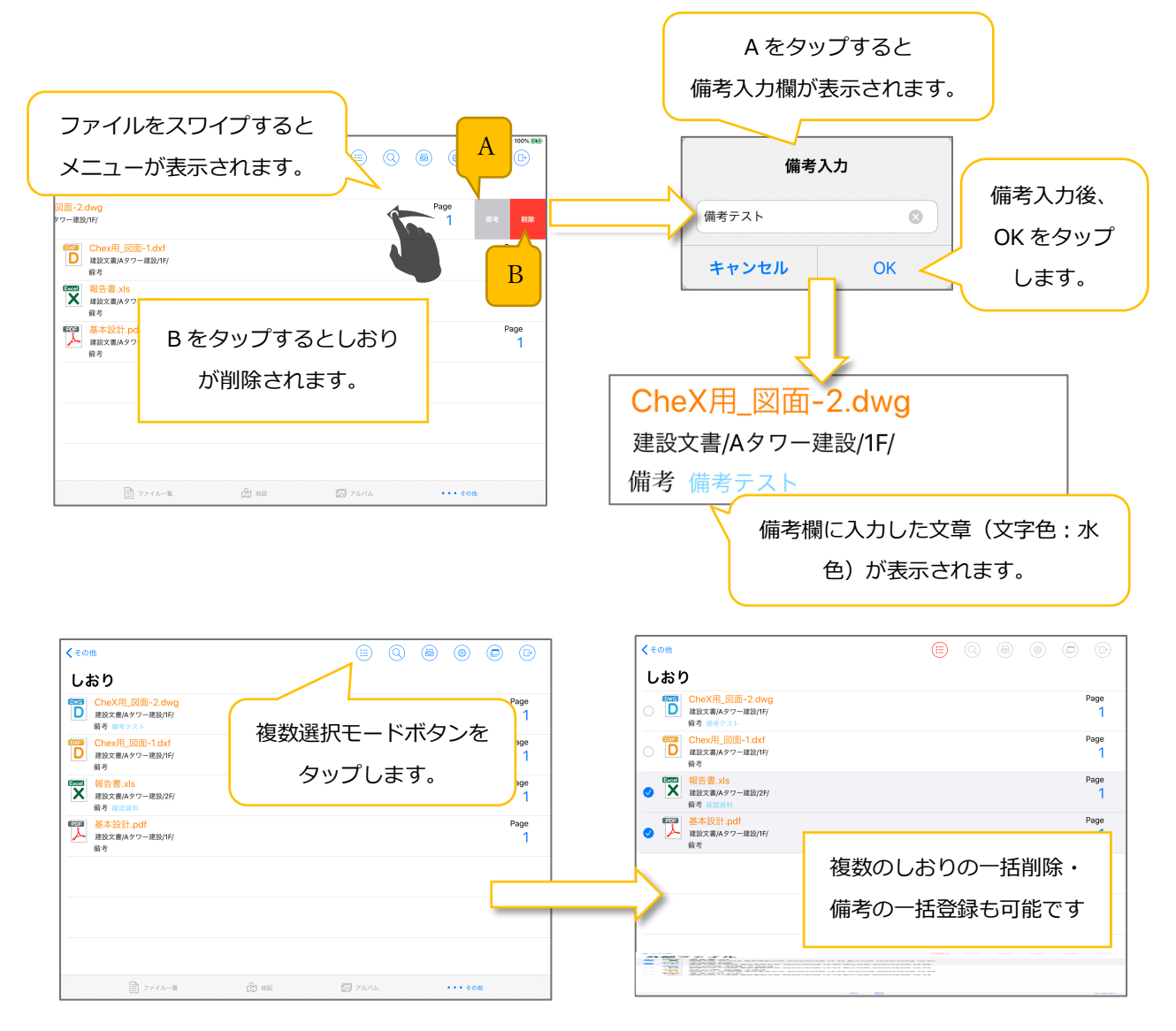

## 2.14. スナップショット一覧画面

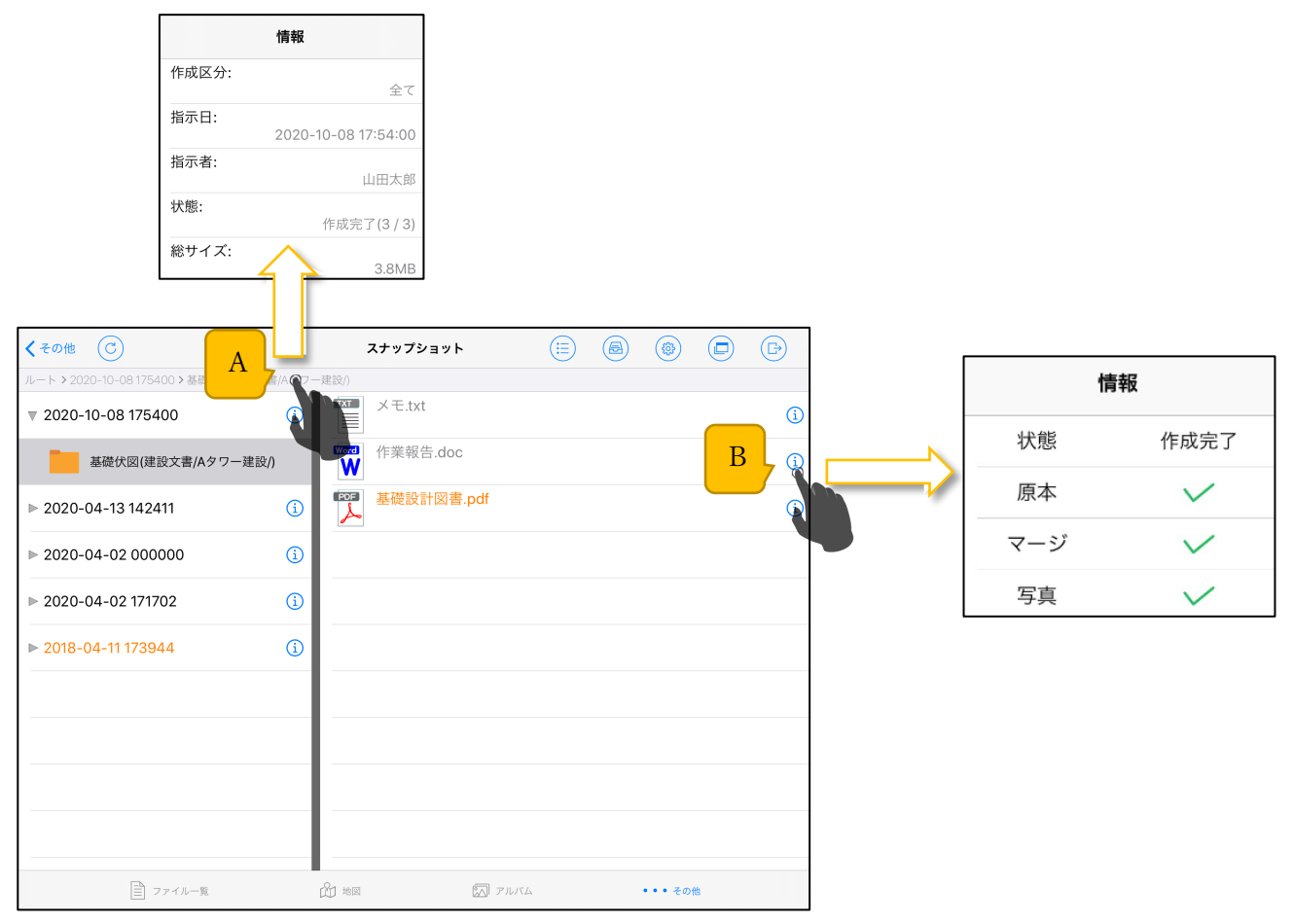

#### A. スナップショット作成情報ボタン

フォルダ情報を表示します。

B. ファイル情報ボタン

ファイル情報を表示します。

### 2.14.1. スナップショットフォルダ名を変更する

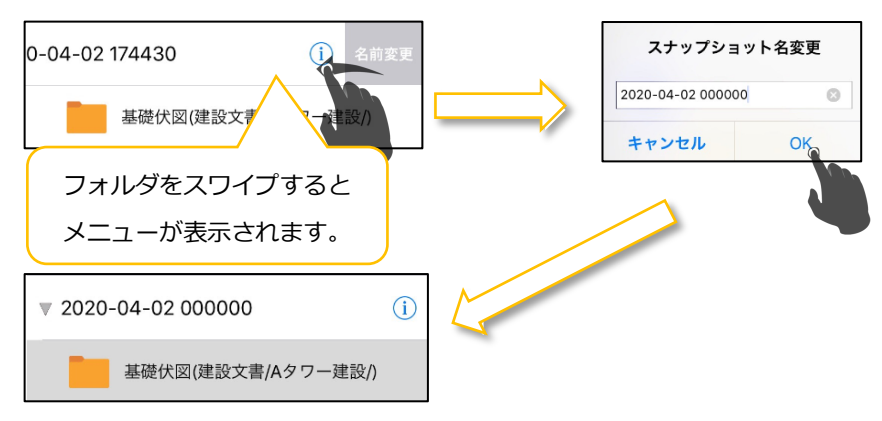

## 2.14.2. マージファイルを確認する

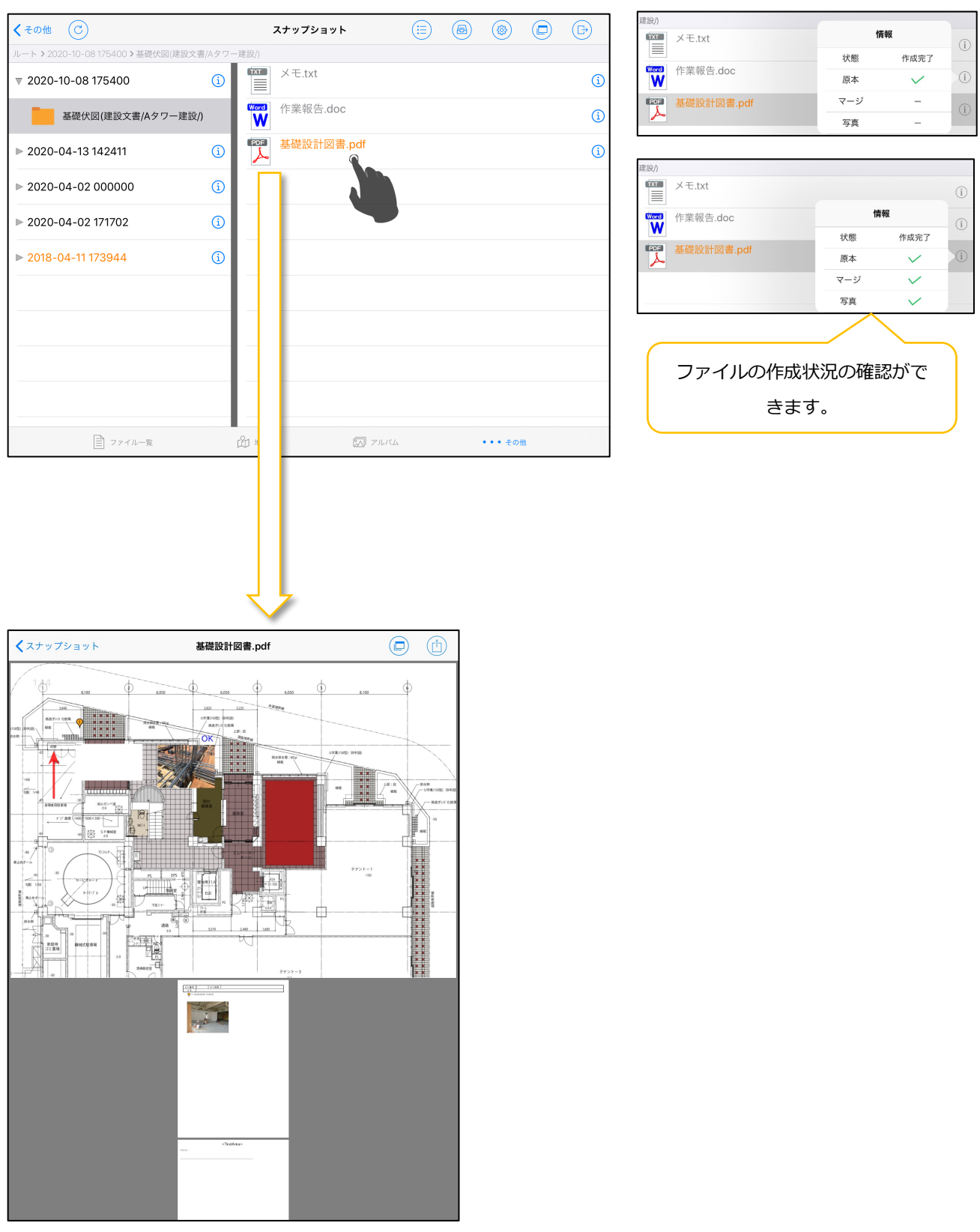

## 2.14.3. マージファイルをアップロードする

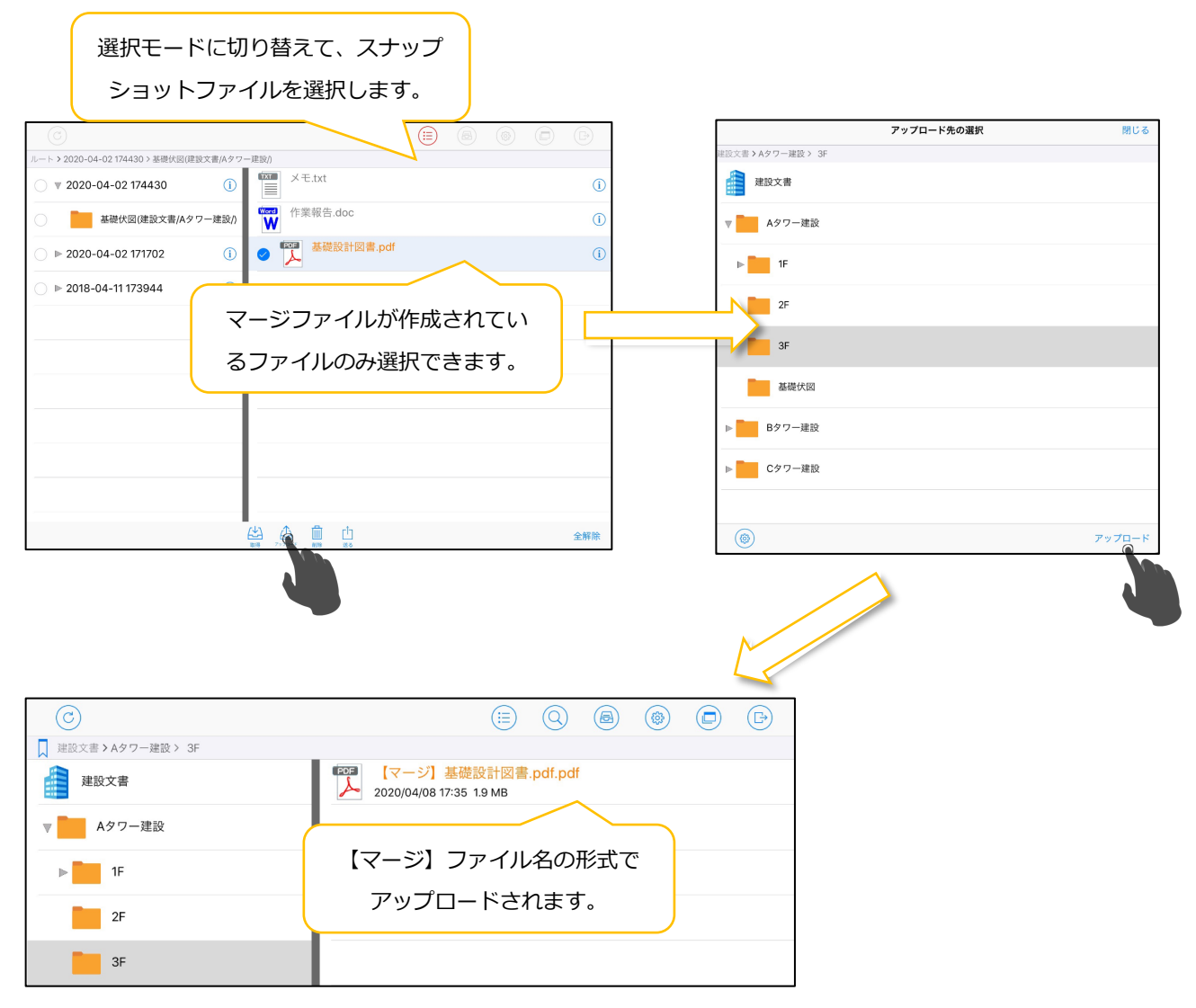

# 2.15. QR コード読み取り画面

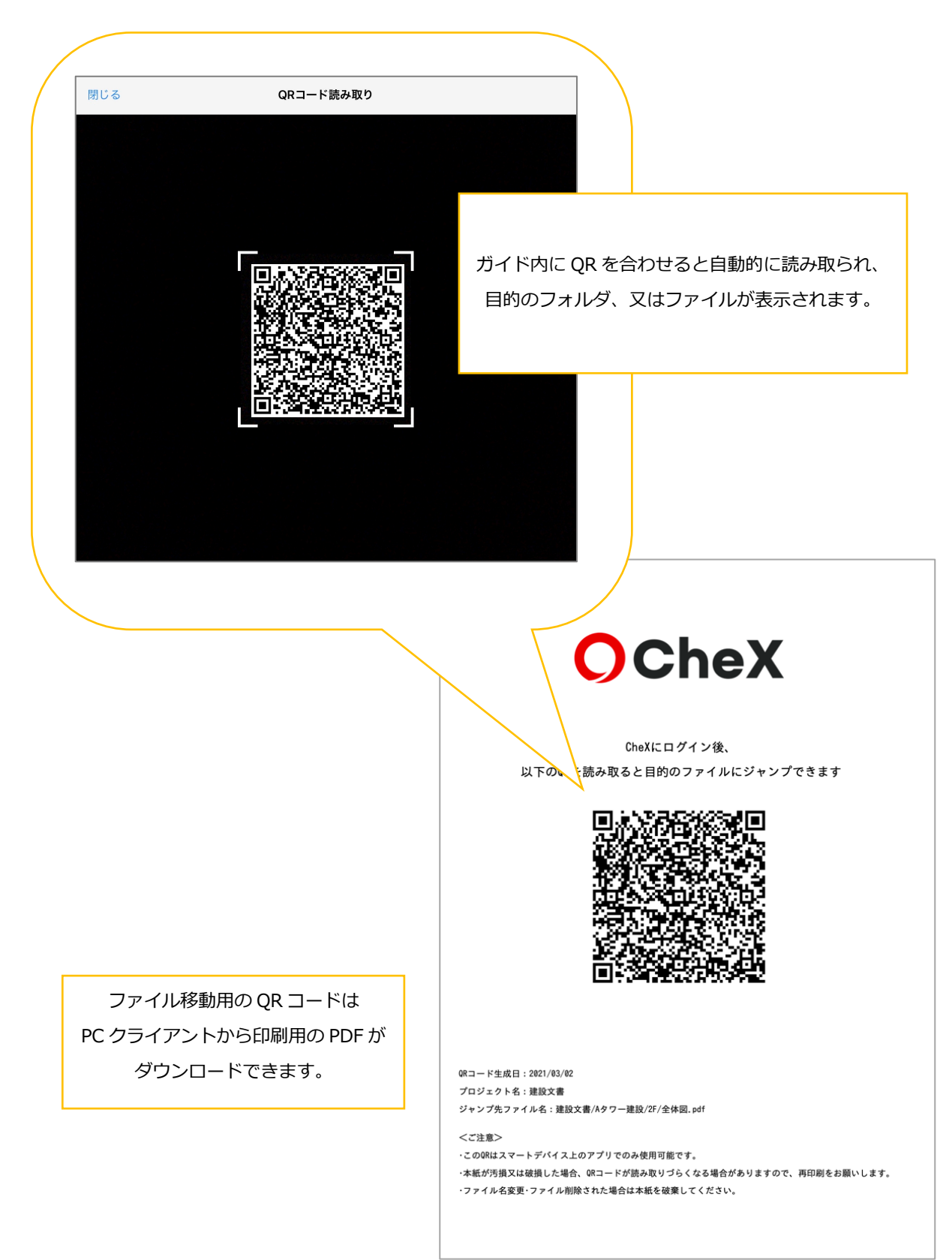

## 2.16. ユーザ情報画面

| C        |              | (       |     |                      |    | 0 |
|----------|--------------|---------|-----|----------------------|----|---|
| 建設文書     |              |         |     | t = 4                |    |   |
| 建設文書     |              |         |     | ĬŖŧ                  | R  |   |
| ▶ Aタワー建設 | ログインしているユーザの | の情報の確認と |     | ーザー<br>設 太郎          |    |   |
| ▶ Bタワー建設 | ロクアウトができます。  |         |     | ステム管理者<br>グアウト       |    |   |
| ▶ Cタワー建設 |              |         |     |                      |    |   |
|          |              |         |     |                      |    |   |
|          |              |         |     |                      |    |   |
|          |              |         |     |                      |    |   |
|          |              |         |     |                      |    |   |
|          |              |         |     |                      |    |   |
|          |              |         |     |                      |    |   |
| 三 ファイル一覧 | 山地図          | アル      | レバム | • • • <del>2</del> 0 | D他 |   |

#### 3. ファイル閲覧画面

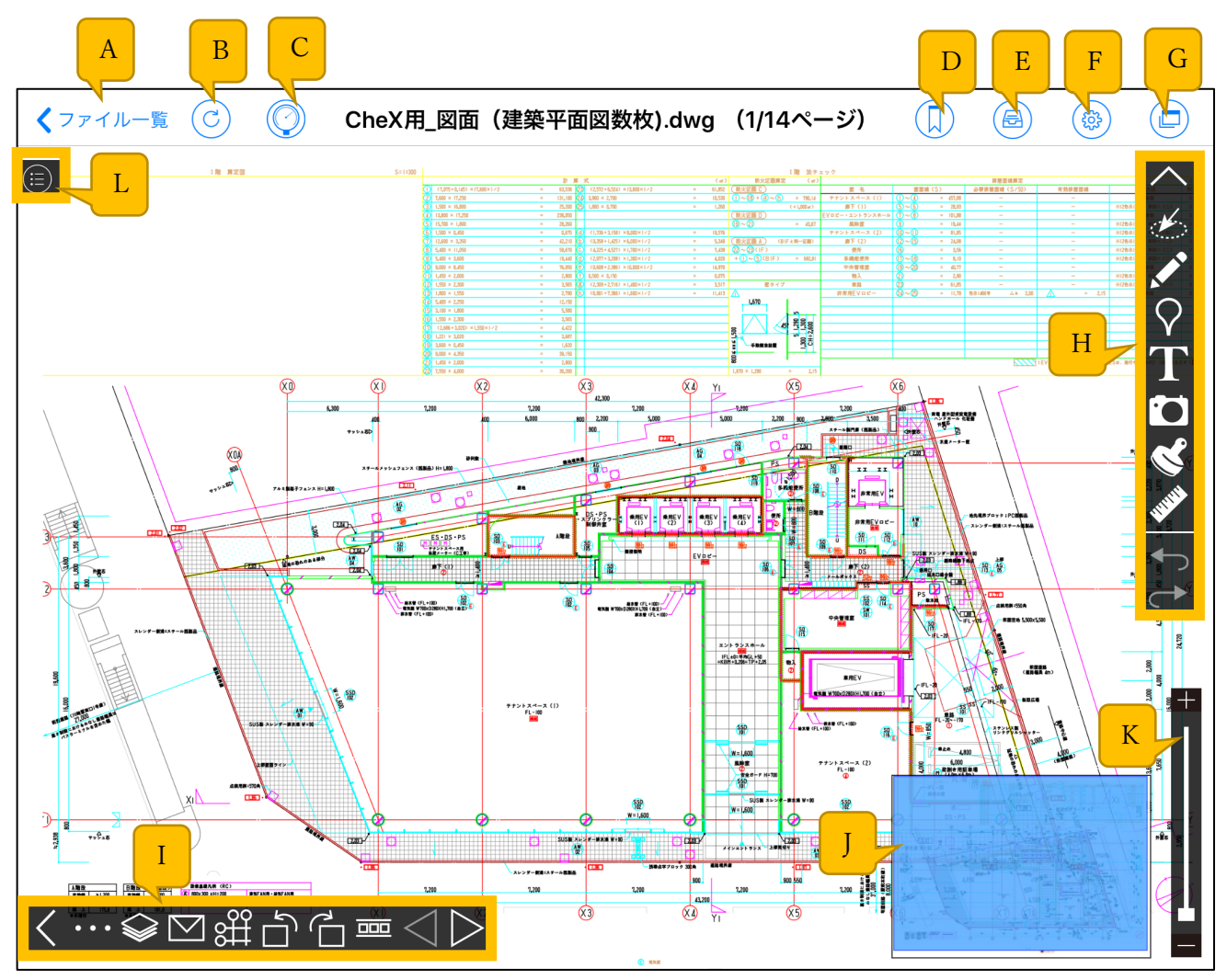

A. 戻るボタン

ファイル閲覧を終了して、「ファイル/フォルダー覧画面」に戻ります。

B. 更新ボタン

現在開いているページの最新のメモ情報を表示します。

C. 測定モードボタンボタン

通常モード/測定モード(3.13.参照)の切り替えを行います。

D. しおりボタン

しおりの登録/登録解除を行います。

E. 未送信/ダウンロードボタン

「未送信/ダウンロード画面(2.6.参照)」を表示します。

F. 設定ボタン

「設定画面(2.7.参照)」を表示します。

#### G. タブボタン

「タブ画面(2.8.参照)」を表示します。

H. メモツールバー

メモ編集ツールを一覧表示しています。

- I. <u>ページツールバー</u> ページ操作ツールを一覧表示しています。
- J. <u>ナビゲーション</u> 現在の表示領域を青色で表示します。
- K. <u>ズームスライダー</u> ページの拡大率/縮小率を変更します。
- L. ピン一覧画面

「ピン一覧画面(3.21.参照)」を表示します。

## 3.1. メモツールバーについて

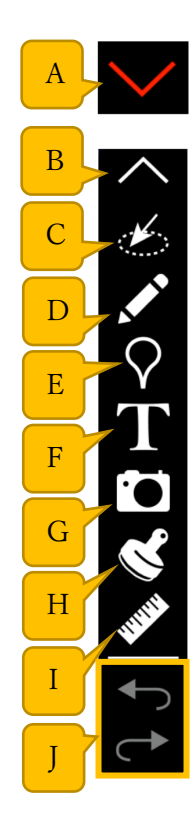

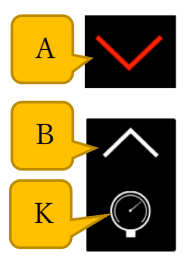

A. 開くボタン

タップするとメモツールバーを表示にします。

B. 閉じるボタン

タップするとメモツールバーを非表示します。

C. 複数選択ボタン

タップすると複数選択モード(3.2.参照)になります。

D. 手書きメモボタン

タップすると手書きメモモード(3.3.参照)になります。

E. ピンボタン

タップするとピンモード(3.4.参照)になります。

F. テキストメモボタン

タップするとテキストメモモード(3.5.参照)になります。

G. 直張り写真ボタン

タップすると直張り写真モード(3.6.参照)になります。

H. スタンプボタン

タップするとスタンプモード(3.10.参照)になります。

#### I. 計測ボタン

タップすると計測モード(3.12.参照)になります。

#### J. Undo/Redo ボタン

Undo・・・編集内容を一つ前の状態に進めます。

Redo・・・編集内容を一つ後の状態に進めます。(Undo 使用時のみ使用できます。)

一部 Undo/Redo 対象外となる操作もございます。

詳細は「◎特記事項 3.Undo/Redo 非対象操作について」を参照

#### K. 測定ポイント編集ボタン(測定モード時のみ表示)

タップすると測定ポイント編集モードになります。 ※測定モードについては「3.13.測定モード」を参照 3.2. 複数選択モード

3.2.1. 複数のメモを操作(コピー/移動/削除)する

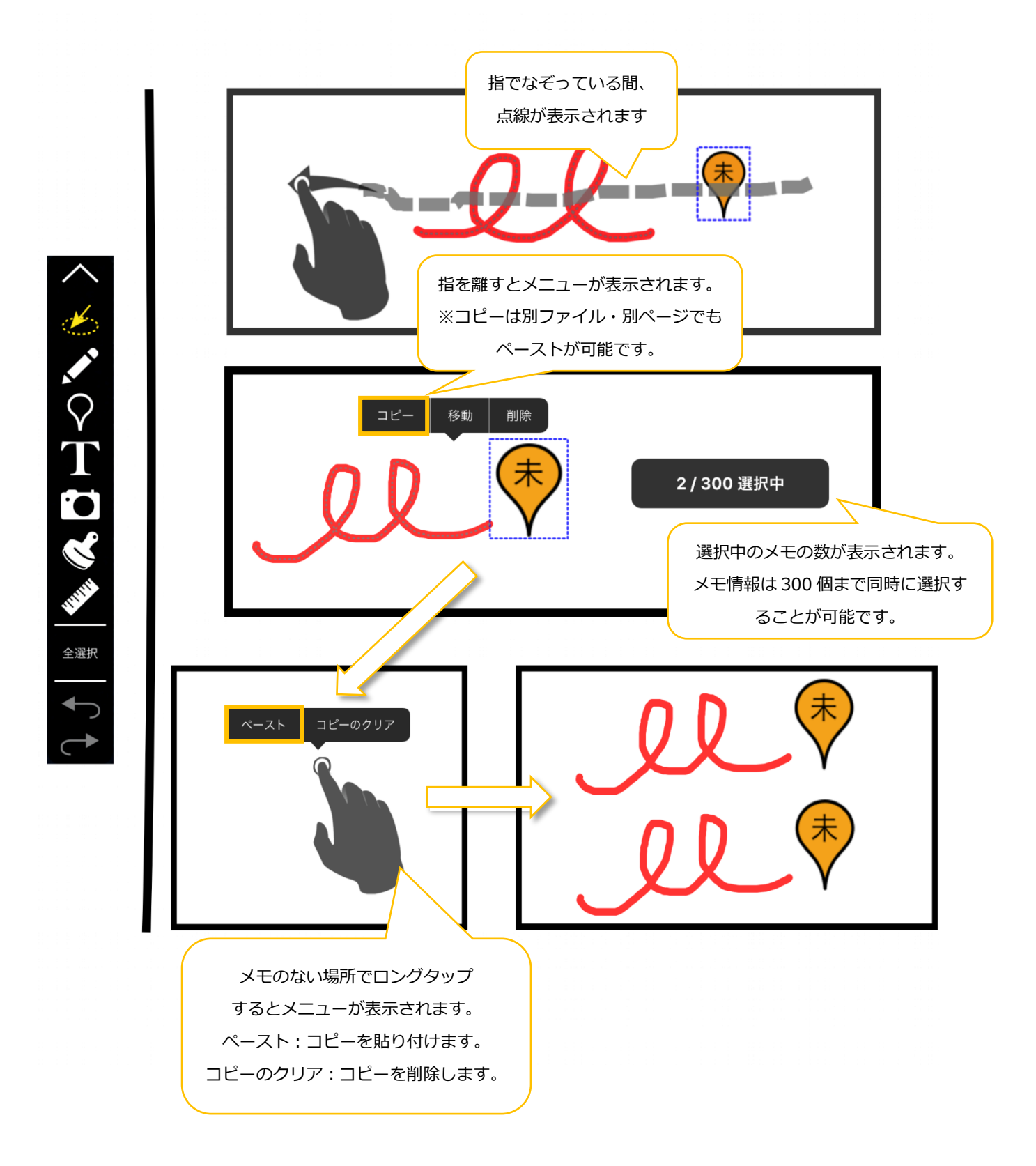

#### 3.3. 手書きメモモード

#### 3.3.1. 手書きメモを操作する

手書きメモの追加は手書きメモモードからのみ行えます。メモの移動・サイズ変更・コピー・ 削除は通常モード(メモツールバーで何も選択されていない状態)でも行えます。

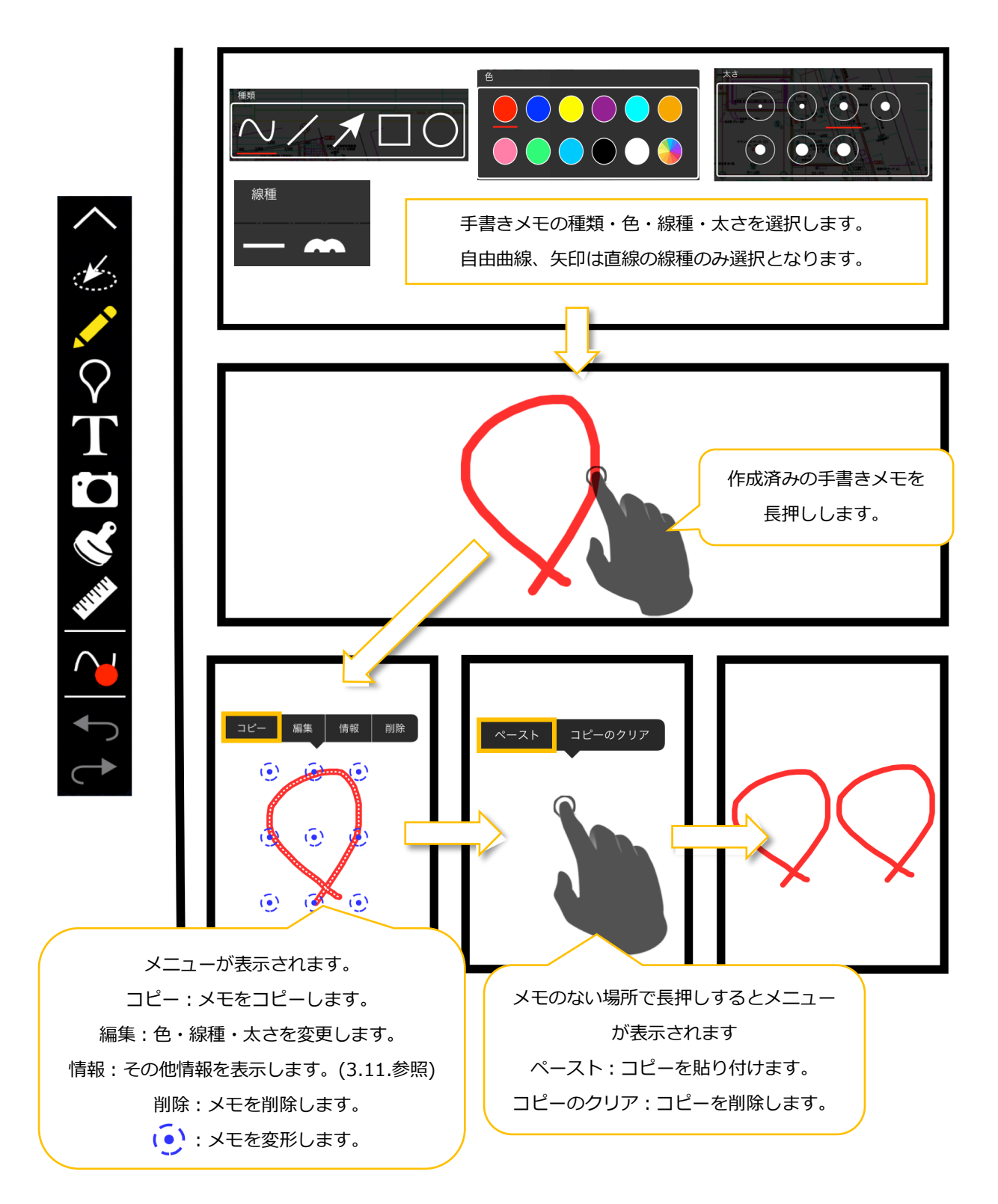

### 3.3.2 メモ機能で色を選択する

メモ機能で自由に色と透明度を選択できます。

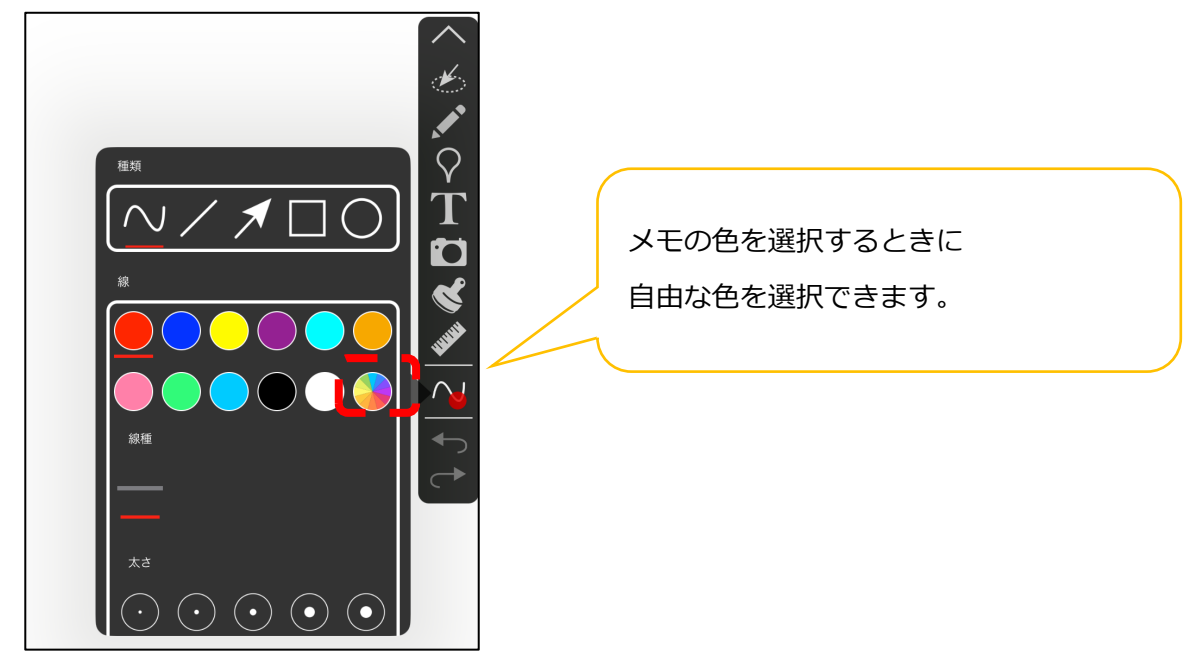

色の明るさと透明度を選択します。

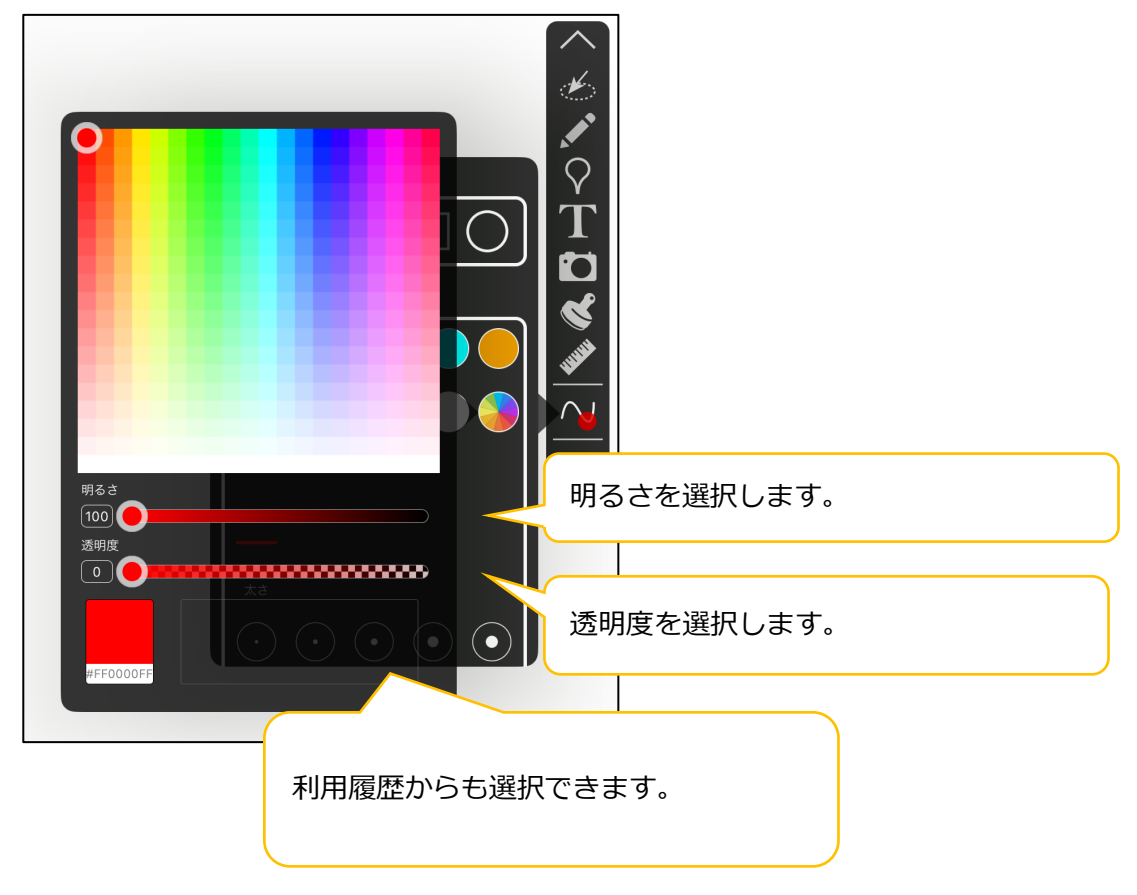

指定された色でメモが追加します。

(ピン、テキストメモ、スタンプの色も同様に指定できます。)

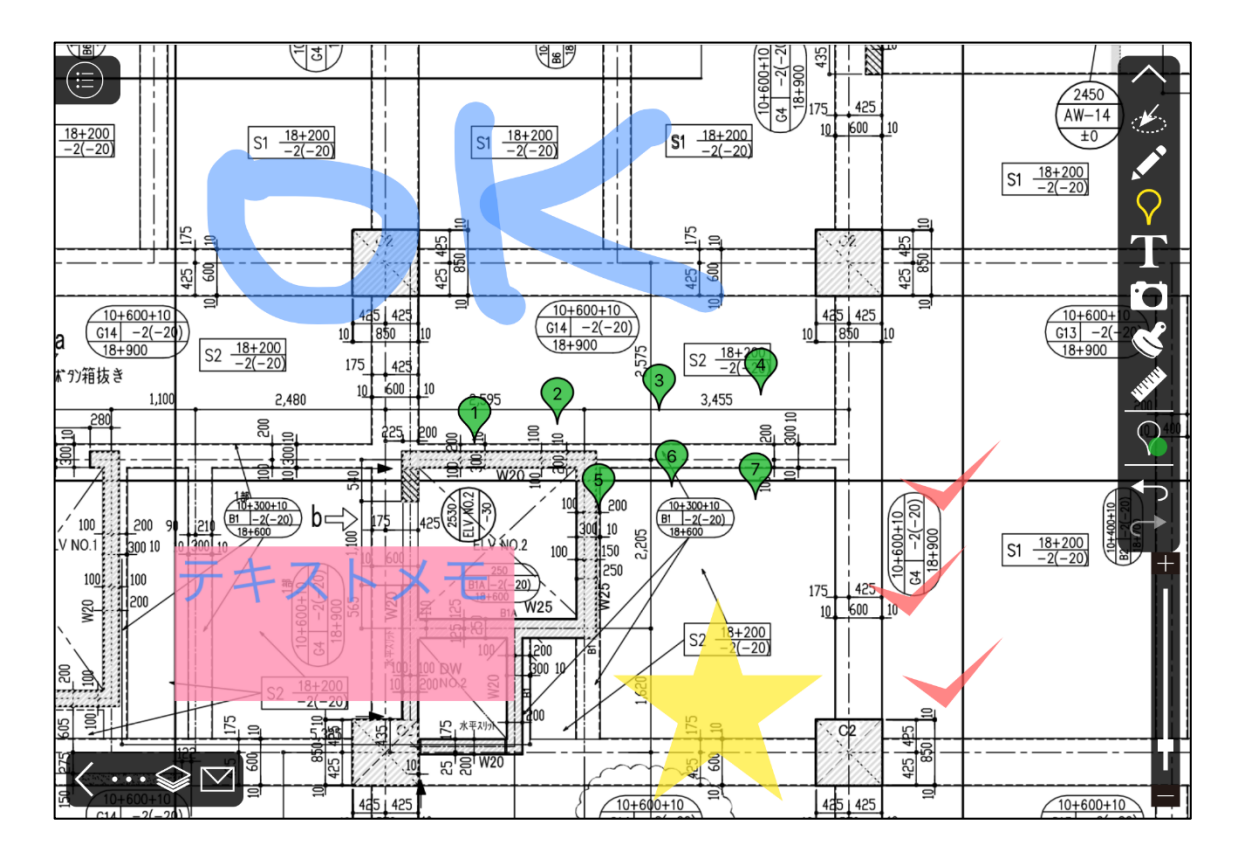

#### 3.3.2.1 手書きメモの線の太さを選択する

同じ太さで書いた場合に、図面拡大時、縮小時とともに同じ太さの手書きメモになります。

(例) 太さ「16」 で手書きメモをした場合

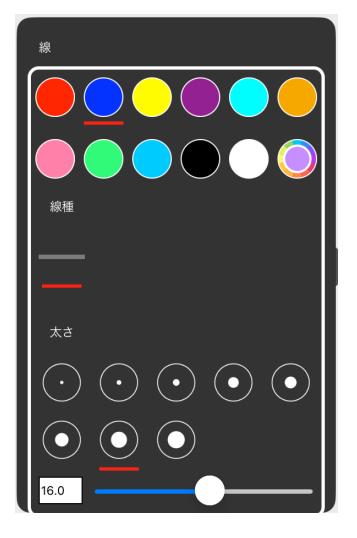

「NG」というメモを拡大した後、「OK」というメモと同じ太さになります。

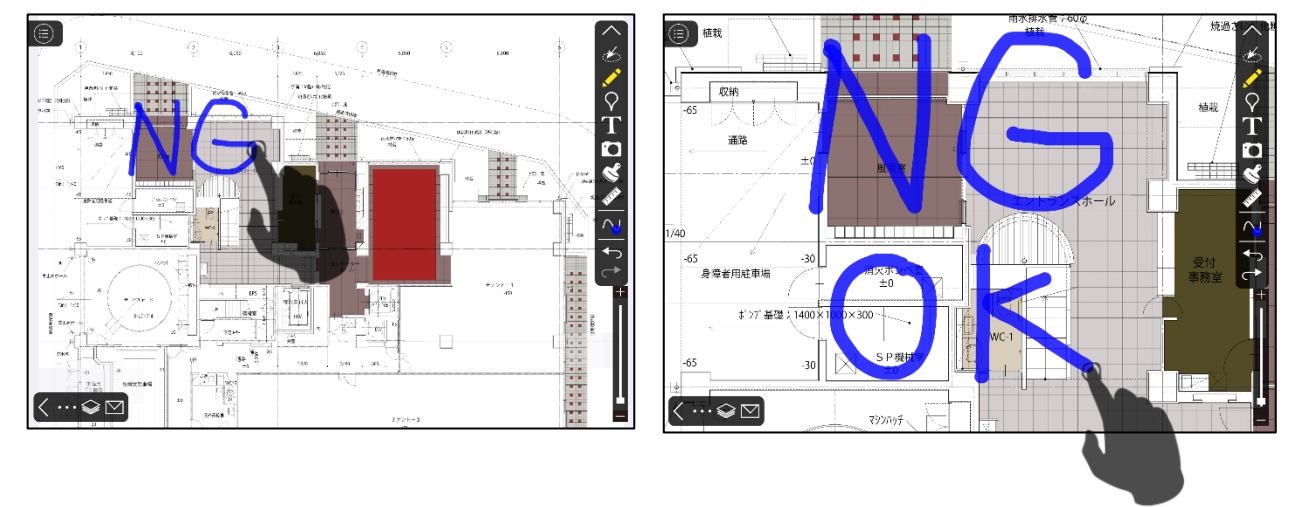

## 3.4. ピンモード

## 3.4.1 ピンを操作する

## 3.4.1.1 ピンを操作する

ピンの追加はピンモードからのみ行えます。ピンの移動・サイズ変更・削除は通常モード (メモツールバーで何も選択されていない状態)でも行えます。

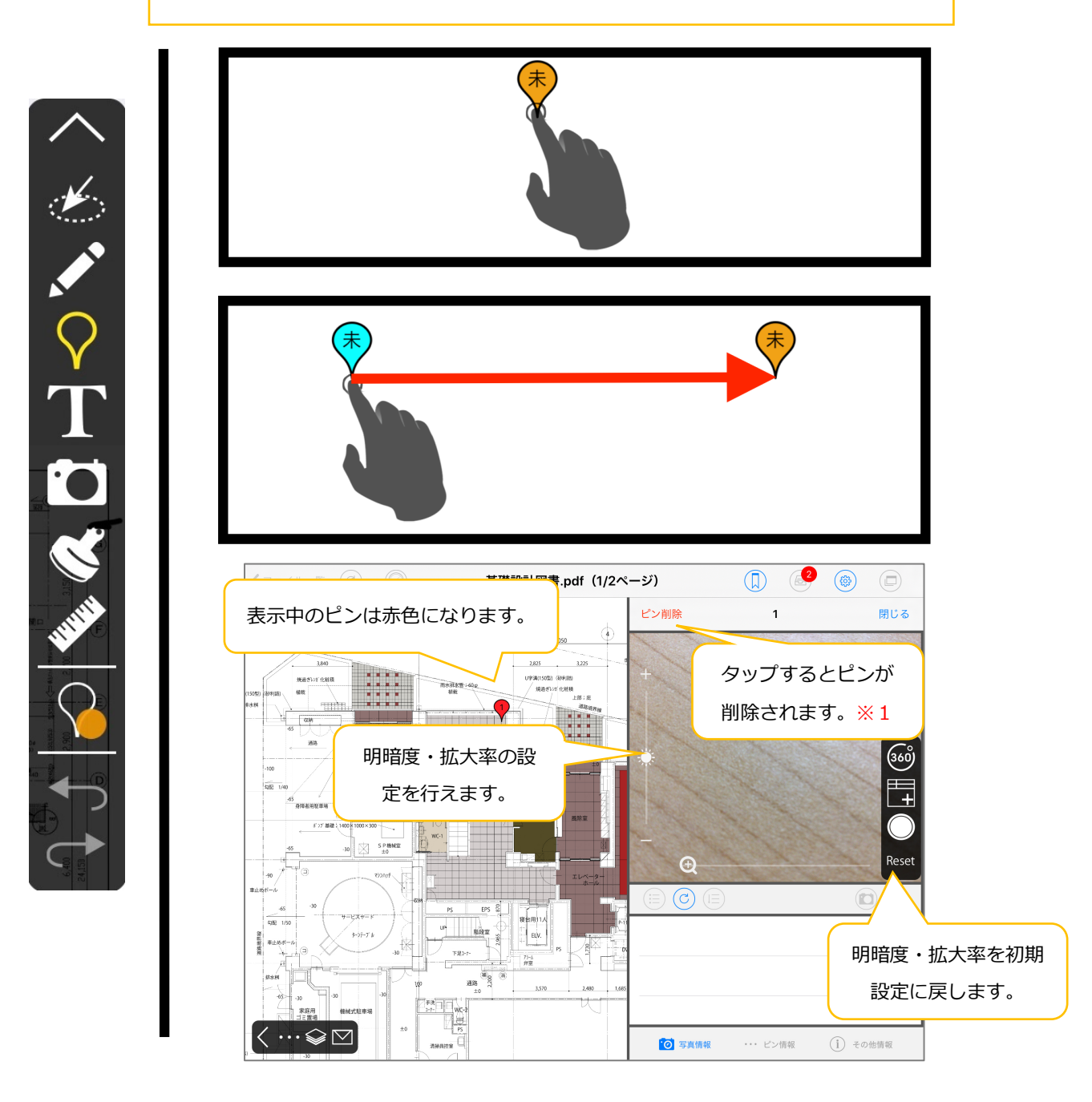

#### ※1 ピン内に写真が登録されているピンの削除はできません。

## 3.4.1.2. ピンの表示方向を変更する

ピンの表示方向が8方向から選択できます。

(地図オプション上のピンも同様に選択できます。)

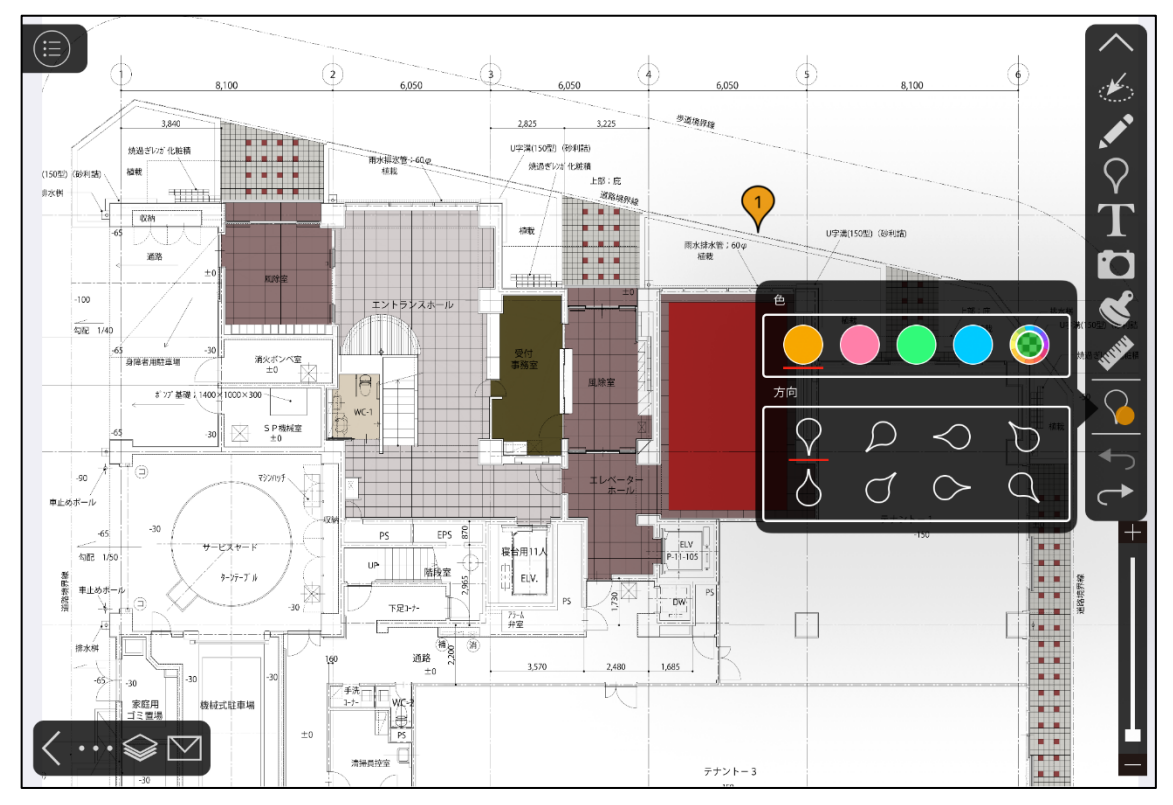

#### 下図のようにピンが8方向で表示できます。

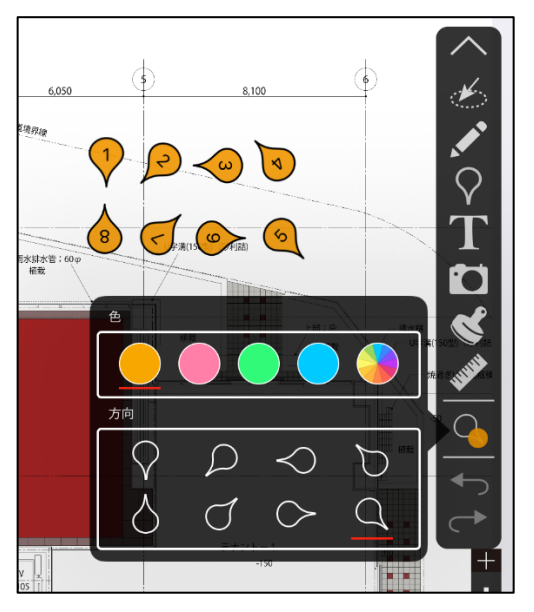

### 3.4.2. ピンに撮影した写真を登録する

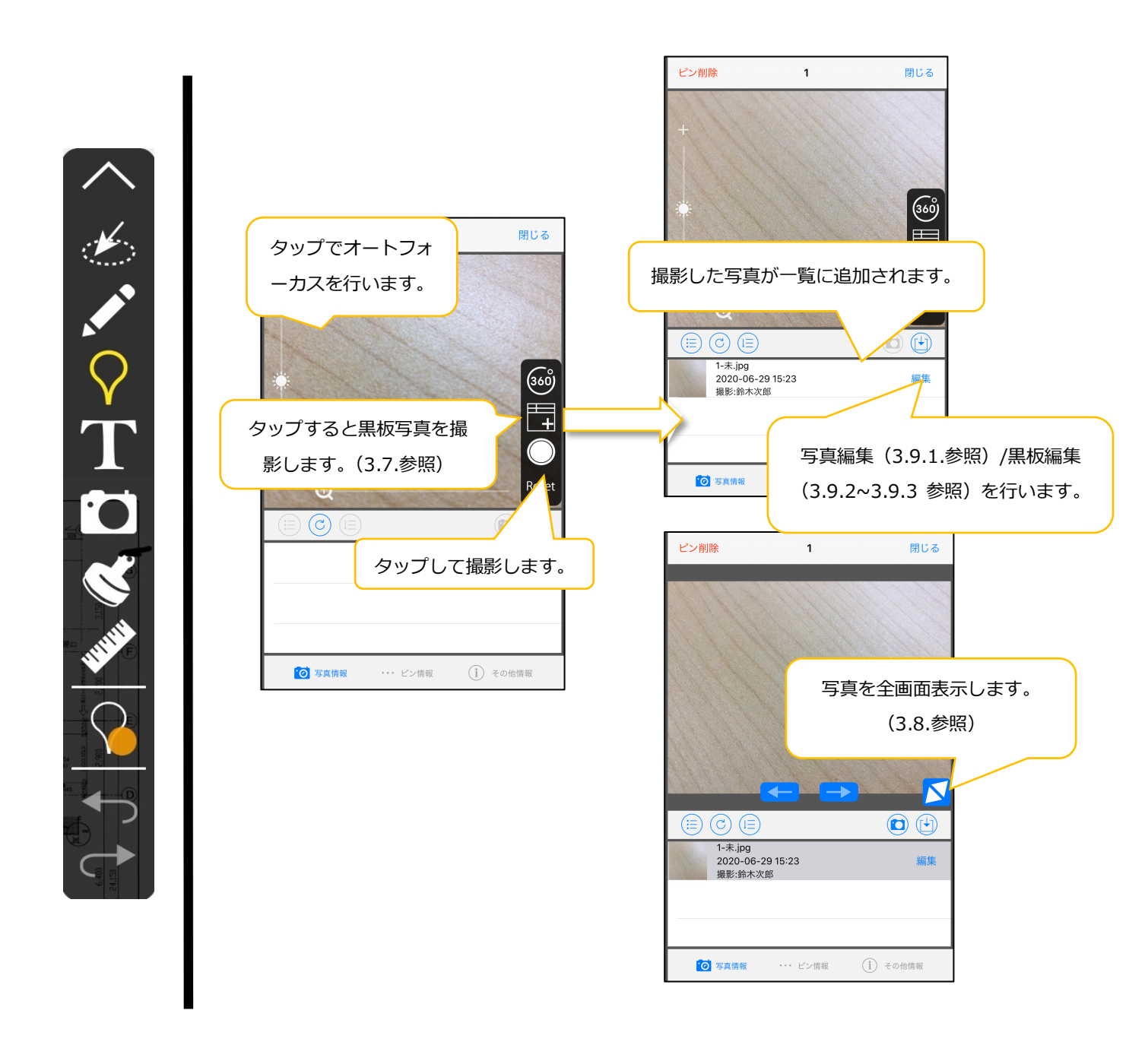

#### 3.4.3. ピン情報を編集する

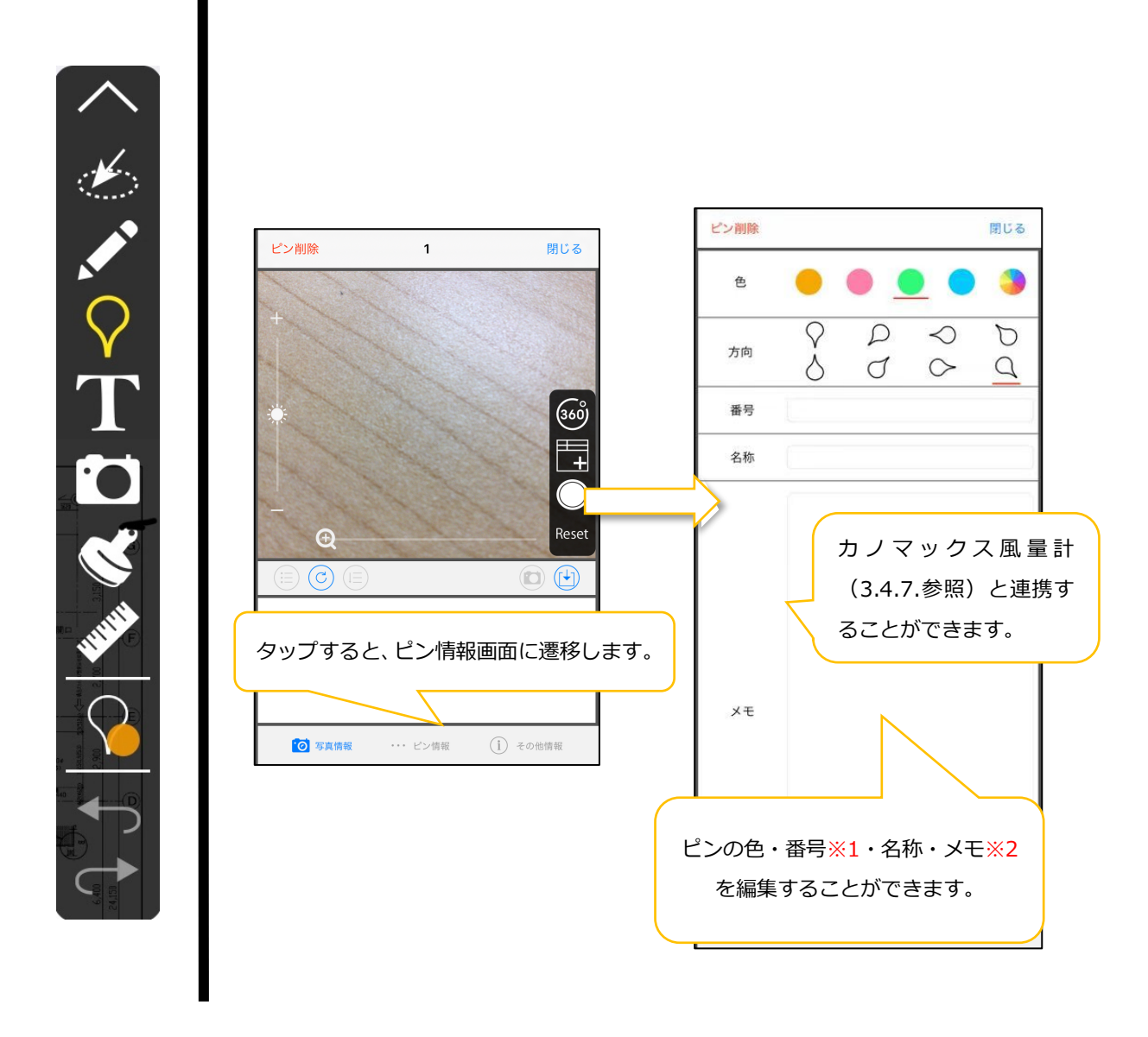

※1 編集しない場合は1から番号が振られます。

※2 オプションを申請していただくことで、メモに記載した URL を開くことが可能になります。

# 3.4.4. ピンにカメラロールから写真を登録する

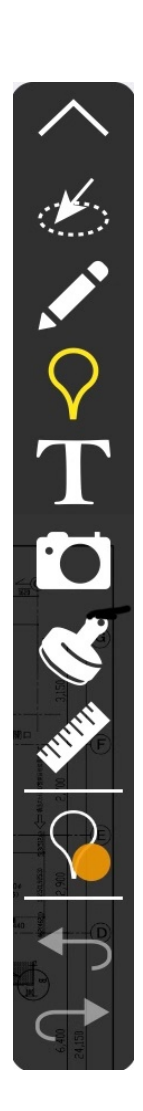

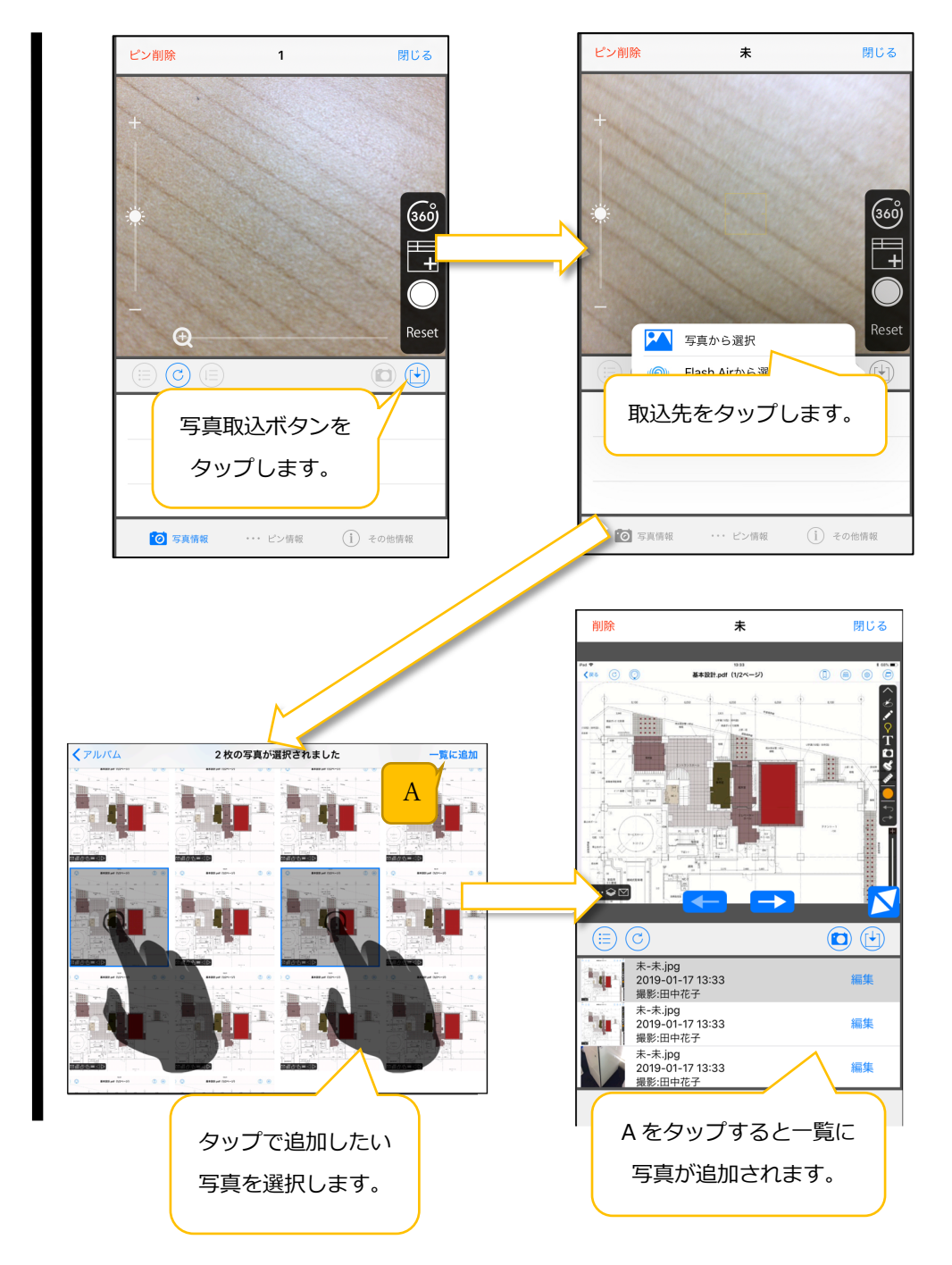
# 3.4.5. ピン内写真を操作する 3.4.5.1. ピン内写真を操作する

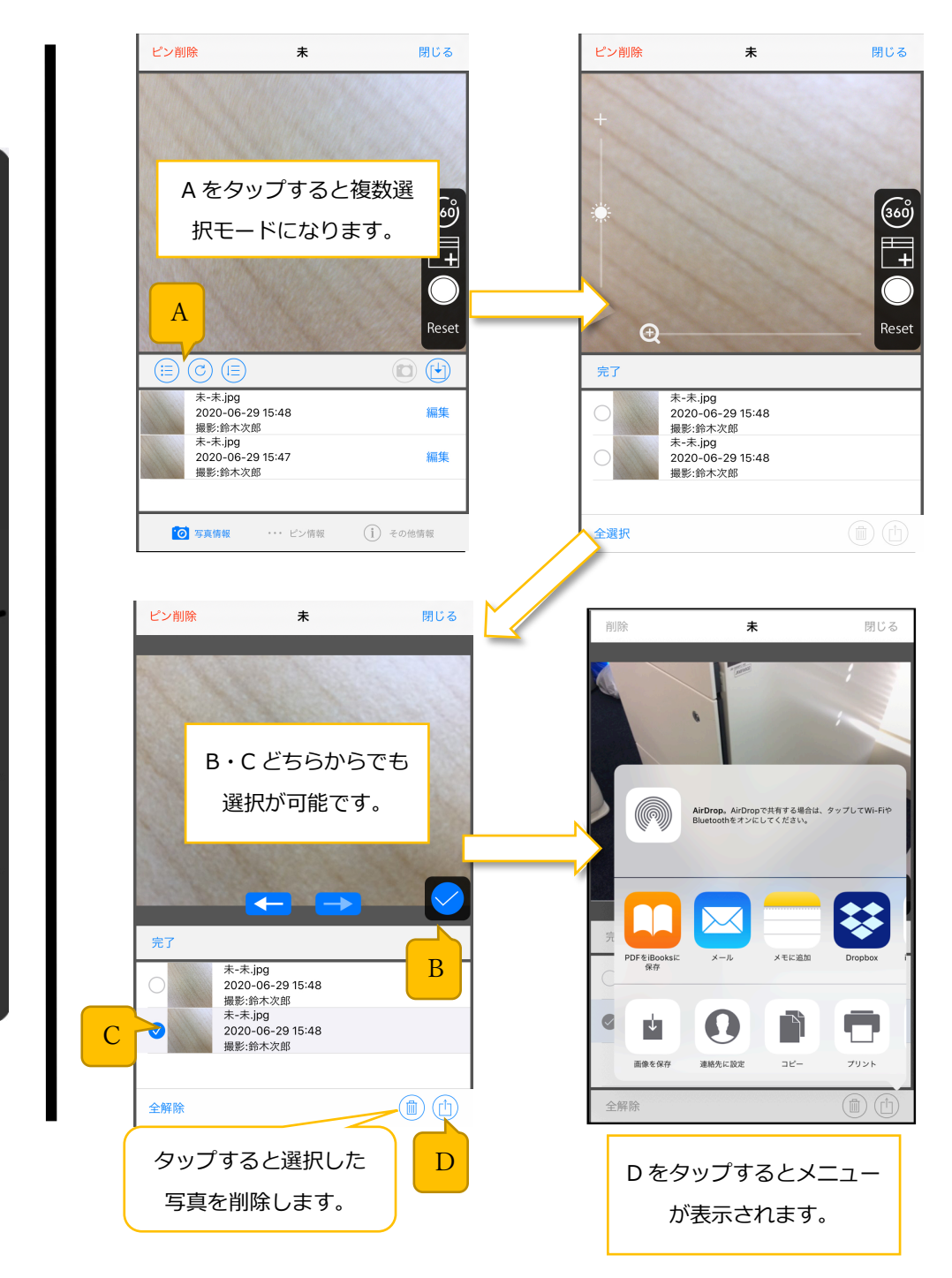

### 3.4.5.2. ピン内の写真の順番を変更する

ピン内の写真の順番が変更できます。

※変更できるのはサーバ送信済みの写真のみです。

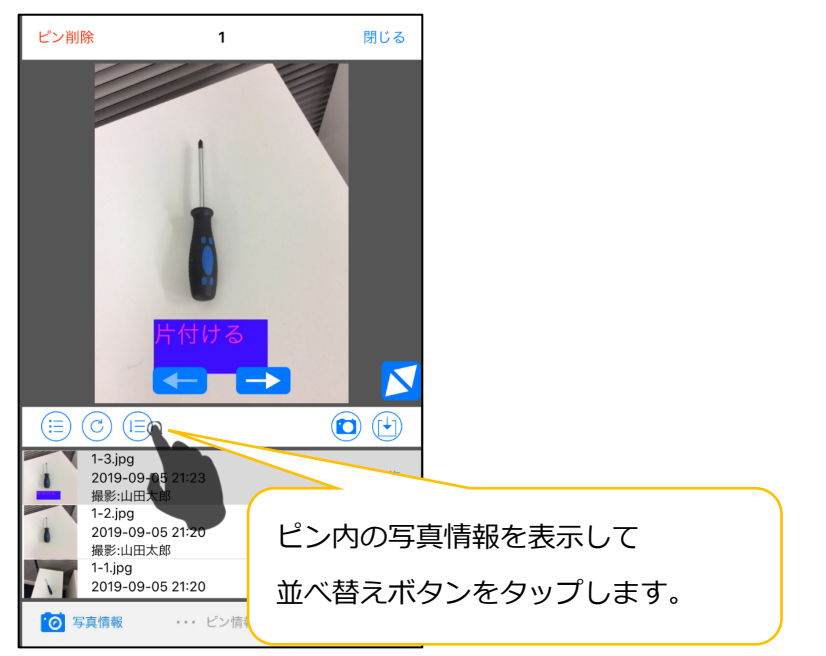

右側のアイコンを上下にスワイプすることにより写真の順番が変更できます。

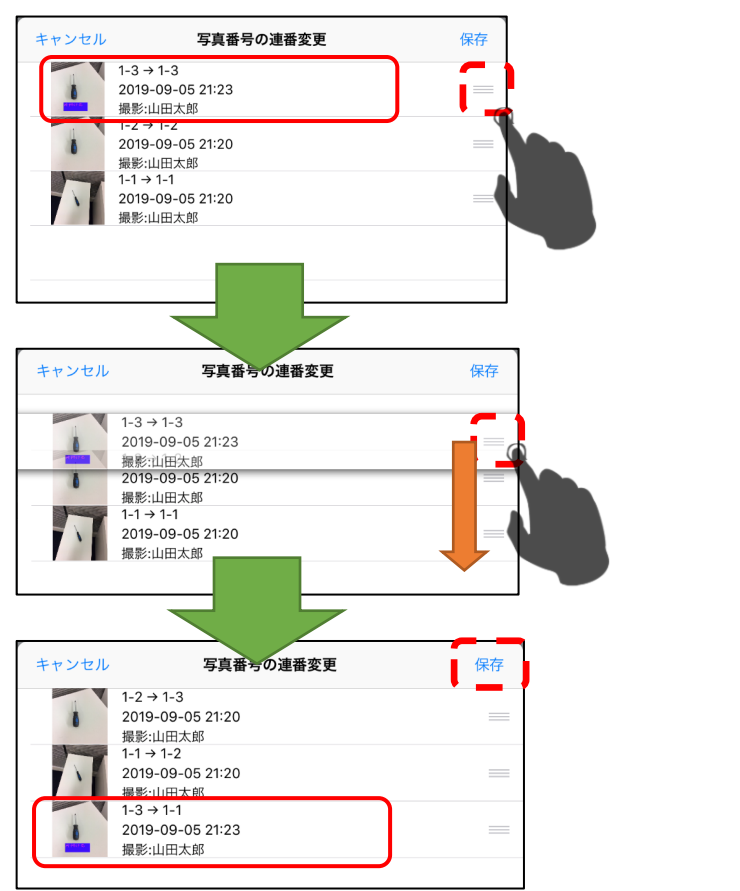

保存ボタンをタップすると写真の順番がサーバに反映されます。

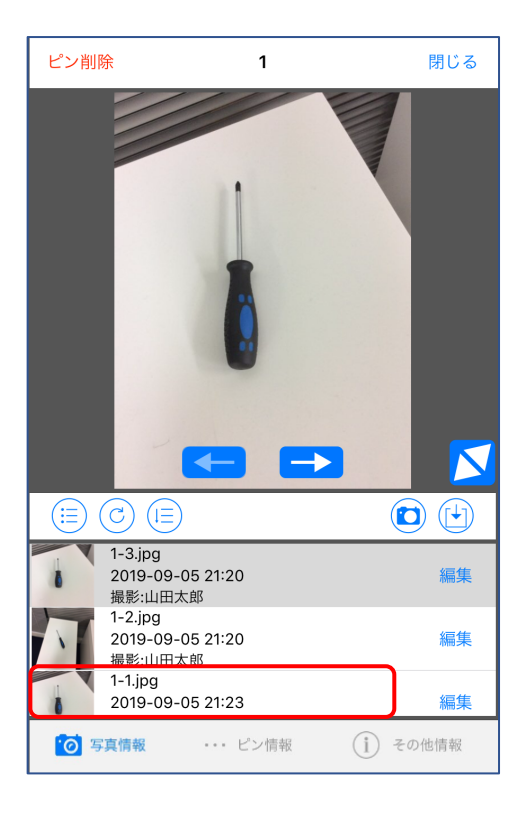

# 3.4.6. その他情報を表示する

| <ul> <li>表示している情報はサーバ更新時の情報</li> <li>登録者</li> <li>登録日時</li> <li>再新考</li> </ul> | になります。<br>山田太郎<br>2020/04/08 22:21:27                       | 表示している情報はサ<br>登録者                                                                                                    | ーバ更新時の情報になり                       | ます。                | 表示している情報は*                                                   | ナーバ更新時の情報になりま                           | ġ.,                        |
|--------------------------------------------------------------------------------|-------------------------------------------------------------|----------------------------------------------------------------------------------------------------|-----------------------------------|--------------------|--------------------------------------------------------------|-----------------------------------------|----------------------------|
| 登録者 登録日時                                                                       | 山田太郎<br>2020/04/08 22:21:27                                 | 登録者                                                                                                    |                                   | 山田大郎               | 254 473.354                                                  |                                         |                            |
| 登録日時                                                                           | 2020/04/08 22:21:27                                         |                                                                                                    |                                   | ншлар              | 豆啄有                                                          |                                         |                            |
| 再新考                                                                            |                                                             | 登録日時                                                                                                    | 2020                              | )/04/09 18:06:57   | 登録日時                                                         |                                         |                            |
|                                                                                | 山田太郎                                                        | 更新者                                                                                                    |                                   |                    | 更新者                                                          |                                         |                            |
| 東新日時<br>該当ピンの<br>登録者/登録日<br>更新日時<br>が表示されます<br>ご 写真領報 … ピン慎報                   | <sup>2</sup> 020/04/09 17:38:08<br>時/更新者/<br>-。<br>① €011 € | xmillip     is 当ピ     ていな     更新日     れませ     is xggm     is xggm | ンの更新が<br>い場合は、<br>時に<br>情報は<br>ん。 | 行われ<br>更新者/<br>表示さ | <sup>奥新日時</sup><br>図面上で<br>後、サー<br>れていな<br>は、<br>登録/更<br>せん。 | ご追加/更新さ<br>-バに送信(作<br>ふいデータに閉<br>新情報は表示 | れた<br>柔存) さ<br>引して<br>示されま |

### 3.4.7. ピンにカノマックス風量計を連携する

#### ※ご利用にはオプション申し込みが必要です。

※事前に風量計にて Bluetooth 設定を On にし、計測画面を表示している必要がございます。

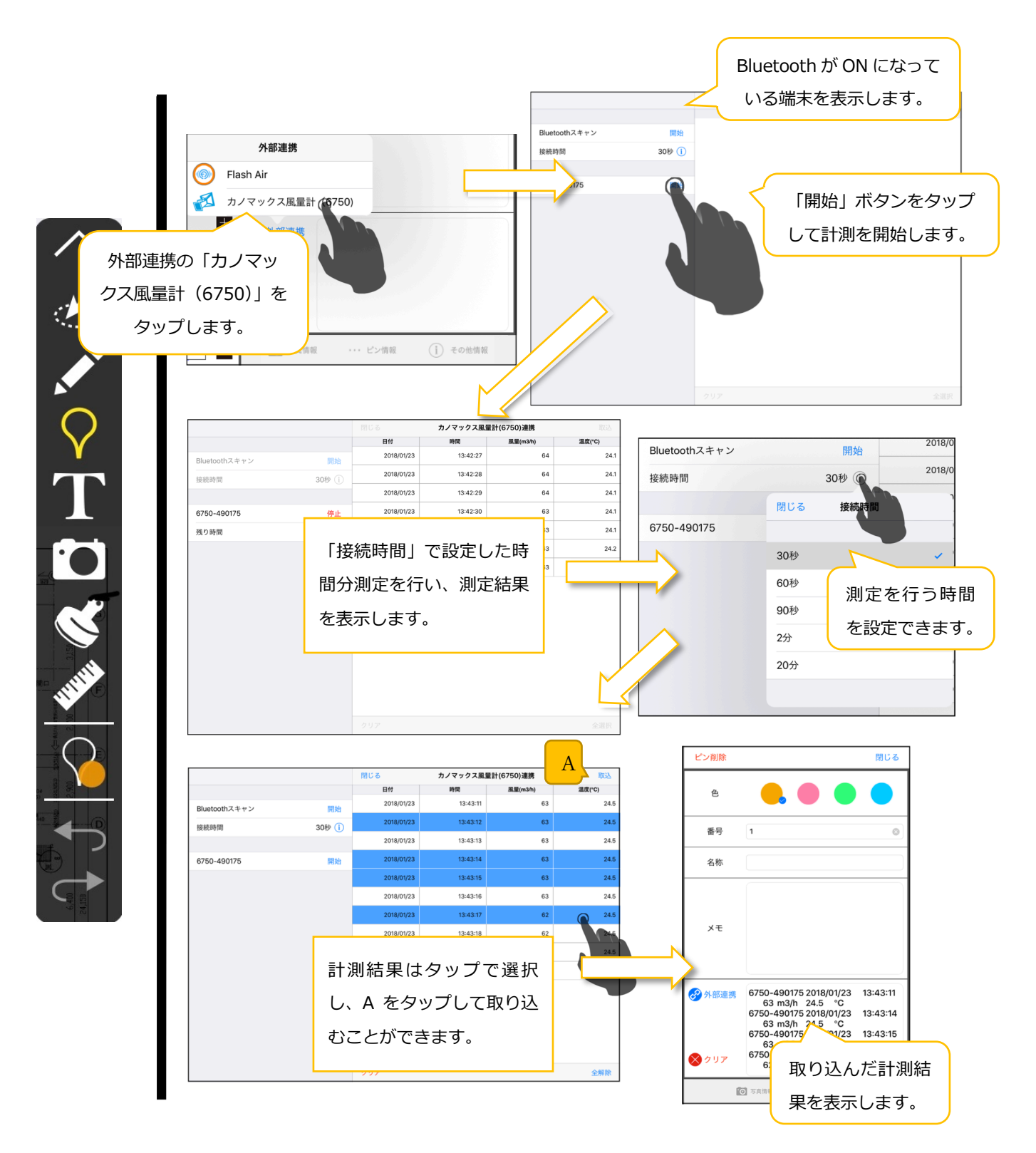

# 3.4.8. ピンに RICOH THETA で撮影した写真を登録する

# 3.4.8.1. RICOH THETA 本体の登録

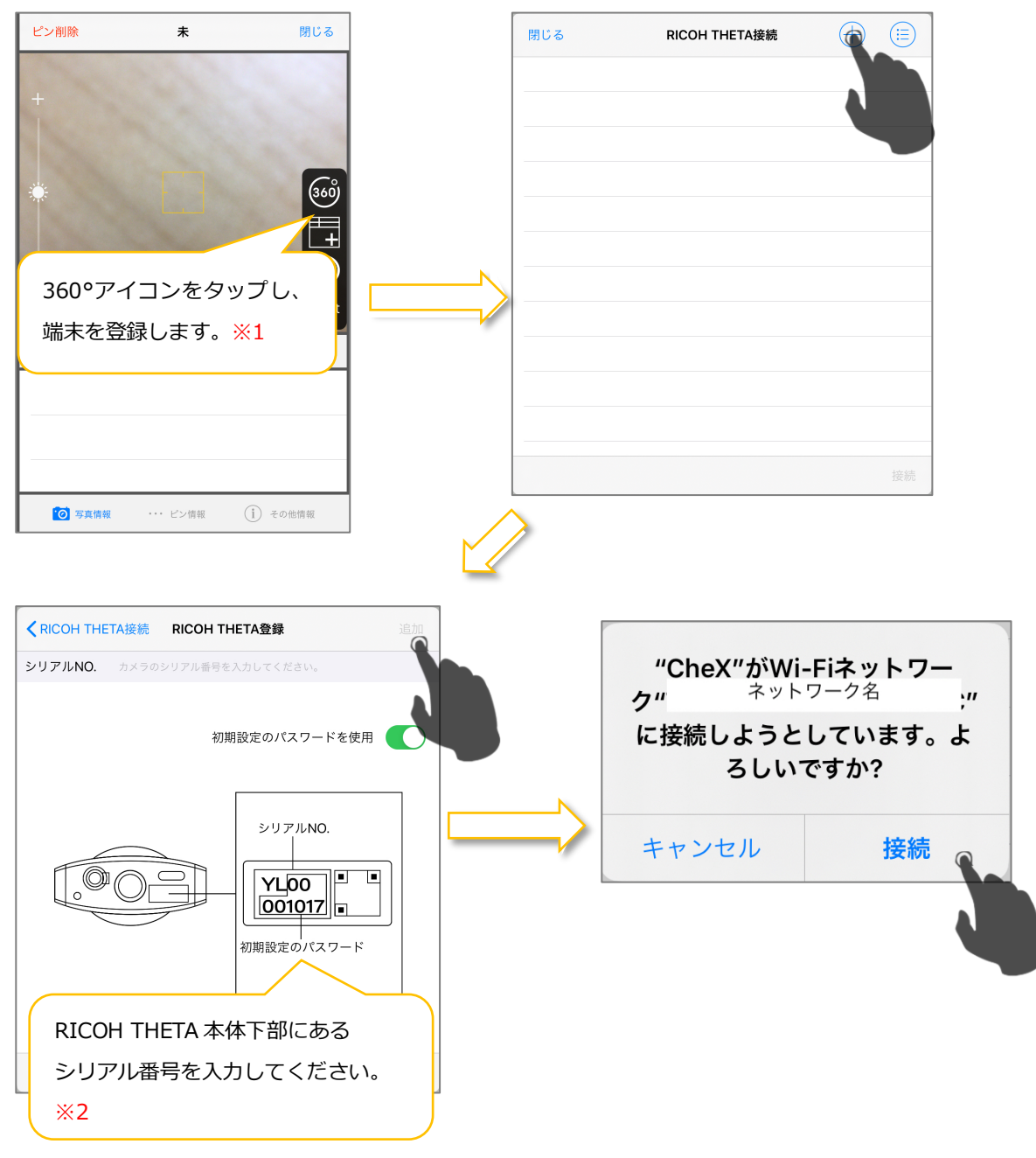

※1 すでに登録している場合は自動的に前回の接続情報を使用し、接続します。

また、RICOH THETA 本体が Wi-Fi 通信ができる状態にしてください。

Wi-Fi 通信ができる場合は RICOH THETA 本体に Wi-Fi マーク(今)が表示されています。

うまく通信ができない場合は RICOH THETA 本体と iPad、または iPhone を再起動してください。

自動的に接続したくない場合は設定画面の「常に前回接続した接続情報を使用」を OFF にしてください。

※2 RICOH THETA 本体のパスワードが初期設定パスワード以外の場合は「初期設定のパスワードを使用」を OFF にし、 パスワードを入力してください。 位置情報が許可しないとなっている場合、RICOH THETA 本体との接続がうまく動作しない場合があります。 位置情報が許可されているか設定アプリからご確認ください。

| 設定               | CheX                         |
|------------------|------------------------------|
| ・ リマインダー         |                              |
|                  | CHEXにアクセスを許可                 |
| ●●● ボイスメモ        |                              |
| 💭 メッセージ          | ・         ・         すべての写真 > |
| FaceTime         | Bluetooth                    |
| 🧭 Safari         | ₫ カメラ                        |
| \\ マップ           | Reference Striと検索 > 2        |
| 🧕 ショートカット        |                              |
|                  | 優先する言語                       |
| 1 ミュージック         | ())         言語         日本語 > |
| 🌸 写真             |                              |
| 🙆 カメラ            |                              |
| 💊 Game Center    |                              |
|                  |                              |
| <b>F</b> TVプロバイダ |                              |
|                  |                              |
| 😥 CheX           |                              |

#### 3.4.8.2. RICOH THETA での撮影

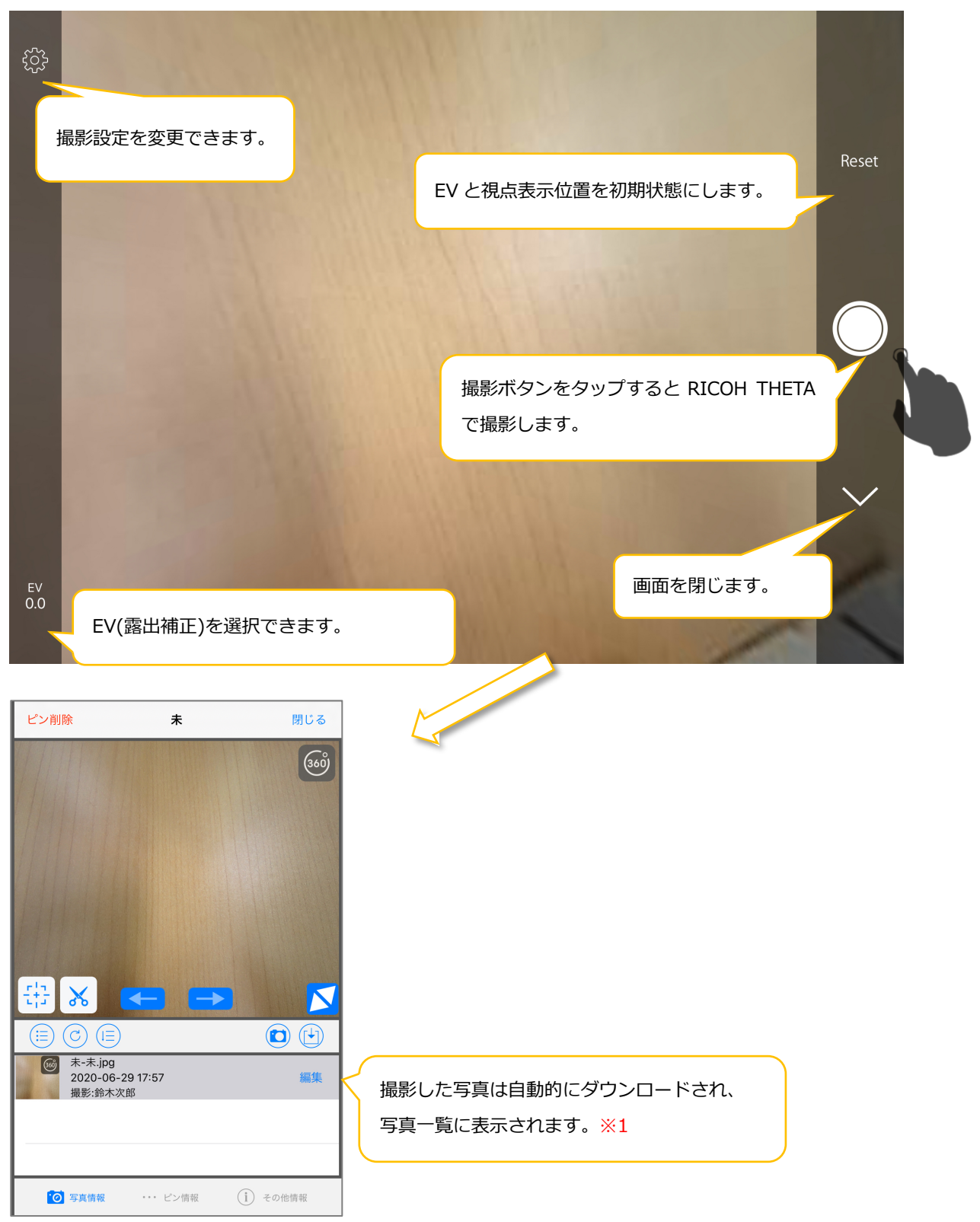

※1 RICOH THETA で撮影した写真を編集する場合は現在の表示位置周辺画像を切り出し、切り出し写真が編集写真となります。画像を切り出すので 360°写真としてプレビュー表示はできません。

# 3.4.8.3. RICOH THETA の撮影設定

#### 通常撮影

| 静止画撮影設定 |                       |
|---------|-----------------------|
| 撮影方法    | 通常撮影                  |
| 撮影後表示   | 撮影後の写真をダウンロード後に表示します。 |
|         |                       |
| 画像サイズ   | 5376x2688             |
| シャッター音量 | シャッター音量を選択できます。 OFF   |
| 残り枚数    | 3872枚                 |
| 電池残量    | 80%                   |
|         |                       |

#### インターバル撮影

|                                                                                                  | 撮影設定                                  | 完了               |  |  |
|--------------------------------------------------------------------------------------------------|---------------------------------------|------------------|--|--|
| 静止画撮影設定<br>撮影方法                                                                                  | 撮影間隔を選択できます。<br>撮影間隔の最小値は機種によって異なる場合が | あります。 インターバル撮影   |  |  |
| 撮影間隔<br>総撮影枚数                                                                                    | 撮影枚数を選択                               | 8秒<br>できます。 指定なし |  |  |
| インターバル撮影の場合、撮影した写真は自動的にダウンロードしません。<br>RICOH THETA撮影画面を閉じ、「写真取り込みボタン>RICOH THETA から選択」から取得してください。 |                                       |                  |  |  |
| 画像サイズ                                                                                            |                                       | 5376x2688        |  |  |
| 機種によって撮影後に自動ダウン                                                                                  | ィロードできない場合があります。                      | OFF              |  |  |
| <sup>残</sup> また、上記のメッセージがない機種でダウンロードが失敗になる場合は                                                    |                                       |                  |  |  |
| ■ RICOH THETA 本体のファームウェアを最新にしてください。                                                              |                                       |                  |  |  |
| ファームウェアのアップデートは                                                                                  | は株式会社リコー様の RICOH THETA アプリを           |                  |  |  |
| ご利用ください。                                                                                         |                                       | J                |  |  |

# 3.4.8.4. RICOH THETA から CheX にインポート

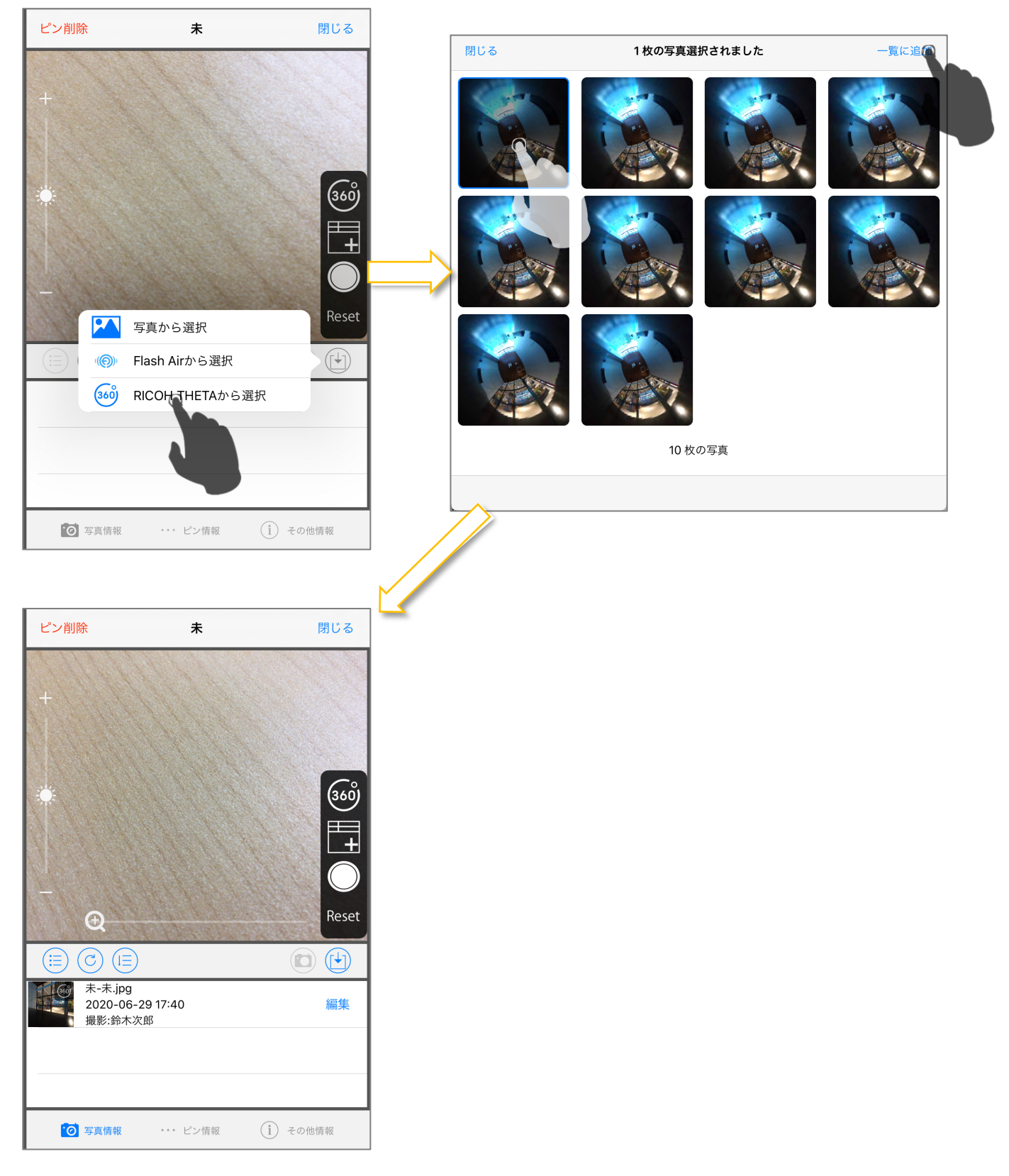

### 3.4.9. RICOH THETA 写真の操作

# 3.4.9.1. 初期表示位置を変更する

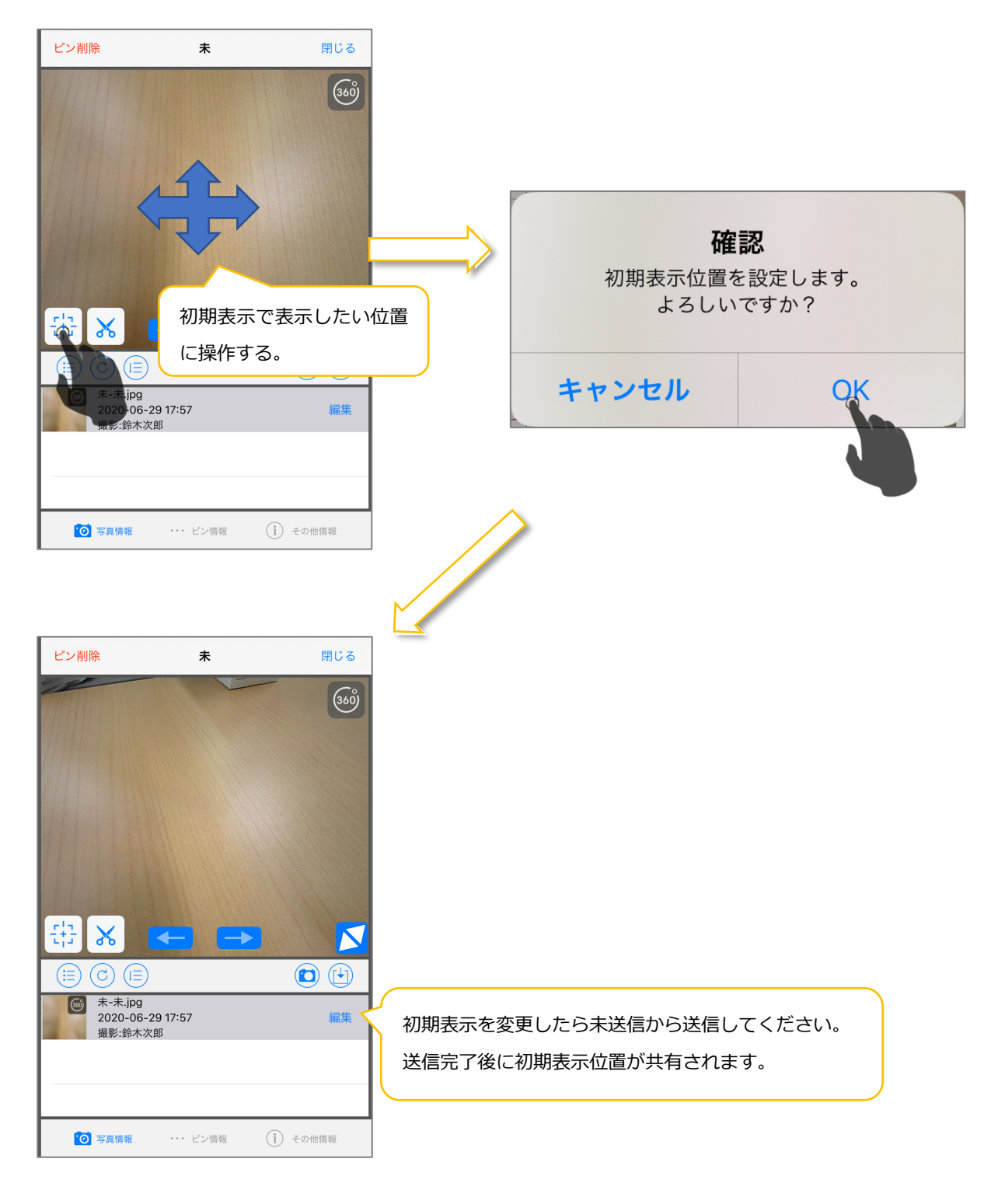

# ※ 初期表示は撮影した本人、プロジェクト管理者、システム管理者が変更できます。 また、メモ編集権限がない場合は編集できません。

#### 3.4.9.2. 初期表示位置を変更する

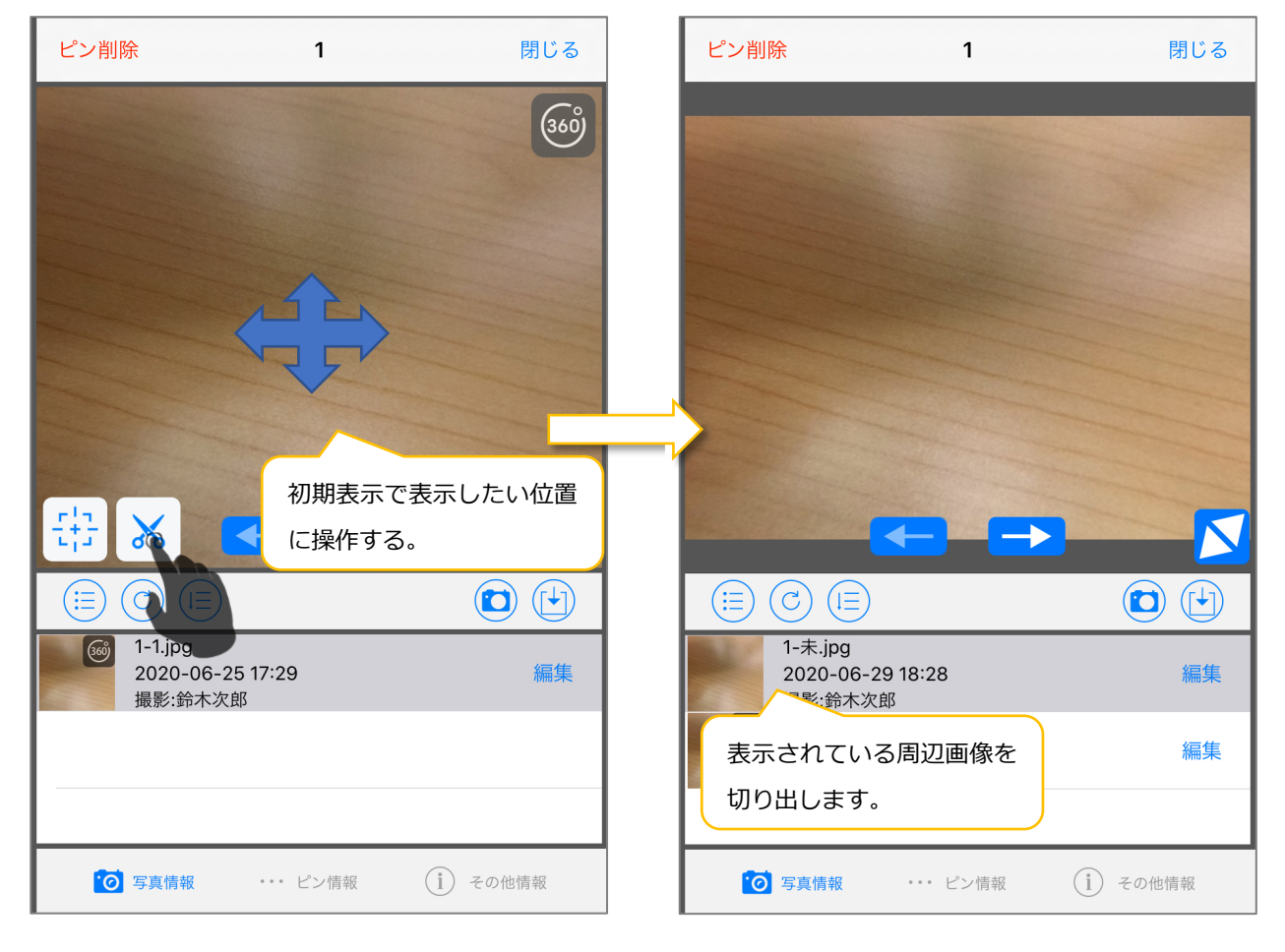

#### 3.4.10. 動画について

#### 3.4.10.1. 動画撮影

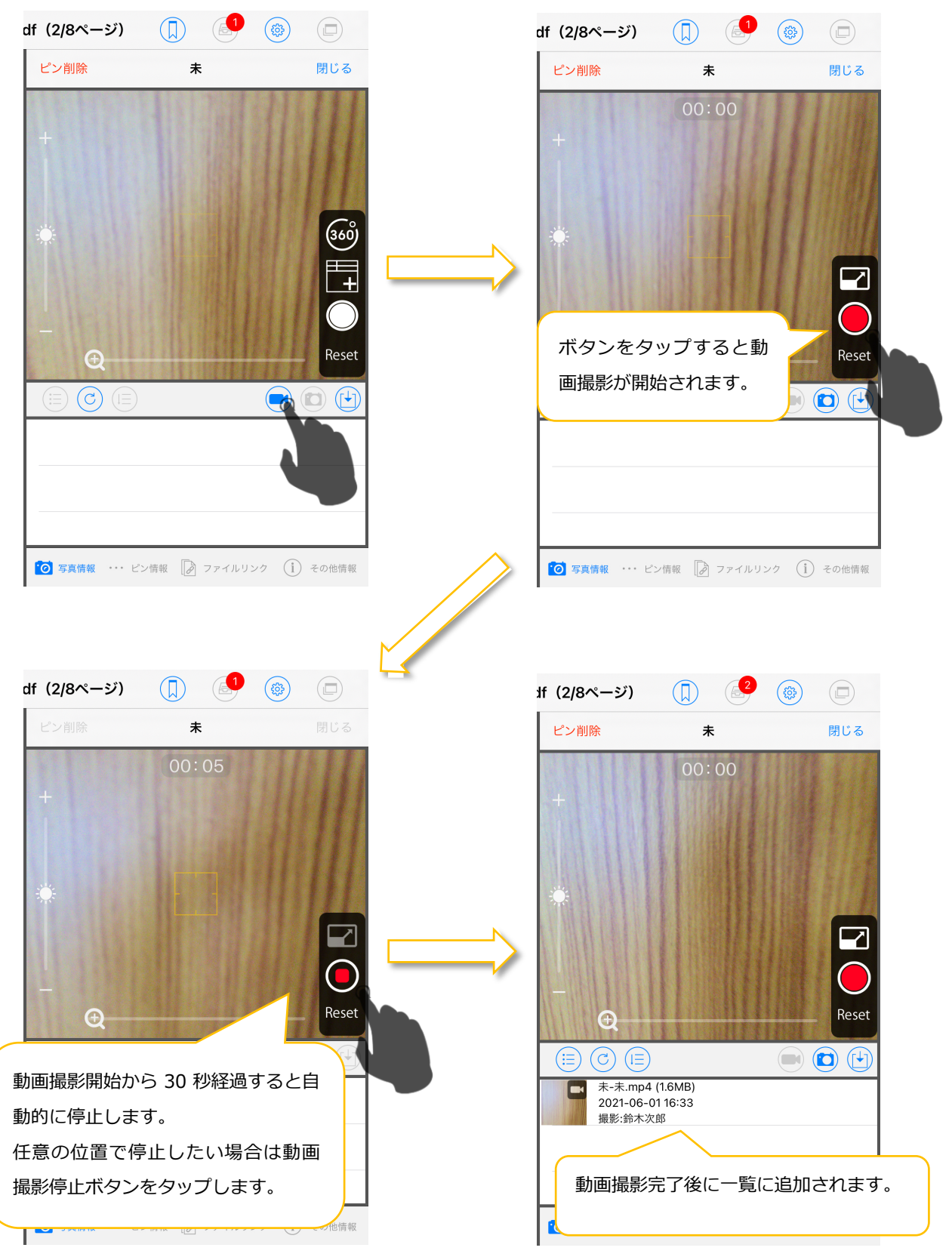

#### 3.4.10.2. 動画再生

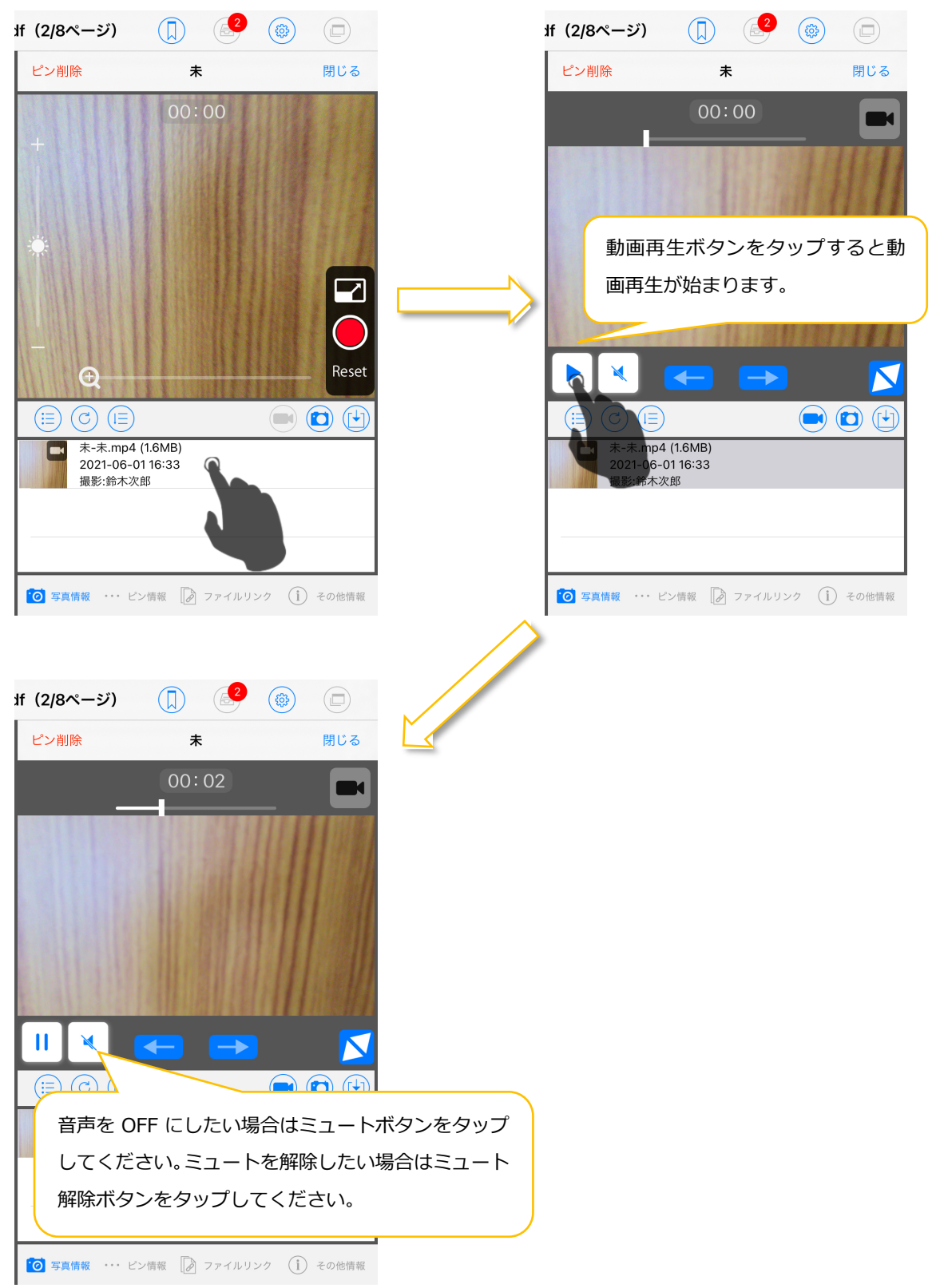

※ iOS の設定 > プライバシー > マイク > CheX にてマイク権限が OFF になっている場合は 動画撮影時に音声が取得できません。その場合は再生時に音声が再生できません。

# 3.4.10.3. 全画面動画撮影

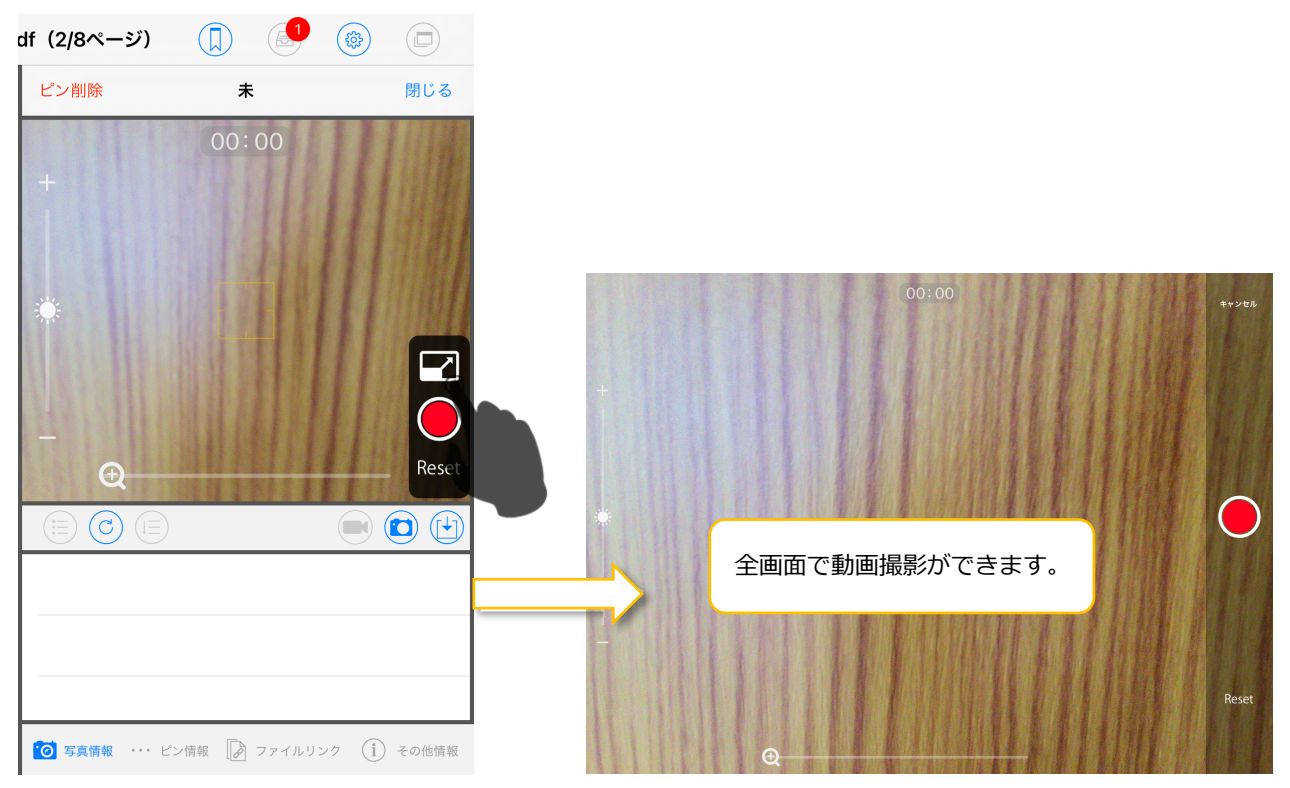

#### 3.4.10.4. 動画クリア

端末のストレージ容量節約のため、アプリにダウンロード済み動画を削除できます。

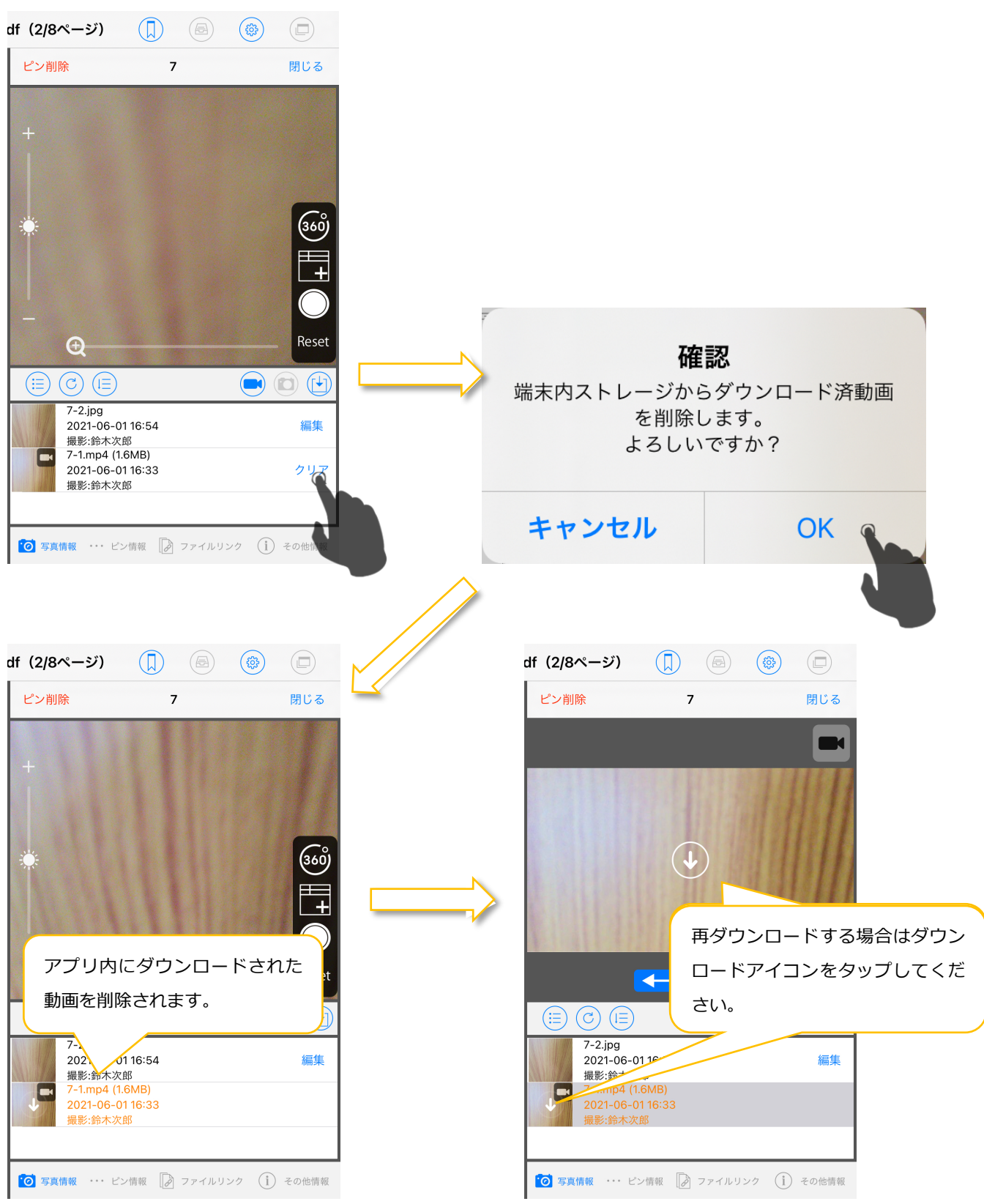

# 3.5. テキストメモモード

### 3.5.1. テキストメモを追加する

テキストメモの追加はテキストメモモードからのみ行えます。メモの移動・サイズ変更・コ ピー・削除は通常モード(メモツールバーで何も選択されていない状態)でも行えます。

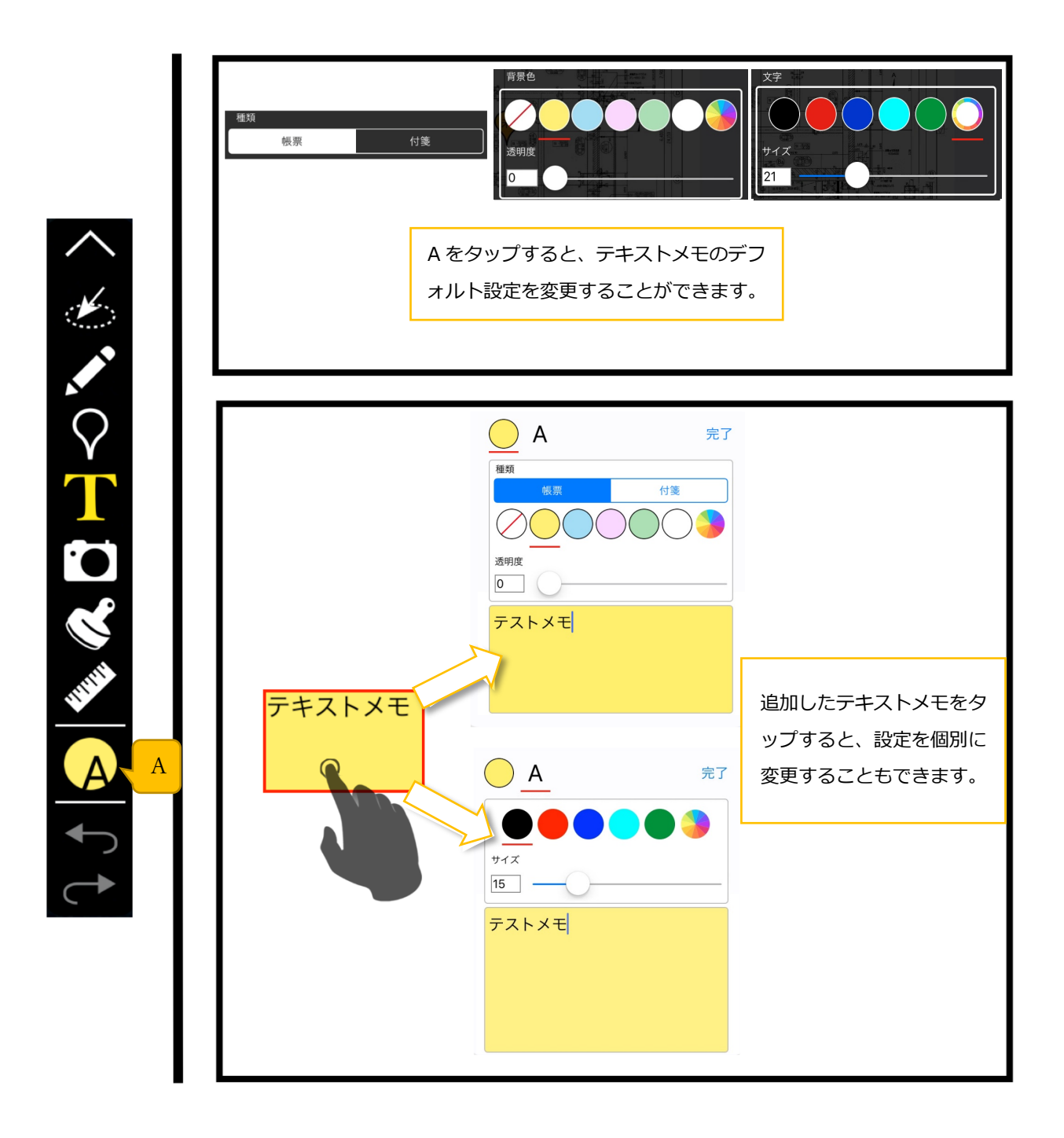

3.5.2. テキストメモを変更/削除する

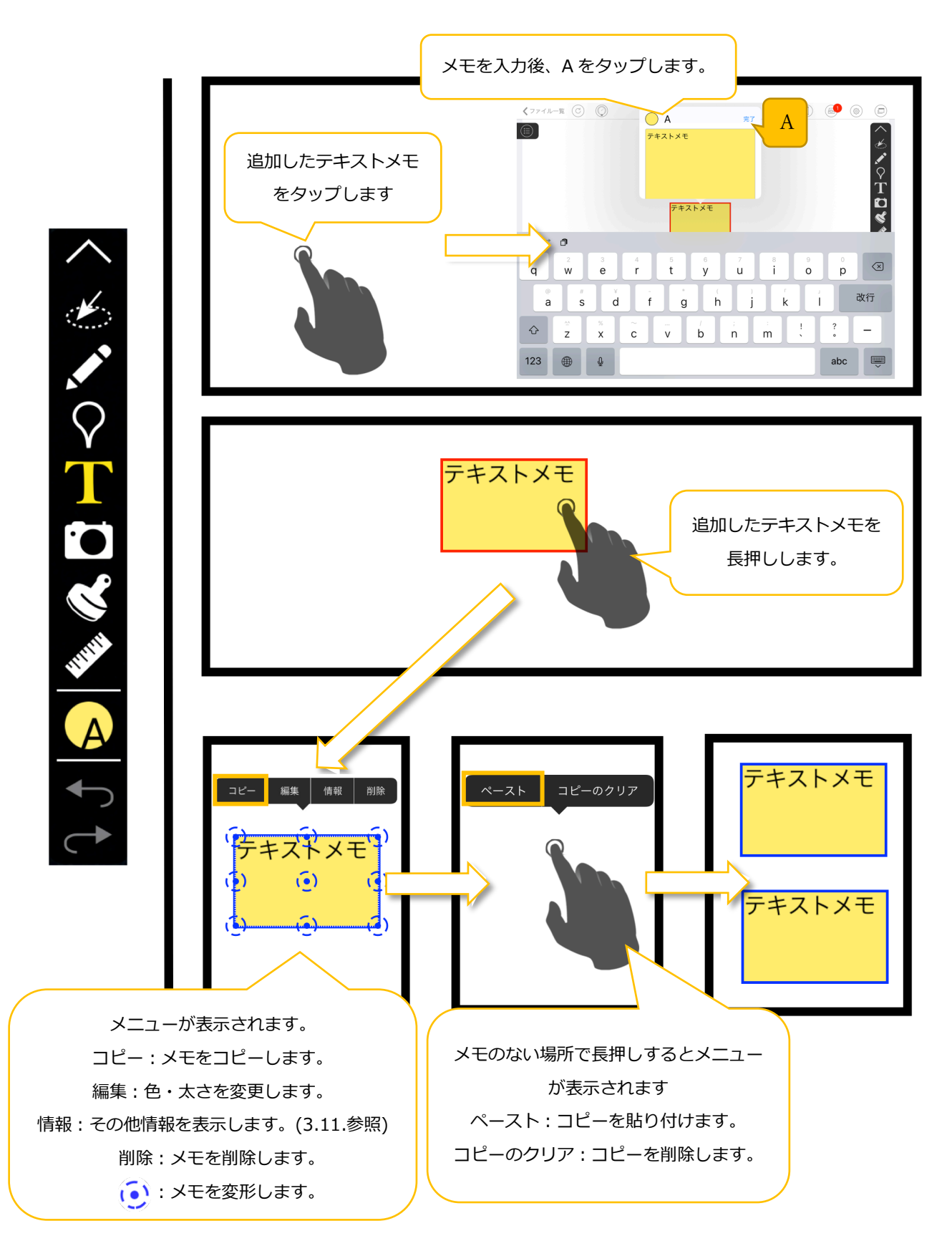

#### 3.6. 直張写真モード

#### 3.6.1. 直張写真を操作する

直張写真の追加は直張写真モードからのみ行えます。直張写真の移動・サイズ変更・コピー・ 削除は通常モード(メモツールバーで何も選択されていない状態)でも行えます。

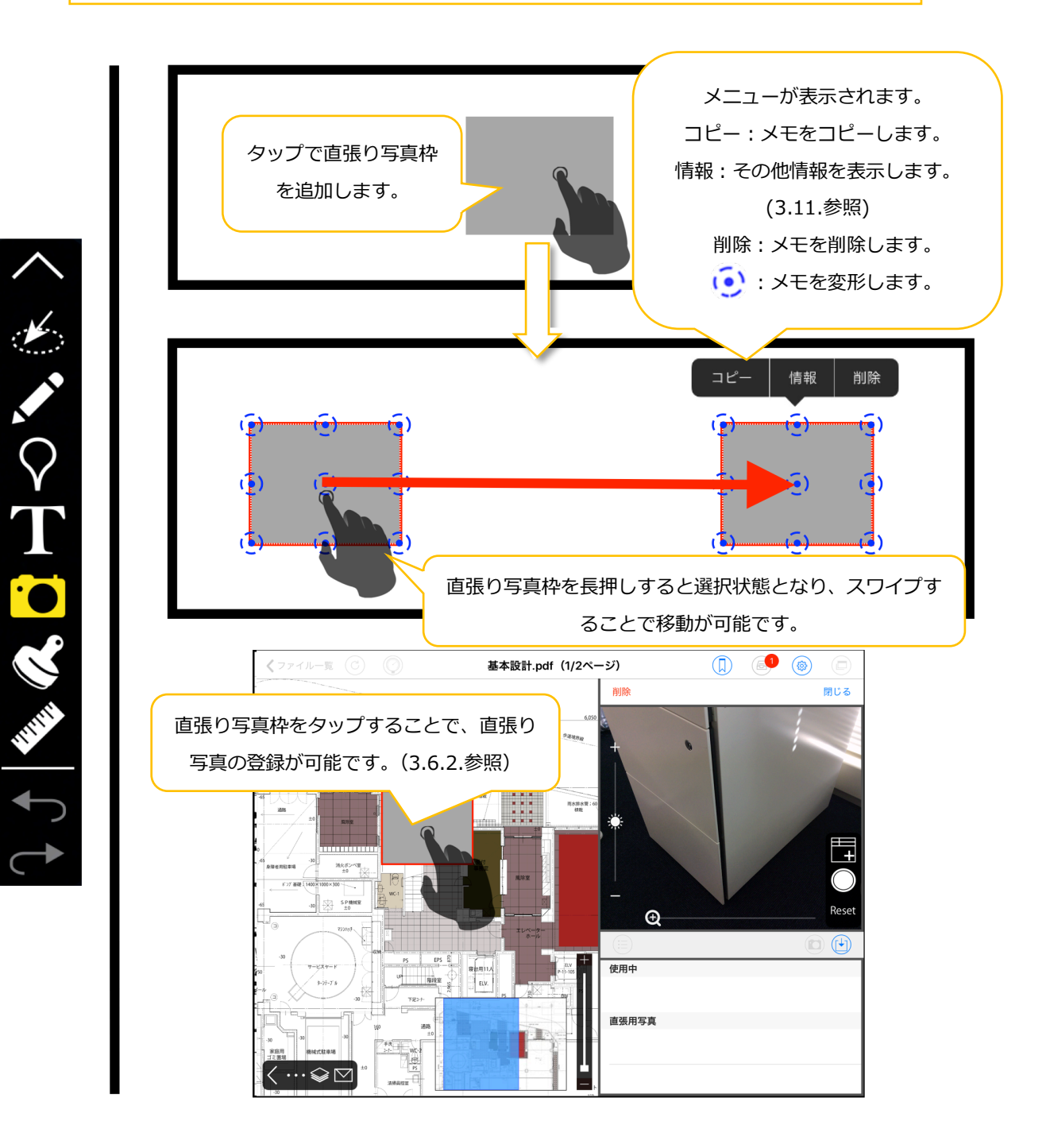

#### 3.6.2. 直張写真枠に写真を登録する

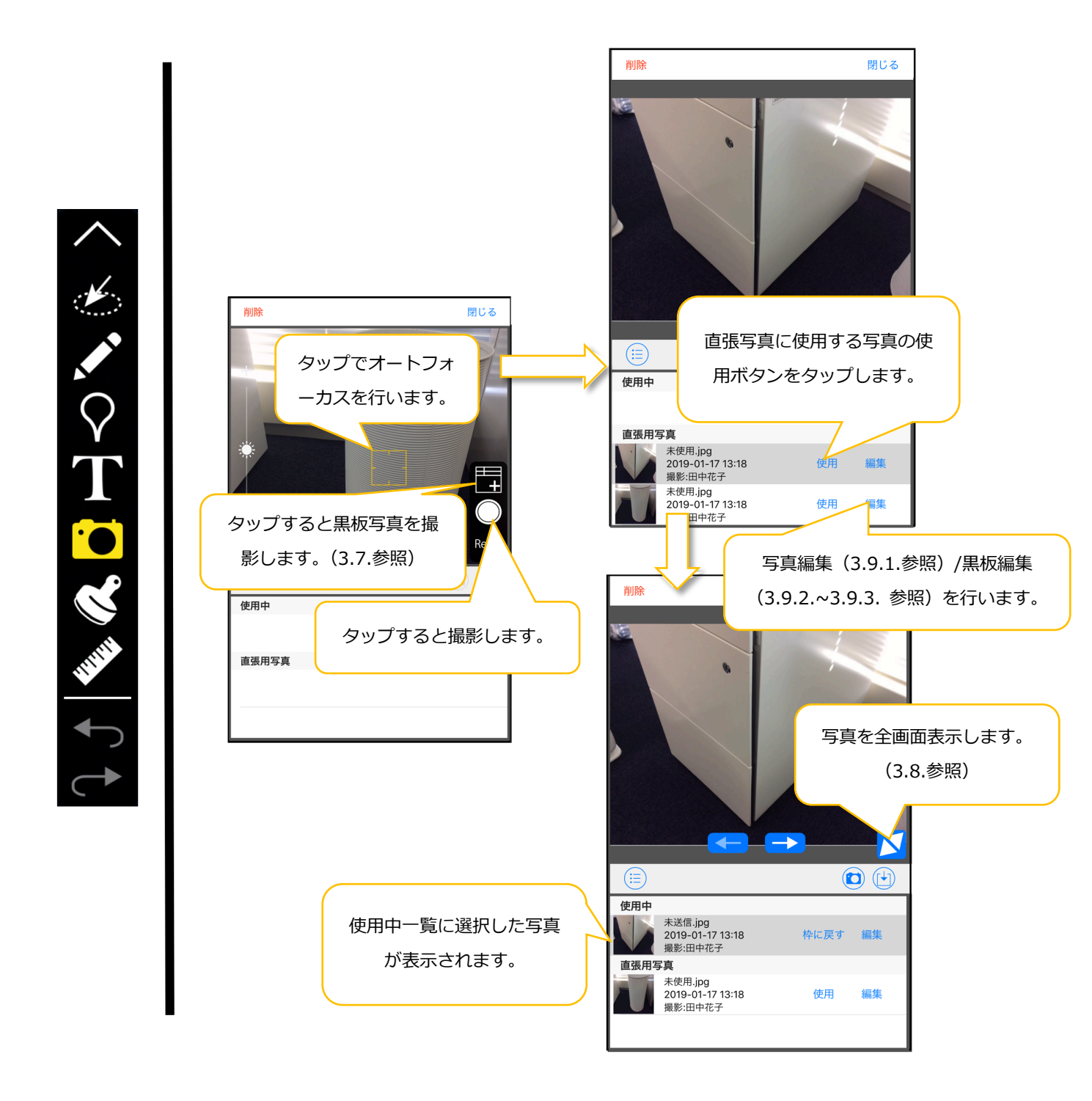

#### 3.6.3. 直張写真枠にカメラロールから写真を登録する

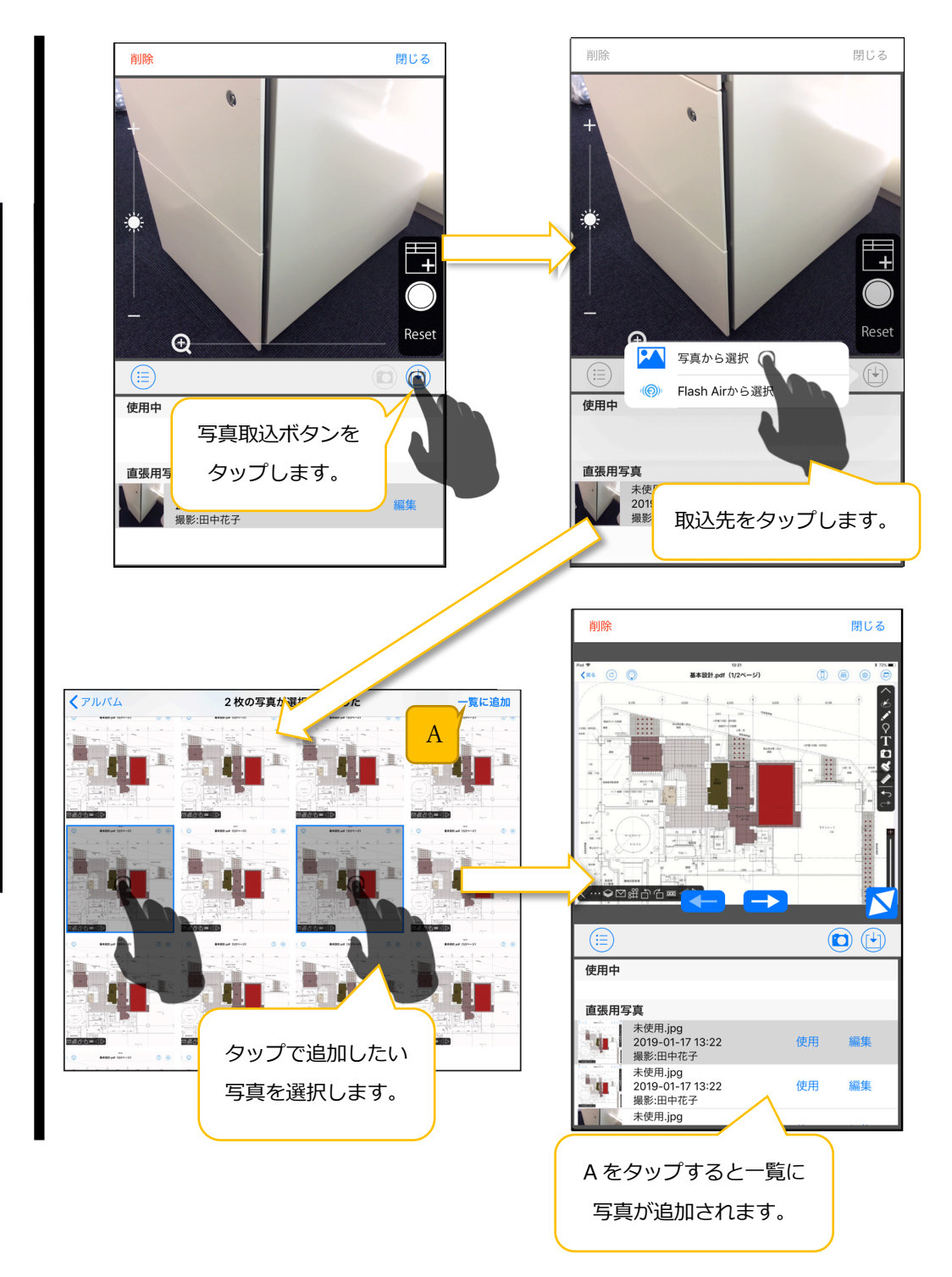

#### 3.6.4. 直張写真を操作する

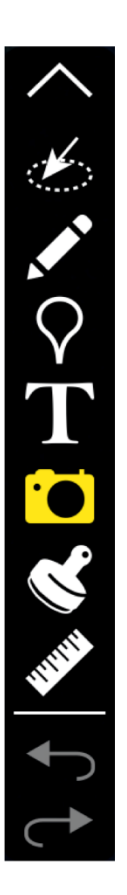

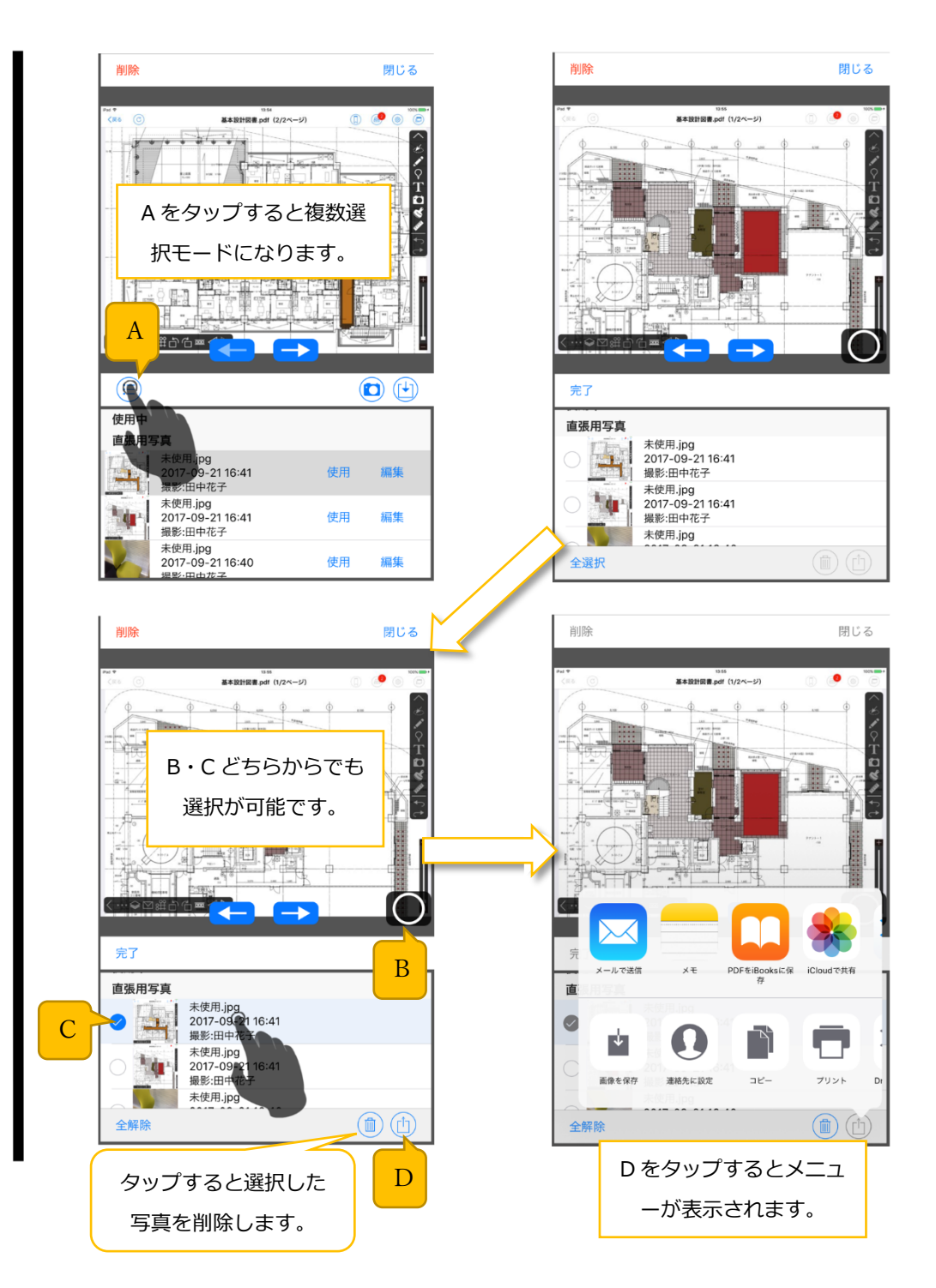

#### 3.7. 黑板写真撮影画面

#### 3.7.1. 黒板テンプレートを取得する

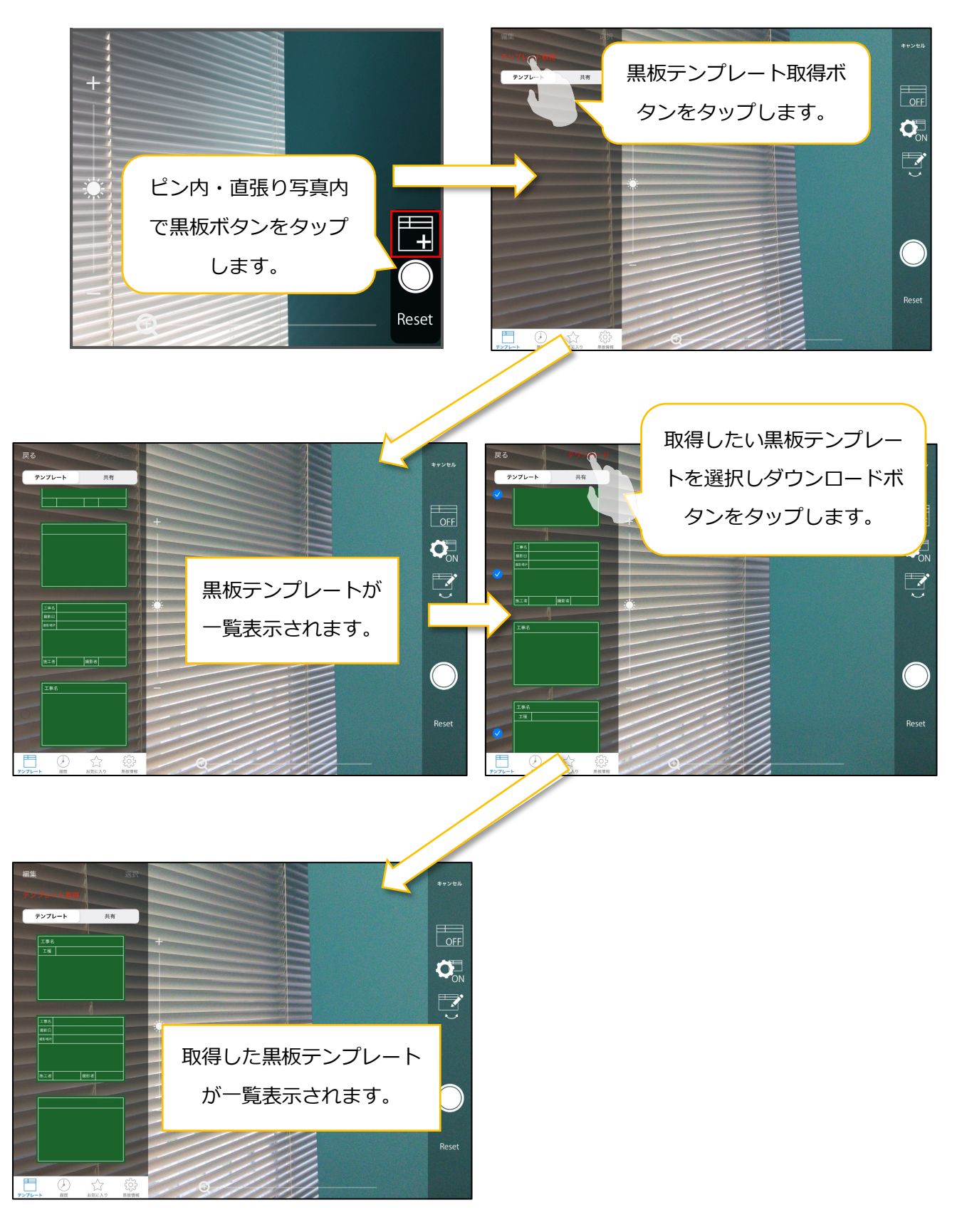

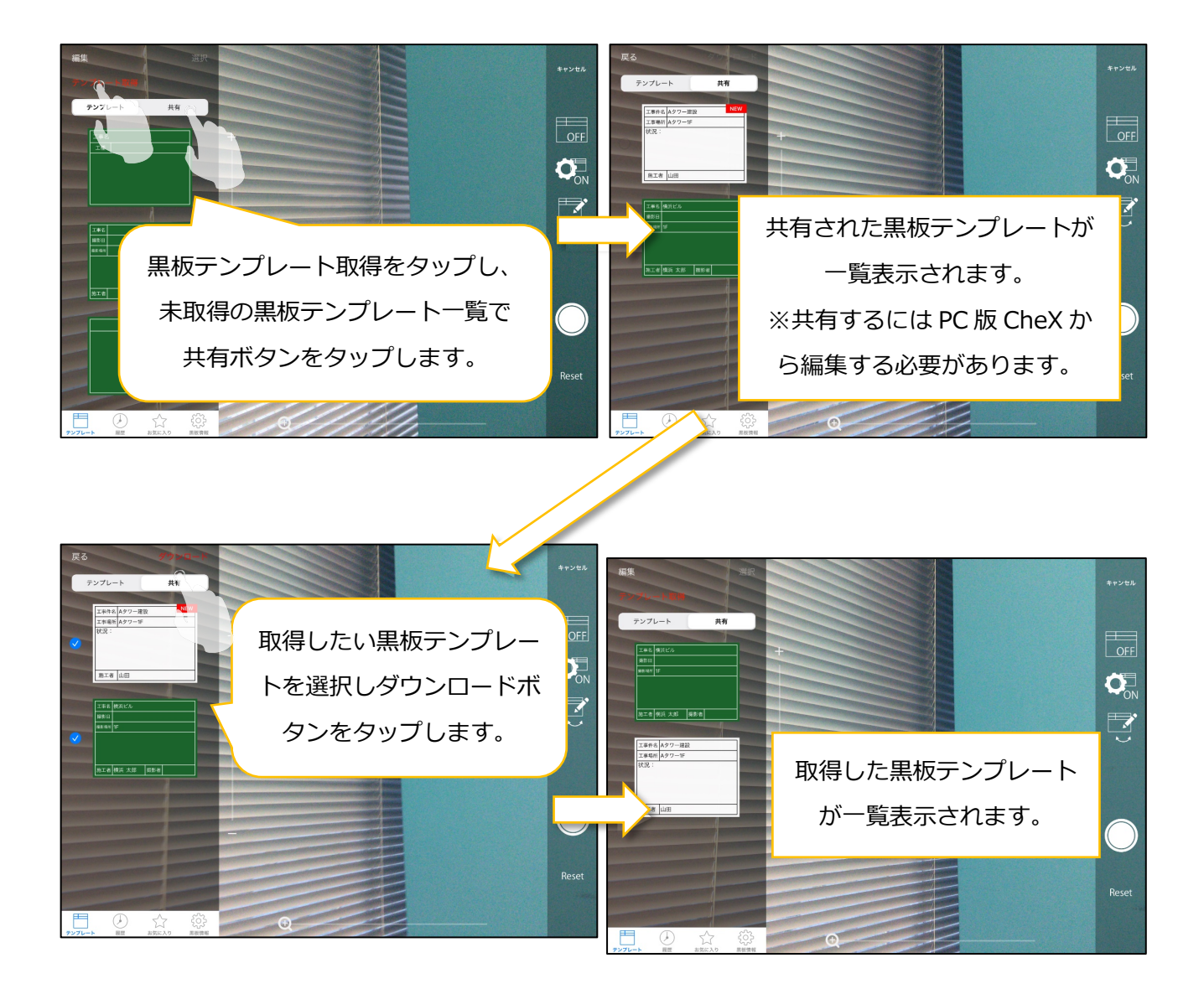

#### 3.7.2. 黒板写真を撮影する

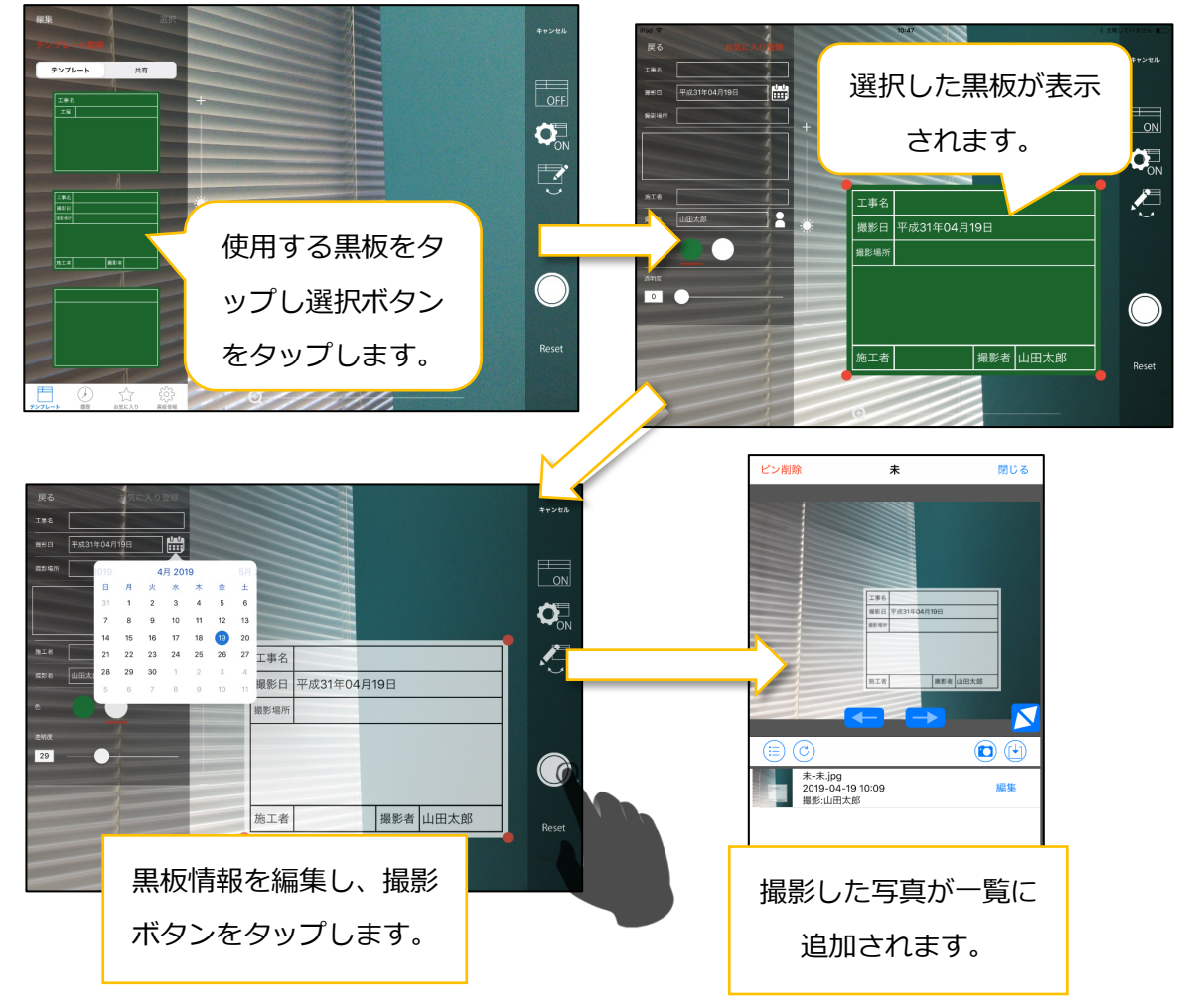

3.7.3 黒板を履歴登録する

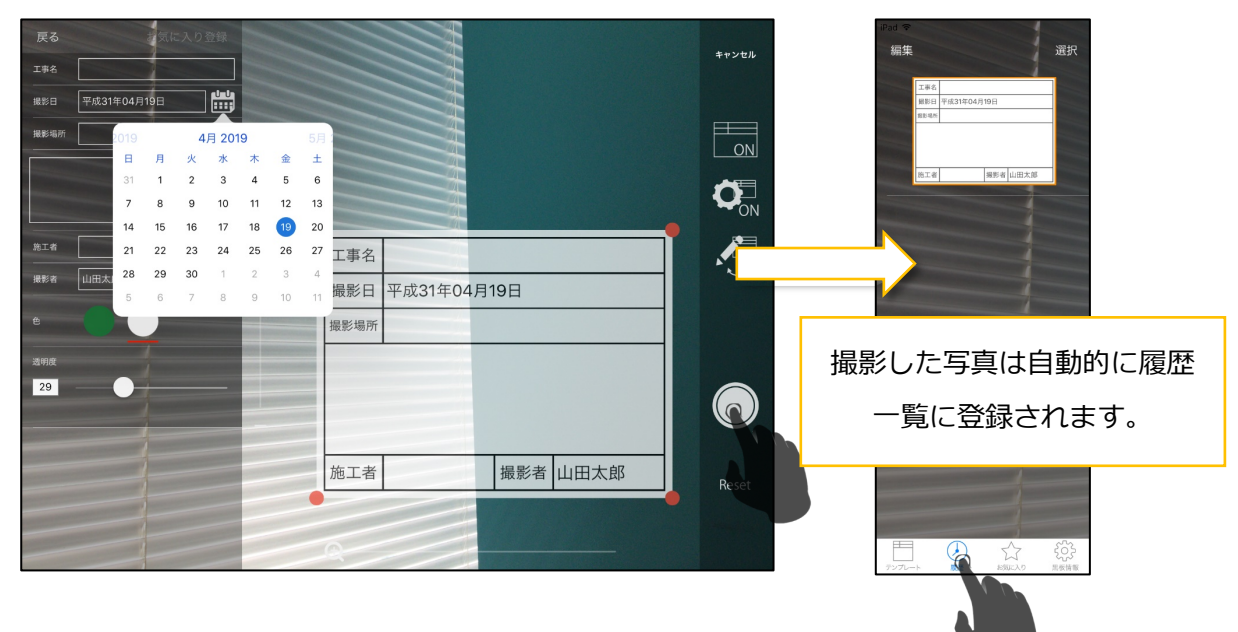

#### 3.7.4. 黒板をお気に入り登録する

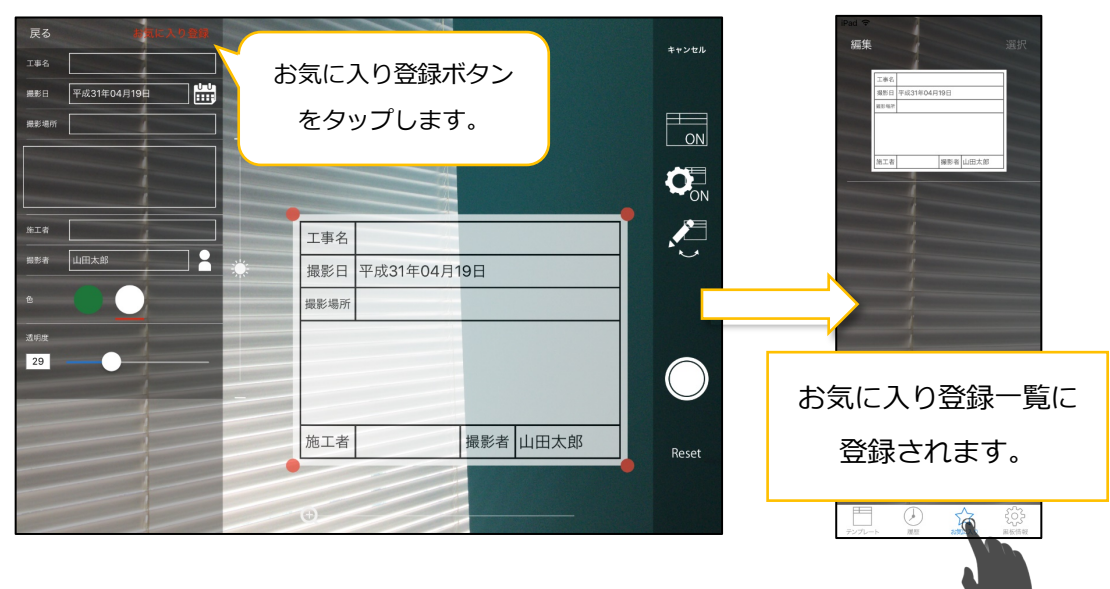

#### 3.7.5. 黒板一覧を編集モードにする

※編集モードはテンプレート画面・履歴画面・お気に入り画面での共通操作になります。

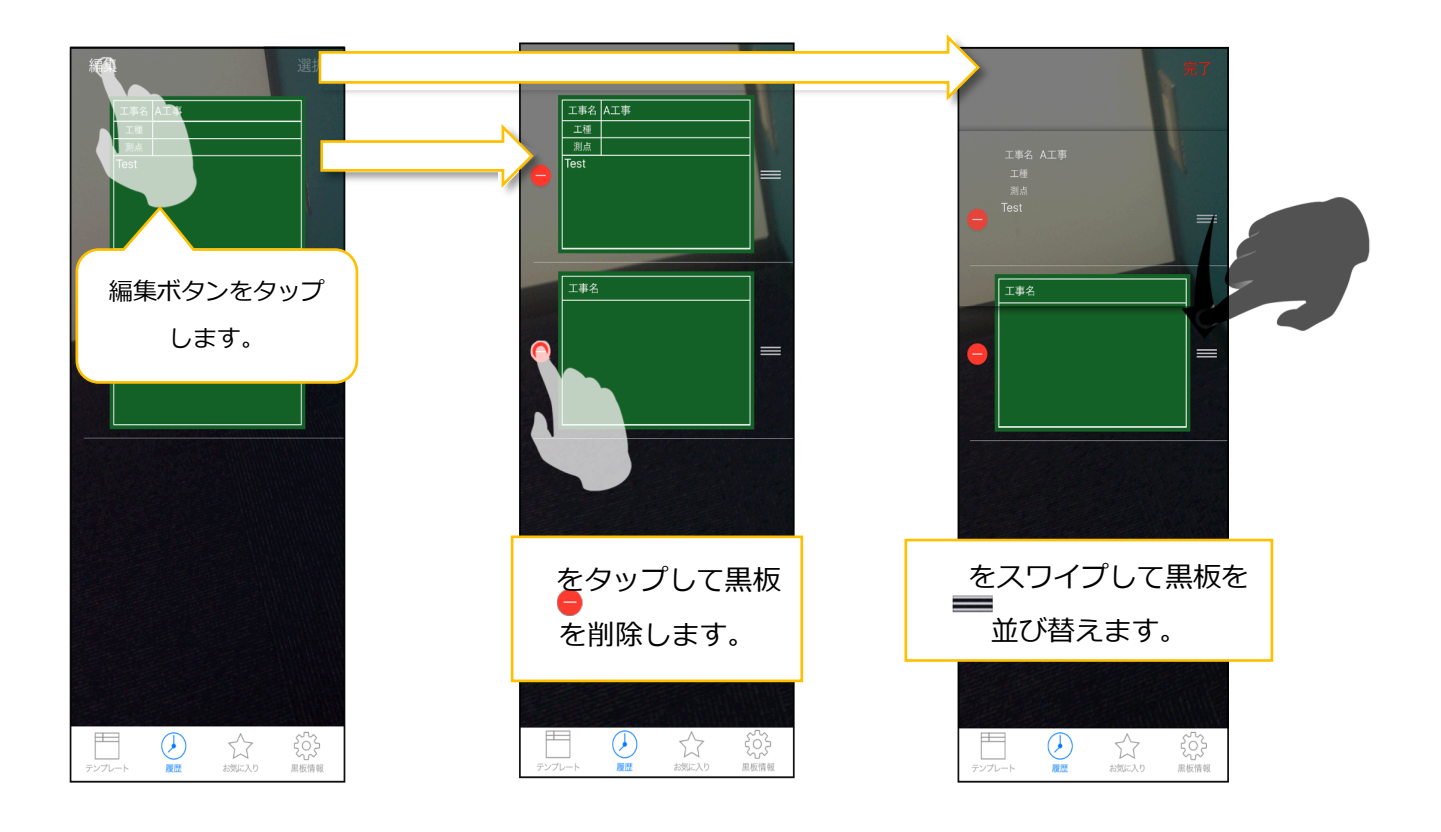

# 3.7.6. 黒板情報を変更する

| 眉法                          |                                                               |                 | キャンセル |
|-----------------------------|---------------------------------------------------------------|-----------------|-------|
| 制作された間法は現在<br>に割削されます。<br>- | 黒板写真の追加/編集時に、<br>撮影日の和暦/西暦を選択できます。<br>※選択されている黒板にのみ設定が適用されます。 |                 |       |
|                             |                                                               |                 | ON    |
|                             |                                                               | 工事名             |       |
|                             | - <b>)</b> :                                                  | 撮影日 平成31年04月19日 |       |
|                             |                                                               | 撮影場所            |       |
|                             | -                                                             |                 |       |
|                             |                                                               | 施工者 撮影者 山田太郎    | Reset |
|                             |                                                               |                 |       |
|                             |                                                               |                 |       |

### 3.7.7. 黒板を操作する

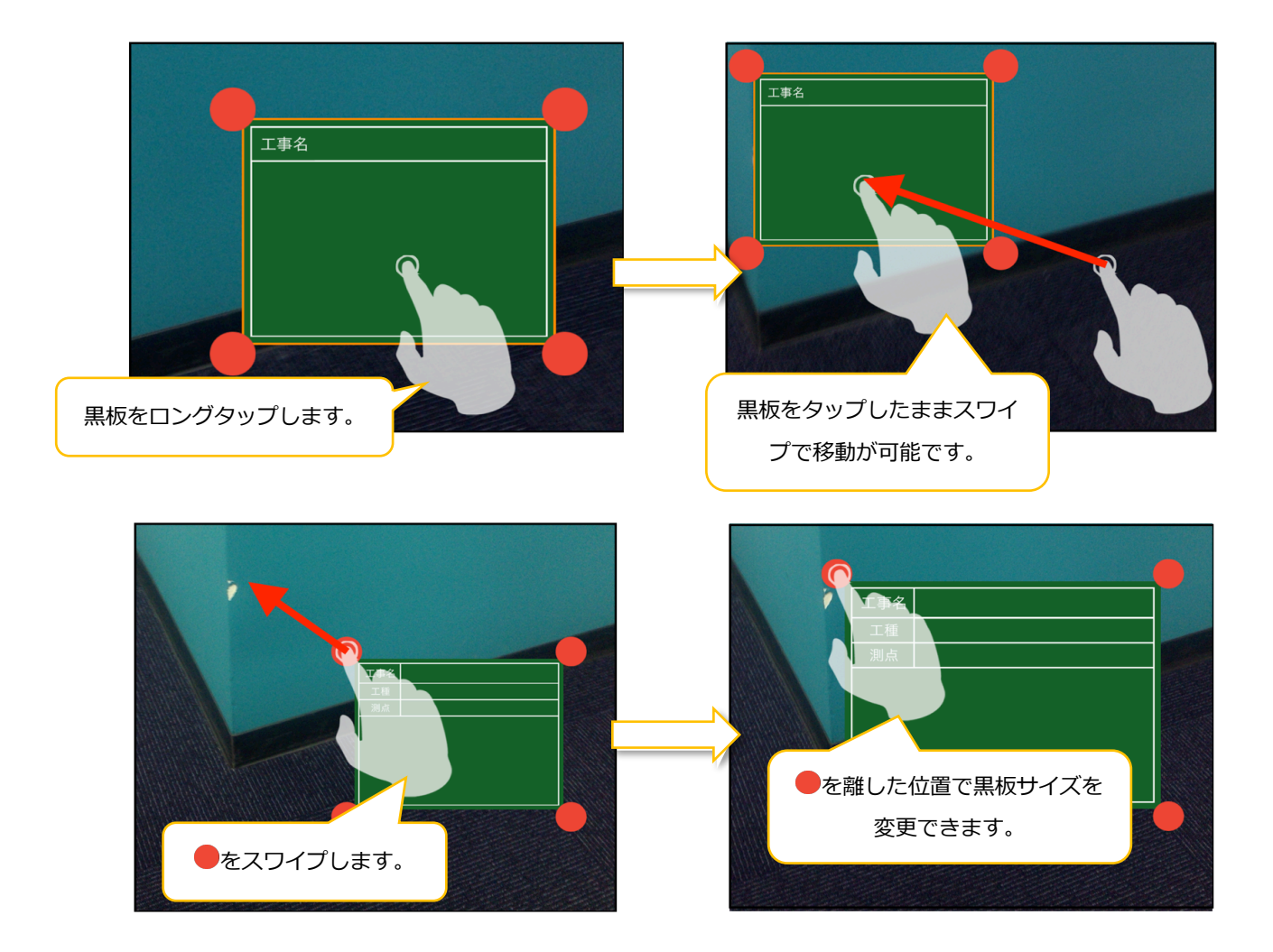

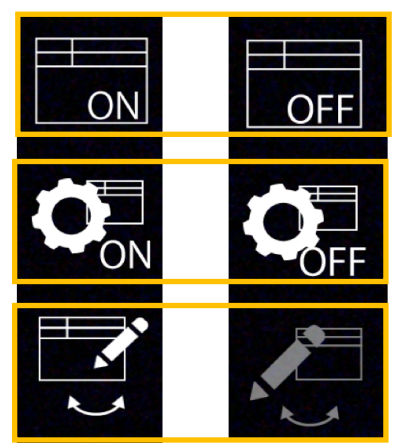

…画面内の黒板の表示/非表示を切り替えます。

…黒板一覧/編集テーブルの表示/非表示を切り替えます。

…黒板の一覧/編集テーブルを切り替えます。

# 3.8. ピン内写真・直張り写真の全画面表示画面

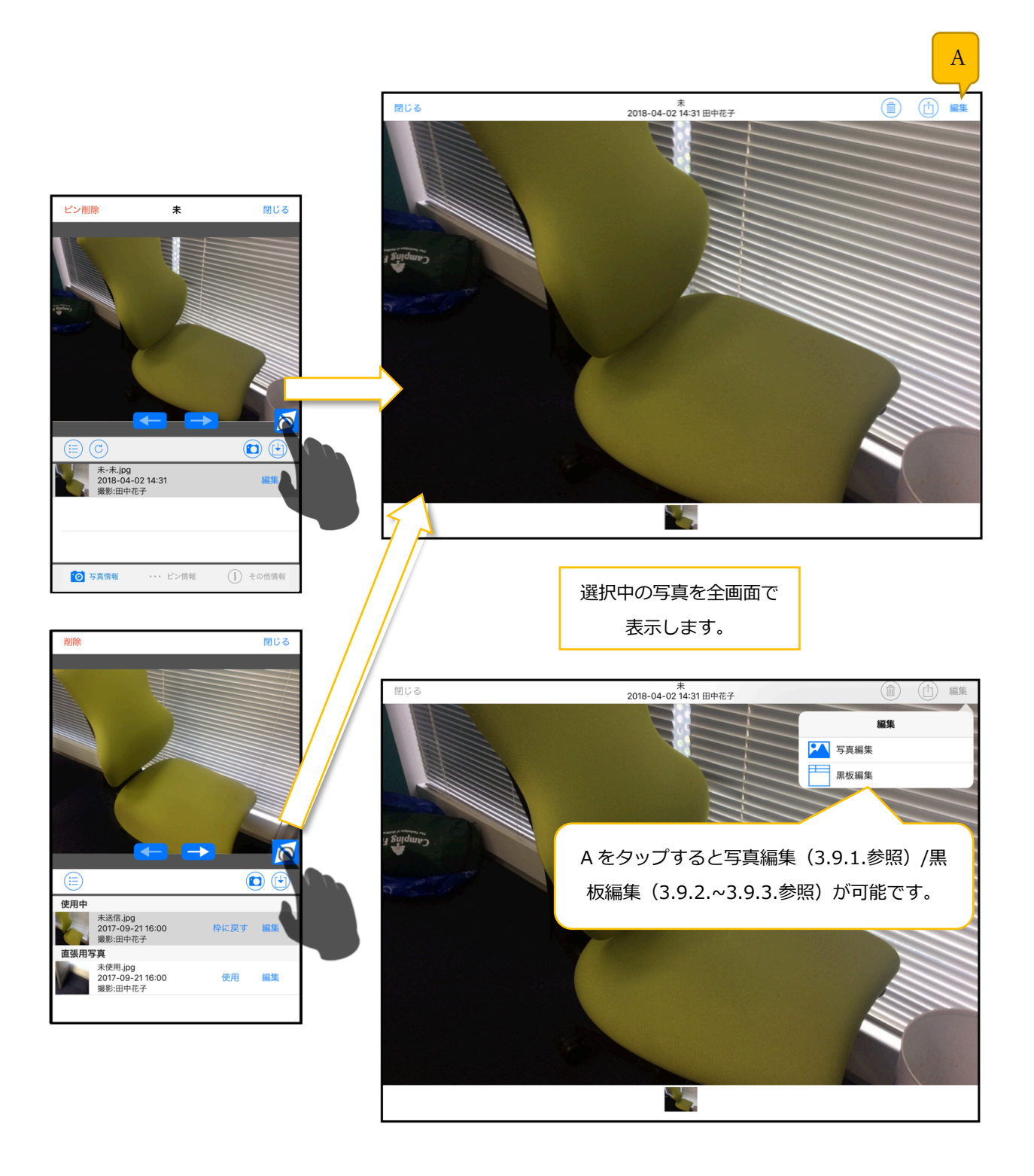

#### 3.9. 写真編集画面

#### 3.9.1. 写真を編集する

※ピンチイン・ピンチアウトした状態で保存を行っても拡大部分が保存されるわけではございませんの でご注意ください。

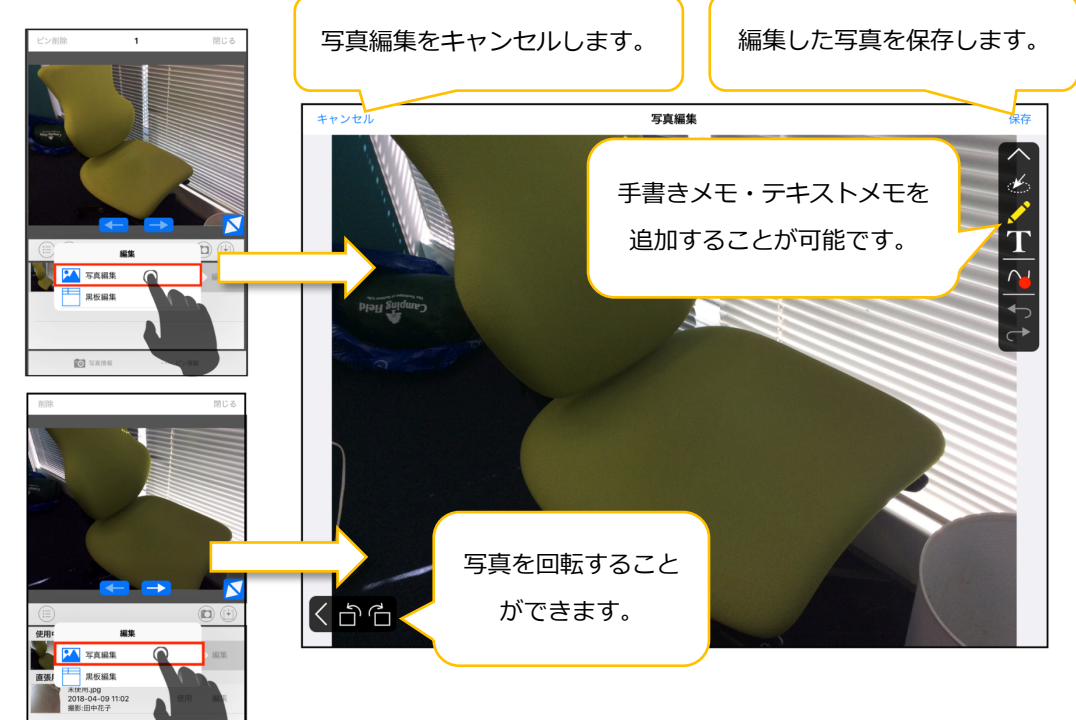

#### 3.9.2. 写真に黒板を追加する

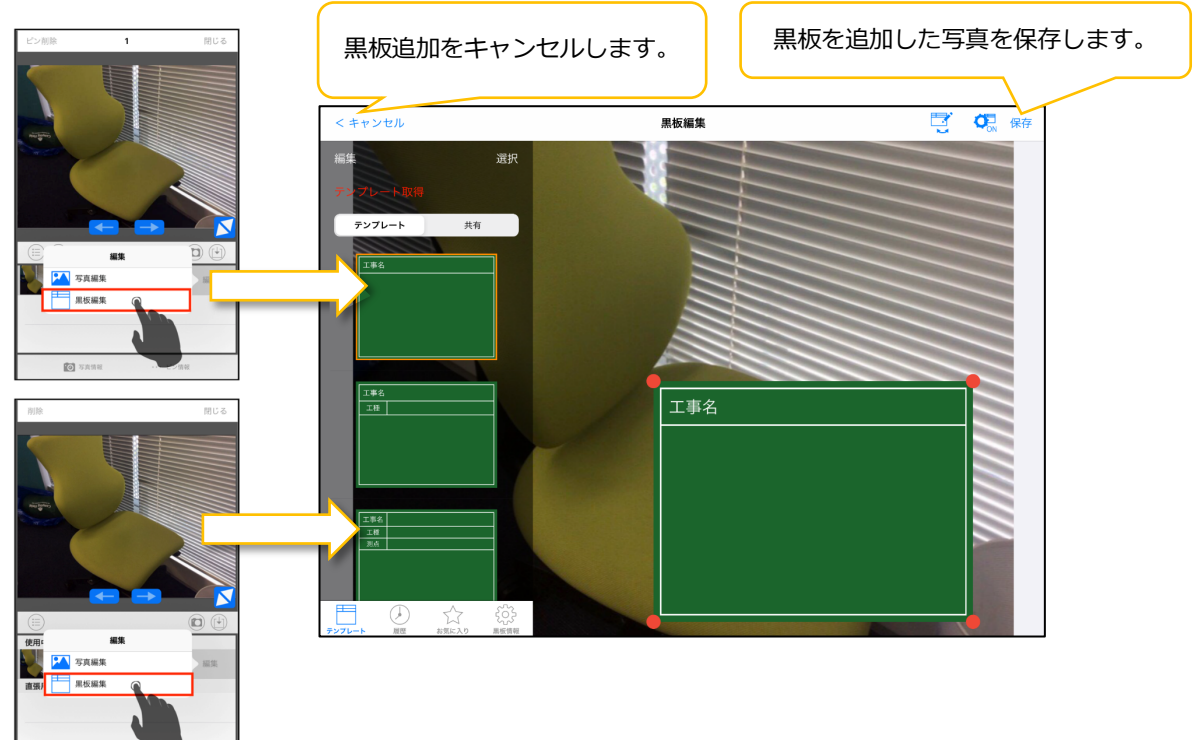

### 3.9.3. 写真の黒板を編集する

# 3.9.3.1. 写真の黒板を編集する

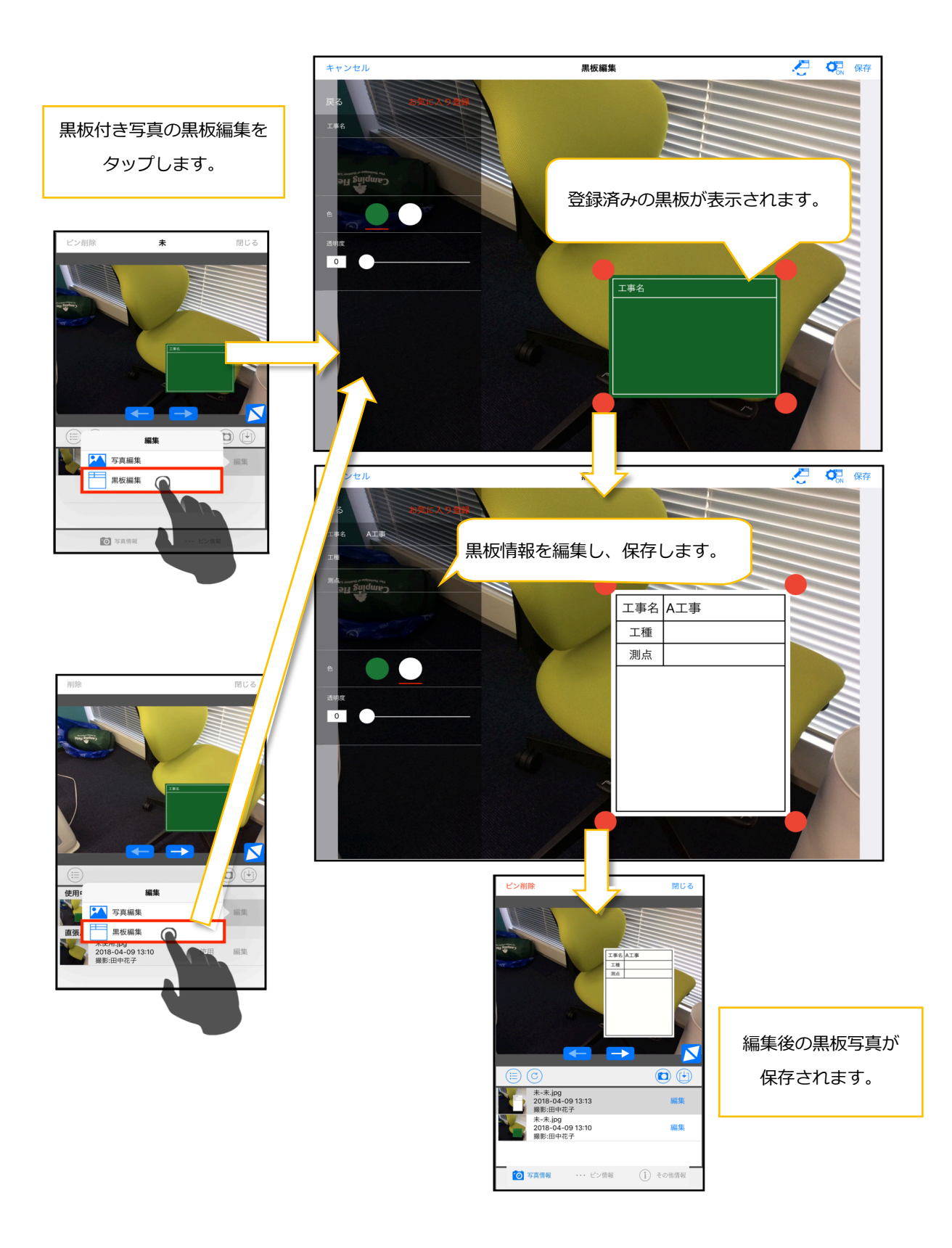

# 3.9.3.2. 黒板テキストエリアの写真を追加/削除する

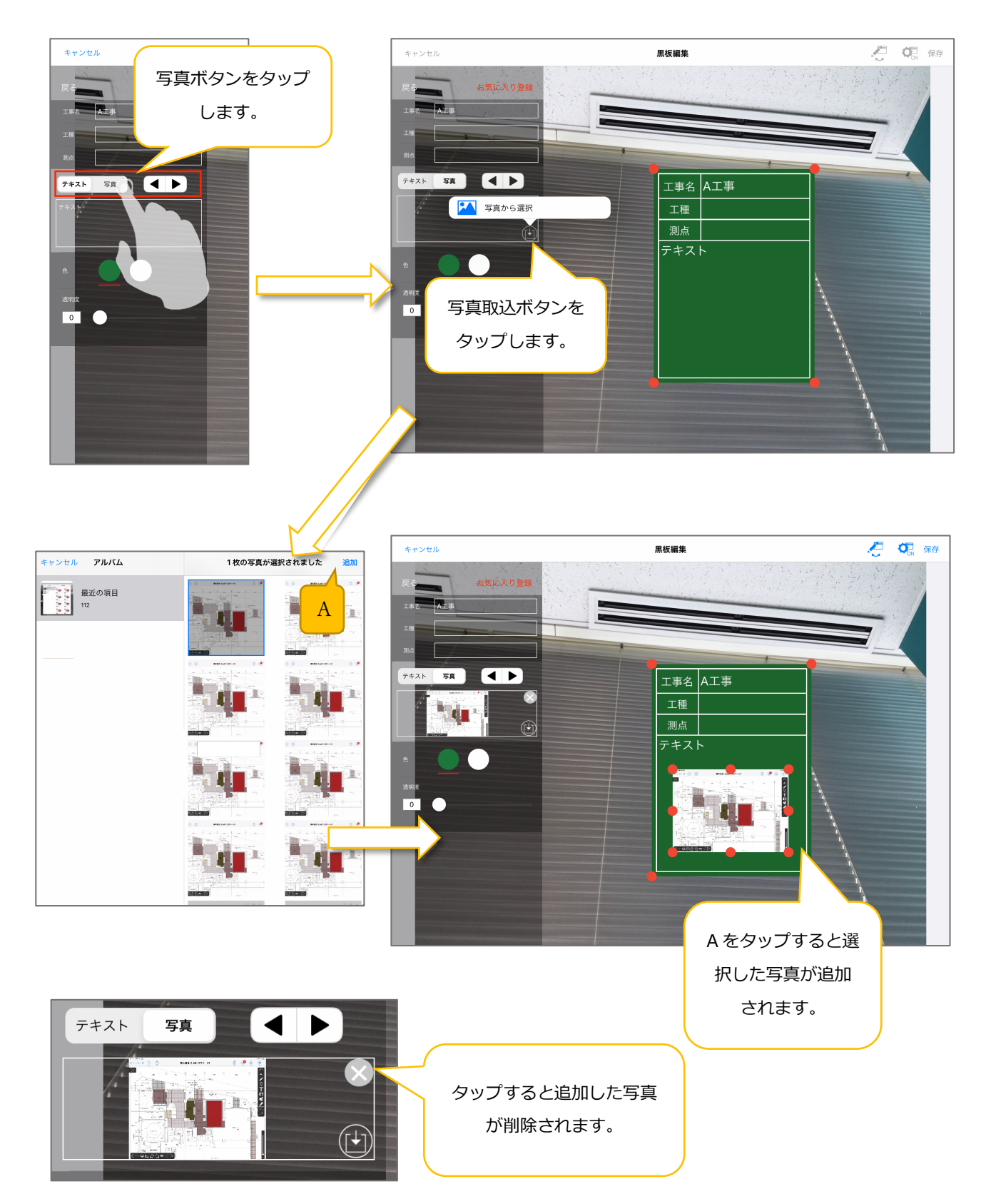

# 3.10. スタンプモード

# 3.10.1. スタンプを操作する

スタンプ追加はスタンプモードからのみ行えます。スタンプの移動・サイズ変更・コピー・ 削除は通常モード(メモツールバーで何も選択されていない状態)でも行えます。

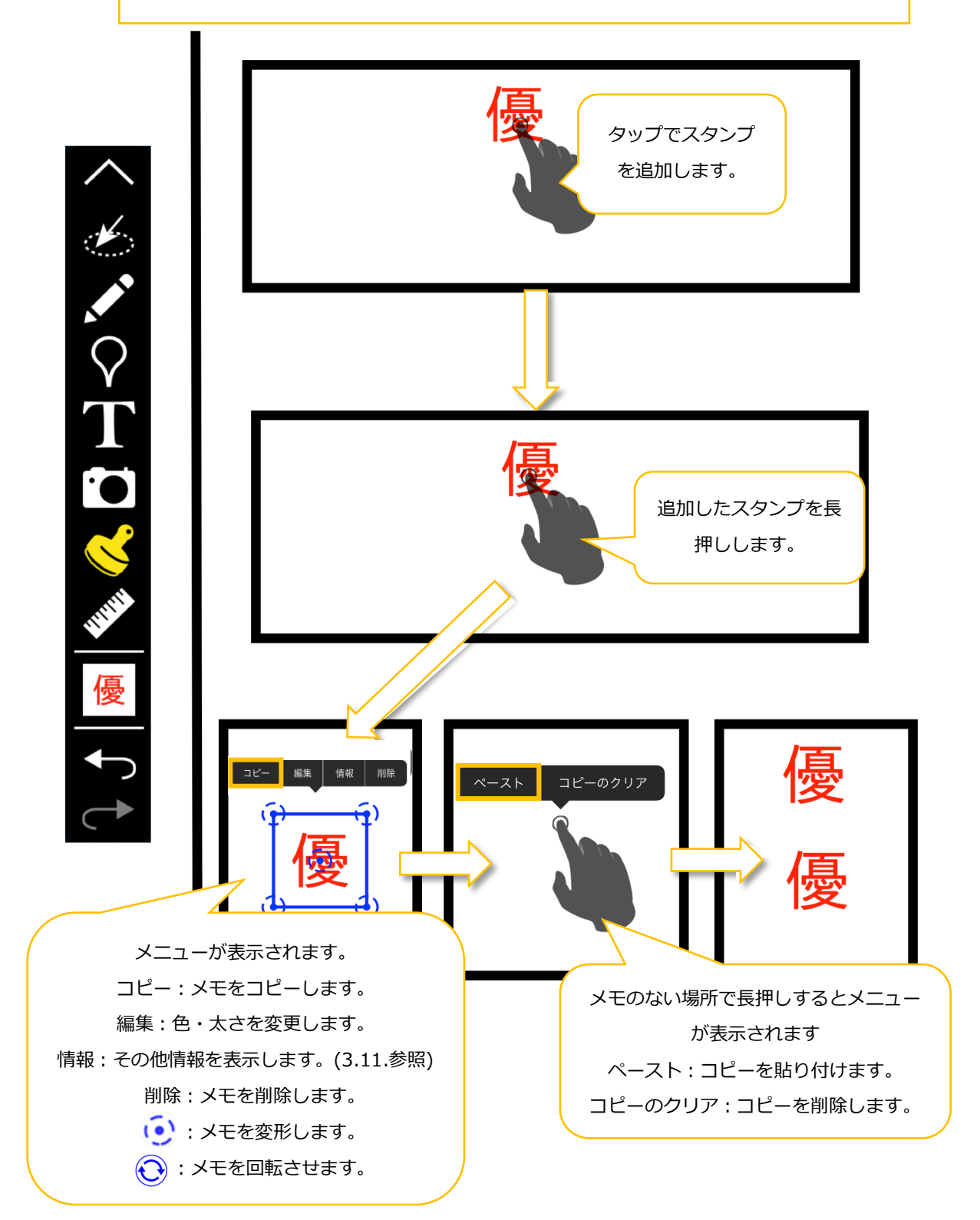

# 3.10.2. スタンプを回転する

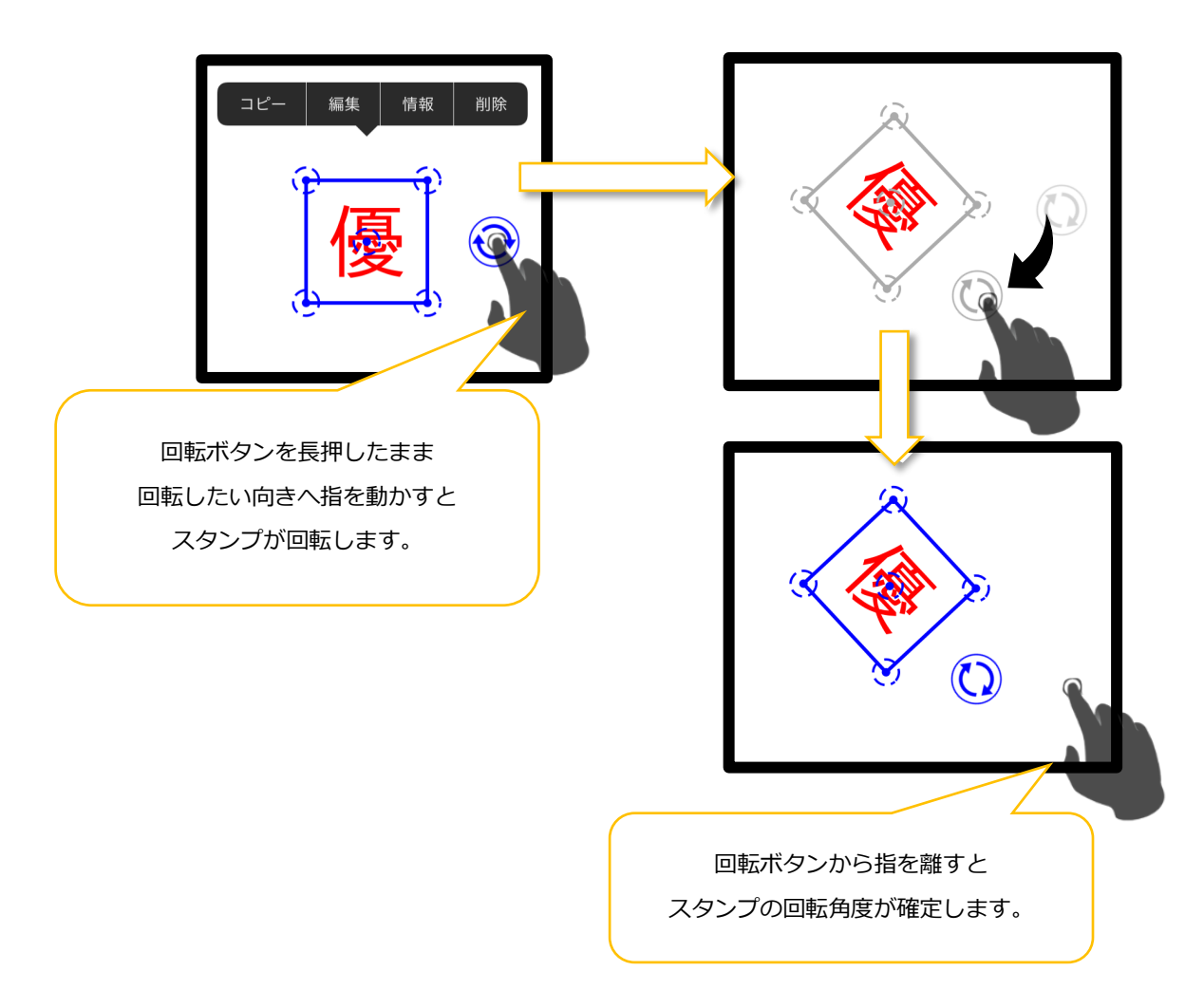

※回転中のスタンプ本体枠、リサイズボタン、移動ボタン、回転ボタンの色表示

●直角(0 度、90 度、180 度、270 度)位置 ライトブルー

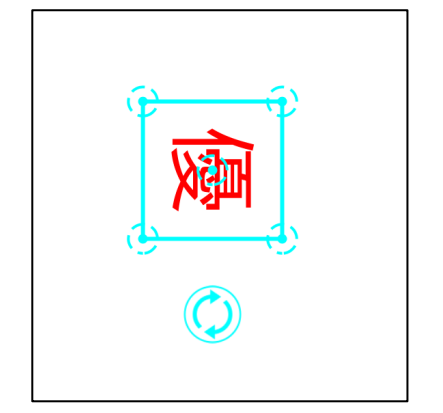

●直角(0度、90度、180度、270度)以外の位置

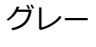

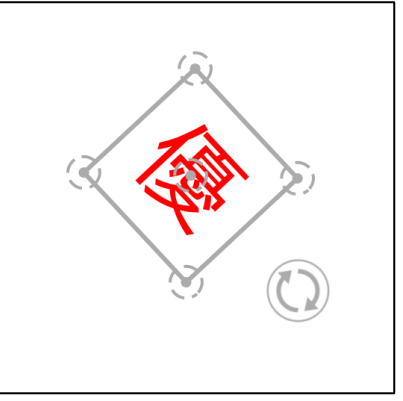

# 3.11. チェックリストピン

# 3.11.1. チェックリストピンを操作する

チェックリストピンの移動は通常モード(メモツールバーで何も選択されていない状態)で行えます。 チェックリストピンの追加・コピー・削除は PC クライアントから行えます。

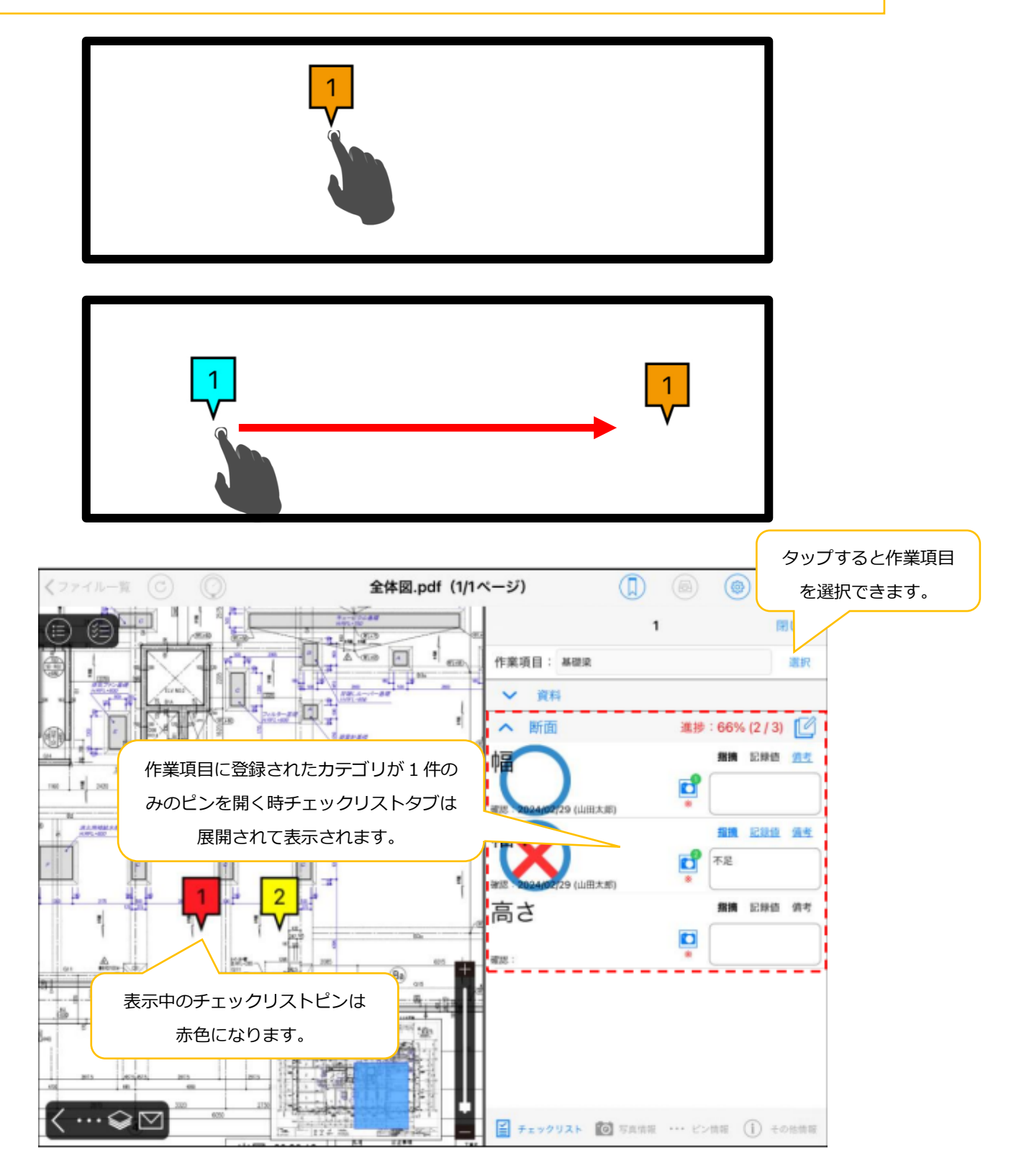

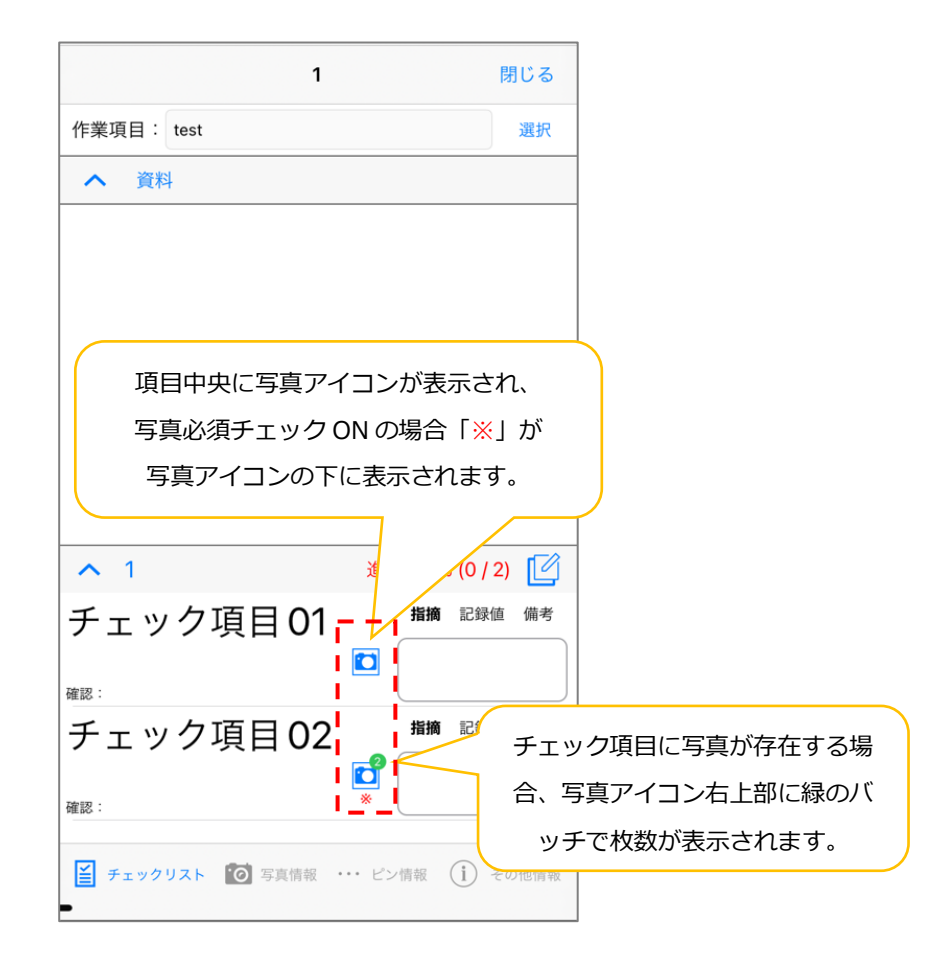

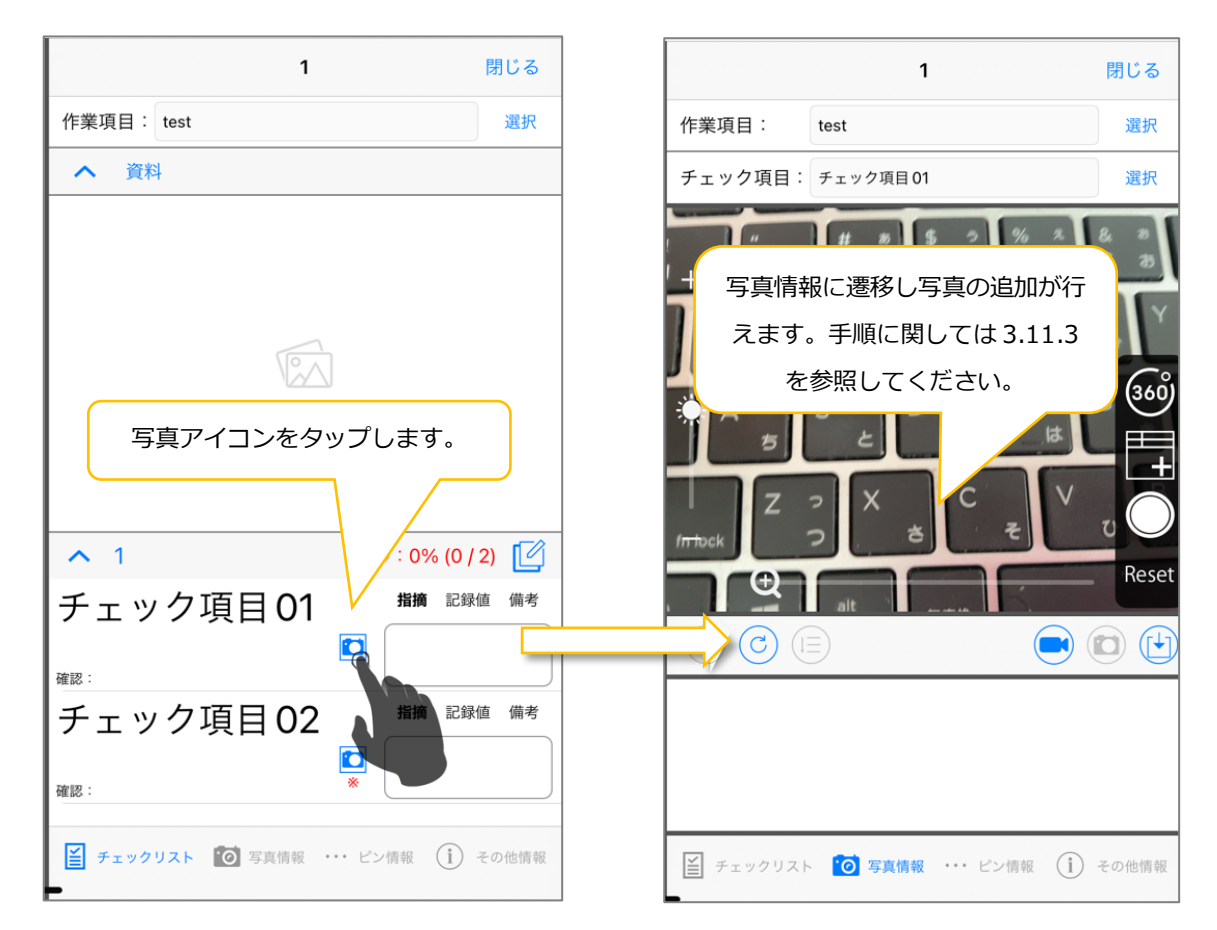

# 3.11.2. チェック結果を設定する

| 1 閉じる                              | 1 閉じる                                              |
|------------------------------------|----------------------------------------------------|
| 作業項目: test 選択                      | 作業項目: test 選択                                      |
| へ資料                                |                                                    |
|                                    |                                                    |
|                                    |                                                    |
|                                    |                                                    |
| チェック項目名をタップして                      |                                                    |
| チェック結果を変更します。                      |                                                    |
|                                    |                                                    |
|                                    |                                                    |
| ▲ 1 進捗:0%(0/2)                     | ▲ 1 進捗:50% (1/2) []                                |
| チェック項目01 <sup></sup>               | チェック項目01 増摘 記録値 備考                                 |
| 確認:                                |                                                    |
| チェック項目 02 <sup>指摘 記録値 備考</sup>     | 確認 2024(03)18 (フロジェクト管理者)<br>チェック 1百日 ○2 指摘 記録値 備考 |
|                                    |                                                    |
|                                    | 確認: *                                              |
| チェックリスト 10 写真情報 ・・・ ピン情報 (i) その他情報 | ビ チェックリスト 10 写直情報 ・・・ ビン情報 (1) その他情報               |
| -                                  |                                                    |

### タップするごとに以下の順で表示される結果が切り替わります。

| No | 検査状態         | 表示                                                                             |
|----|--------------|--------------------------------------------------------------------------------|
| 1  | 未検査          | チェック項目01<br><sup> 指摘 記録値 備考</sup><br>確認:                                       |
| 2  | 検査結果 OK      | チェック項目の1     指摘     記録値     備考       確認・2024/03/19 (プロジェクト管理者)     (プロジェクト管理者) |
| 3  | 検査結果 NG      | チェック項目01<br><sup>指摘</sup> 記録値 備考<br>確認 · 2024/03/19 (プロジェクト管理者)                |
| 4  | 再検査後に検査結果 OK | チェック項目01 指摘 記録値 備考<br>確認 · 2024/03/19 (プロジェクト管理者)                              |
| 5  | 検査対象から除外     | チェック項目01<br><sup>脂摘 記録値 備考</sup><br><sup>確認</sup>                              |
## 3.11.3. チェック項目に写真を追加する

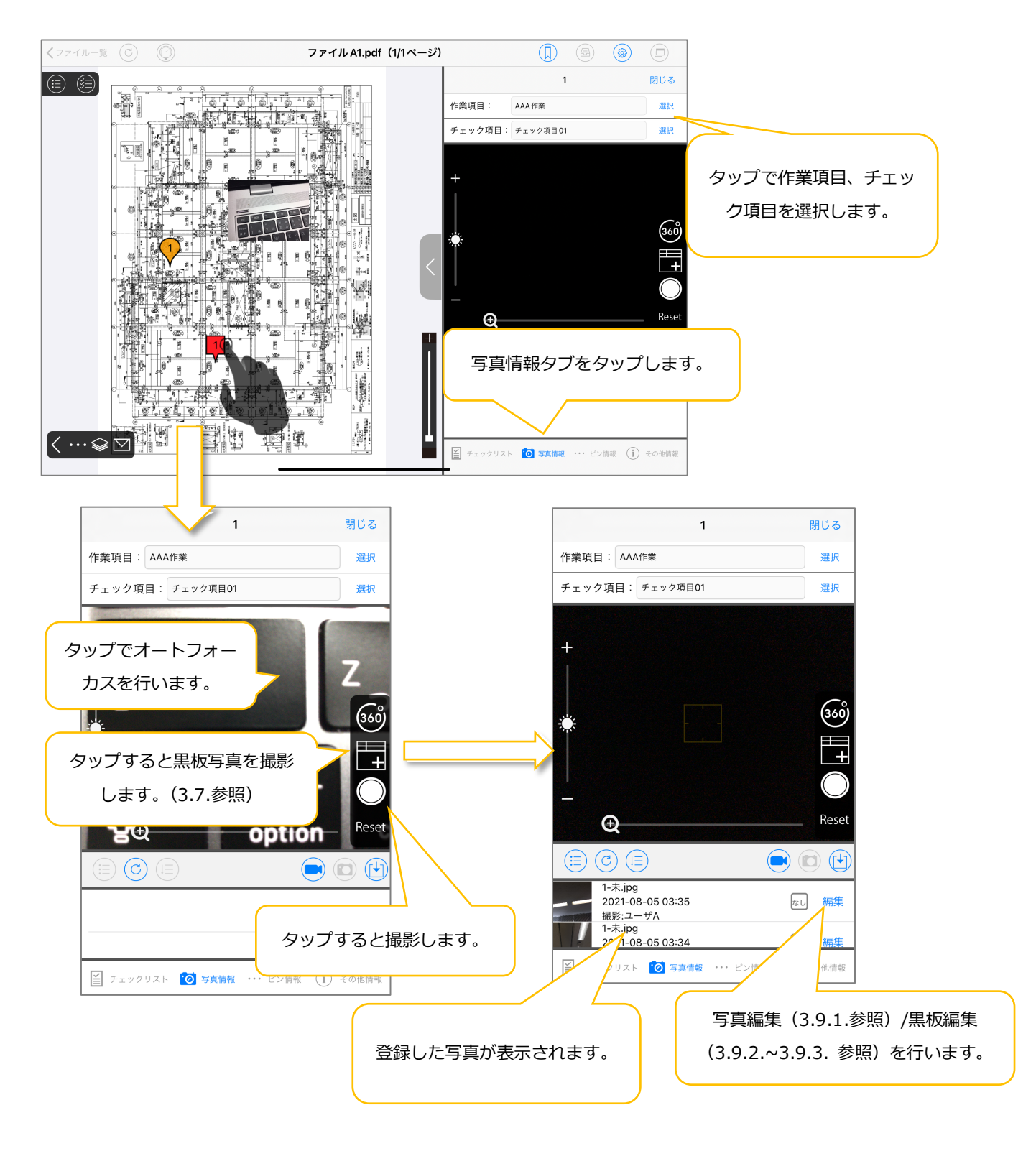

## 3.11.4 チェックリストピン内写真一覧

※iPad の場合

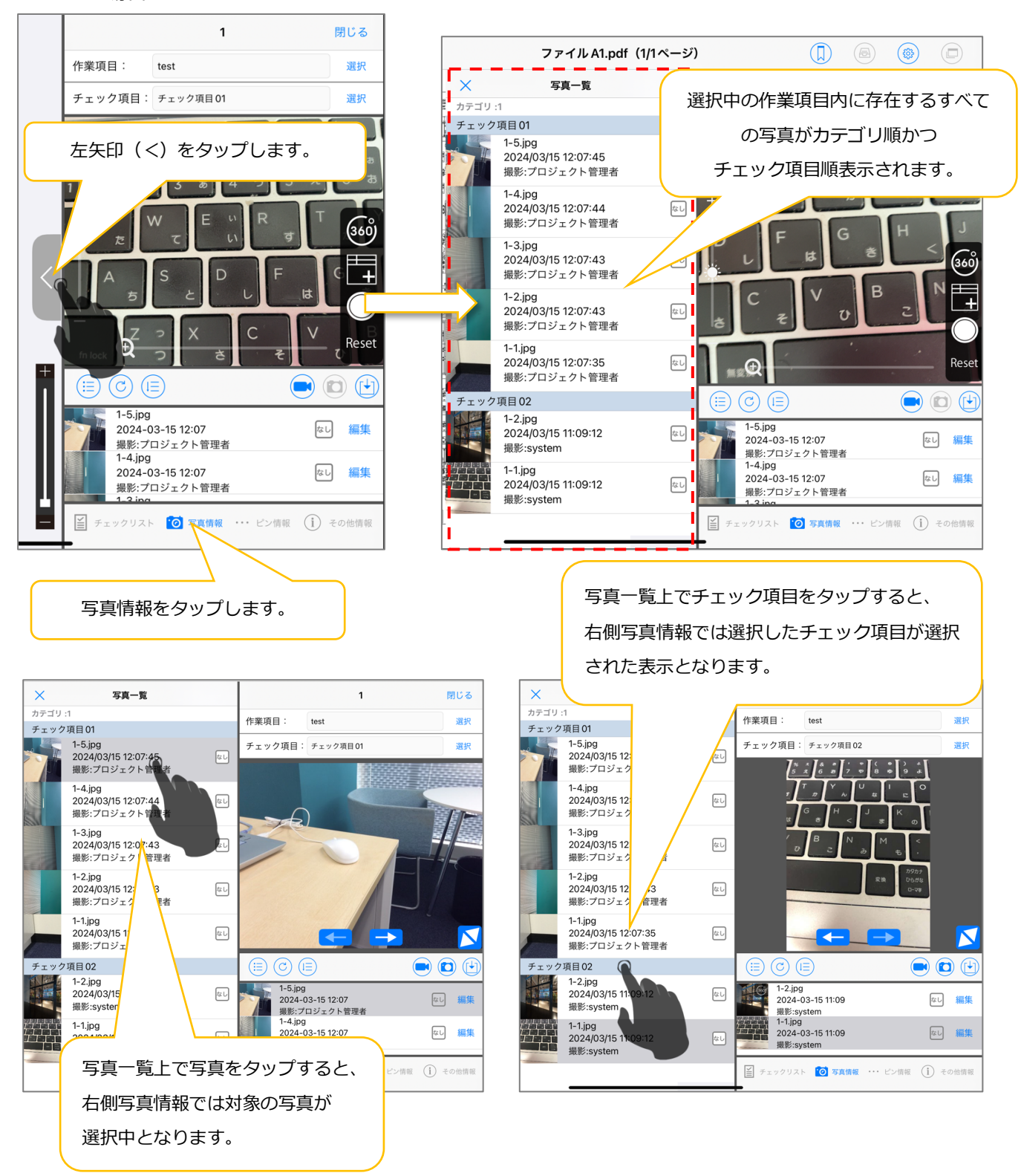

※写真一覧上で写真編集、黒板編集、是正状況変更は行えません。右側の写真情報タブ内で実施してください。

#### ※iPhone の場合

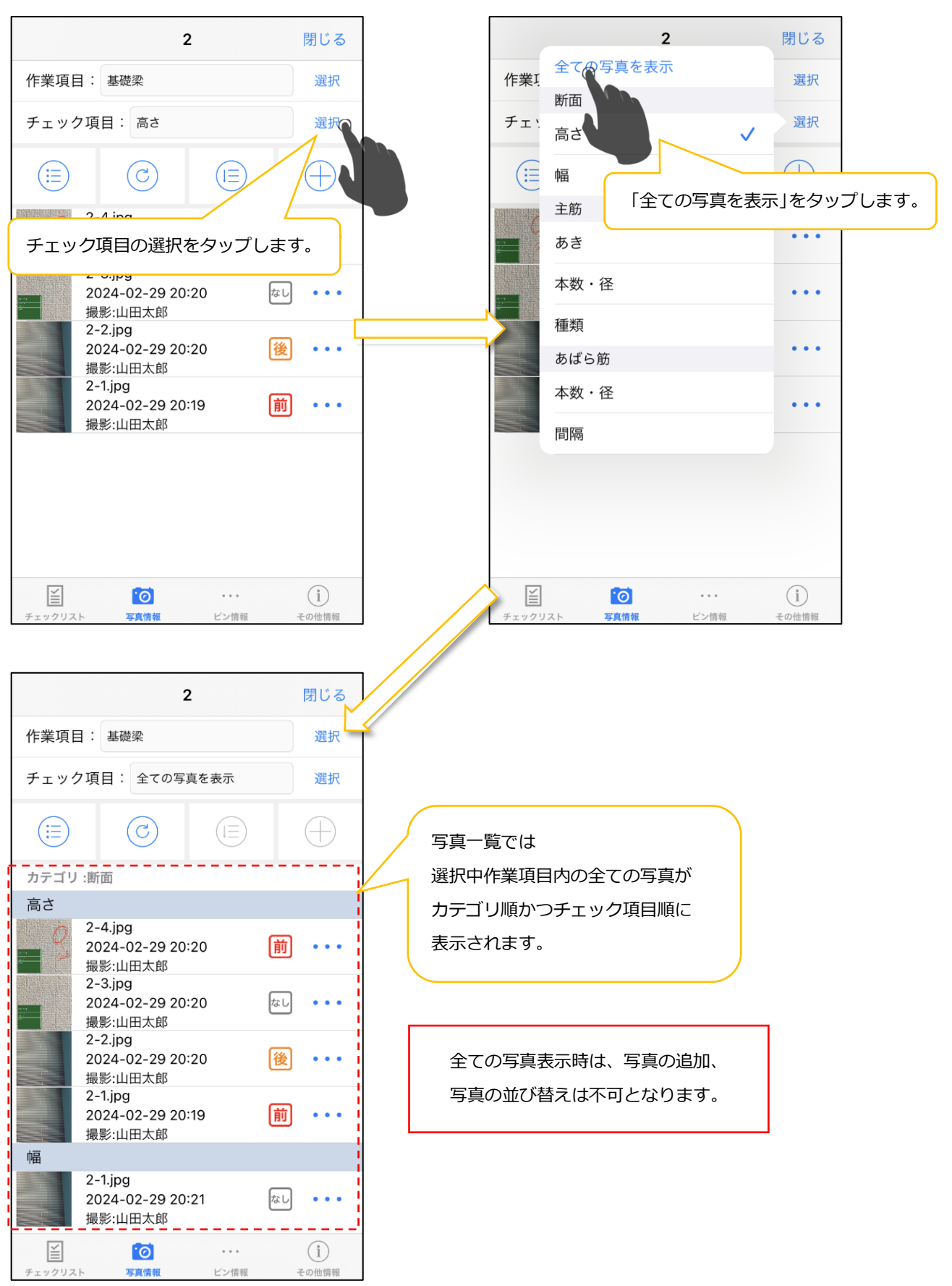

## 3.12. その他情報

図面上に追加できるメモのメモ情報を表示できます。(例 手書きメモ)

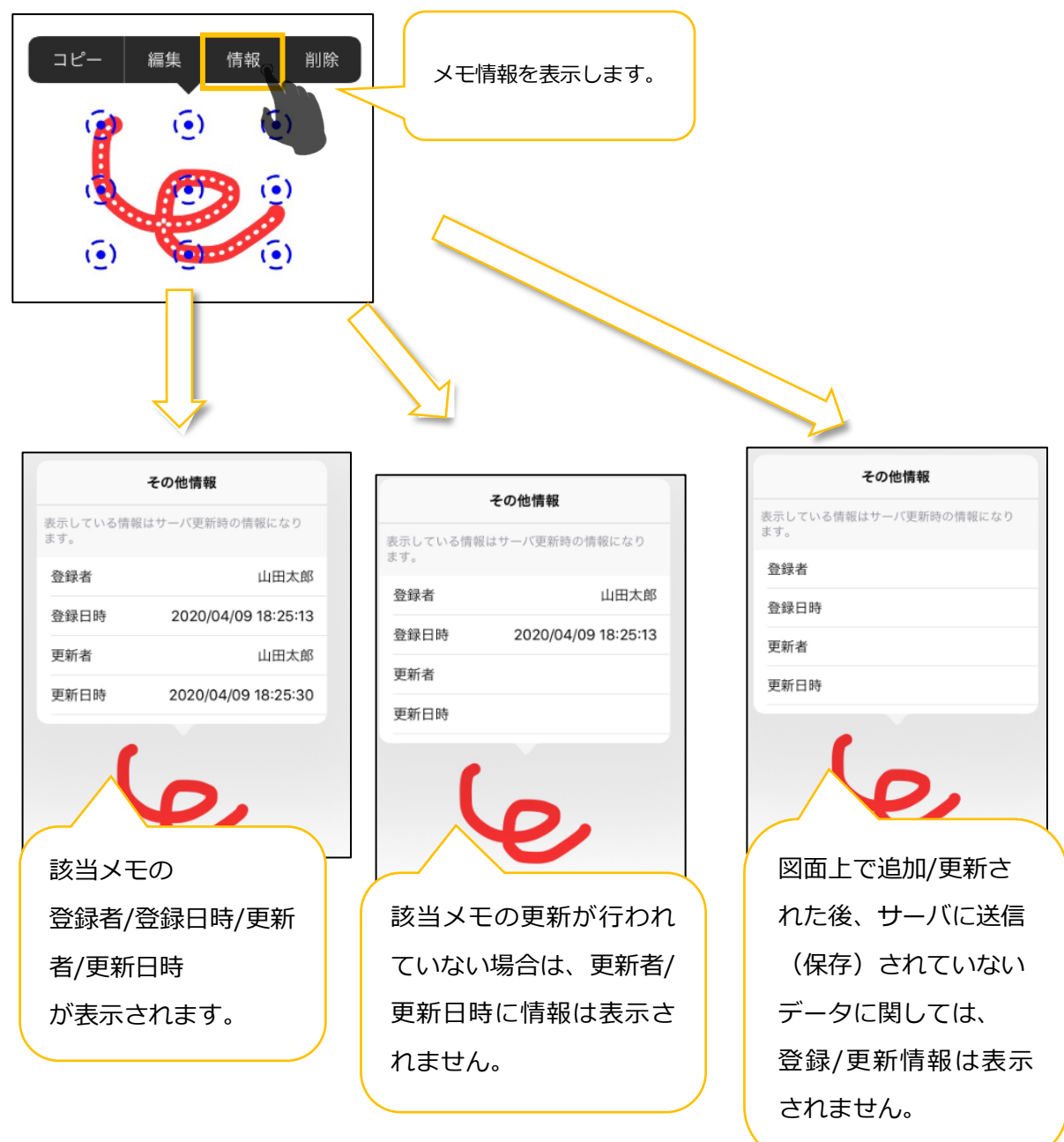

※登録日時および更新日時は、サーバに保存された時刻になります。

#### 3.13. 計測モード

#### 3.13.1. 基準線登録

計測の追加は計測モードからのみ行えます。計測の移動・サイズ変更・削除は 通常モード(メモツールバーで何も選択されていない状態)でも行えます。

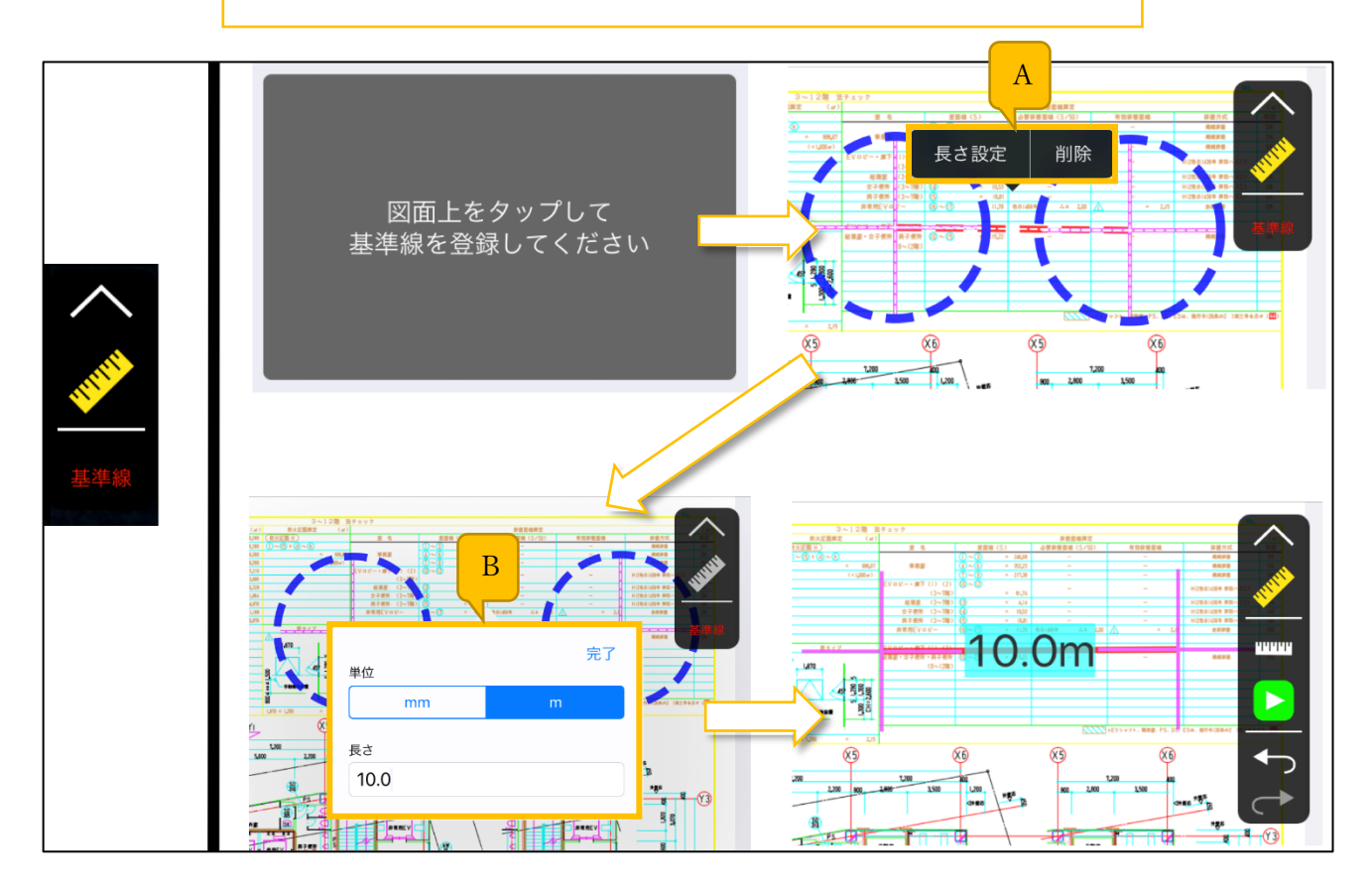

## A. メニュー

基準線の長さ登録・基準線の削除を行うことができます。

#### B. 基準線設定画面

基準線の長さを入力して設定することができます。 単位は mm/m から選択し設定することができます。

## 3.13.2. 長さ/面積計測

#### 図面に設定した計測情報は共有できません。

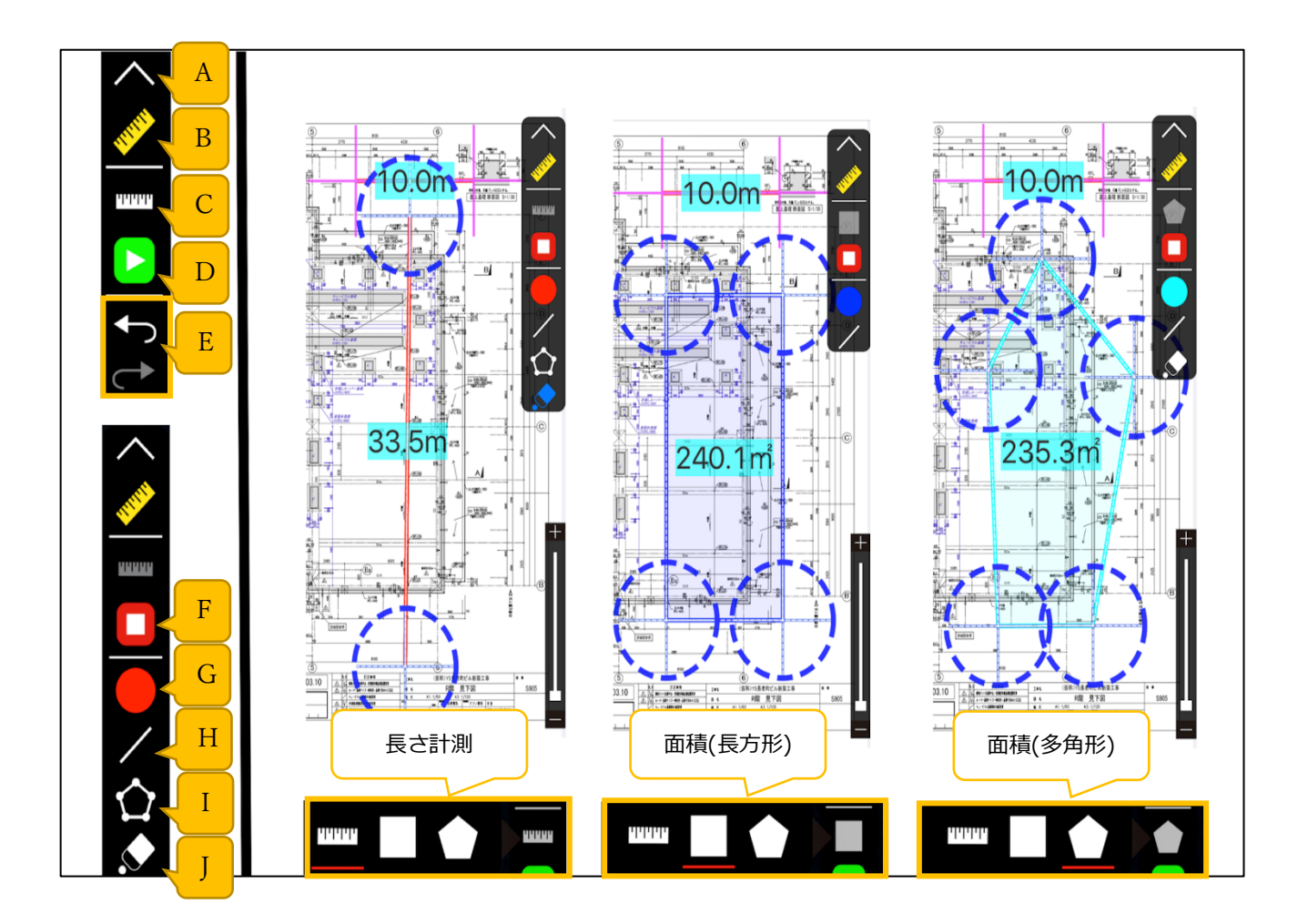

A. 閉じるボタン

ツールバーの表示/非表示を切り替えます。

B. 計測モードボタン

メモ編集モード・計測モード切り替えます。 計測モードのときは計測ボタンが黄色になります。

C. 計測の種類

計測の種類を選択します。

長さ計測・面積(長方形)・面積(多角形)の3種類を設定することができます。

D. 開始ボタン

計測を開始します。

#### E. Undo/Redo ボタン

Undo・・・編集内容を一つ前の状態に進めます。

Redo・・・編集内容を一つ後の状態に進めます。(Undo 使用時のみ使用できます。)

一部 Undo/Redo 対象外となる操作もございます。

詳細は「◎特記事項 3.Undo/Redo 非対象操作について」を参照

#### F. 停止ボタン

計測を終了します。

G. 色選択ボタン

計測で利用する配色を設定することができます。

H. 線の種類

計測時の実線・点線を設定することができます。

I. 始点と終点の連結(長さ計測の場合)

長さ計測時に、始点と終点を連結して計測するかを設定することができます。

#### J. 消しゴムボタン

計測点を削除することができます。

## 3.14. 測定モード

測定モードにつきましては別紙「CheX 測定業務マニュアル」ご参照ください。 ※ご利用にはオプション申し込みが必要です。

## 3.15. ツールバーについて

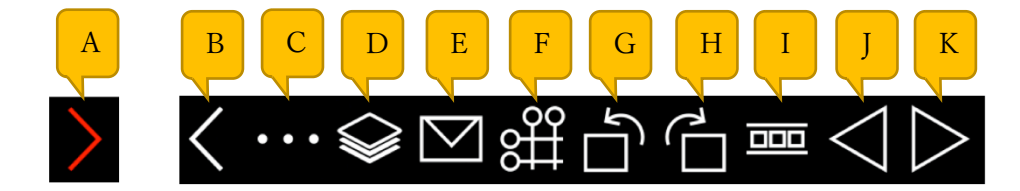

#### A. 開くボタン

タップするとメモツールバーを表示します。

B. 閉じるボタン

タップするとメモツールバーを非表示にします。

C. その他ボタン

タップするとその他操作メニューを表示します。

D. メモ絞込みボタン

タップするとメモ絞込みメニューを表示します。

E. メール送信/チャット送信ボタン

タップするとメール送信/チャット送信メニューを表示します。 ※チャット機能ご利用にはオプション申し込みが必要です。

F. 通り芯ボタン

タップすると通り芯設定画面に切り替わります。(※) ※ご利用にはオプション申し込みが必要です。

G. 左回転ボタン

タップすると画面を左側に 90°回転します。

H. <u>右回転ボタン</u>

タップすると画面を右側に 90°回転します。

I. <u>ページー覧ボタン</u>

タップするとページを一覧表示します。

J. 1ページ戻る

タップすると1ページ前のページを表示します。

K. 1ページ進む

タップすると1ページ後のページを表示します。

#### 3.16. その他画面

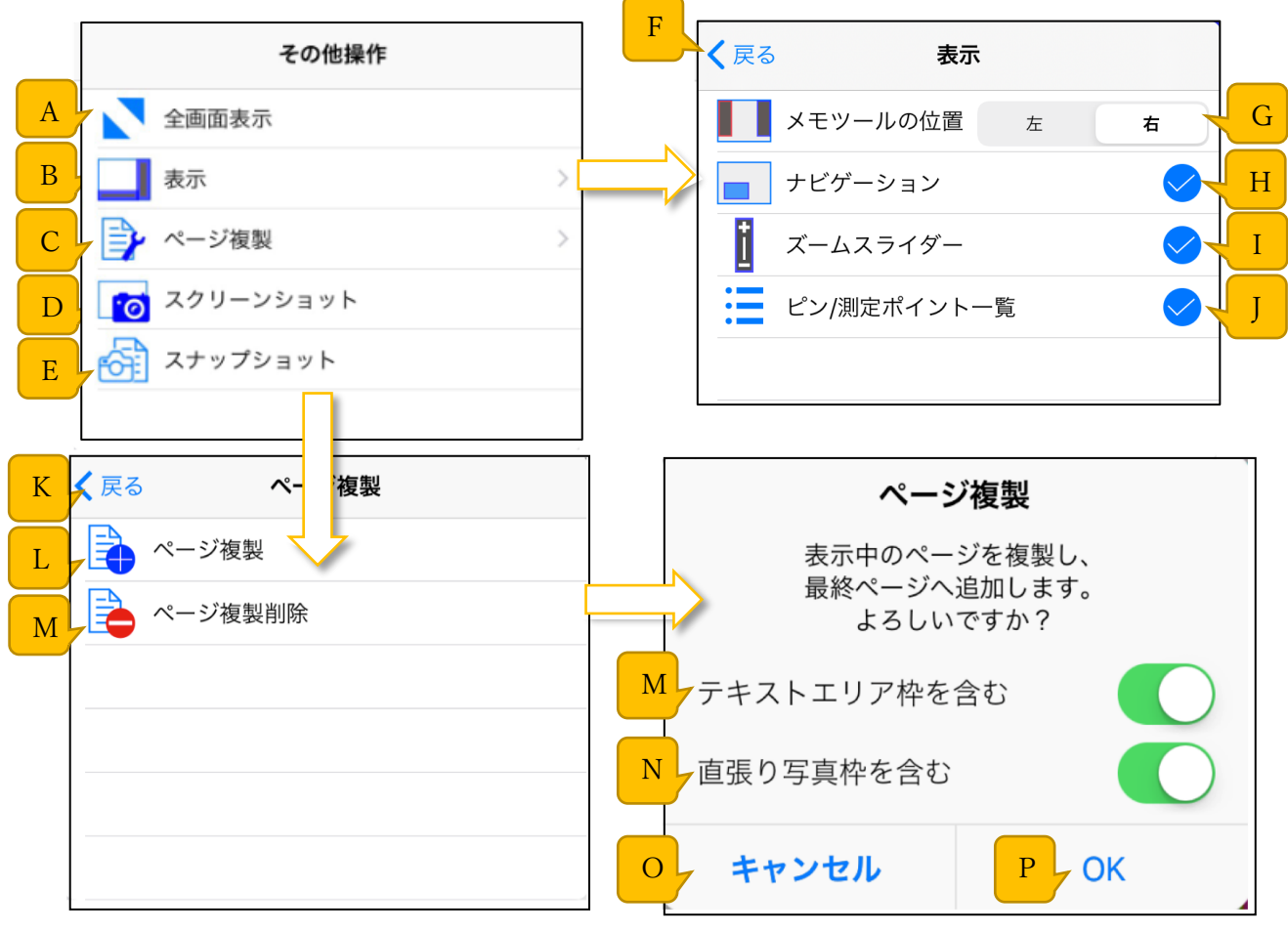

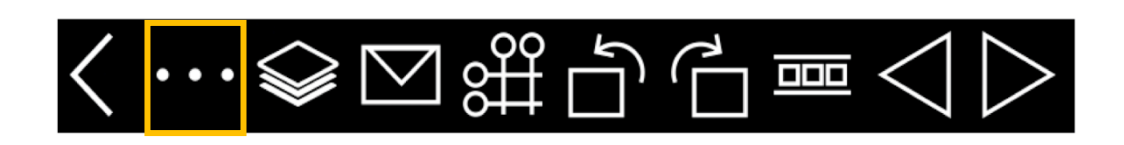

#### A. 全画面表示ボタン

表示中のファイルを全画面表示で閲覧します。

B. 表示ボタン

表示メニューを表示します。

C. ページ複製ボタン

ページ複製メニューを表示します。

D. <u>スクリーンショットボタン</u>

画面のスクリーンショットを作成し、外部アプリへ送ることができます。

E. スナップショットボタン

スナップショット作成画面を開きます。

#### F. 戻るボタン

その他操作メニューに戻ります。

G. メモツールの位置設定

メモツールバーの表示位置を設定します。

H. ナビゲーション表示設定

ナビゲーションの表示/非表示を設定できます。

I. ズームスライダー表示設定

ズームスライダーの表示/非表示を設定できます。

J. ピン/測定ポイント一覧表示ボタン表示設定

ピン/測定ポイント一覧表示ボタンの表示/非表示を設定できます。

K. 戻るボタン

その他操作メニューに戻ります。

L. ページ複製ボタン

表示中のページを複製することができます。

※テキストエリア枠・直張り写真枠のみ複製することができます。

M. ページ複製削除ボタン

ページ複製により複製したページを削除します。

N. テキストエリア枠選択スイッチ

ページを複製する際にテキストエリア枠を複製するか選択することができます。

O. 直張り写真枠選択スイッチ

ページを複製する際に直張り写真枠を複製するか選択することができます。

P. キャンセルボタン

ページの複製をキャンセルします。

Q. OK ボタン

ページを複製します。

### 3.17. メモ絞込み画面

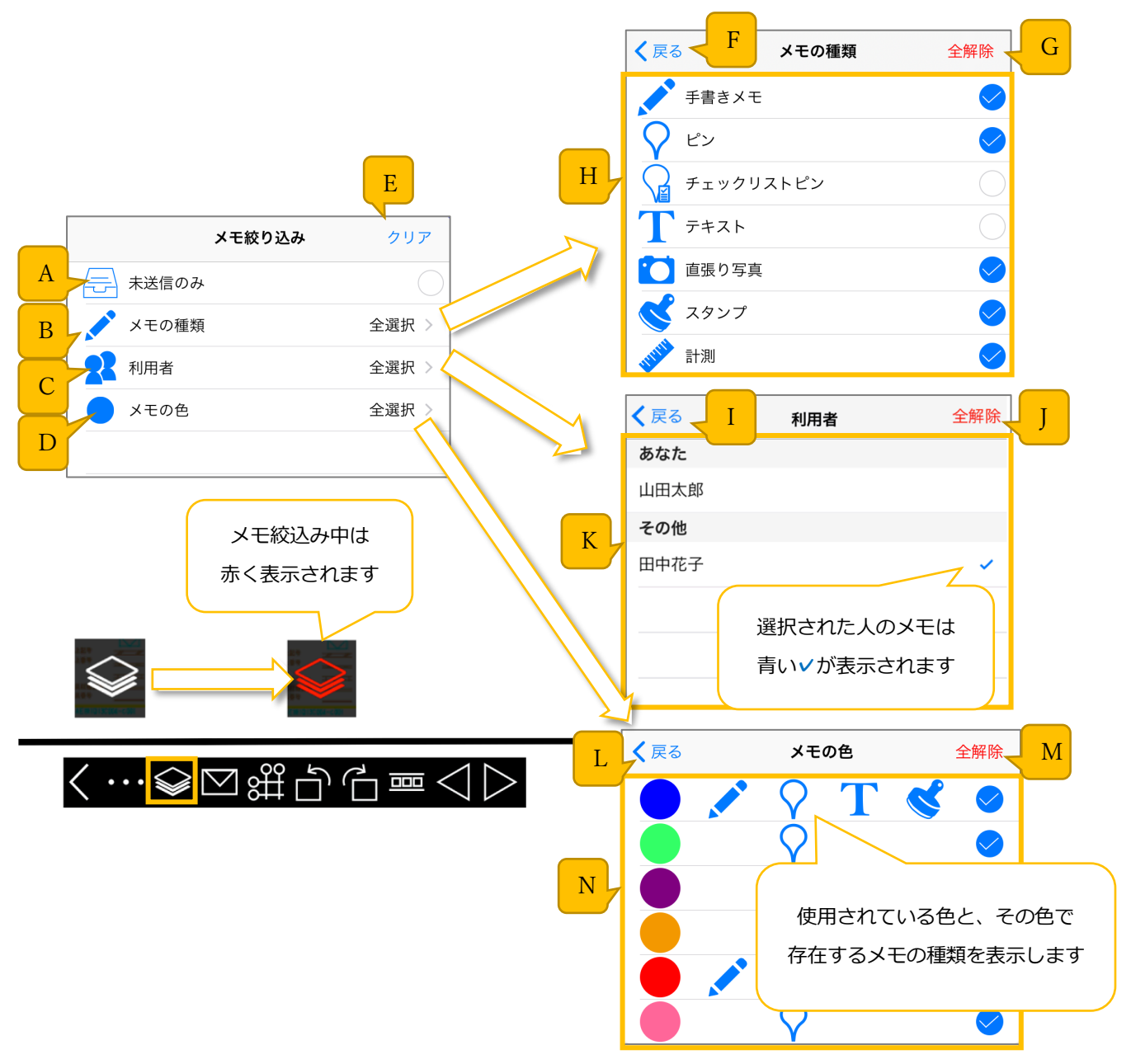

A. 未送信のみチェック

サーバに未送信のメモ情報のみを表示します。

B. メモの種類ボタン

メモの種類ごとの絞り込み設定画面を表示します。

#### C. メモの色ボタン

メモの色ごとの絞り込み設定画面を表示します。

#### D. 利用者ボタン

利用者ごとの絞り込み設定画面を表示します。

E. クリアボタン

全てのメモの絞り込み設定をクリアすることができます。

F. 戻るボタン

メモ絞込みメニューに戻ります。

G. 全選択/全解除ボタン(メモの種類)

メモの種類ごとの表示/非表示設定を一括選択/解除できます。

H. メモの種類一覧

メモの種類ごとに表示/非表示を設定できます。

I. 戻るボタン

メモ絞込みメニューに戻ります。

J. 全選択/全解除ボタン(利用者)

利用者ごとの表示/非表示設定を一括選択/解除できます。

K. 利用者一覧

メモを追加した利用者ごとに表示/非表示を設定できます。

L. 戻るボタン

メモ絞込みメニューに戻ります。

M. 全選択/全解除ボタン(メモの種類)

メモの種類ごとの表示/非表示設定を一括選択/解除できます。

N. メモの色

メモの色ごとに表示/非表示を設定できます。 ※閲覧しているページに存在するメモの色のみ表示されます。 ※メモの色は手書きメモ・ピン・テキストエリア・スタンプのみ絞り込みが可能です。

## 3.18. メール送信画面

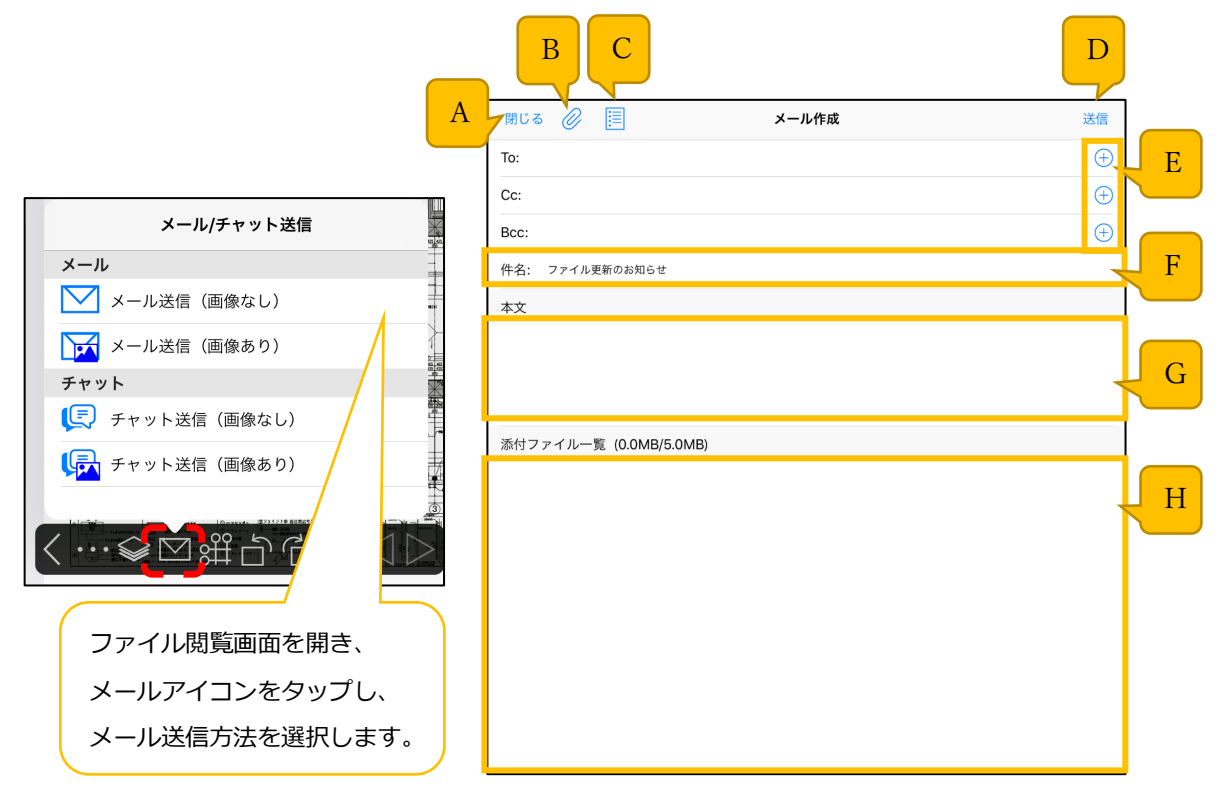

#### A. 閉じるボタン

メール作成画面を閉じます。

B. 添付写真追加ボタン

メールに添付する写真を追加することができます。

C. メールテンプレート編集ボタン

メールテンプレート編集画面を表示します。(3.17.2.参照)

D. 送信ボタン

メールを送信します。

E. 宛先追加ボタン

メールの宛先(TO、CC、BCC)を追加できます。

F. 件名

メールの件名が入力できます。

G. 本文

メール本文を入力できます。

H. 添付ファイル一覧

添付ファイルの一覧を表示します。

#### 宛先・件名・本文・添付ファイルを入力、選択し、

「送信」をタップするとメールが送信されます。

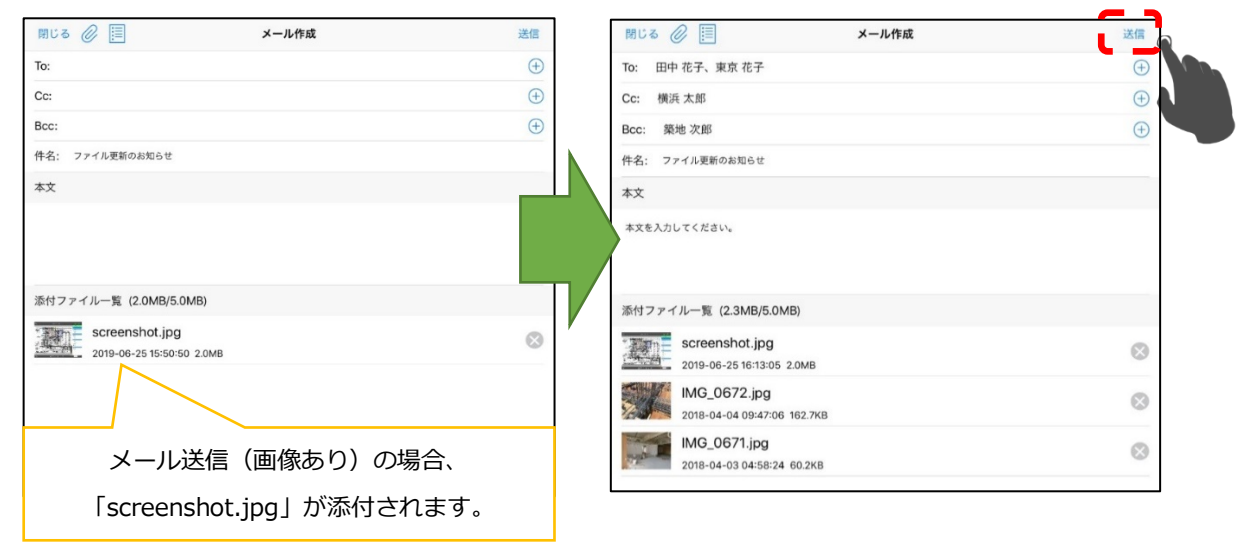

宛先: To、Cc、Bcc いずれかを入力

件名:100文字まで入力可能(デフォルト:「ファイル更新のお知らせ」)

本文:1000 文字まで入力可能

添付ファイル: 5.0MB まで添付可能

## 3.18.1. メーリングリストを作成する

宛先選択画面左上のメーリングリストアイコンをタップします。

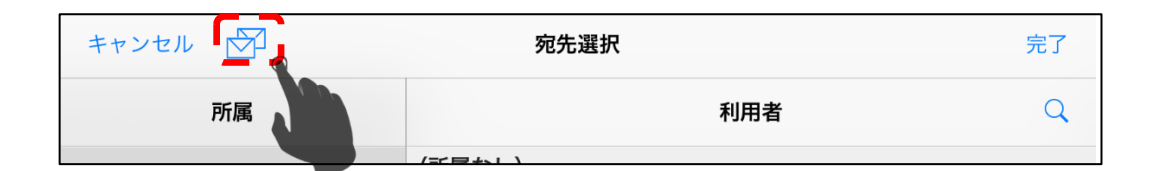

追加アイコンをタップします。

新規メーリングリストに登録する利用者をチェックします。

サーバ共有ボタンを押下するとサーバに共有されます。

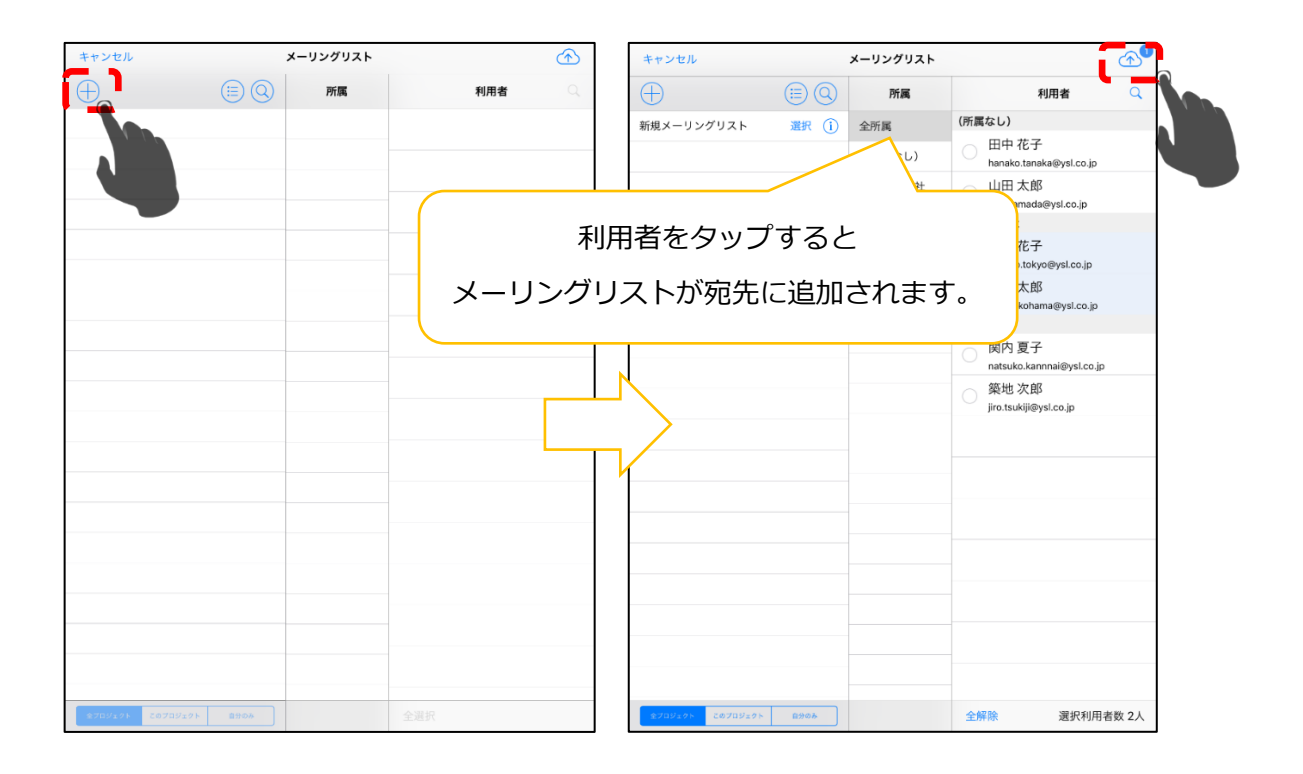

## 3.18.2. メールテンプレート編集画面

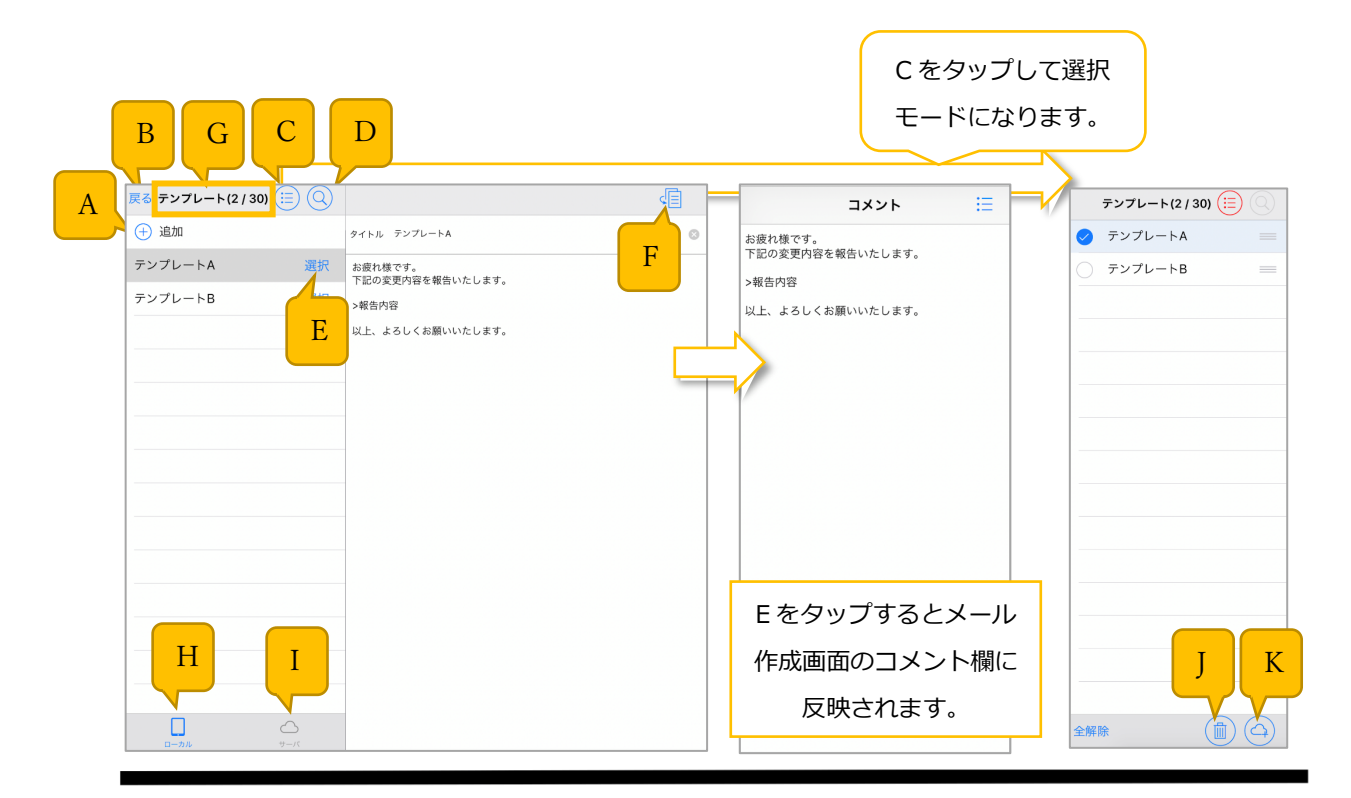

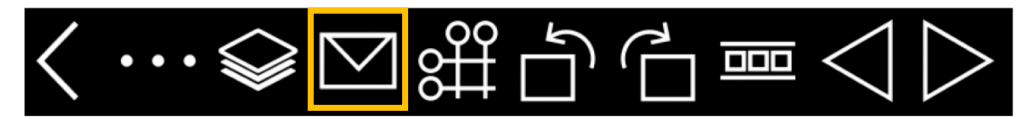

A. テンプレート追加ボタン

テンプレート一覧に新規テンプレートを追加します。

B. 閉じるボタン

メール作成画面に戻ります。

C. テンプレート編集ボタン

編集モードに切り替え、テンプレートの編集を行います。(テンプレートの削除・並び替えは編集モ ードから行います。)

D. 検索ボタン

テンプレートの検索を行なうことができます。

E. テンプレート選択ボタン

メール作成画面のコメント欄に選択したテンプレートの内容を入力します。

F. <u>テンプレートコピーボタン</u> 選択中のテンプレートをコピーします。

#### G. 登録済みテンプレート数

テンプレート一覧に登録済みのテンプレート数を表示します。

H. ローカルボタン

iPad に保存されているテンプレート一覧を表示します。

I. サーバボタン

サーバに保存されている共有テンプレート一覧を表示します。(3.17.3.参照)

J. 削除ボタン

選択しているテンプレートを削除します。

K. サーバ保存ボタン

選択しているテンプレートをサーバに保存します。

| 戻る テンプレート ( |           |           |        |   |          | テンプレート   | (:: |
|-------------|-----------|-----------|--------|---|----------|----------|-----|
| ▲ ⊕ 追加      | 911       | ル タイトルが表述 | 示されます。 | ۲ | ОЩ       | 田太郎      |     |
| 山田太郎        | 選択 (i) メー | ル本文入力箇所   |        |   | 0 🖽      | 中花子追加    |     |
| 田中花子追加      | 選択 (1)    |           |        |   | ОШ       | 田太郎→田中花· |     |
| 山田太郎→田中花子編集 | 選択 ()     | В         |        |   | <b>I</b> | イトルが表示さ  |     |
| タイトルが表示     | テンプレート情報  |           |        |   |          |          |     |
| 登録者         |           | 山田太郎      |        |   |          |          |     |
| 更新者         |           | 田中花子      |        |   |          |          |     |
|             |           |           |        |   |          |          |     |
|             |           |           |        |   |          |          |     |
|             |           |           |        |   |          |          |     |
|             |           |           |        |   |          |          |     |
|             |           |           |        |   |          |          |     |
|             |           |           |        |   |          |          |     |

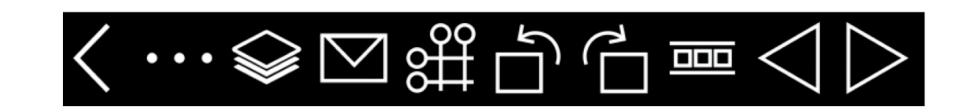

A. テンプレート追加ボタン

共有テンプレート一覧に新規テンプレートを追加します。

B. テンプレート情報ボタン

登録者、更新者を表示します。

C. 送信ボタン

共有テンプレートで編集した情報をサーバに送信します。

D. 公開範囲設定ボタン

公開範囲を設定します。

E. 保存ボタン

選択したテンプレートを iPad に保存します。

## 3.18.4. メールディープリンク機能

送信されたメールのリンクをタップすると該当の CheX のファイルまたはフォルダ画面に遷移します。

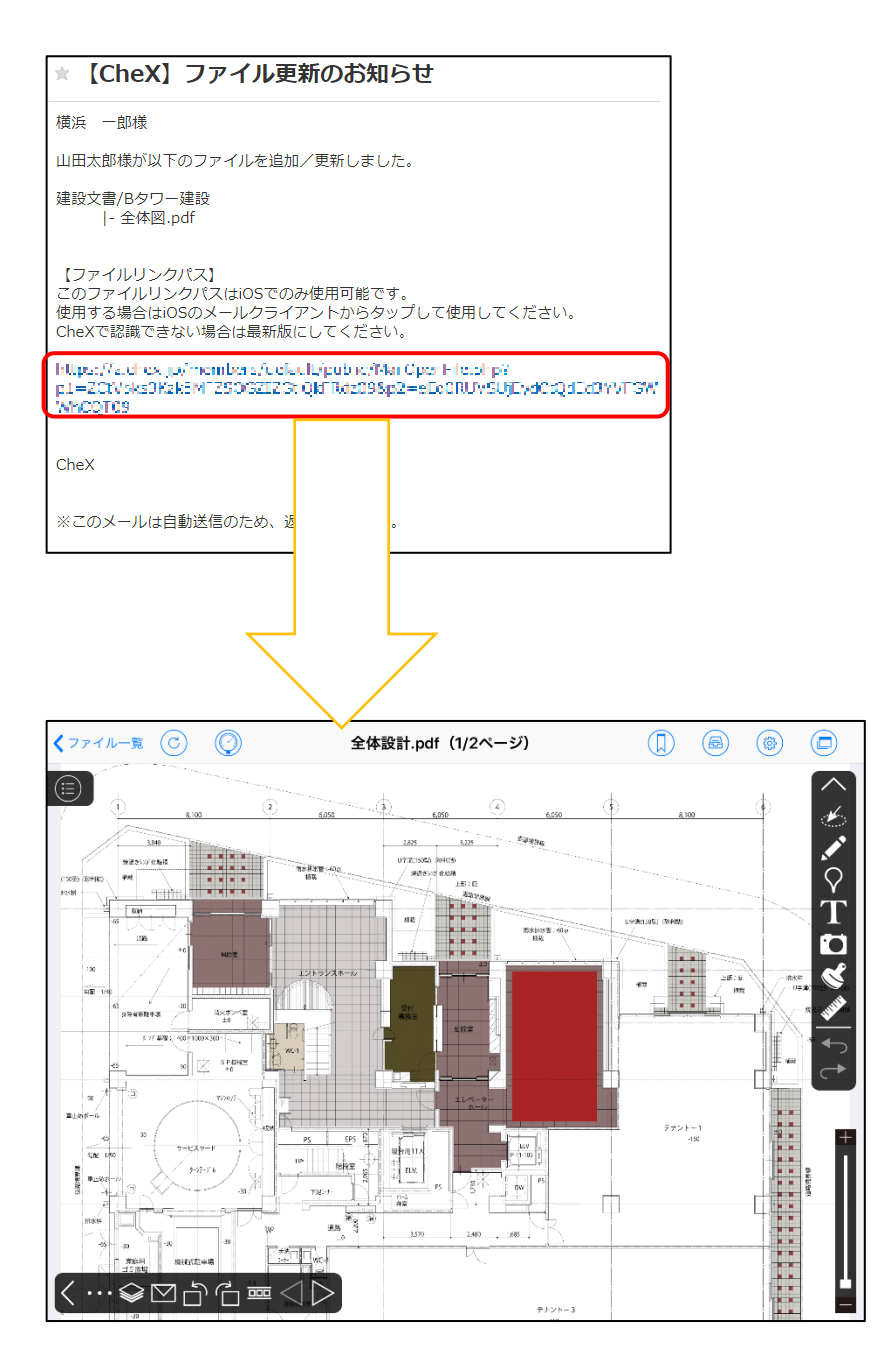

## 3.19. チャット送信画面

※ご利用にはオプション申し込みが必要です。オプション申し込み時に、AQuick、direct、LINEWORKS、 Microsoft Teams、WowTalkのそれぞれの申し込みが必要です。

※一般権限の利用者がチャットの設定面を操作したい場合はオプション申し込みの際に、利用者(一般権限)のメールアドレスのドメインも申し込みが必要です。(送信だけできれば良い場合は不要)

チャット連携可能アプリは、以下の5つとなっております。

- AQuick
- direct
- · LINE WORKS
- Microsoft Teams
- WowTalk

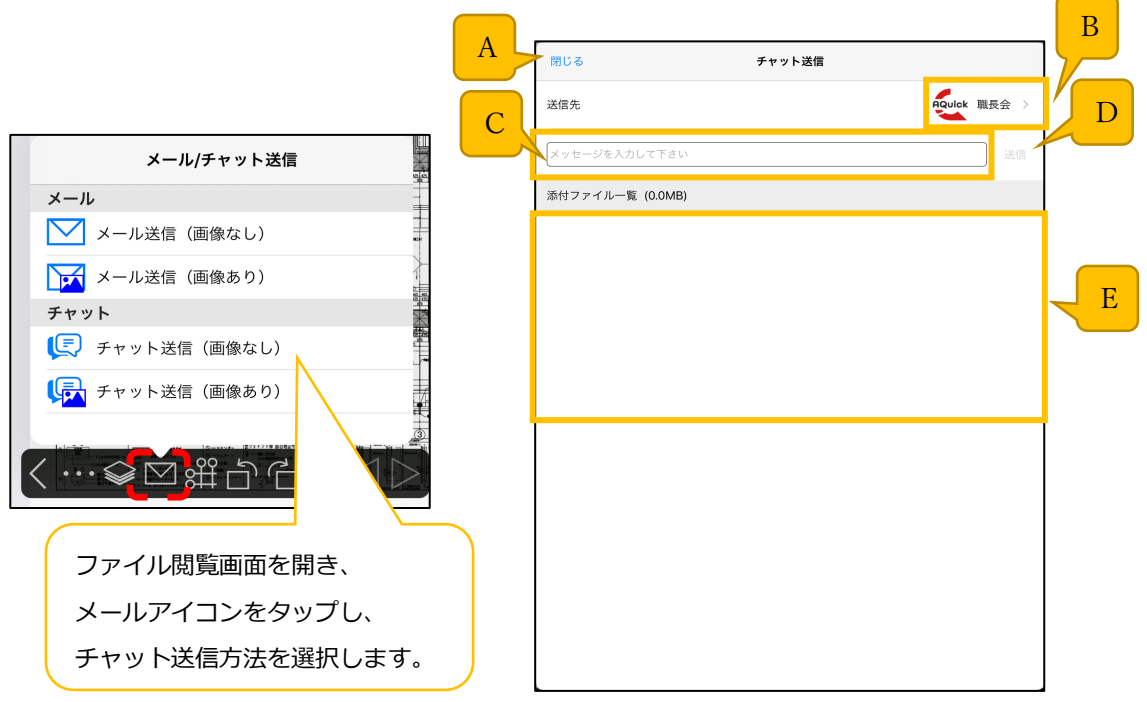

#### A. 閉じるボタン

チャット送信画面を閉じます。

#### B. 送信先選択ボタン

送信先一覧画面を開きます。

#### C. チャット内容

チャット内容を入力できます。

D. 送信ボタン

チャット内容を送信します。

#### E. 添付ファイル一覧

添付ファイルの一覧を表示します。

チャット送信先、チャット内容を選択、入力し、

「送信」をタップするとチャットが送信されます。

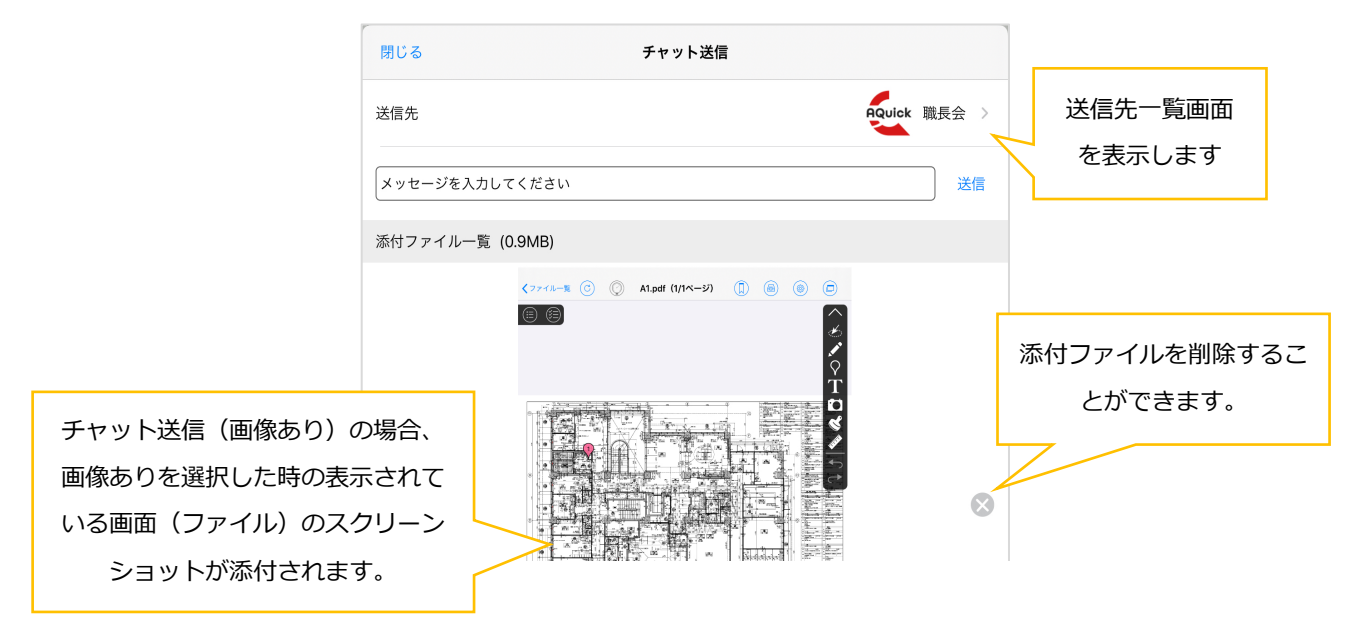

送信先: PC版からチャット連携設定を行った送信先の降順、

もしくは前回送信した送信先がデフォルトで選択されます。 チャット内容:最大入力可能文字数は下記の通りとなります。

AQuick、LINEWORKS、Microsoft Teams…1000 文字

direct…500 文字

WowTalk…400 文字

添付ファイル: 5.0MB まで添付可能

チャット送信(画像あり)の添付ファイルは、

送信後14日が経つとチャット先の画像は閲覧することができなくなります。

## 3.19.1 送信先一覧画面

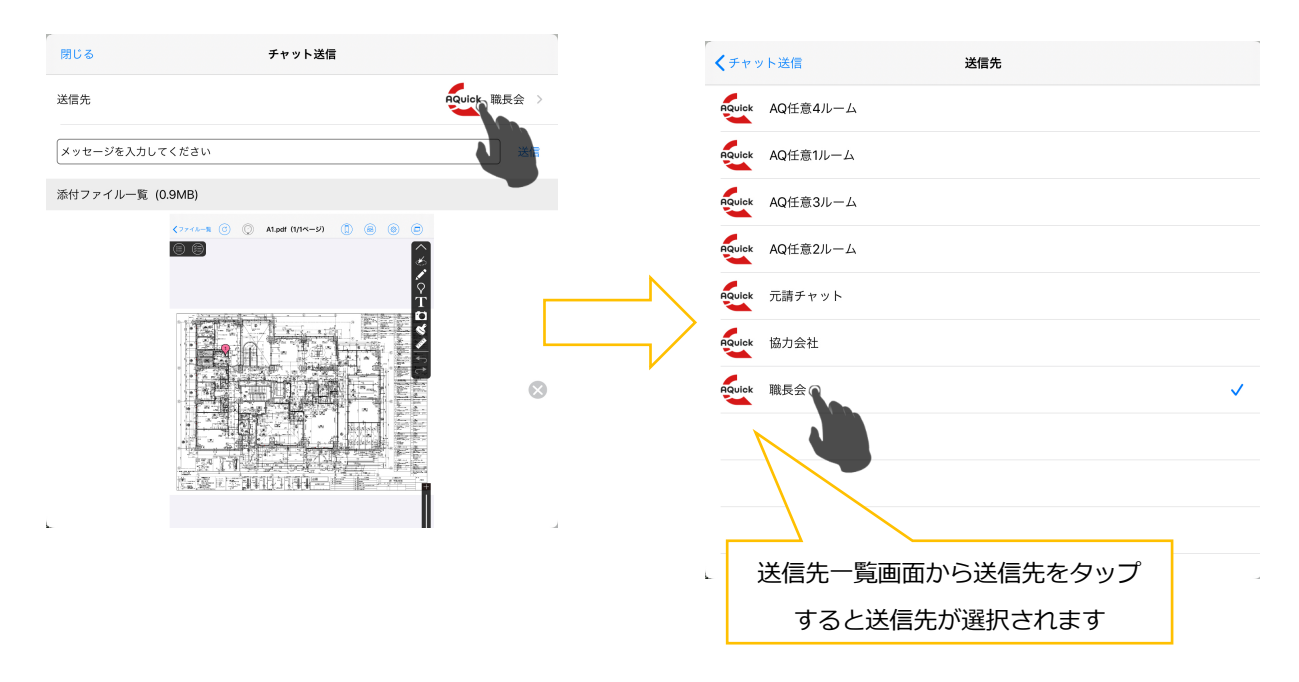

チャット送信画面の画面上部の送信先の欄をタップすることで、送信先一覧画面へ行き、送信先を選択す ることができます。

※送信先一覧には、WEB/PC版からチャット連携設定を行ったチャットルームが表示されます。

表示順は、WEB/PC 版からチャット連携設定を行った送信先の降順、もしくは前回送信した送信先の降順となります。

## 3.20. スナップショット作成画面

|                   | スナップショット作成 | 作成 <mark>B</mark> |
|-------------------|------------|-------------------|
| 作成区分              |            | 全て マージファイルのみ      |
| ページ指定(マージファイル、写真) |            |                   |
| 表示                |            |                   |
| メモの種類             |            | 上 全選択 →           |
| メモ詳細              |            | 全選択 〉 F           |
| ピン                |            |                   |
| 並び順               |            | 番号版 登録順           |
| 色ごとに並べる           |            | НО                |
| 写真撮影日の書式          |            | 日時(西暦) > Ⅰ        |
| サイズ               |            | -0-               |
|                   |            | J                 |

### A. 閉じるボタン

スナップショット作成画面を閉じます。

B. 作成ボタン

スナップショットを作成します。

C. 作成区分

作成区分を選択します。

D. ページ指定(マージファイル、写真)

作成するページを選択します。

E. メモの種類

出力するメモの種類を選択します。

F. メモ詳細

出力するメモの詳細を選択します。

G. 並び順

ピンの並び順を選択します。

H. 色ごとに並べる

並び順を色ごとにするか選択します。

I. 写真撮影日の書式

写真の撮影日の書式を選択します。

J. サイズ

ピンのサイズを選択します。

## 3.20.1. スナップショットを作成する

作成する条件を選択します。

ページ指定(マージファイル、写真)、メモの種類、メモ詳細、写真撮影日の項目には編集画面から選択 します。

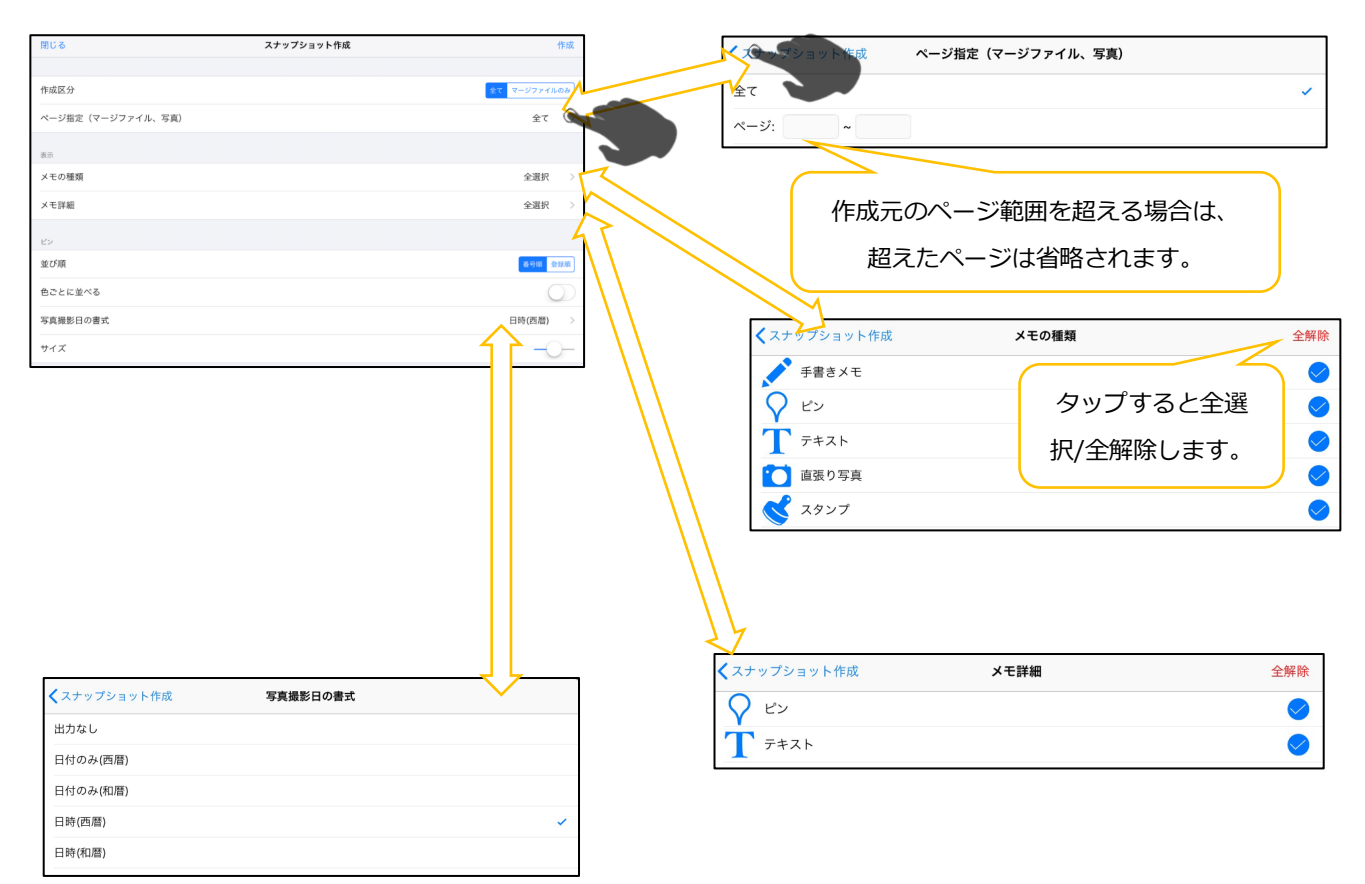

作成ボタンをタップすると、スナップショットの作成を開始します。

| 閉じる               | スナップショット作成                       | 作成             |
|-------------------|----------------------------------|----------------|
|                   |                                  | 1              |
| 閉じる               | スナップショット作成                       | 作成             |
| 作成区分              |                                  | 金て マージファイルのみ   |
| ページ指定(マージファイル、写真) |                                  | 全て >           |
| 表示                |                                  |                |
| メモの種類             |                                  | 全選択 >          |
| メモ詳細              |                                  | 全選択 >          |
| е»                |                                  |                |
| 並び順               |                                  | <b>查号顺</b> 金銀順 |
| 色ごとに並べる           |                                  | $\bigcirc$     |
| 写真撮影日の書式          |                                  | 日時(西暦) >       |
| サイズ               | _                                | -0-            |
|                   | <b>成功</b><br>スナップショット作成を受け付けました。 |                |
|                   | ок                               |                |
|                   |                                  |                |

## 3.21. 通り芯画面

ご利用にはオプション申し込みが必要です。

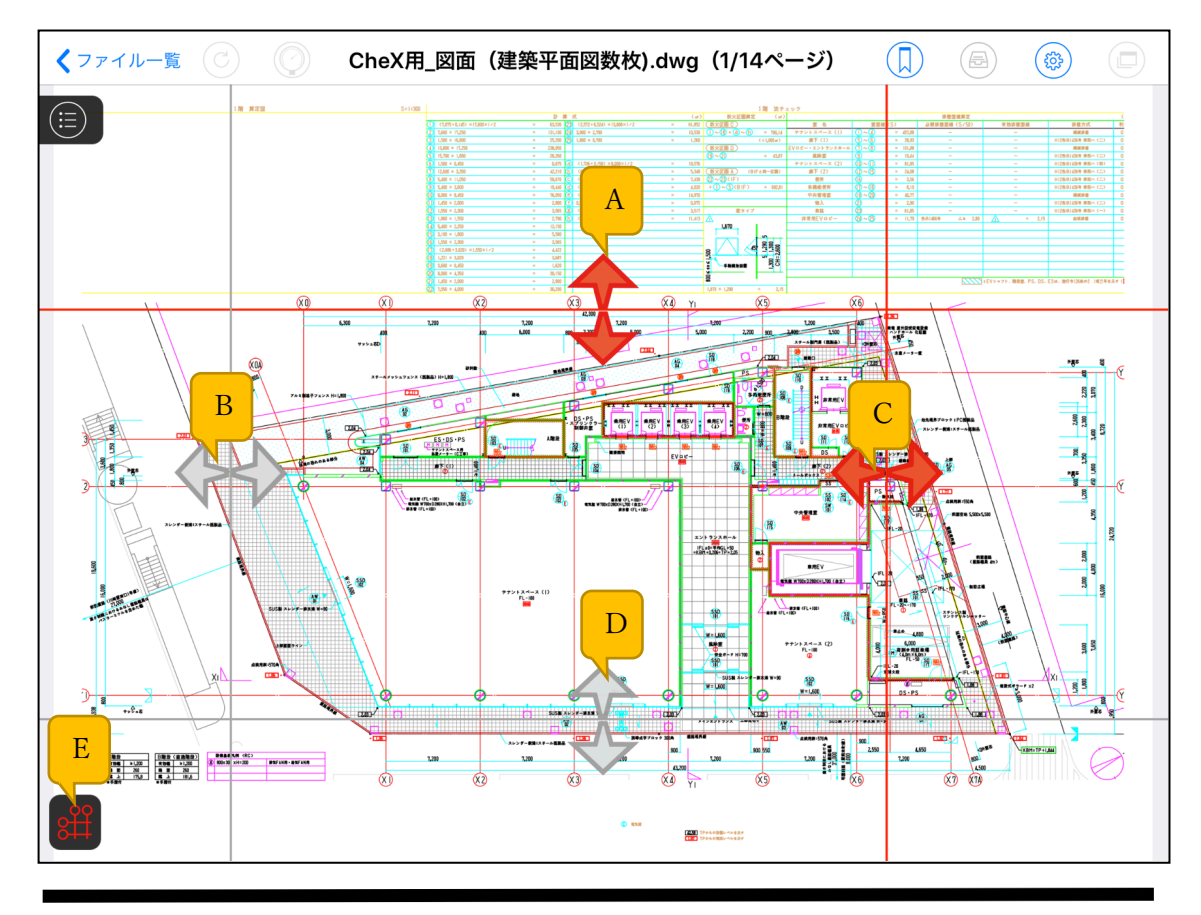

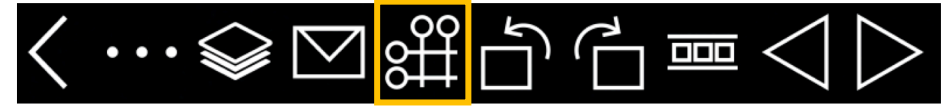

A. 通り芯位置(上)

上下にスワイプすることで通り芯の位置を調節します。(※)

B. 通り芯位置(左)

左右にスワイプすることで通り芯の位置を調節します。(※)

C. 通り芯位置(右)

左右にスワイプすることで通り芯の位置を調節します。(※)

D. 通り芯位置(下)

上下にスワイプすることで通り芯の位置を調節します。(※)

※タップすることで設定状態/解除状態の切り替えができ、赤くなっているときが設定状態です。

E. 通り芯ボタン

通り芯設定状態のときはボタンが赤く表示されます。

## 3.22. ページー覧画面

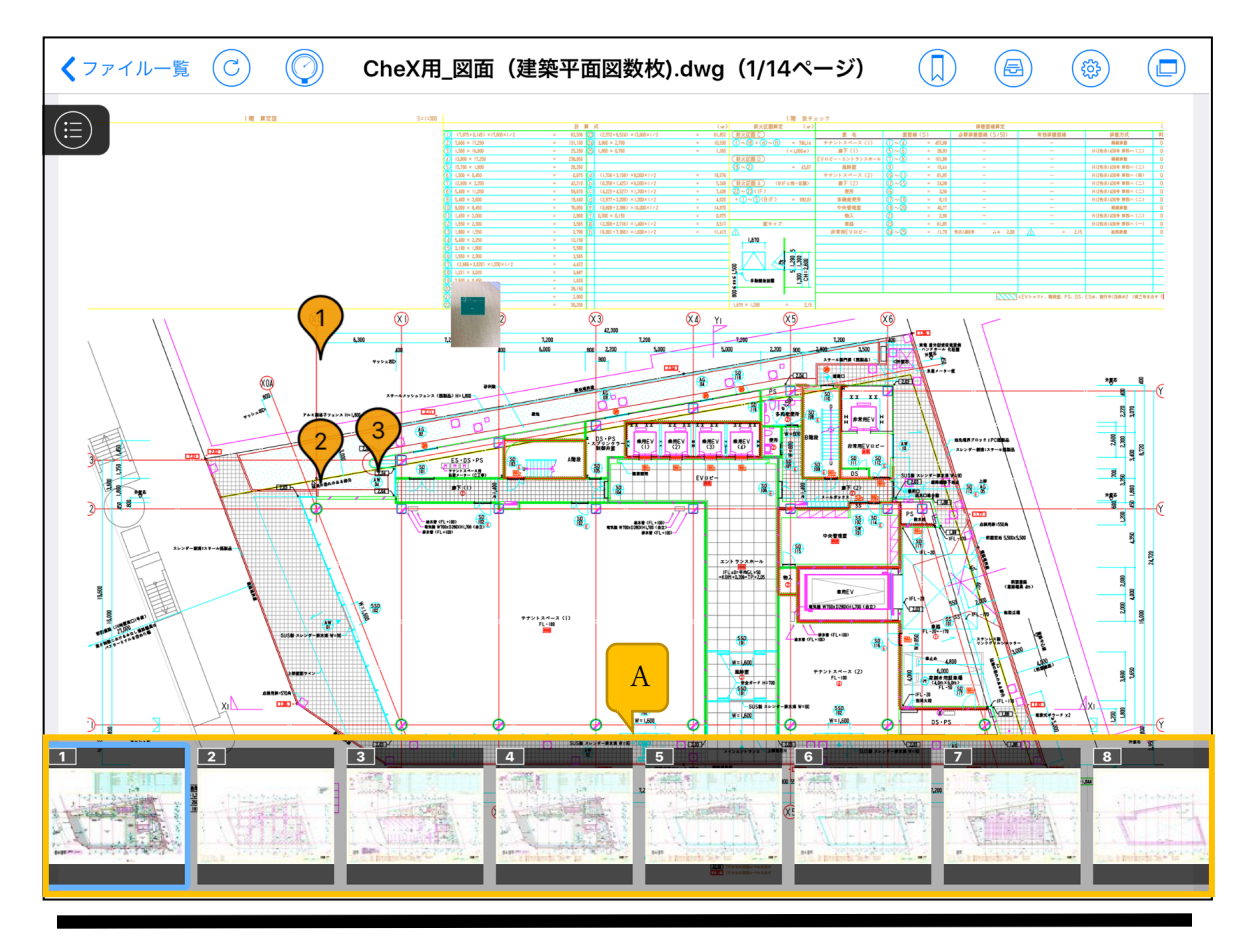

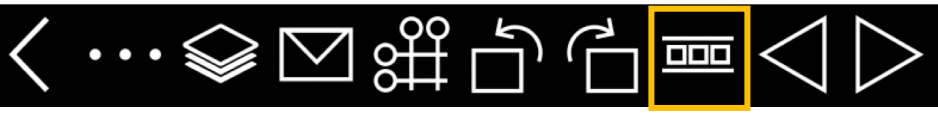

A. ページー覧選択画面

ページを一覧で表示します。

タップしてページを選択することで、選択ページに遷移します。

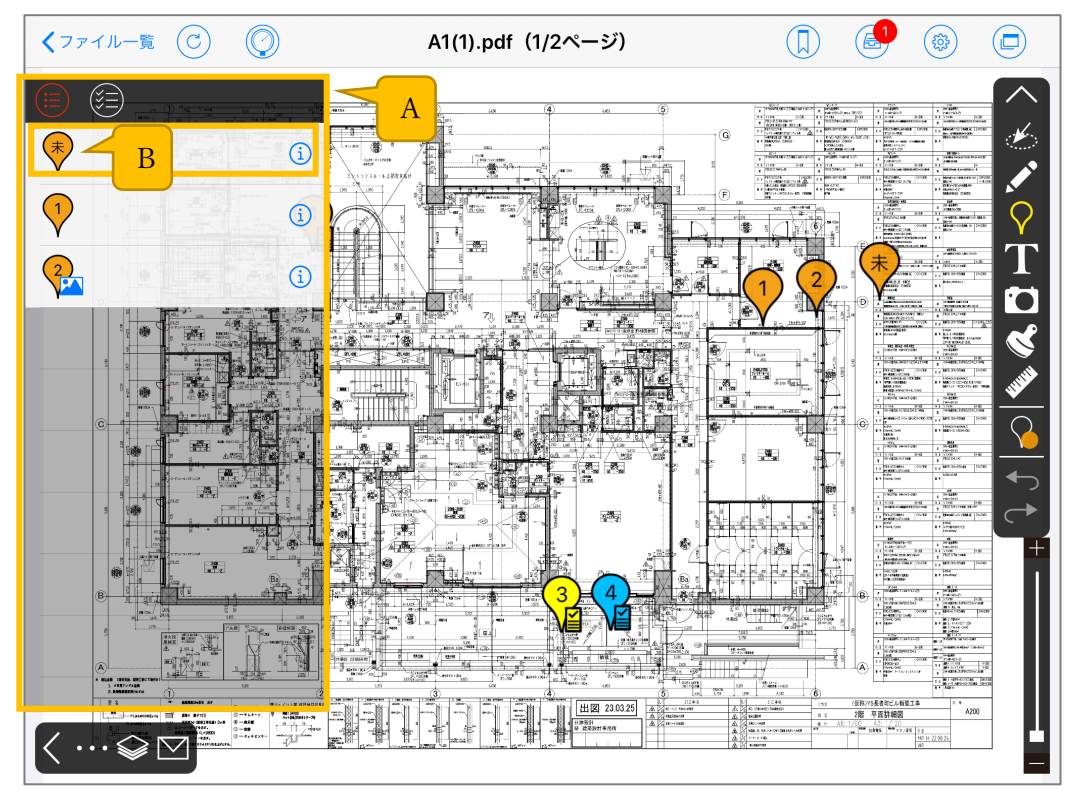

## 3.23. ピン/チェックリストピン一覧画面

## A. ピン/チェックリストピン一覧画面

(目) ピンの一覧を表示します。

ピンアイコンとピン名称が表示されます。ピン名称が未入力の場合は空白で表示します。

- ・アイコンの説明
- 🔻 ・・・未送信

🔒 ・・・写真あり

(三) チェックリストピンの一覧を表示します。

ピンアイコンとピン番号が表示されます。

- ・アイコンの説明
  - 2 …未実施
  - ...実施中
  - •••実施完了
- 🔁 … 写真あり

#### B. ピン選択ボタン

ピンを選択すると選択したピンが跳びます。

選択した状態で再度タップすると対象のピン内画面を表示します。

# ◎特記事項

## 1. メモ機能の権限について

|              | 編集   | 説明          | 備考               |
|--------------|------|-------------|------------------|
| ピンの編集削除      |      | ユーザの区別なく    | ※写真がピン内に登録されている  |
|              | 自他共に | 編集/削除することがで | 場合は自他共に、ピンを削除できま |
|              | 編集可  | きます。        | せん。              |
| ピン内の写真       |      | 写真を撮影したユーザの | ※編集ボタンを押して他のユーザ  |
|              | 自分のみ | み写真の削除ができま  | が撮影した写真にメモを追加し、新 |
|              | 編集可  | す。          | しい写真として保存することがで  |
|              |      |             | きます。             |
| 手書きメモ        |      | メモを書いたユーザのみ | ※絞り込み機能を使用して、他ユー |
|              | 自分のみ | 編集/削除することがで | ザのメモを表示/非表示にすること |
|              | 編集可  | きます。        | ができます。           |
| テキストメモ(付箋)   | 自分のみ | メモを書いたユーザのみ | ※絞り込み機能を使用して、他ユー |
| 付箋<br>T<br>C | 編集可  | 編集/削除することがで | ザのメモを表示/非表示にすること |
|              |      | きます。        | ができます。           |
| テキストメモ(帳票)   |      | ユーザの区別なく    | ※最後に編集を行ったユーザの所  |
| 帳票<br>【<br>【 | 自他共に | 編集/削除することがで | 有物になります。         |
|              | 編集可  | きます。        |                  |
| 直張写真枠の編集/削除  |      | ユーザの区別なく    | ※最後に編集を行ったユーザの所  |
|              | 自他共に | 編集/削除することがで | 有物になります。         |
|              | 編集可  | きます。        |                  |
| 直張写真         |      | 写真を撮影したユーザの | ※編集ボタンを押して他のユーザ  |
|              | 自分のみ | み写真の削除ができま  | が撮影した写真にメモを追加し、新 |
|              | 編集可  | す。          | しい写真として保存することがで  |
|              |      |             | きます。             |
| スタンプ         |      | スタンプを追加したユー | ※絞り込み機能を使用して、他ユー |
|              | 自分のみ | ザのみスタンプの編集/ | ザのメモを表示/非表示にすること |
| 愛望           | 編集可  | 削除ができます。    | ができます。           |

## 2. 複数選択/コピー/ペースト/写真編集時の制限事項について

| 操作   | 対象メモ      | 制限内容                   | 表示画像                                |
|------|-----------|------------------------|-------------------------------------|
|      |           | 複数選択モード(3.2 参照)で 300   |                                     |
| 複数選択 | 全て        | 個を超えるメモを一度に選択できま       |                                     |
|      |           | せん。                    | 300まで選択できます。                        |
|      |           | ※300 個目までのメモ情報に対し      |                                     |
|      |           | て、コピー/移動/削除を行うことが      |                                     |
|      |           | 可能です。                  |                                     |
|      |           | サーバ登録済み(共有済み)でも未       |                                     |
|      | ピン内写真(ピン) | 取得の写真はコピーできません。        |                                     |
|      | チェックリストピン | ※コピー可能なピン内写真は下記の       | ビン内与具は、木达信および、収得済<br>みの写真のみコピーされます。 |
|      | 内写真(チェックリ | とおり                    |                                     |
|      | ストピン)     | - 未送信として登録されているもの      |                                     |
|      |           | - 取得済みのもの              |                                     |
|      |           | 計測情報をコピーした場合、コピー       |                                     |
|      |           | できません。                 |                                     |
| コピー  | 計測        |                        | 計測はコピーできません。                        |
|      |           |                        |                                     |
|      |           |                        |                                     |
|      |           | ペースト内容がページ内に収まりき       |                                     |
|      | 全て        | らない場合、コピーできません。        | <b>エラー</b><br>ページ内に収まらないため、一部コピーで   |
| ペースト |           |                        | きなかったメモがあります。                       |
|      |           |                        | ОК                                  |
|      |           |                        |                                     |
|      | ピン内写真     | 写真編集(3.9.1 参照)/黒板編集    |                                     |
|      | 直張り写真     | (3.9.2~3.9.3 参照)を行った写真 | 確認<br>改ざん検知情報を削除して保存します。            |
| 写真編集 | チェックリストピン | の保存時に改ざん検知用ハッシュ値       | よろしいですか?                            |
|      | 内写真       | を保持することはできません。         | キャンセル OK                            |
|      | アルバム写真    |                        |                                     |

## 3. Undo/Redo 非対象操作について

- ・ピン写真操作(撮影、アルバムから取り込み、写真編集、写真削除)
- ・直張り写真(撮影、アルバムから取り込み、写真編集、写真削除、写真の使用/枠に戻す)
- ・チェックリストピン写真操作(撮影、アルバムから取り込み、写真編集、写真削除)
- 計測(基準線登録)

## 4. 自作スタンプ作成時の公開範囲について

作成ユーザの権限による作成したスタンプの公開可能範囲は以下となります。

| 公開範囲/作成した | 一般 | プロジェクト管理者 | システム管理者 |
|-----------|----|-----------|---------|
| ユーザの権限    |    |           |         |
| 全プロジェクト   | ×  | 0         | 0       |
| このプロジェクト  | 0  | 0         | 0       |
| 自分のみ      | 0  | 0         | 0       |

## 5. メールテンプレート編集時の公開範囲と権限について

自作スタンプ作成時の公開範囲と同様です。(4.自作スタンプ作成時の公開範囲について参照) メールテンプレートの権限については以下となります。

| メールテンプレート/権限 | 一般       | プロジェクト管理者 |  |
|--------------|----------|-----------|--|
|              |          | システム管理者   |  |
| 他人が作成した      | 取得       | 取得        |  |
| メールテンプレート    |          |           |  |
| 自分で作成した      | 取得、編集、削除 | 取得、編集、削除  |  |
| メールテンプレート    |          |           |  |

## 6. スナップショット作成時の公開範囲について

| スナップショット/権限 | 一般 | プロジェクト管理者 |
|-------------|----|-----------|
|             |    | システム管理者   |
| 他人が作成した     | ×  | 0         |
| スナップショット    |    |           |
| 自分で作成した     | 0  | 0         |
| スナップショット    |    |           |

## 7. iPhone 版 CheX について

※iPhone版CheXでは下記の機能がご利用できません。

- ・ ナビゲーション
- ・ ズームスライダー
- 測定業務

また端末サイズの関係上、画面表示が一部変更されております。

## 8. マルチタスクについて

CheX と別のアプリを同時に使用できます。

マルチタスク中はカメラ機能を使用できません。

CheX 画面が横向き 2/3 表示時以外では下記の機能がご利用できません。

-ナビゲーション

-ズームスライダー

- 測定業務

また、画面表示サイズの関係上、画面表示が一部変更されております。

※この機能が使用可能な端末は下記になります。

- iPad Pro
- iPad (第5世代以降)
- iPad Air 2 以降
- iPad mini 4 以降

使用可能な OS バージョンは iOS11 以降です。

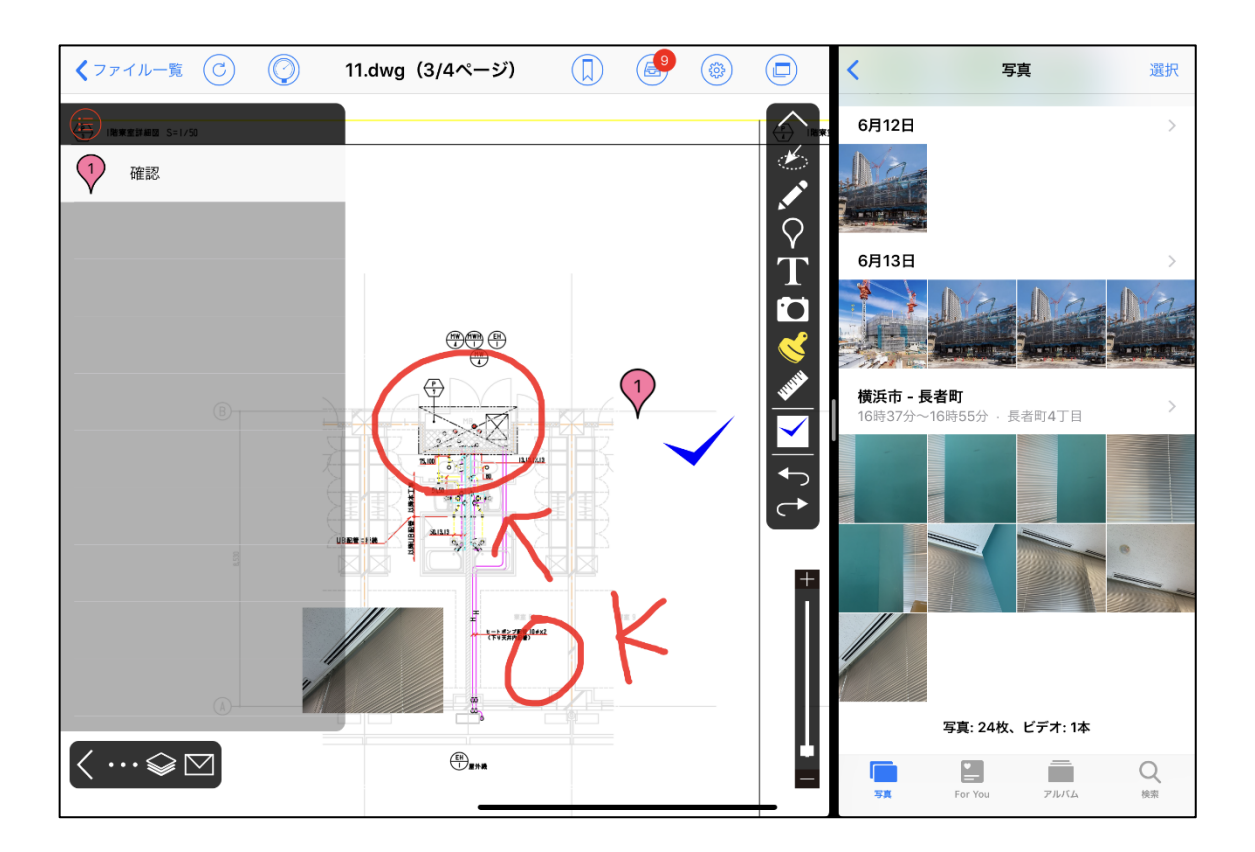

## 9. RICOH THETA について

RICOH THETA は株式会社リコー様の製品になります。 CheX では下記の製品について対応をしております。 また、RICOH THETA 本体は最新のファームウェアバージョンをご利用になることをおすすめします。

(ア)RICOH THETA Z1 (イ)RICOH THETA V (ウ)RICOH THETA SC2 (エ)RICOH THETA SC2 for Business

※ ファームウェアバージョンアップは株式会社リコー様の RICOH THETA アプリをご利用ください。

## 10. チャット連携対応製品について

direct は株式会社 L is B の製品になります。

LINE WORKS は、ワークスモバイルジャパン株式会社の製品になります。

Microsoft Teams は、Microsoft 社の製品になります。

WowTalk は、キングソフト株式会社の製品になります。

現在は、AQuick、direct、LINE WORKS、Microsoft Teams、WowTalk の5つが対応しております。

## 11. オフラインログイン機能について

端末のインターネット回線が通信可能であるときに

一度 CheX のプロジェクトヘログインを行っている場合、

インターネット回線が通信不可の状態になっても

該当プロジェクトに対してのみログインやサーバとの通信を行わない操作が可能です。

また、オフラインログイン機能には

オフラインの使用有効期間を設定することが可能です。

オフラインログイン有効期間が設定されている場合で

有効期間を過ぎた場合、ログインする際に画像のようにエラーメッセージが表示されます。

※オフラインログインの有効期間は、最後にオンラインログインした時間から

お客様が指定した時間までとなります。

エラー ログインに失敗しました。 オンラインでログインを行ってください。 OK

※オフラインログイン有効期間設定に関しては、ご利用にはオプション申し込みが必要です。 期限はオプション申し込みの際に申請ください。